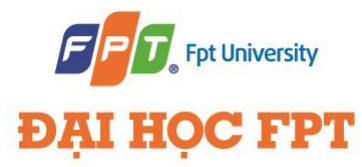

# **FPT UNIVERSITY**

# Capstone Project Document Mobile Tracking System

| Mobile Tracking System                                    |                                                                                           |                                           |  |
|-----------------------------------------------------------|-------------------------------------------------------------------------------------------|-------------------------------------------|--|
| Group<br>Members                                          | Vũ Thúy Nhâm<br>Nguyễn Trung Kiên<br>Vũ Hoàng Giang<br>Trần Phương Thảo<br>Phạm Tùng Bách | 00875<br>00801<br>00848<br>00943<br>01389 |  |
| SupervisorMr. Nguyen Tat TrungCapstone<br>Project codeMTS |                                                                                           |                                           |  |

## **Record of Changes**

| Date       | Change Item           | Description         | Ву             | Version |
|------------|-----------------------|---------------------|----------------|---------|
| 10/09/2012 |                       | Create the document | BachPT         | 0.1     |
| 17/09/2012 | Proposal              | Update figure       | NhamVT ,ThaoTP | 0.2     |
| 21/09/2012 | Software Project Plan | Add new             | NhamVT, BachPT | 0.3     |
| 18/10/2012 | Software Design       | Add new             | ThaoTP         | 0.4     |
| 05/12/2012 | Testing               | Add new             | BachPT         | 0.5     |
| 20/12/2012 | All                   | Update comment      | NhamVT         | 0.6     |

## **Table of Contents**

| Та  | Table of Contents1                                                             |                                            |    |  |  |
|-----|--------------------------------------------------------------------------------|--------------------------------------------|----|--|--|
| De  | efinitio                                                                       | ns and Acronyms                            | 14 |  |  |
| ١.  | Cha                                                                            | pter I - Project Introduction              | 15 |  |  |
|     | 1.1.                                                                           | Project Information                        | 15 |  |  |
|     | 1.2.                                                                           | Purposes                                   | 15 |  |  |
|     | 1.3.                                                                           | Background                                 | 15 |  |  |
|     | 1.4.                                                                           | Literature Review of Existing Systems      | 16 |  |  |
|     | 1.5.                                                                           | Our Proposal                               |    |  |  |
| B   | By implementing a helpful tool, our product will have the following advantage: |                                            |    |  |  |
| Fo  | For smart phone, our product will have core functions below:                   |                                            |    |  |  |
| Fo  | For web base system, our product will have core functions below:17             |                                            |    |  |  |
| Fu  | Functions Proposal                                                             |                                            |    |  |  |
| Fi  | Figure 3- Overall of RTS19                                                     |                                            |    |  |  |
| ١١. | Cha                                                                            | pter II - Software Project Management Plan |    |  |  |
|     | 2.1                                                                            | Problem Identify                           |    |  |  |
|     | 2.1.                                                                           | 1 Core Business Case and Approach          |    |  |  |

| 2                   | 2.1.3     | Project Standard Objectives                    |  |  |
|---------------------|-----------|------------------------------------------------|--|--|
| 2.2                 | Pro       | oject Organize21                               |  |  |
| 2                   | 2.2.1     | Software Process Model21                       |  |  |
| Figure              | e 4 – Ite | erative Software Process Model21               |  |  |
| 2                   | 2.2.2     | Role and Responsibilities21                    |  |  |
| Figure              | e 5 - Pro | oject Team Members                             |  |  |
| 2.3                 | Pro       | pject Management Plan22                        |  |  |
| Figure              | e 6 - Pro | oject Management Plan22                        |  |  |
| 2.4                 | На        | rdware and Software23                          |  |  |
| 2                   | 2.4.1     | Hardware requirement23                         |  |  |
| 2                   | 2.4.2     | Software requirement23                         |  |  |
| 2.5                 | Suc       | ccess Criteria                                 |  |  |
| 2.6                 | Ris       | k Management                                   |  |  |
| 2.7                 | Co        | ding Convention for Java25                     |  |  |
| 2                   | 2.7.1     | File Name25                                    |  |  |
| 2                   | 2.7.2     | File Organization                              |  |  |
| 2                   | 2.7.3     | Indentation26                                  |  |  |
| 2                   | 2.7.4     | Declarations                                   |  |  |
| Number per Line     |           |                                                |  |  |
| Place               | ement     |                                                |  |  |
| Initia              | lizatio   | n                                              |  |  |
| Class               | s and     | nterface Declarations                          |  |  |
| 2                   | 2.7.5     | Statements                                     |  |  |
| Simple Statements   |           |                                                |  |  |
| Compound Statements |           |                                                |  |  |
| Retu                | rn Sta    | tements                                        |  |  |
| 2                   | 2.7.6     | White Space                                    |  |  |
| Blank Lines         |           |                                                |  |  |
| Blan                | k Spac    | ces                                            |  |  |
| 2                   | 2.7.7     | Naming Conventions                             |  |  |
| III.                | Chap      | ter III - Software Requirement Specification35 |  |  |

| 3.1. Communication protocol                |
|--------------------------------------------|
| 3.2. High Level Requirements               |
| 3.1.1 Domain Model35                       |
| Figure 7 – MTS Domain Diagram              |
| Domain Object Description                  |
| 3.1.2 User Case Diagram                    |
| Figure 8 - MTS Use Case Diagram            |
| Use case description                       |
| 3.1.3 Business Process Flow                |
| Figure 9 - Business Process Flow           |
| Business Flow List                         |
| 3.2 Functional Requirement                 |
| 3.2.1 Function "Position Saving"40         |
| Position data:                             |
| JSON Data Standard:                        |
| JSON Data Sample:                          |
| Detail Process:                            |
| Activity Diagram                           |
| Figure 10 - Position Saving Diagram        |
| 3.2.2 Function "Sms& Call Logs Saving"     |
| SMS Data:                                  |
| JSON SMS Data Standard:                    |
| JSON SMS Data Sample:                      |
| Call Logs Data:                            |
| JSON Call Logs Data Standard:              |
| JSON Call Logs Data Sample:                |
| Detail Process:                            |
| Activity Diagram                           |
| Figure 11 - Message and call logs saving46 |
| 3.2.3 Function "Define Danger Area"47      |
| Danger Area data:                          |
| Define Danger Area Screen:                 |

| Figure 12 - Def | fine Danger Area Screen                     |
|-----------------|---------------------------------------------|
| Detail Proce    | <b>ss:</b>                                  |
| Activity Diag   | <b>Jram</b>                                 |
| Figure 13 - Def | fine Danger Area Diagram50                  |
| 3.2.4           | Function "Danger tracking"51                |
| Dangerous A     | Areas Data:                                 |
| JSON Data S     | Standard:                                   |
| JSON Data S     | Sample:                                     |
| Detail Proce    | <b>ss:</b>                                  |
| Activity Diag   | gram:                                       |
| Figure 14 - Dai | nger Tracking Diagram53                     |
| 3.2.5           | Function "Update configuration parameter"54 |
| Syntax of co    | onfiguration sms: "ON"                      |
| Detail Proce    | <b>ss:</b> 54                               |
| Activity Diag   | Jram:                                       |
| Figure 15 - Up  | date Configuration Parameter Diagram55      |
| 3.2.6           | Function "Display statistic information"    |
| Position hist   | tory screen:                                |
| Figure 16 - Pos | sition History Screen                       |

#### SMS history screen:

| SMS                                    |                                                 |                    |                            |                                                                                                    |  |  |  |
|----------------------------------------|-------------------------------------------------|--------------------|----------------------------|----------------------------------------------------------------------------------------------------|--|--|--|
| 2012-1<br>ID                           | 2012-12-07<br>ID Type Phone Number Time Content |                    |                            |                                                                                                    |  |  |  |
| 495                                    | incoming                                        | +84945709689       | 2012-<br>12-07<br>01:56:42 | Hay qua                                                                                                    |  |  |  |
| 496                                    | incoming                                        | +84945709689       | 2012-<br>12-07<br>01:57:42 | mtjg.atg.jatjg.ajg.ajg.atpg.akgajgajpg.ajtgajajamaja5m.agj                                                      |  |  |  |
| 497                                    | incoming                                        | 18001091           | 2012-<br>12-07<br>10:07:07 | (QC) Truy cap Facebook MIEN PHI trong 30 ngay tren u<br>phi) de tai ung dung ngay! Tu choi QC, soan TC gui 1801 |  |  |  |
| 498                                    | incoming                                        | +84946273186       | 2012-<br>12-07<br>11:01:42 | Gui cho a so cua Nham nhe.                                                                                      |  |  |  |
| 499                                    | outgoing                                        | +84946273186       | 2012-<br>12-07<br>11:43:03 | Call mobile 01689914561                                                                                         |  |  |  |
| 500                                    | outgoing                                        | +84946273186       | 2012-<br>12-07<br>11:43:34 | Ak a goi cho thang Tung beo chua                                                                                |  |  |  |
|                                        |                                                 |                    | 2012                       |                                                                                                    |  |  |  |
| Figure 1                               | 7 - SMS Histo                                   | ory Screen         |                            |                                                                                                    |  |  |  |
| Figure 18 - SMS Information Detail     |                                                 |                    |                            |                                                                                                    |  |  |  |
| Call logs history screen:              |                                                 |                    |                            |                                                                                                    |  |  |  |
| Figure 19 - Call logs history screen58 |                                                 |                    |                            |                                                                                                    |  |  |  |
| Figure 2                               | 0 - Call Logs I                                 | nformation Detail. |                            | 59                                                                                                    |  |  |  |
| Detail F                               | Process:                                        |                    |                            |                                                                                                    |  |  |  |

#### Activity Diagram:

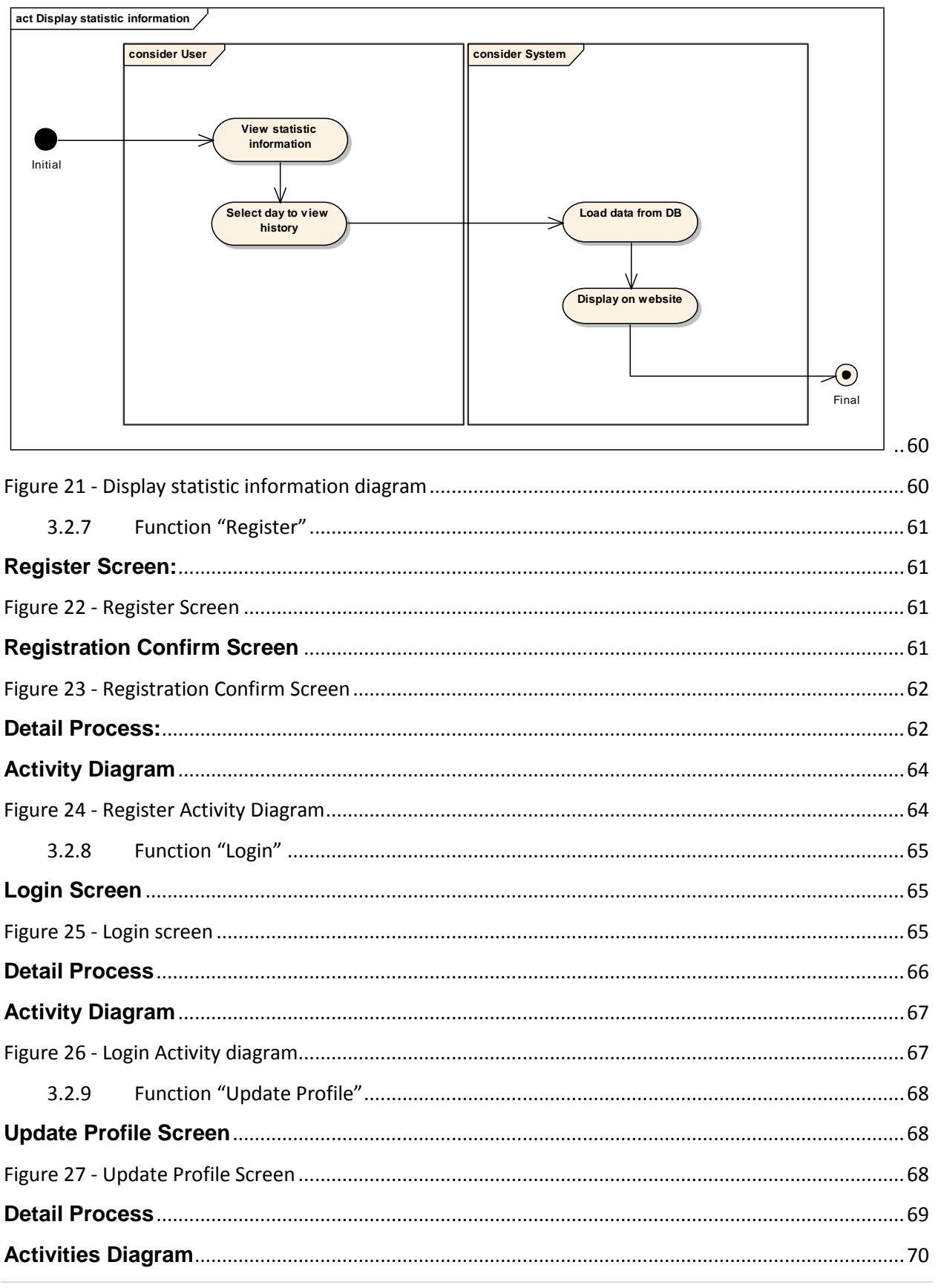

| 3.2.10       Function "Manage Account"       71         Manage Account Screen:       72         Figure 29 - Update account screen       72         Figure 30 - Account Information Detail       72         Detail Process:       72         Activity Diagram       73         Figure 31 - Update Account Activity Diagram       74         3.3       Non – Functional Requirement       75         3.3.1       Usability.       75         3.3.2       Reliability.       75         Bug or Defect Rate       75         3.3.4       Security       76         3.3.5       Maintainability.       76         3.3.6       Portability.       76         3.3.7       Performance.       77         • Response time under 10 seconds       77         • Kaspter IV - Software Architecture Design.       77         • Kaspter Architecture Design.       77         • L1       System Architecture Design.       77         • Figure 33 - Mobile Architecture Design.       78         • Figure 34 - Server Architecture Design.       77         • L1       Mobile       78         • Figure 33 - Mobile Architecture Design.       79         • Figure 34 - Serve                                                                                                    | Figure 28 - Update Profile Activity Diagram70 |                                       |            |  |  |
|----------------------------------------------------------------------------------------------------|-----------------------------------------------|---------------------------------------|------------|--|--|
| Manage Account Screen:       72         Figure 29 - Update account screen       72         Figure 30 - Account Information Detail       72         Detail Process:       72         Activity Diagram       73         Figure 31 - Update Account Activity Diagram       74         3.3       Non - Functional Requirement       75         3.3.1       Usability       75         3.3.2       Reliability       75         Bug or Defect Rate       75         3.3.3       Availability       76         3.3.4       Security       76         3.3.5       Maintainability       76         3.3.6       Portability       76         3.3.7       Performance       77         •       Response time under 10 seconds       77         •       Nobile       77         •       Response time under 10 seconds       77         •       Response time under 10 seconds       77         •       Response time under 10 seconds       77         •       Response time under 10 seconds       77         •       Response time under 10 seconds       77         •       Response time under 10 seconds       77 <tr< td=""><td>3.2.10</td><td>Function "Manage Account"</td><td>1′1</td></tr<>                                                                                                    | 3.2.10                                        | Function "Manage Account"             | 1′1        |  |  |
| Figure 29 - Update account screen       72         Figure 30 - Account Information Detail       72         Detail Process:       72         Activity Diagram       73         Figure 31 - Update Account Activity Diagram       74         3.3 Non - Functional Requirement       75         3.3.1 Usability       75         3.3.2 Reliability       75         3.3.3 Availability       76         3.3.4 Security       76         3.3.5 Maintainability       76         3.3.6 Portability       76         3.3.7 Performance       77         • Response time under 10 seconds       77         • Response time under 10 seconds       77         • I. System Architecture Design       77         • Figure 32 - System Overview       77         • 4.1< Mobile                                                                                                    | Manage Ac                                     | count Screen:                         | 2'2        |  |  |
| Figure 30 - Account Information Detail       72         Detail Process:       72         Activity Diagram       73         Figure 31 - Update Account Activity Diagram       74         3.3 Non - Functional Requirement.       75         3.3.1 Usability.       75         3.3.2 Reliability.       75         Bug or Defect Rate       75         3.3.3 Availability.       76         3.3.4 Security       76         3.3.5 Maintainability.       76         3.3.6 Portability.       77         3.7 Performance.       77         • Response time under 10 seconds       77         • Response time under 10 seconds       77         • Response time under 10 seconds       77         • Response time under 10 seconds       77         • Response time under 10 seconds       77         • Response time under 10 seconds       77         • La System Architecture Design       77         • L1 Mobile       78         Figure 33 - Mobile Architecture Design       78         • Figure 34 - Server Architecture Design       79         • L2 Class Diagram       80         • L2.1 Mobile       80         • L2.11 SMS       80         <                                                                                                    | Figure 29 - Up                                | odate account screen                  | 2          |  |  |
| Detail Process:       72         Activity Diagram       73         Figure 31 - Update Account Activity Diagram       74         3.3       Non - Functional Requirement       75         3.3.1       Usability       75         3.3.2       Reliability       75         Bug or Defect Rate       75         3.3.4       Security       76         3.3.5       Maintainability       76         3.3.6       Portability       76         3.3.7       Performance       77         3.3.7       Performance       77         • Response time under 10 seconds       77         • Response time under 10 seconds       77         • Response time under 10 seconds       77         • Response time under 10 seconds       77         • I.       System Architecture Design       77         • I.       System Architecture Design       77         • I.1       Mobile       78         Figure 33 - Mobile Architecture Design       79         • J.2       Server       79         Figure 34 - Server Architecture Design       79         • 4.2       Class Diagram       80         • 4.2.1.1       Mobile       80<                                                                                                    | Figure 30 - Ac                                | count Information Detail              | 2          |  |  |
| Activity Diagram       73         Figure 31 - Update Account Activity Diagram       74         3.3       Non - Functional Requirement       75         3.3.1       Usability       75         3.3.2       Reliability       75         Bug or Defect Rate       75         3.3.4       Security       76         3.3.5       Maintainability       76         3.3.6       Portability       76         3.3.7       Maintainability       76         3.3.6       Portability       76         3.3.7       Performance       77         3.3.7       Performance       77         •       Response time under 10 seconds       77         •       Response time under 10 seconds       77         •       Response time under 10 seconds       77         •       Response time under 10 seconds       77         •       Response time under 10 seconds       77         •       Response time under 10 seconds       77         •       Response time under 10 seconds       77         •       Response time under 10 seconds       77         •       Response time under 10 seconds       77         •                                                                                                    | Detail Proce                                  | əss:                                  | 2          |  |  |
| Figure 31 - Update Account Activity Diagram                                                                                                    | Activity Dia                                  | gram7                                 | 13         |  |  |
| 3.3       Non - Functional Requirement       75         3.3.1       Usability.       75         3.3.2       Reliability.       75         Bug or Defect Rate       75         3.3.3       Availability.       76         3.3.4       Security.       76         3.3.5       Maintainability.       76         3.3.6       Portability.       77         3.3.7       Performance.       77         9.       Response time under 10 seconds.       77         1V.       Chapter IV - Software Architecture Design.       77         4.1       System Architecture Design.       77         4.1       Mobile       78         Figure 32 - System Overview       77         4.1.1       Mobile       78         Figure 33 - Mobile Architecture Design       79         4.1.2       Server       79         Figure 34 - Server Architecture Design       79         4.2       Class Diagram       80         4.2.1       Mobile       80         4.2.1.1       Class diagram       80         4.2.1.1       Class diagram       80         4.2.1.1.2       Class explanation       80                                                                                                    | Figure 31 - Up                                | odate Account Activity Diagram7       | 14         |  |  |
| 3.3.1       Usability                                                                                                    | 3.3 Nor                                       | n – Functional Requirement            | <b>'</b> 5 |  |  |
| 3.3.2       Reliability                                                                                                    | 3.3.1                                         | Usability7                            | <b>'</b> 5 |  |  |
| Bug or Defect Rate       75         3.3.3 Availability       76         3.3.4 Security       76         3.3.5 Maintainability       76         3.3.6 Portability       76         3.3.7 Performance       77         3.3.7 Performance       77         • Response time under 10 seconds       77         IV. Chapter IV - Software Architecture Design       77         4.1 System Architecture Design       77         4.1 System Overview       77         4.1.1 Mobile       78         Figure 32 - System Overview       77         4.1.2 Server       79         Figure 33 - Mobile Architecture Design       79         4.1.2 Server       79         Figure 34 - Server Architecture Design       79         4.2 Class Diagram       80         4.2.1.1 SMS       80         4.2.1.1 Class diagram       80         4.2.1.1.2 Class explanation       80         4.2.1.1.2 SMSReceiver       80                                                                                                    | 3.3.2                                         | Reliability7                          | <b>7</b> 5 |  |  |
| 3.3.3       Availability                                                                                                    | Bug or Defe                                   | ect Rate7                             | <b>7</b> 5 |  |  |
| 3.3.4       Security       76         3.3.5       Maintainability       76         3.3.6       Portability       77         3.3.7       Performance       77         •       Response time under 10 seconds       77         •       Chapter IV - Software Architecture Design       77         •       Nystem Architecture Design       77         •       System Overview       77         •       Mobile       78         Figure 32 - System Overview       78         •       A1.1       Mobile         Figure 33 - Mobile Architecture Design       78         •       Server       79         Figure 34 - Server Architecture Design       79         •       Class Diagram       80         •       4.2.1.1       SMS         •       SMS       80         •       4.2.1.1       Class diagram         •       Subjecture       80         •       4.2.1.1       SMSReceiver                                                                                                    | 3.3.3                                         | Availability7                         | <i>'</i> 6 |  |  |
| 3.3.5       Maintainability       76         3.3.6       Portability       77         3.3.7       Performance       77         • Response time under 10 seconds       77         • Response time under 10 seconds       77         • Notation of the experiment of the experiment of the ex | 3.3.4                                         | Security                              | <i>'</i> 6 |  |  |
| 3.3.6       Portability                                                                                                    | 3.3.5                                         | Maintainability                       | <i>'</i> 6 |  |  |
| 3.3.7       Performance                                                                                                    | 3.3.6                                         | Portability7                          | 77         |  |  |
| • Response time under 10 seconds       77         IV. Chapter IV - Software Architecture Design       77         4.1 System Architecture Design       77         4.1 System Overview       77         4.1.1 Mobile       78         Figure 33 - Mobile Architecture Design       78         4.1.2 Server       79         Figure 34 - Server Architecture Design       79         4.2 Class Diagram       80         4.2.1 Mobile       80         4.2.1.1 Class diagram       80         4.2.1.2 Server       80         4.2.1.1 SMS       80         4.2.1.1 Class diagram       80         4.2.1.1 Class diagram       80         4.2.1.1.1 Class diagram       80         4.2.1.2 Class explanation       80         4.2.1.2 Class explanation       80         4.2.1.2 Server       80         4.2.1.2 Server       80         4.2.1.1.2 Server       80         4.2.1.1.2 Server       80         4.2.1.1.2 Server       80         4.2.1.1.2 Server       80         4.2.1.1.2 Server       80         4.2.1.1.2 Server       80         4.2.1.1.2 Server       80         4.2.1.1.2 Server                                                                                                    | 3.3.7                                         | Performance7                          | 77         |  |  |
| IV.       Chapter IV - Software Architecture Design       77         4.1       System Architecture Design       77         Figure 32 - System Overview       77         4.1.1       Mobile       78         Figure 33 - Mobile Architecture Design       78         4.1.2       Server       79         Figure 34 - Server Architecture Design       79         4.2       Class Diagram       80         4.2.1.1       SMS       80         4.2.1.1       Class Diagram       80         4.2.1.1       Class Diagram       80         4.2.1.1       Class Diagram       80         4.2.1.1       SMS Receiver       80         4.2.1.2       SMS Receiver       80                                                                                                    | Respon                                        | se time under 10 seconds7             | 7          |  |  |
| 4.1       System Architecture Design       77         Figure 32 - System Overview       77         4.1.1       Mobile       78         Figure 33 - Mobile Architecture Design       78         4.1.2       Server       79         Figure 34 - Server Architecture Design       79         4.2       Class Diagram       80         4.2.1       Mobile       80         4.2.1.1       SMS       80         4.2.1.1       Class diagram       80         Figure 35 - SMS Class Diagram       80         4.2.1.2       Class explanation       80         4.2.1.2       SMSReceiver       80                                                                                                    | IV. Chapt                                     | er IV - Software Architecture Design7 | 77         |  |  |
| Figure 32 - System Overview       77         4.1.1       Mobile       78         Figure 33 - Mobile Architecture Design       78         4.1.2       Server       79         Figure 34 - Server Architecture Design       79         4.2       Class Diagram       80         4.2.1       Mobile       80         4.2.1.1       SMS       80         4.2.1.1       Class diagram       80         4.2.1.1       Class diagram       80         4.2.1.1       Class diagram       80         4.2.1.1       Class diagram       80         4.2.1.1.1       Class diagram       80         4.2.1.1.2       Class explanation       80         4.2.1.1.2       SMSReceiver       80                                                                                                    | 4.1 System Architecture Design                |                                       |            |  |  |
| 4.1.1       Mobile       78         Figure 33 - Mobile Architecture Design       78         4.1.2       Server       79         Figure 34 - Server Architecture Design       79         4.2       Class Diagram       80         4.2.1       Mobile       80         4.2.1.1       SMS       80         4.2.1.1       Class Diagram       80         4.2.1.1       Class Diagram       80         4.2.1.1       Class Diagram       80         4.2.1.1       Class diagram       80         4.2.1.1.1       Class diagram       80         4.2.1.1.2       Class explanation       80         4.2.1.1.2       SMSReceiver       80                                                                                                    | Figure 32 - System Overview77                 |                                       |            |  |  |
| Figure 33 - Mobile Architecture Design       78         4.1.2       Server         Figure 34 - Server Architecture Design       79         4.2       Class Diagram       80         4.2.1       Mobile       80         4.2.1.1       SMS       80         4.2.1.1       Class diagram       80         Figure 35 - SMS Class Diagram       80         4.2.1.1.2       Class explanation       80         4.2.1.1.2       SMSReceiver       80                                                                                                    | 4.1.1 Mobile                                  |                                       |            |  |  |
| 4.1.2       Server       79         Figure 34 - Server Architecture Design       79         4.2       Class Diagram       80         4.2.1       Mobile       80         4.2.1.1       SMS       80         4.2.1.1       Class diagram       80         Figure 35 - SMS Class Diagram       80         4.2.1.2       Class explanation       80                                                                                                    | Figure 33 - Mobile Architecture Design        |                                       |            |  |  |
| Figure 34 - Server Architecture Design       79         4.2       Class Diagram       80         4.2.1       Mobile       80         4.2.1.1       SMS       80         4.2.1.1       Class diagram       80         Figure 35 - SMS Class Diagram       80         4.2.1.1.2       Class explanation       80         4.2.1.1.2       SMSReceiver       80                                                                                                    | 4.1.2                                         | Server                                | <i>י</i> 9 |  |  |
| 4.2       Class Diagram       80         4.2.1       Mobile       80         4.2.1.1       SMS       80         4.2.1.1       Class diagram       80         4.2.1.1.1       Class diagram       80         Figure 35 - SMS Class Diagram       80         4.2.1.1.2       Class explanation       80         4.2.1.1.2       SMSReceiver       80                                                                                                    | Figure 34 - Server Architecture Design        |                                       |            |  |  |
| 4.2.1       Mobile       80         4.2.1.1       SMS       80         4.2.1.1.1       Class diagram       80         Figure 35 - SMS Class Diagram       80         4.2.1.1.2       Class explanation       80         4.2.1.1.2       SMSReceiver       80                                                                                                    | 4.2 Class Diagram                             |                                       |            |  |  |
| 4.2.1.1       SMS       80         4.2.1.1.1       Class diagram       80         Figure 35 - SMS Class Diagram       80         4.2.1.1.2       Class explanation       80         4.2.1.1.2       SMSReceiver       80                                                                                                    | 4.2.1                                         | Mobile                                | 30         |  |  |
| 4.2.1.1.1       Class diagram       80         Figure 35 - SMS Class Diagram       80         4.2.1.1.2       Class explanation       80         4.2.1.1.2       SMSReceiver       80                                                                                                    | 4.2.1.1                                       | SMS                                   | 30         |  |  |
| Figure 35 - SMS Class Diagram                                                                                                    | 4.2.1.1.1 Class diagram                       |                                       |            |  |  |
| 4.2.1.1.2 Class explanation                                                                                                    | Figure 35 - SMS Class Diagram                 |                                       |            |  |  |
| 4 2 1 1 2 1 SMSReceiver 80                                                                                                    | 4.2.1.1.2 Class explanation80                 |                                       |            |  |  |
| 4.2.1.1.2.1 SWSACCOVCT                                                                                                    | 4.2.1.1.2                                     | .1 SMSReceiver                        | 30         |  |  |

| 4.2.1.1.2.2  | SMSDataSource                 |
|--------------|-------------------------------|
| 4.2.1.1.2.3  | SMSSentObserver               |
| 4.2.1.1.2.4  | EnableConnectionService       |
| 4.2.1.1.2.5  | DataBaseManager               |
| 4.2.1.1.2.6  | SMSSentService                |
| 4.2.1.1.2.7  | JSONParser                    |
| 4.2.1.1.2.8  | ConfigDataSource              |
| 4.2.1.1.2.9  | GetParametersConfig85         |
| 4.2.1.1.2.10 | ConfigBean                    |
| 4.2.1.1.2.11 | SMSBean                       |
| 4.2.1.1.2.12 | GetMarkerConfig               |
| 4.2.1.2 Mot  | pile Track                    |
| 4.2.1.2.1 C  | lass diagram                  |
| 4.2.1.2.2 C  | lass explanation              |
| 4.2.1.2.2.1  | NetworkStateBroadcastReceiver |
| 4.2.1.2.2.2  | BootUpReceiver                |
| 4.2.1.2.2.3  | PreferenceListener            |
| 4.2.1.2.2.4  | SMSSentService                |
| 4.2.1.2.2.5  | MobileTrackService90          |
| 4.2.1.2.2.6  | LocationTrackingListener91    |
| 4.2.1.2.2.7  | TrackerProvider               |
| 4.2.1.2.2.8  | TrackerEntry93                |
| 4.2.1.2.2.9  | TrackDataHelper               |
| 4.2.1.2.2.10 | EnableConnectionService95     |
| 4.2.1.2.2.11 | DataBaseManager               |
| 4.2.1.3 Call | Logs                          |
| 4.2.1.3.1 C  | lass diagram                  |
| 4.2.1.3.2 C  | lass explanation              |
| 4.2.1.3.2.1  | CallLogBean                   |
| 4.2.1.3.2.2  | CallLogObserver               |
| 4.2.1.3.2.3  | CallLogDataSource             |
| 4.2.1.3.2.4  | DataBaseManager100            |
|              |                               |

| 4.2.1.3.2.5 | CallLogReceiver             |
|-------------|-----------------------------|
| 4.2.1.4 U   | pload Service               |
| 4.2.1.4.1   | Class Diagram               |
| 4.2.1.4.2   | Class Explanation           |
| 4.2.1.4.2.1 | EnableConnectionService103  |
| 4.2.1.4.2.2 | UploadDataService103        |
| 4.2.1.4.2.3 | UploadTracking              |
| 4.2.1.4.2.4 | CSVWriter104                |
| 4.2.1.4.2.5 | JSONParser                  |
| 4.2.1.4.2.6 | DatabaseManager106          |
| 4.2.1.4.2.7 | CallLogBean107              |
| 4.2.1.4.2.8 | TrackingBean107             |
| 4.2.1.4.2.9 | AlarmManager                |
| 4.2.2 Se    | erver                       |
| 4.2.2.1 A   | ccount                      |
| 4.2.2.1.1   | Class diagram               |
| 4.2.2.1.2   | Class explanation           |
| 4.2.2.1.2.1 | ConfirmSite                 |
| 4.2.2.1.2.2 | AccountDBFuntion110         |
| 4.2.2.1.2.3 | CheckLogin                  |
| 4.2.2.1.2.4 | ChangePasswordDB111         |
| 4.2.2.1.2.5 | UpdateAccountDB111          |
| 4.2.2.1.2.6 | UpdateAccount               |
| 4.2.2.1.2.7 | Phpsqlajax_dbinfo112        |
| 4.2.2.2 D   | anger Area112               |
| 4.2.2.2.1   | Class diagram               |
| 4.2.2.2.2   | Class explanation           |
| 4.2.2.2.2.1 | GenParameter113             |
| 4.2.2.2.2.2 | Phpsqlajax_genxmlMarkers113 |
| 4.2.2.2.2.3 | phpsqlinfo_addrow113        |
| 4.2.2.2.2.4 | phpsqlajax_dbinfo114        |
| 4.2.2.3 Se  | ervice                      |

|    | 4.2.2.3.1 | Class diagram11                   | 5 |
|----|-----------|-----------------------------------|---|
|    | 4.2.2.3.2 | Class explanation11               | 5 |
|    | 4.2.2.3.2 | .1 Handle_upload11                | 5 |
|    | 4.2.2.3.2 | .2 DownLoadParameter              | 5 |
|    | 4.2.2.3.2 | .3 phpsqlajax_dbinfo11            | 6 |
|    | 4.2.2.3.2 | .4 ImportCSV                      | 6 |
|    | 4.2.2.4   | Show History                      | 7 |
|    | 4.2.2.4.1 | Class diagram11                   | 7 |
|    | 4.2.2.4.2 | Class explanation11               | 7 |
|    | 4.2.2.4.2 | .1 Phpsqlajax_genxml311           | 7 |
|    | 4.2.2.4.2 | .2 Phpsqlajax_genxmlAllLocation11 | 8 |
|    | 4.2.2.4.2 | .3 GenSms                         | 8 |
|    | 4.2.2.4.2 | .4 GenCallLog11                   | 8 |
|    | 4.2.2.4.2 | .5 phpsqlajax_dbinfo11            | 9 |
| 4  | .3 Seq    | uence Diagram                     | 9 |
|    | 4.3.1     | Mobile                            | 9 |
|    | 4.3.1.1   | SMS                               | 9 |
|    | 4.3.1.2   | MobileTrack                       | 1 |
|    | 4.3.1.3   | Call Logs12                       | 2 |
|    | 4.3.1.4   | UploadData                        | 3 |
|    | 4.3.1.5   | Danger Track                      | 5 |
|    | 4.3.2     | Server                            | 6 |
|    | 4.3.2.1   | Danger Area Sequence12            | 6 |
|    | 4.3.2.2   | Login                             | 7 |
|    | 4.3.2.3   | Register12                        | 8 |
|    | 4.3.2.4   | Update12                          | 9 |
|    | 4.3.2.5   | Show History                      | 0 |
|    | 4.3.2.6   | Download/Upload13                 | 1 |
| 4  | .4 Data   | abase13                           | 2 |
|    | 4.4.1     | Mobile                            | 2 |
|    | 4.4.2     | Server                            | 4 |
| V. | Chapter   | V - Testing                       | 5 |
|    |           |                                   |   |

| 5   | .1 Rec  | uirements for Test                                |                              |
|-----|---------|---------------------------------------------------|------------------------------|
|     | 5.1.1   | Feature to be tested                              |                              |
|     | 5.1.1.1 | Application                                       |                              |
|     | 5.1.1.2 | Website                                           |                              |
|     | 5.1.2   | Feature not to be tested                          |                              |
| 5   | .2 Tes  | t Strategy                                        |                              |
|     | 5.2.1   | Test Types                                        |                              |
|     | 5.2.1.1 | Function Testing                                  |                              |
|     | 5.2.1.2 | User Interface Testing                            |                              |
|     | 5.2.1.3 | Performance Testing                               |                              |
|     | 5.2.2   | Test Environment                                  |                              |
| 5   | .3 Tes  | t cases                                           | 140                          |
|     | 5.3.1   | Application                                       | 140                          |
|     | 5.3.1.1 | Set Up                                            | 140                          |
|     | 5.3.1.2 | Running with 3G &GPS Are Turned On                | 141                          |
|     | 5.3.1.3 | Check Danger Areas                                |                              |
|     | 5.3.1.4 | Check Receive Active Message                      | 144                          |
|     | 5.3.2   | Central Web with Chrome                           | 145                          |
|     | 5.3.2.1 | Login Screen                                      |                              |
|     | 5.3.2.2 | Register Screen                                   |                              |
|     | 5.3.2.3 | Update Account Screen                             |                              |
|     | 5.3.2.4 | Danger Area Screen                                |                              |
|     | 5.3.2.5 | History Screen                                    |                              |
|     | 5.3.2.6 | Admin Screen                                      |                              |
| 5   | .4 Tes  | t Summary Report                                  |                              |
|     | 5.4.1   | Test Execution Summary                            |                              |
|     | 5.4.2   | Test Results                                      |                              |
|     | 5.4.2.1 | Summary of Incident Reports Raised During Project |                              |
|     | 5.4.3   | Conclusion                                        |                              |
|     | 5.4.3.1 | System Test Success Criteria                      | Error! Bookmark not defined. |
|     | 5.4.3.2 | Conclusion                                        | Error! Bookmark not defined. |
| VI. | Softw   | are User's Manual                                 |                              |
|     |         |                                                   |                              |

| 6.   | 1 Insta   | allation Guide                                    | 164 |
|------|-----------|---------------------------------------------------|-----|
|      | 6.1.1     | Website                                           | 164 |
|      | 6.1.1.1   | Setting Up the Environment at Server Side         | 164 |
|      | 6.1.1.2   | Deployment at Server Side                         | 165 |
|      | 6.1.1.3   | Setting Up the Environment at Client Side         | 166 |
|      | 6.1.2     | Application                                       | 166 |
|      | 6.1.2.1   | Build and Get apk File                            | 166 |
|      | 6.1.2.2   | Set Up Application to Device                      | 176 |
|      | 6.1.2.2.1 | Prepare for Setting                               | 176 |
|      | 6.1.2.2.2 | Set Up Application                                | 176 |
| 6.   | 2 User    | r's Guide                                         | 180 |
|      | 6.2.1     | General Guide                                     | 180 |
|      | 6.2.1.1   | Login                                             | 180 |
|      | 6.2.1.2   | View Profile                                      | 181 |
|      | 6.2.1.3   | View Position, SMS, Call Logs of Current Day      | 181 |
|      | 6.2.1.4   | View Danger Area Screen                           | 182 |
|      | 6.2.2     | Form Guide                                        | 182 |
|      | 6.2.2.1   | Register a New Account                            | 182 |
|      | 6.2.2.2   | Forgot Password                                   | 183 |
|      | 6.2.2.3   | User's Update Information                         | 183 |
|      | 6.2.2.4   | Delete Tracking, SMS and Call Logs Data           | 184 |
|      | 6.2.2.5   | Change Password                                   | 184 |
|      | 6.2.2.6   | View History of Position, SMS, Call Logs          | 185 |
|      | 6.2.2.7   | View Information of Danger Point                  | 185 |
|      | 6.2.2.8   | Create a New Danger Point                         | 186 |
|      | 6.2.2.9   | Update Information or Delete Danger Point         | 186 |
|      | 6.2.2.10  | Set Time Upload Data                              | 187 |
|      | 6.2.3     | Admin Guide                                       | 188 |
|      | 6.2.3.1   | View All Information of Users                     | 188 |
|      | 6.2.3.2   | Update Information of Users or Delete Users       | 188 |
|      | 6.2.4     | User Enables Update For Device by Sending Message | 189 |
| VII. | Refere    | nces                                              | 190 |

## **Definitions and Acronyms**

| Acronym | Definition                        | Note |
|---------|-----------------------------------|------|
| MTS     | Mobile Tracking System            |      |
| GPS     | Global Position System            |      |
| API     | Application Programming Interface |      |
| JSON    | JavaScript Object Notation        |      |
| DB      | Database                          |      |
| BF      | Business flow                     |      |
| А       | Activity                          |      |
| UP      | User process                      |      |
| SP      | System process                    |      |
| SMS     | Source Message Service            |      |

Table 1 - Definitions and Acronyms

## I. Chapter I - Project Introduction

#### **1.1. Project Information**

- Project name: Mobile Tracking System
- Project code: MTS
- Product type: Android application and Web application
- Timeline: from September 2012 to December 2012

#### **1.2.** Purposes

- The first purpose is to fulfill the requirements for Capstone Project.
- The second purpose we focus on creating a **complete application**, what has our dramatically desire to help users can locate mobile on the map and track people in real time.

#### 1.3. Background

All people want to protect their relatives and keep them safe. And we are going to build mobile tracking application that helps them in securing life's most precious assets. Mobile tracking system designed specifically for relatives tracking will provide users the assurance that their relatives' location can be accessed at any time day or night.

For examples, your fiancée should be at work but she is not answering her phone and you're afraid she may have had an accident. With mobile tracking system you will know she's safe in the office. Your husband tells you he's going to be late tonight due to a business meeting. Is he really at the office, or is he having dinner somewhere else? Your kids tell you that they are staying late with friends to study for their test. Are they really there, or did they go somewhere else without letting you know?

You can now find out where they are, at any time, as long as using MTS with some features: locate mobile on map, track people in real time, alert when they are in danger...And your loved one will never know their mobile is being tracked because MTS remains completely hidden from the user. Once installed, you can secretly track their mobile activities 24/7 from your MTS user account.

#### 1.4. Literature Review of Existing Systems

GPS Tracking Pro: is application that keeps users family and friends safe by tracking their real-time location using any Android phone. With the best in GPS technology, this app tracks the exact location of your family members and alerts you when they are in trouble, using the app's innovative check-in feature.

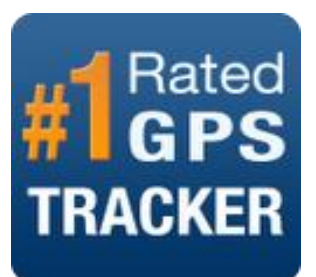

The application allows family members to locate each other on map.

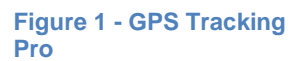

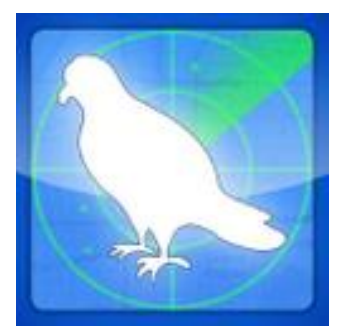

Figure 2 - SMS Tracker Agent

SMS Tracker Agent is application that tracking phone and monitoring system for Android phones. Remotely track and monitor all SMS, MMS, text messages, calls, and GPS location. Users can remotely read all messages, photos sent and received, view phone call logs and view GPS location information on a map. All phone usage information can be remotely viewed on any web browser. Users now have a powerful took to help keep your relatives safe even without physically see them.

#### **Compare Existing Systems**

| Functions                                     | GPS Tracking Pro | SMS Tracker Agent |
|-----------------------------------------------|------------------|-------------------|
| Records movement location by GPS tracking     | $\checkmark$     | $\checkmark$      |
| Alerts users when tracked mobile is in danger | $\checkmark$     | X                 |
| Saves messages and call logs                  | Х                | $\checkmark$      |
| Runs implicit                                 | Х                | $\checkmark$      |

 Table 2 - Compare Existing Systems

#### **1.5.** Our Proposal

GPS Tracking Pro is application that tracks real time location to keep users' family and friends safe. This application allows family members to locate each other on map. It means not hidden by users, so doesn't run implicit and also not have saving mobile activities feature.

SMS Tracker Agent is tracking phone application. It allows remotely track and monitor all SMS, MMS, text messages, calls, and GPS location. Users can remotely read all messages, photos sent and received, view phone call logs and view GPS location information on a map. This app is phone tracking, so focus on tracking all mobile activities and hasn't developed alert when tracked phone is in danger feature yet.

#### By implementing a helpful tool, our product will have the following advantage:

- Application is installed as system application and cannot be removed in the usual way.
- Application is started automatically as soon as the phone is turned on.
- Application cans automatically active 3G, wifi of mobile.
- Application does not have a screen interface, runs fully implicit.
- End users can supervise most of mobile activities via web server anytime.

#### For smart phone, our product will have core functions below:

- Records movement locations.
- Saves sms and call logs.
- Synchronizes all information to website with internet access
- Alerts users in case their tracked mobile crosses the locations' boundaries or in dangerous areas

#### For web base system, our product will have core functions below:

- Allows register and login to system.
- Let's users secretly see tracking history of the tracked mobile (location, saved sms and call logs).
- Allows setting configuration parameters.
- Manage account of users.

## **Functions Proposal**

| Functions                                                                                                 | GPS Tracking | SMS Tracker  | MTS          |
|----------------------------------------------------------------------------------------------------|--------------|--------------|--------------|
|                                                                                                    | Pro          | Agent        |              |
| Record movement location                                                                                  | ~            | $\checkmark$ | $\checkmark$ |
| Save messages and call logs                                                                               |              | $\checkmark$ | $\checkmark$ |
| Synchronize all information to website with internet access to remote tracking                            |              | $\checkmark$ | ✓            |
| Alert users in case their tracked<br>mobile crosses the locations'<br>boundaries or in dangerous<br>areas | $\checkmark$ |              | ✓            |
| Setting configuration parameters                                                                          |              | $\checkmark$ | $\checkmark$ |
| Run implicit to ensure confidentiality                                                                    |              |              | $\checkmark$ |
| Show history of tracked mobile on web                                                                     | $\checkmark$ |              | $\checkmark$ |
| Manage account of users                                                                                   |              |              | $\checkmark$ |

 Table 3 - Functions proposal

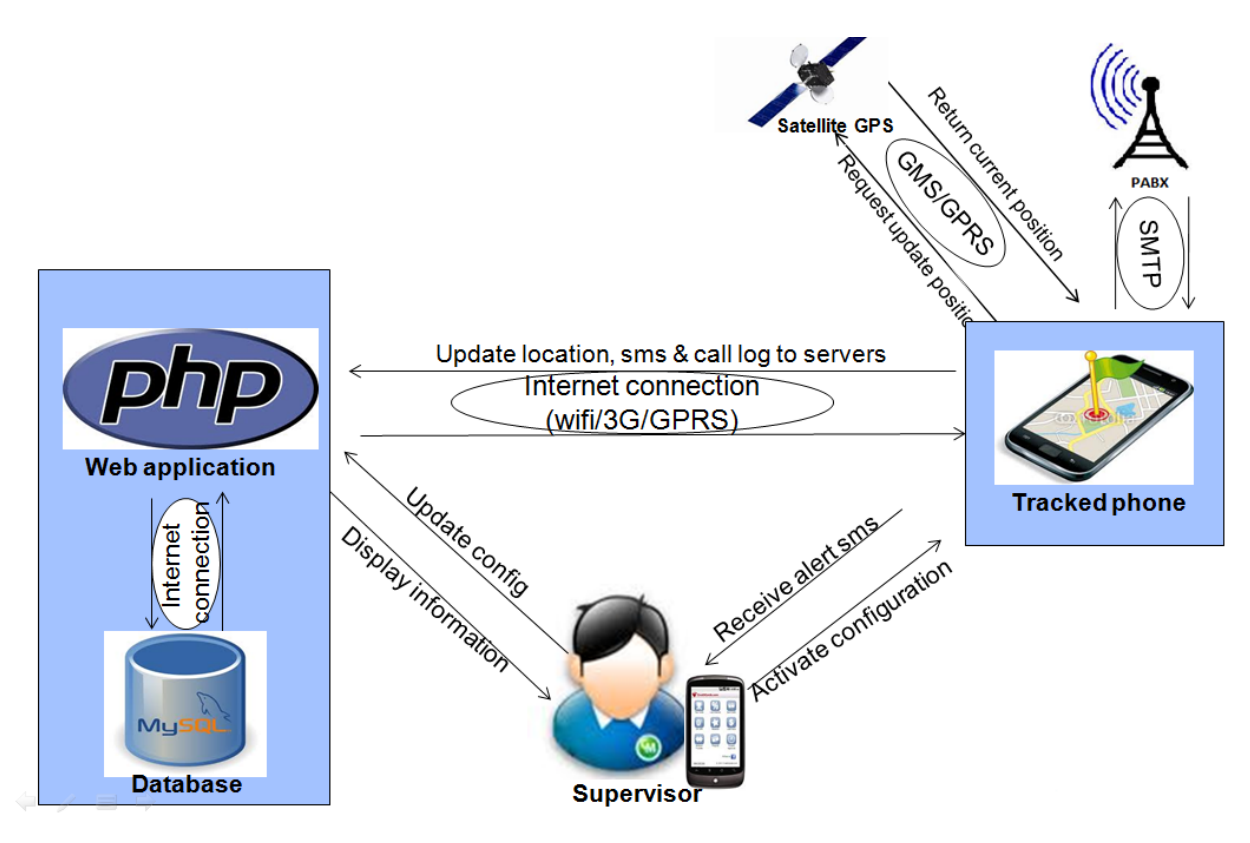

#### Figure 3- Overall of RTS

## II. Chapter II - Software Project Management Plan

#### 2.1 **Problem Identify**

#### 2.1.1 Core Business Case and Approach

The system will provide the following main features in mobile application:

- Application is implicit software. It does not show its icon.
- System saves automatically real time position information from GPS system: longitude, latitude ...
- Record SMS
- Record call diary
- Application can upload all data to server.
- Users can customize the time for automatically upload data to server or the time for saving data on device.

| No | Stage               | Committed | Actual | Deviation | Note |
|----|---------------------|-----------|--------|-----------|------|
| 1  | Report #1 - Project | 17-Sep-12 |        |           |      |

#### 2.1.2 Project milestones and deliverables

|   | Introduction                           |           |  |  |
|---|----------------------------------------|-----------|--|--|
| 2 | Report #2 - Project<br>Management Plan | 24-Sep-12 |  |  |
| 3 | Report #3 - SRS & prototype V1.0       | 08-Oct-12 |  |  |
| 4 | Report #4 - Detailed design V1.0       | 22-Oct-12 |  |  |
| 5 | Final package                          | 26-Nov-12 |  |  |
| 6 | Report #5 – Software<br>Test Document  | 03-Dec-12 |  |  |
| 7 | User Manual V1.0                       | 05-Dec-12 |  |  |

 Table 4 - Project Milestones and Deliverables

#### 2.1.3 Project Standard Objectives

| Metrics           | Unit      | Committed | Actual | Deviation |
|-------------------|-----------|-----------|--------|-----------|
| Start Date        | dd-mmm-yy | 05-Sep-12 |        |           |
| End Date          | dd-mmm-yy | 22-Dec-12 |        |           |
| Duration          |           |           |        |           |
| Maximum Team Size | Person    | 5         |        |           |

 Table 5 - Project Standard Objectives

#### 2.2 Project Organize

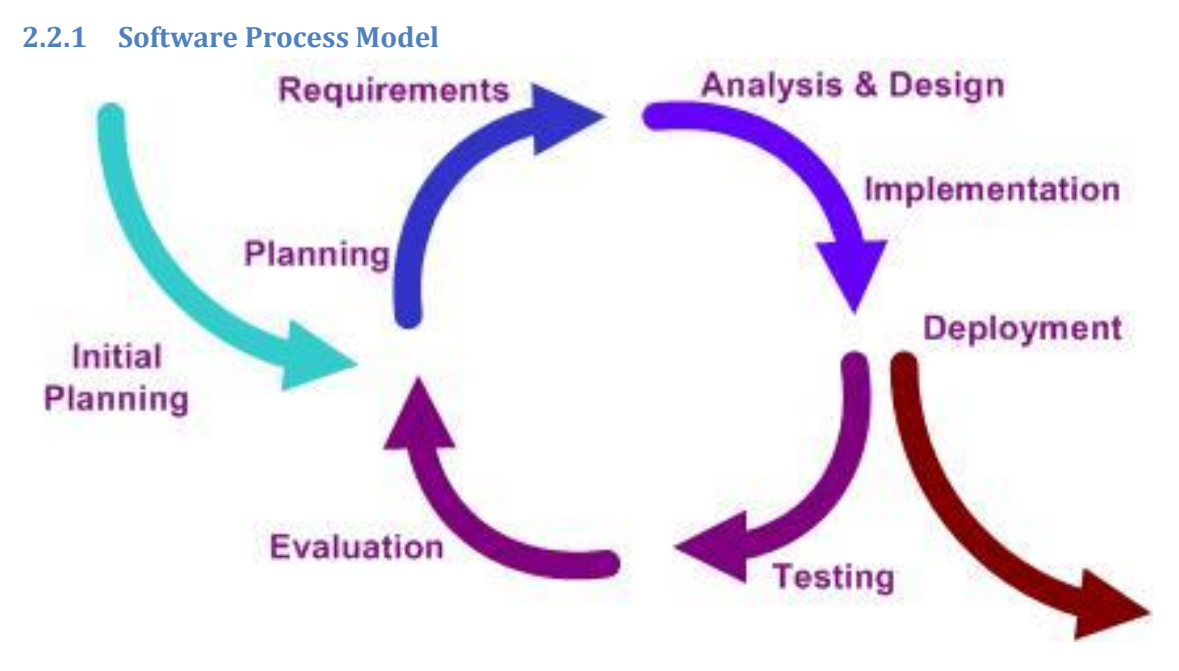

Figure 4 – Iterative Software Process Model

- In iterative model we can only create a high-level design of the application before we actually begin to build the product and define the design solution for the entire product. Later on we can design and built a skeleton version of that, and then evolved the design based on what had been built.
- ✓ In iterative model we are building and improving the product step by step. Hence we can track the defects at early stages. This avoids the downward flow of the defects.
- In iterative model we can get the reliable user feedback. When presenting sketches and blueprints of the product to users for their feedback, we are effectively asking them to imagine how the product will work.
- In iterative model less time is spent on documenting and more time is given for designing.

#### 2.2.2 Role and Responsibilities

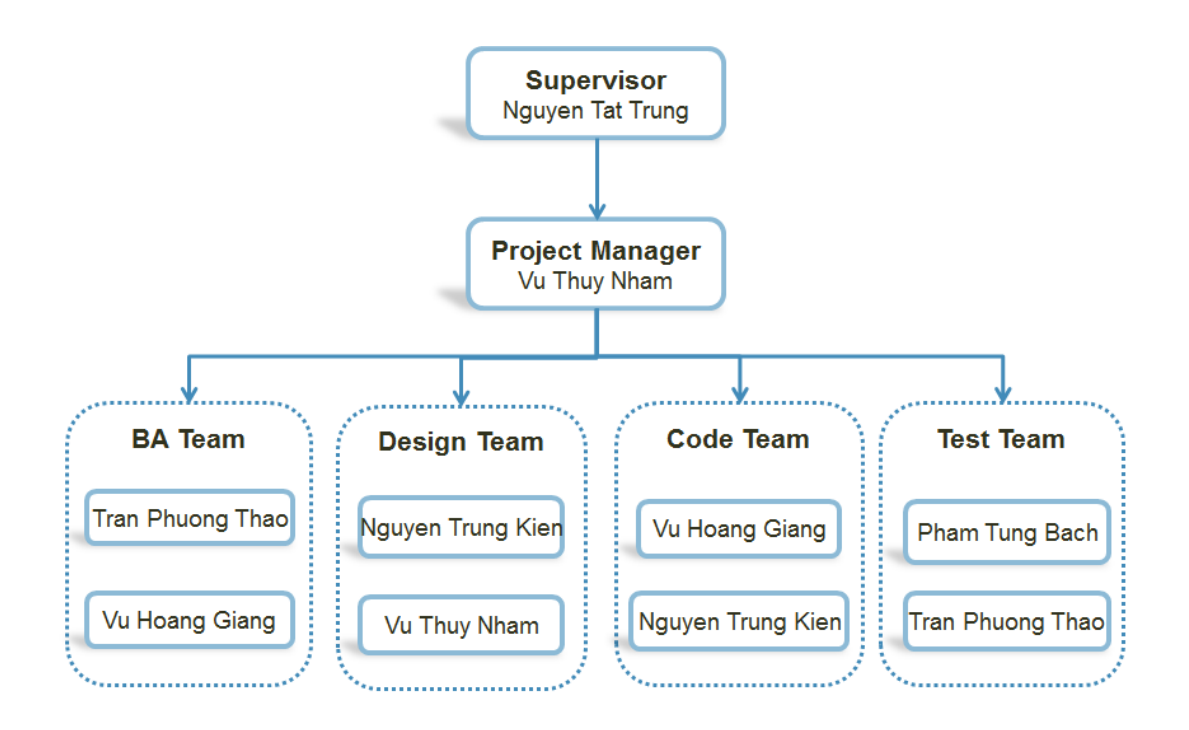

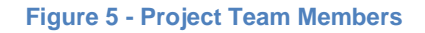

#### 2.3 Project Management Plan

Refer to MST Master plan.mpp for more detail

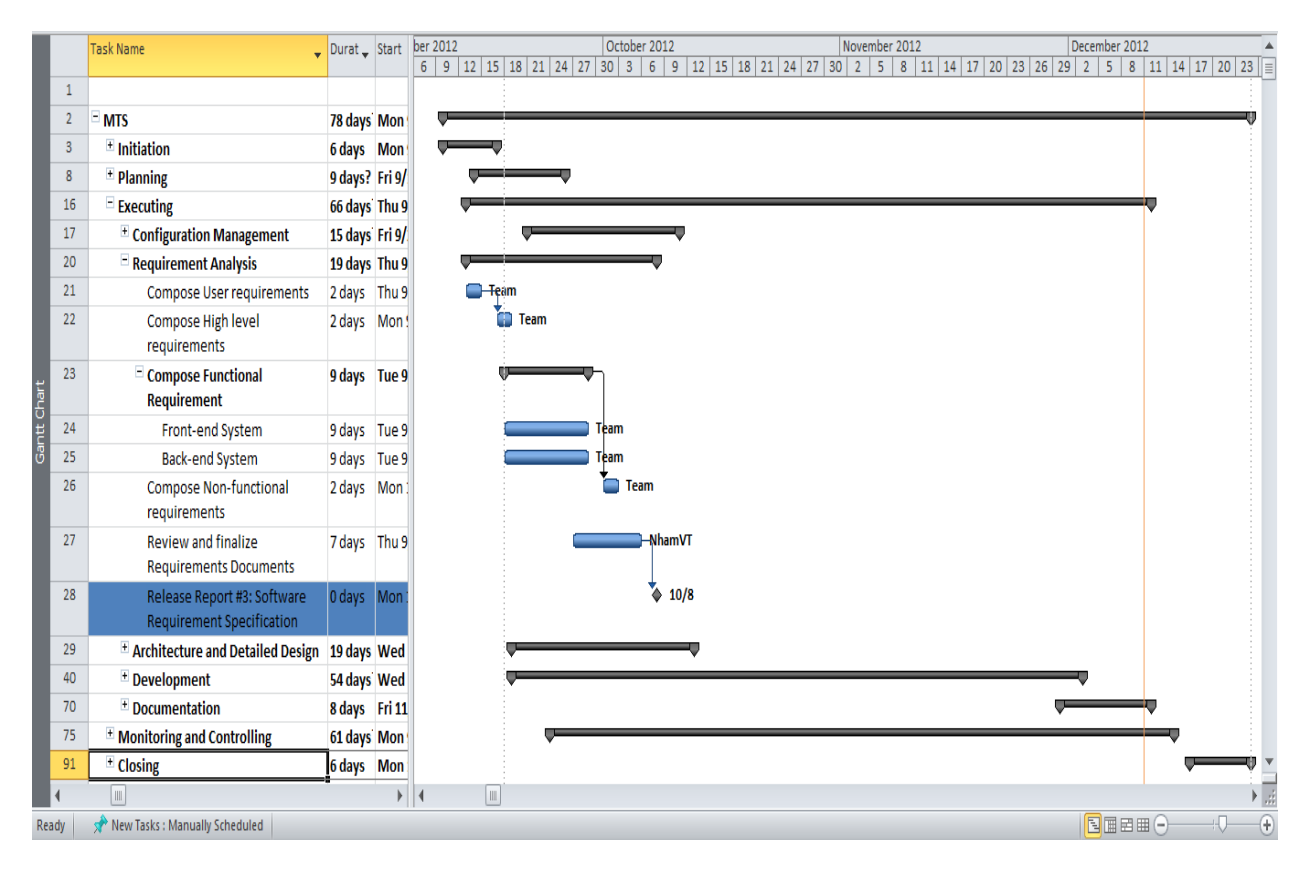

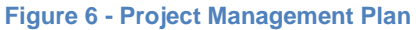

#### 2.4 Hardware and Software

#### 2.4.1 Hardware requirement

- Smart phone with Android 2.3.3 operating system
- Server with minimum configuration: 4GB of RAM, 100GB of hard disk, Core 2 Duo

#### 2.4.2 Software requirement

- Operating System Client: Android 2.3.3
- Operating System Server: Windows 7
- IDE: Eclipse and phpDesigner v8.0
- Development Language: PHP v7.0 and Java for Android
- DBMS: mySql

#### 2.5 Success Criteria

At the completion of project, we expect to achieve the following criteria:

- Perspective on successful product
  - Good-looking and friendly interface with smart and simple design
  - Good performance
  - Value and stable
  - Convenience and easy to set up
  - Good server for backup data
- Perspective on learning
  - Understanding the primary of process of making software
  - > Apply this process for capstone project.
  - Research and apply technologies what have taught at university. For example: JAVA, SMARTDRAW, ENTERPRISE ARCHITECT, MYSQL...
  - Learn how to use new technologies, for example: JAVA ON ANDROID, PHP, and JSON...
  - Apply technologies to professional process what has suggested from masters (supervisor).
  - Training process of project management with team leader. Leader always store knowledge for getting necessary skills. She or he can use tools for management control.
  - Capture the importance of project quality management and can use tools, techniques for quality control.
  - > Designer gets keys for making friendly, smart and simple interfaces.
- Perspective on project management

- Keep deadline
- > Achieve all quality requirement without overtime
- > Improve cohesion of members in team

## 2.6 Risk Management

| ID | Risk Description                                                                 | Avoidance                                                                                                    | Contingency<br>Plan                                                                                                    | Status |
|----|----------------------------------------------------------------------------------|----------------------------------------------------------------------------------------------------|----------------------------------------------------------------------------------------------------|--------|
| 1  | Poor experience of<br>management makes<br>plan late.                             | There is always a group<br>with 2 or three members,<br>for example: 2 main coders<br>Kien and Giang, 3 remain<br>members Bach, Thao,<br>Nham. All groups will often<br>meet least twice a week.<br>Leader will update result of<br>each meeting.<br>Leader need to take care<br>about team member, and<br>find some strength,<br>weakness Learn more<br>about process and how to<br>assign jobs. | All team members will<br>have meeting for<br>searching solution to<br>help leader.                                                    | Closed |
| 2  | Poor experience of evaluation make miss scope.                                   | List tasks and check<br>continuously. Evaluate<br>quality and progress<br>weekly.                                                                                                    | We overtime if a task<br>is going miss<br>deadline                                                                                    | Closed |
| 3  | Bad communication<br>breakdown can<br>make changing time,<br>work and delay plan | We need using words more<br>clearly, talk with each other<br>more, note and send email<br>to confirm information.                                                                                                    | Maybe there are daily<br>meeting for all team<br>to make information<br>clearly. If it necessary<br>team need to meet<br>some master. | Closed |

| - |   |                      |                            |                      |        |
|---|---|----------------------|----------------------------|----------------------|--------|
|   | 4 | Magnetic storms      | We don't know when it      | We must update       |        |
|   |   | from sun can         | happens, and we can't      | about position       |        |
|   |   | influence to GPS     | avoid that storm. But the  | information always 1 |        |
|   |   | system. It creates   | time that storm impact to  | second or smaller    | Closed |
|   |   | large accuracy       | GPS is small time and      | time.                | Closed |
|   |   |                      | rarely. We update          |                      |        |
|   |   |                      | information about position |                      |        |
|   |   |                      | information frequently     |                      |        |
|   |   |                      |                            |                      |        |
|   | 5 | Testing requests     | We check status of device  | We prepare two       |        |
|   |   | rooting device       | continuously               | devices for risk.    |        |
|   |   | several time. It can |                            |                      | Closed |
|   |   | damage device, lead  |                            |                      | Closed |
|   |   | to having no device  |                            |                      |        |
|   |   | for test             |                            |                      |        |
| l |   |                      |                            |                      |        |

Table 6 - Risk Management

## 2.7 Coding Convention for Java

#### 2.7.1 File Name

Java Soft uses the following file suffixes:

| File Type    | 9    | Suffix |
|--------------|------|--------|
| Java sou     | irce | .java  |
| Java<br>code | byte | .class |

Frequently used file names include:

| File Type   | Use                                                                                     |
|-------------|-----------------------------------------------------------------------------------------|
| GNUmakefile | The preferred name for makefiles.<br>We use gnumake to build our software.              |
| README      | The preferred name for the file that summarizes the contents of a particular directory. |

#### 2.7.2 File Organization

Java source files have the following ordering:

#### Beginning comments

All source files should begin with a c-style comment that lists the programmer(s), the date, a copyright notice, and also a brief description of the purpose of the program. For example:

#### Package and Import statements

The first non-comment line of most Java source files is a package statement. After that, import statements can follow. For example:

#### packagejava.awt;

importjava.awt.peer.CanvasPeer;

#### 2.7.3 Indentation

Four spaces should be used as the unit of indentation. The exact construction of the indentation (spaces vs. tabs) is unspecified. Tabs must be set exactly every 8 spaces (not 4).

#### Line Length

Avoid lines longer than 80 characters, since they're not handled well by many terminals and tools.

Note: Examples for use in documentation should have a shorter line length—generally no more than 70 characters.

#### • Wrapping Lines

When an expression wills not fit on a single line, break it according to these general principles:

- $\checkmark$  Break after a comma.
- ✓ Break before an operator.
- ✓ Prefer higher-level breaks to lower-level breaks.

- ✓ Align the new line with the beginning of the expression at the same level on the previousline.
- ✓ If the above rules lead to confusing code or to code that's squished up against the rightmargin, just indent 8 spaces instead.

#### 2.7.4 Declarations

#### Number per Line

One declaration per line is recommended since it encourages commenting. In other words,

int level; // indentation level

int size; // size of table

is preferred over

int level, size;

In absolutely no case should variables and functions be declared on the same line. Example:

longdbaddr, getDbaddr(); // WRONG!

Do not put different types on the same line. Example:

int foo, fooarray[]; //WRONG!

Note: The examples above use one space between the type and the identifier. Another acceptable alternative is to use tabs, e.g.:

int level; // indentation level int size; // size of table Object currentEntry; // currently selected table entry

#### Placement

Put declarations only at the beginning of blocks. (A block is any code surrounded by curly braces "{" and "}".) Don't wait to declare variables until their first use; it can confuse the unwary programmer and hamper code portability within the scope.

voidMyMethod() {
int int1; // beginning of method block
if (condition) {
int int2; // beginning of "if" block
...

}

}

The one exception to the rule is indexes of for loops, which in Java can be declared in the for statement:

```
for (int i = 0; i <maxLoops; i++) { ...
```

Avoid local declarations that hide declarations at higher levels. For example, do not declare the same variable name in an inner block:

```
int count;
...
func() {
 if (condition) {
 int count; // AVOID!
 ...
 }
 ...
}
```

#### Initialization

Try to initialize local variables where they're declared. The only reason not to initialize a variable where it's declared is if the initial value depends on some computation occurring first.

## **Class and Interface Declarations**

When coding Java classes and interfaces, the following formatting rules should be followed:

 No space between a method name and the parenthesis "("starting its parameter list

• Open brace "{" appears at the end of the same line as the declaration statement

• Closing brace "}" starts a line by itself indented to match its corresponding opening statement, except when it is a null statement the "}" should appear immediately after the "{"

class Sample extends Object {
 int ivar1;
 int ivar2;
 Sample(int i, int j) {
 ivar1 = i;
 ivar2 = j;
 }
}

}
intemptyMethod() {}
...
}
• Methods are separated by a blank line

#### 2.7.5 Statements

#### Simple Statements

Each line should contain at most one statement. Example:

argv++; argc--; // AVOID!

Do not use the comma operator to group multiple statements unless it is for an obvious reason.

Example:

```
if (err) {
    Format.print(System.out, "error"), exit(1); //VERY WRONG! }
Compound Statements
```

Compound statements are statements that contain lists of statements enclosed in braces "{statements}". See the following sections for examples.

- The enclosed statements should be indented one more level than the compound statement.
- The opening brace should be at the end of the line that begins the compound statement; the closing brace should begin a line and be indented to the beginning of the compound statement.
- Braces are used around all statements, even singletons, when they are part of a control structure, such as an if-else or for statement. This makes it easier to add statements without accidentally introducing bugs due to forgetting to add braces.

#### **Return Statements**

A return statement with a value should not use parentheses unless they make the return value more obvious in some way. Example:

return; returnmyDisk.size(); return (size ? size : defaultSize);

#### if, if-else, if-else-if-else Statements

The if-else class of statements should have the following form:

```
if (condition) {
  statements;
}
if (condition) {
  statements;
} else {
  statements;
}
if (condition) {
  statements;
} else if (condition) {
  statements;
} else if (condition) {
  statements;
} else if (condition) {
  statements;
}
```

**Note**: if statements always use braces {}. Avoid the following error-prone form: *if (condition) //AVOID! THIS OMITS THE BRACES {}! statement;* 

#### for Statements

A for statement should have the following form:

```
for (initialization; condition; update) {
  statements;
}
```

An empty for statement (one in which all the work is done in the initialization, condition, and update clauses) should have the following form:

for (initialization; condition; update);

When using the comma operator in the initialization or update clause of a for statement, avoid the complexity of using more than three variables. If needed, use separate statements before the for loop (for the initialization clause) or at the end of the loop (for the update clause).

#### while Statements

A while statement should have the following form:

```
while (condition) {
  statements;
}
```

An empty while statement should have the following form: *while (condition);* 

#### do-while Statements

A do-while statement should have the following form:

```
do {
  statements;
} while (condition);
```

#### switch Statements

A switch statement should have the following form:

```
switch (condition) {
  case ABC:
  statements;
    /* falls through */
  case DEF:
  statements;
  break;
  case XYZ:
  statements;
  break;
  default:
  statements;
  break;
  }
```

Every time a case falls through (doesn't include a break statement), add a comment where the break statement would normally be. This is shown in the preceding code example with the /\* falls through \*/ comment.

Every switch statement should include a default case. The break in the default case is redundant, but it prevents a fall-through error if later another case is added.

#### try-catch Statements

A try-catch statement should have the following format:

try {
statements;
} catch (ExceptionClass e) {
statements;
}

#### 2.7.6 White Space

#### **Blank Lines**

Blank lines improve readability by setting off sections of code that are logically related.

Two blank lines should always be used in the following circumstances:

- Between sections of a source file
- Between class and interface definitions

One blank line should always be used in the following circumstances:

- Between methods
- Between the local variables in a method and its first statement
- Before a block (see section 5.1.1) or single-line comment
- Between logical sections inside a method to improve readability

#### **Blank Spaces**

Blank spaces should be used in the following circumstances:

• A keyword followed by a parenthesis should be separated by a space. Example:

```
while (true) {
...
}
```

Note that a blank space should not be used between a method name and its opening parenthesis. This helps to distinguish keywords from method calls.

• A blank space should appear after commas in argument lists.

• All binary operators except .should be separated from their operands by spaces. Blank spaces should never separate unary operators such as unary minus, increment ("++"), and decrement ("--") from their operands. Example:

```
a += c + d;
a = (a + b) / (c * d);
while (d++ = s++) {
n++;
}
prints("size is " + foo + "\n");
```

• The expressions in a for statement should be separated by blank spaces. Example:

for (expr1; expr2; expr3)

Casts should be followed by a blank. Examples:

myMethod((byte) aNum, (Object) x);

myFunc((int) (cp + 5), ((int) (i + 3)) + 1);

## 2.7.7 Naming Conventions

Naming conventions make programs more understandable by making them easier to read. They can also give information about the function of the identifier—for example, whether it's a constant, package, or class—which can be helpful in understanding the code.

The conventions given in this section are high level. Further conventions are given at (to be determined).

| Identifier Type | Rules for Naming                                                                                                    | Example                                                            |
|-----------------|----------------------------------------------------------------------------------------------------|--------------------------------------------------------------------|
| Classes         | Class names should be nouns, in mixed<br>case with the first letter of each internal<br>word capitalized. Try to keep your class<br>names simple and descriptive. Use<br>whole words—avoid acronyms and<br>abbreviations (unless the abbreviation<br>is much more widely used than the long<br>form, such as URL or HTML).                                                                                                    | class Raster;<br>class ImageSprite;                                |
| Interfaces      | Interface names should be capitalized like class names.                                                                                                    | interface RasterDelegate;<br>interface Storing;                    |
| Methods         | Methods should be verbs, in mixed<br>case with<br>the first letter lowercase, with the first<br>letter of each internal word capitalized.                                                                                                    | run();<br>runFast();<br>getBackground();                           |
| Variables       | Except for variables, all instance, class,<br>and class constants are in mixed case<br>with a lower-case first letter. Internal<br>words start with capital letters.<br>Variable names should be short yet<br>meaningful. The choice of a variable<br>name should be mnemonic—that is,<br>designed to indicate to the casual<br>observer the intent of its use. One-char-<br>actor variable names should be avoided<br>except for temporary "throwaway"<br>variables. Common names for<br>temporary variables are i, j, k, m, and n<br>for integers; c, d, and e for characters. | int i;<br>char *cp;<br>float myWidth;                              |
| Constants       | The names of variables declared class<br>constants and of ANSI constants should<br>be all uppercase with words separated<br>by under-scores ("_"). (ANSI constants<br>should be avoided, for ease of<br>debugging.)                                                                                                    | int MIN_WIDTH = 4;<br>int MAX_WIDTH = 999;<br>int GET_THE_CPU = 1; |

## III. Chapter III - Software Requirement Specification

### **3.1. Communication protocol**

The system uses HTTP1.0 (or over) connection to communicate with server. When tracked phone start up, the application will be auto started and connected to the Internet to check with server if there is new configuration parameters which will be downloaded. For some other services such as end users change configuration parameters and send configuration message to tracked phone, application will request data from targeted server to update the most recent information.

#### 3.2. High Level Requirements

#### 3.1.1 Domain Model

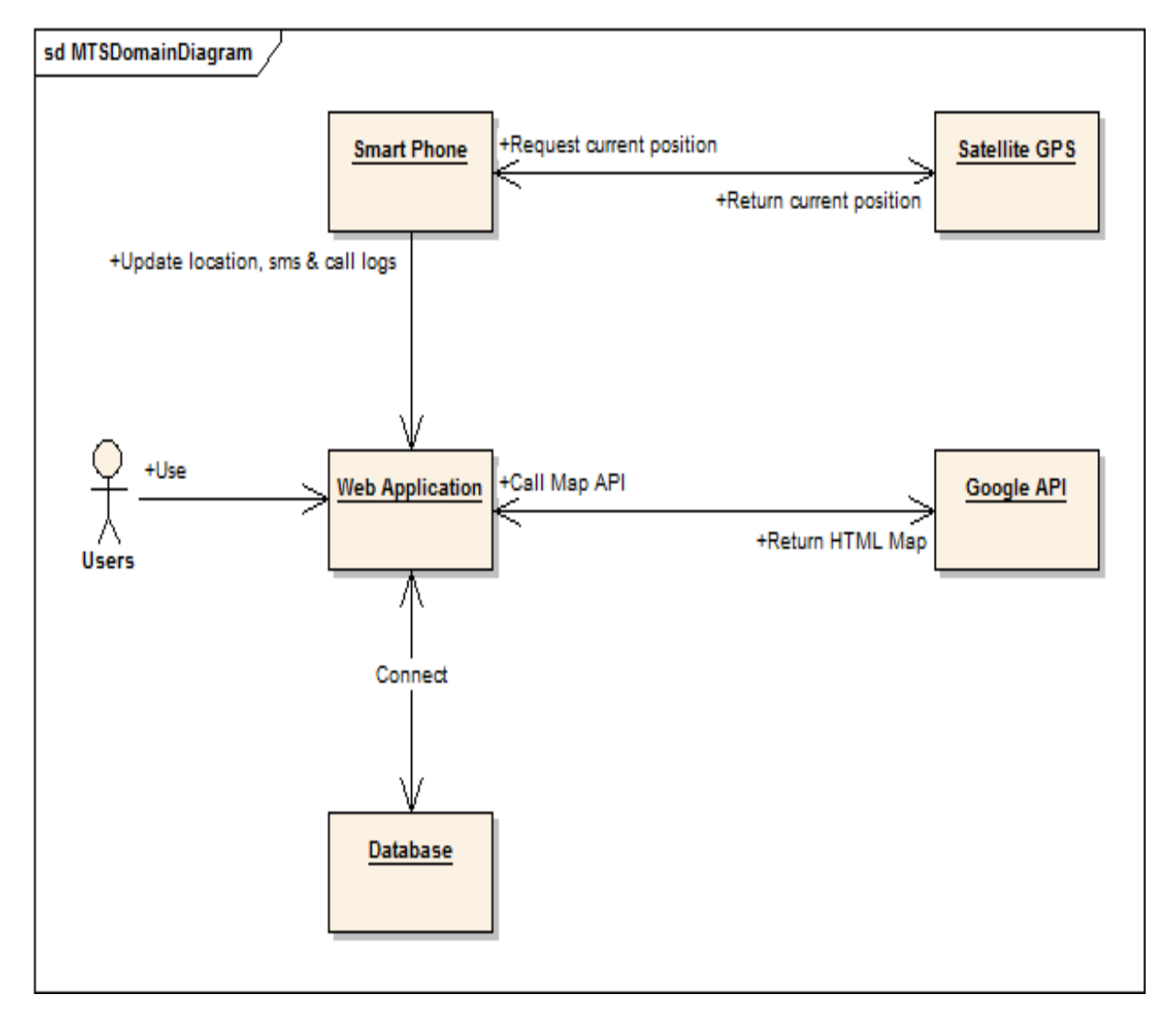

#### Figure 7 – MTS Domain Diagram
# Domain Object Description

| Object          | Description                                                                                                    |
|-----------------|----------------------------------------------------------------------------------------------------|
| Smart Phone     | A device which allows MTS application runs implicit. Users can set up application on this device to track without let smart phone user one knows.                                                                                                    |
| Satellite GPS   | A space-based satellite navigation system that provides<br>location and time information in all weather, anywhere on or<br>near the Earth, where there is an unobstructed line of sight<br>to four or more GPS satellites.                                                                                                    |
| Web application | Website is developed to allow users remotely tracking all<br>movements of tracked phone. All movements are marked by<br>lots of position on map. Users can also read all saved sms,<br>call logs of tracked phone. By logging in website, users can<br>set configuration to application. Follow the configuration<br>setting, application is applied automatically when received<br>configuration parameters. |
| Google API      | A service support users view all information of tracked<br>phone's positions on map. By using Google API service,<br>web application can be developed few features to users<br>easy to remote track.                                                                                                    |
| Database        | Database is built to store all tracked data include: positions,<br>sms, call logs, dangerous areas information, configuration<br>information                                                                                                    |
| Users           | People who directly use MTS. Users set up application on<br>smart phone. Then secretly remote tracking on website.<br>Users can view all tracked positions, view all saved sms&<br>call logs, send configuration parameter to application to let<br>application run following to what and when users want.                                                                                                    |

Table 7 – Domain Diagram Description

## 3.1.2 User Case Diagram

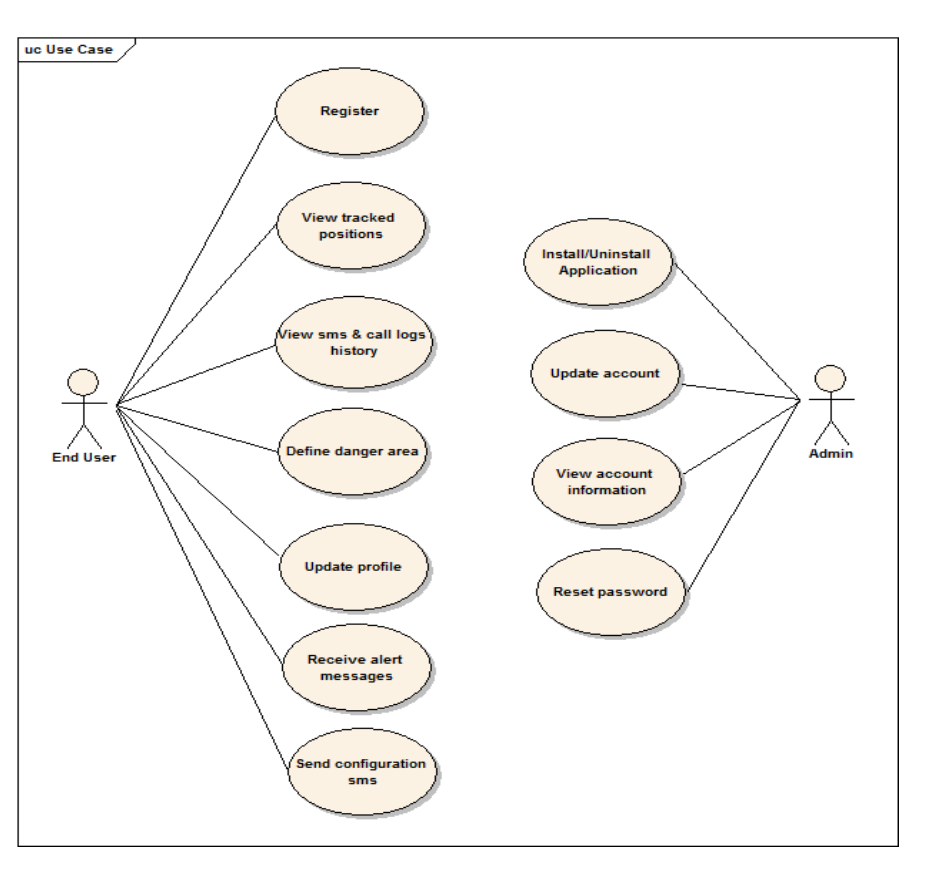

Figure 8 - MTS Use Case Diagram

## Use case description

| Role     | Use case Name                  | Description                                                                                                    |
|----------|--------------------------------|----------------------------------------------------------------------------------------------------|
| End User | Register                       | This use case allows users register to login to system.<br>Each user must have an account to use system. All<br>information of registered accounts will be stored in<br>database. Then inform to users that successful<br>registration and can login to system immediately. |
| End User | View tracked positions         | This use case allows users track secretly positions on<br>map when tracked phone is moving. When start<br>tracking, after a fixed interval, the position is marked<br>by draw a line following the position that has just<br>passed. This process is fully secret.          |
| End User | View sms& call logs<br>history | This use case allows users view all sms and call logs of tracked phone. All smsand call logs of tracked phone                                                                                                    |

| Role     | Use case Name                    | Description                                                                                                    |
|----------|----------------------------------|----------------------------------------------------------------------------------------------------|
|          |                                  | are stored in temporary database. Then update to web server database after fixed times.                                                                                                    |
| End User | Define danger area               | This use case allows users define danger area on map<br>via web server. Danger areas includes name of area,<br>location, radius an comment about danger areas.<br>Following list of danger areas, system can help users<br>prevent their relatives when tracked mobile is in<br>danger. |
| End User | Send configuration<br>sms        | This use case allows users send configuration sms to<br>application any time. After receiving configuration<br>sms with syntax "ON", application will be get<br>automatically newest configuration parameter to<br>apply.                                                               |
| End User | Receive alert<br>messages        | This use case allows users receive alert messages any time when tracked phone is in dangerous area.                                                                                                    |
| End User | Update profile                   | This use case allows users update profile anytime via<br>web server. Profile includes: User name, Imei, email,<br>mobile.                                                                                                    |
| Admin    | Install/Uninstall<br>Application | This use case allows admin install or uninstall<br>application. Installing as admin role and cannot<br>remove in usual way.                                                                                                    |
| Admin    | Update account                   | This use case allows admin update account such as:<br>add new account, edit account or delete account.                                                                                                    |
| Admin    | View account information         | This use case allows admin view information of selected account.                                                                                                    |
| Admin    | Reset password                   | This use case allows admin reset password when end user requests.                                                                                                    |

Table 8 – Use Case Description

#### 3.1.3 Business Process Flow

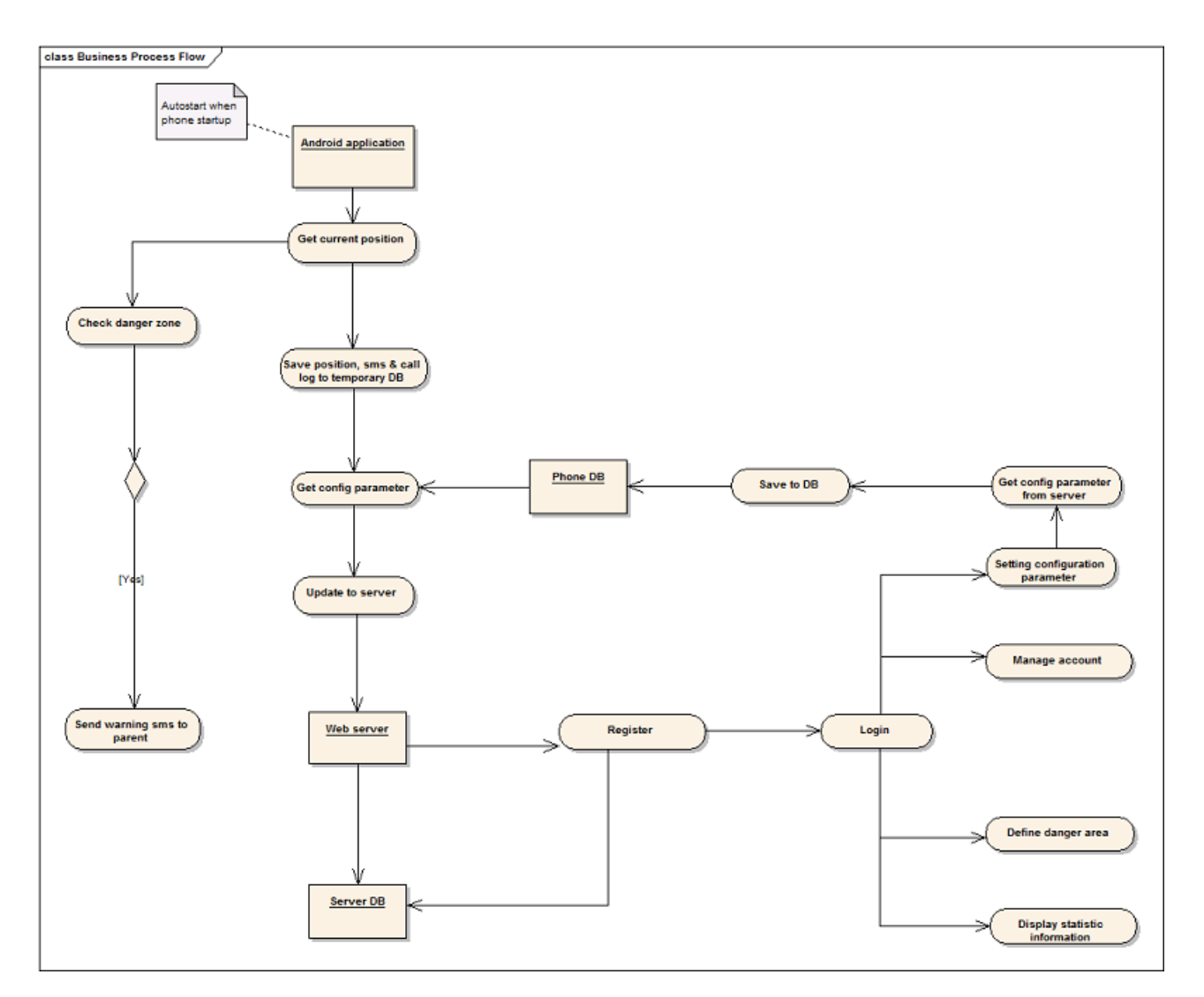

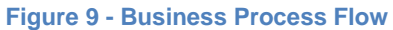

### **Business Flow List**

| Business Flow Code | Name                           |
|--------------------|--------------------------------|
| BF1                | Save Position, SMS & Call Logs |

| Business Flow Code | Name                             |
|--------------------|----------------------------------|
| BF2                | Check Dangerous Areas            |
| BF3                | Setting configuration Parameters |
| BF4                | Display Statistic Information    |
| BF5                | Register                         |
| BF6                | Login                            |
| BF7                | Manage Account                   |

Table 9 – Business Flow List

### 3.2 Functional Requirement

#### 3.2.1 Function "Position Saving"

In this function, system will use GPS to get current position of tracked phone, and then upload JSON object to server to synchronize.

### Position data:

| ID        | Auto-incremented |
|-----------|------------------|
| IMEI      | String           |
| Time      | DATETIME         |
| Longitude | Long             |
| Latitude  | Long             |

Table 10 – Position Data Type

#### JSON Data Standard:

[{id,"imei","time", longitude, latitude}, {id,"imei","time", longitude, latitude}]

### JSON Data Sample:

[{1,"012233423456098","2012-10-18T00:25:18Z", 21.0409, 105.7981}, {2,"012233423456098","2012-10-18T00:12:23Z", 34.0908, 102.2341}]

## **Detail Process:**

| Function Specification                   |                                    |                        |                           |
|------------------------------------------|------------------------------------|------------------------|---------------------------|
| Function No                              | BF1A1                              | Function Version       | 1.0                       |
| Function Name                            | Position Saving                    |                        |                           |
| Author                                   |                                    |                        |                           |
| Date                                     | 10/10/2012                         | Priority               | Normal                    |
| Description                              |                                    |                        |                           |
| System will u                            | ise GPS to get cur                 | rent position of track | ed phone, and then upload |
| JSON object to serv                      | er to synchronize.                 |                        |                           |
| Inputs                                   |                                    |                        |                           |
| Longitude an                             | d latitude of positio              | n                      |                           |
| Source                                   |                                    |                        |                           |
| Longitude an                             | d latitude of positio              | n by Android API       |                           |
| Outputs                                  |                                    |                        |                           |
| N/A                                      |                                    |                        |                           |
| Destination                              | Destination                        |                        |                           |
| N/A                                      | N/A                                |                        |                           |
| Requires                                 | Requires                           |                        |                           |
| Network alrea                            | Network already turns on.(3G,Wifi) |                        |                           |
| Pre-condition                            | Pre-condition                      |                        |                           |
| GPS is availa                            | GPS is available.                  |                        |                           |
| Post-condition                           |                                    |                        |                           |
| Positions are stored in server database. |                                    |                        |                           |
|                                          |                                    |                        |                           |

## Exception

In case be failed when upload to server database, system will:

- Logs exception.
- Check network to resend.

#### Table 11 – Position Saving Function Specification

### **Activity Diagram**

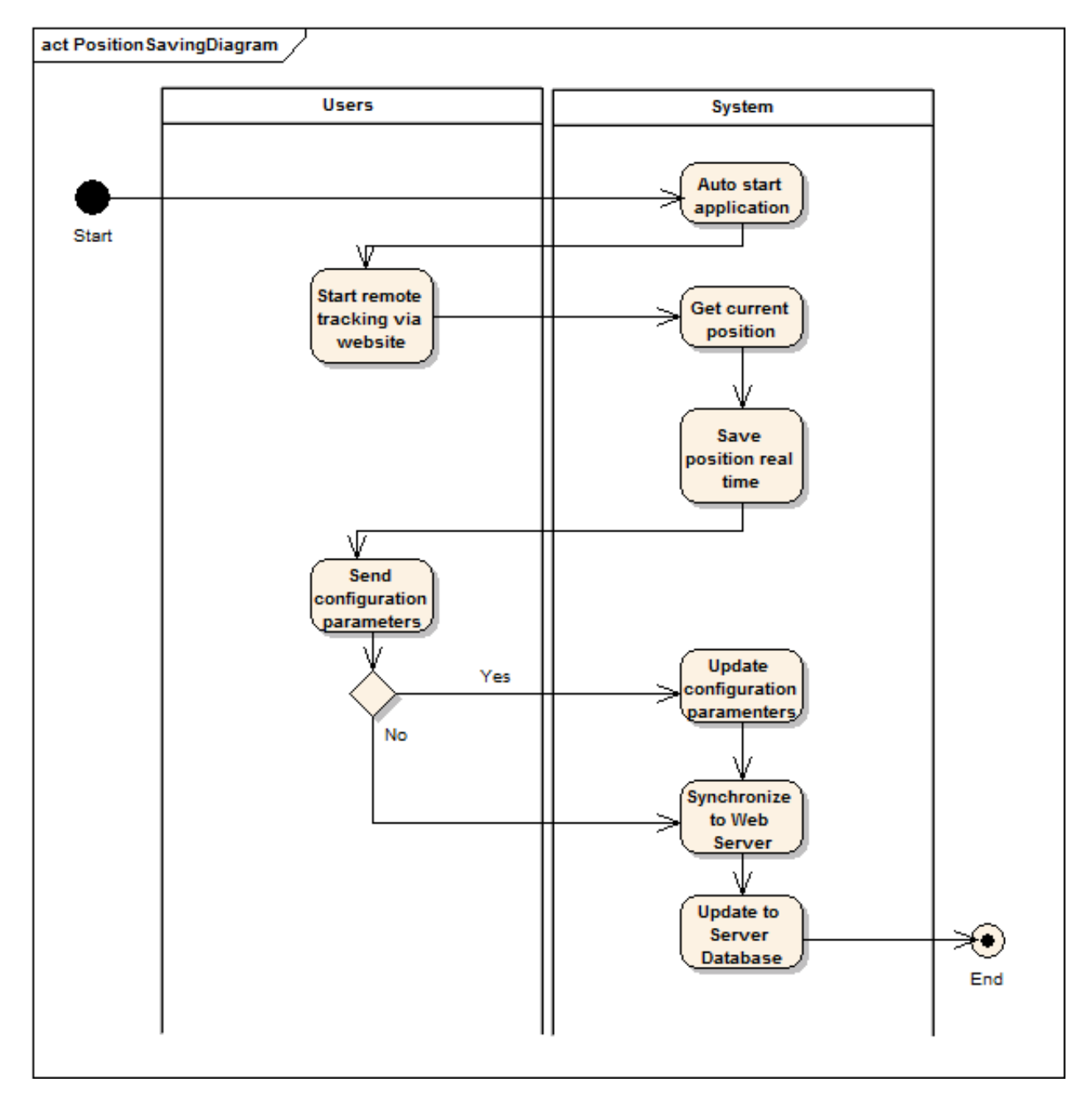

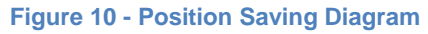

| Activity                                | Flow | Code    | Description                                                                                                    |
|-----------------------------------------|------|---------|----------------------------------------------------------------------------------------------------|
| Auto start<br>application               | BF1  | A1.SP1  | Application is set up on smart phone without let<br>smart phone user one knows. So this application<br>has to automatically start and run implicit.<br>Application will automatically start immediately<br>after starting phone. Since that, most of phone<br>activities are tracked.                         |
| Start remote<br>tracking via<br>website | BF1  | A1.UP2  | When staring application, users can start remote<br>tracking most phone activities such as: positions,<br>messages and call logs. On website, users can<br>track secretly position real time on map when<br>tracked phone is moving. Users also can view all<br>saved messages and call logs of tracked phone |
| Get current position                    | BF1  | A1.SP3  | By using GPS satellite, this application can get phone's current position. When moving, position is also updated.                                                                                                    |
| Save<br>position real<br>time           | BF1  | A1.SP4  | System saves positions real time when tracked<br>phone is moving. When start moving, after a fixed<br>interval, the position is saved.                                                                                                    |
| Send<br>configuration<br>parameters     | BF1  | A1.UP5  | Users permitted set configuration for application on<br>web. Following this configuration, they can apply<br>for application by sending a configuration<br>parameter. Configuration maybe include: interval to<br>update to server, phone number that sending alert<br>messages to                            |
| Update<br>configuration<br>parameters   | BF1  | A1.SP06 | Before updating to server, system has to read<br>newest configuration. If has a change, update this<br>configuration immediately then continue to update.                                                                                                    |
| Synchronize<br>to web<br>server         | BF1  | A1.SP7  | After updating configuration, all just tracked<br>positions are synchronized to web server. All<br>tracked positions are displayed on map for users<br>can be easy to view.                                                                                                    |
| Update to<br>server<br>database         | BF1  | A1.SP8  | After updating configuration, all just tracked<br>positions are simultaneously updated to server<br>database. These positions are saved as history.<br>Users can view anytime later.                                                                                                    |

| Table 12 – Position | Saving | Process | Description |
|---------------------|--------|---------|-------------|
|---------------------|--------|---------|-------------|

## 3.2.2 Function "Sms& Call Logs Saving"

In this function, system will save sms& call logs of tracked phone, and then upload JSON object to server to synchronize.

## SMS Data:

| ID           | Auto-incremented |
|--------------|------------------|
| IMEI         | String           |
| Туре         | String           |
| Phone Number | String           |
| Time         | DATETIME         |
| Content      | String           |

Table 13 – SMS Data Type

### **JSON SMS Data Standard:**

[{id,"imei","type","phone\_number","time","content"}, {id,"imei","type","phone\_number","time","content"},]

### JSON SMS Data Sample:

[{1,"012233423456098","incoming","0982248952","2012-10-18T00:25:18Z","Hello"}, {2,"012233423456098","outcoming","0982248952","2012-10-18T00:12:23Z","How are you"}]

Call Logs Data:

| ID           | Auto-incremented |
|--------------|------------------|
| IMEI         | String           |
| Туре         | String           |
| Phone Number | String           |

| Time     | DATETIME                  |
|----------|---------------------------|
| Duration | Time                      |
| Tak      | le 14 Cell Lege Dete Type |

 Table 14 – Call Logs Data Type

### **JSON Call Logs Data Standard:**

[{id, "imei", "type", "phone\_number", "time", "duration"},

{id, "imei", "type", "phone\_number", "time", "duration"}]

## JSON Call Logs Data Sample:

[{1,"012233423456098","incoming","0982248952","2012-10-18T00:25:18Z","20:08"},

{2,"012233423456098","outcoming","0982248952","2012-10-18T00:12:23Z","10:09"}]

## **Detail Process:**

| Function Specification                                                                                                   |                    |                  |        |  |  |
|----------------------------------------------------------------------------------------------------|--------------------|------------------|--------|--|--|
| Function No                                                                                                    | BF1A2              | Function Version | 1.0    |  |  |
| Function Name                                                                                                    | SMS & Call Logs Sa | aving            |        |  |  |
| Author                                                                                                    | MTS                |                  |        |  |  |
| Date                                                                                                    | 10/10/2012         | Priority         | Normal |  |  |
| Description                                                                                                    |                    |                  |        |  |  |
| System will save sms & call logs of tracked phone, and then upload JSON object to server to synchronize.                 |                    |                  |        |  |  |
| Inputs                                                                                                    |                    |                  |        |  |  |
| <ul> <li>Type, phone number, time and content of sms.</li> <li>Type, phone number, time and duration of call.</li> </ul> |                    |                  |        |  |  |
| Source                                                                                                    |                    |                  |        |  |  |
| <ul> <li>New sms: sent/received sms</li> <li>New call: make/received call</li> </ul>                                     |                    |                  |        |  |  |
| Outputs                                                                                                    |                    |                  |        |  |  |
| Destination                                                                                                    | Destination        |                  |        |  |  |
| Requires                                                                                                    |                    |                  |        |  |  |

Network already turns on.(3G,Wifi)

#### **Pre-condition**

### **Post-condition**

Sms& call logs are stored in server database.

#### Exception

In case be failed when upload to server database, system will:

- Logs exception.
- Check network to resend.

Table 15 - Message & Call Logs Saving Function Specification

### **Activity Diagram**

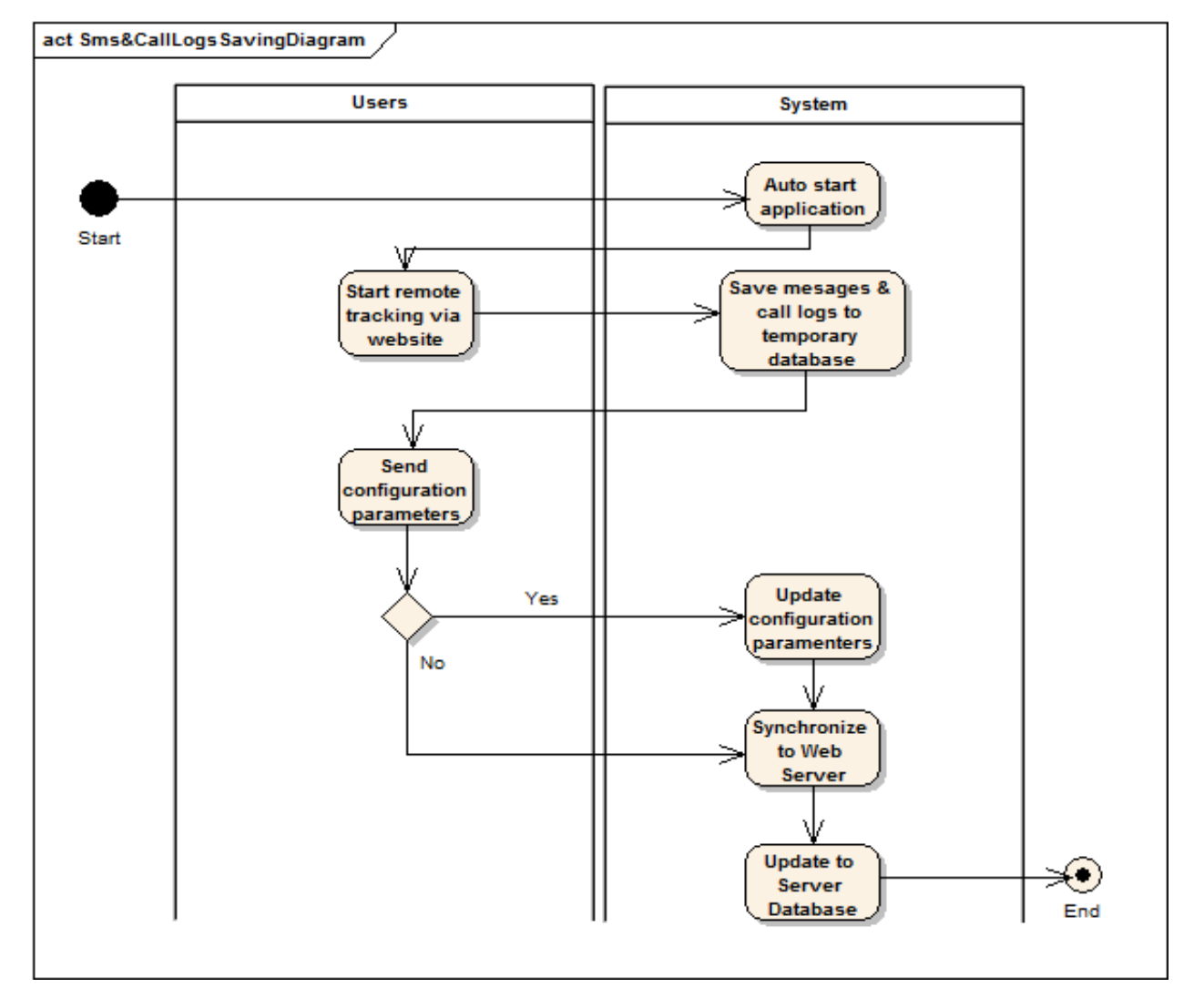

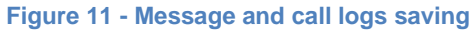

| Activity                                                    | Flow | Code   | Description                                                                                                    |
|-------------------------------------------------------------|------|--------|----------------------------------------------------------------------------------------------------|
| Auto start<br>application                                   | BF1  | A2.SP1 | Application is set up on smart phone without let<br>smart phone user one knows. So this application<br>has to automatically start and run implicit.<br>Application will automatically start immediately<br>after starting phone. Since that, most of phone<br>activities are tracked.                         |
| Start remote<br>tracking via<br>website                     | BF1  | A2.UP2 | When staring application, users can start remote<br>tracking most phone activities such as: positions,<br>messages and call logs. On website, users can<br>track secretly position real time on map when<br>tracked phone is moving. Users also can view all<br>saved messages and call logs of tracked phone |
| Save<br>messages &<br>call logs to<br>temporary<br>database | BF1  | A2.SP3 | System saves all messages & call logs of tracked<br>phone. When tracked phone send/receive a<br>messages or make call, this messages or call log is<br>stored immediately in temporary database.                                                                                                    |
| Send<br>configuration<br>parameters                         | BF1  | A2.UP4 | Users permitted set configuration for application on<br>web. Following this configuration, they can apply<br>for application by sending a configuration<br>parameter. Configuration maybe include: interval to<br>update to server, phone number that sending alert<br>messages to                            |
| Update<br>configuration<br>parameters                       | BF1  | A2.SP5 | Before updating to server, system has to read<br>newest configuration. If has a change, update this<br>configuration immediately then continue to update.                                                                                                    |
| Synchronize<br>to web<br>server                             | BF1  | A2.SP6 | After updating configuration, all saved messages & call logs are synchronized to web server. And also are displayed to users view.                                                                                                    |
| Update to<br>server<br>database                             | BF1  | A2.SP7 | After updating configuration, all saved messages & call logs are simultaneously updated to server database. These messages & call logs are saved as history. Users can view anytime later.                                                                                                    |

Table 16 SMS and Call Logs Saving Process Description

## 3.2.3 Function "Define Danger Area"

In this function, end users can click on map to define where danger area with their children is. Then system will save all about danger area to alert end user when your children go to there.

### Danger Area data:

| ID        | Auto-incremented |
|-----------|------------------|
| IMEI      | String           |
| Longitude | Long             |
| Latitude  | Long             |
| Radius    | Long             |
| Comment   | String           |

Table 17 – Danger Area Data Type

### **Define Danger Area Screen:**

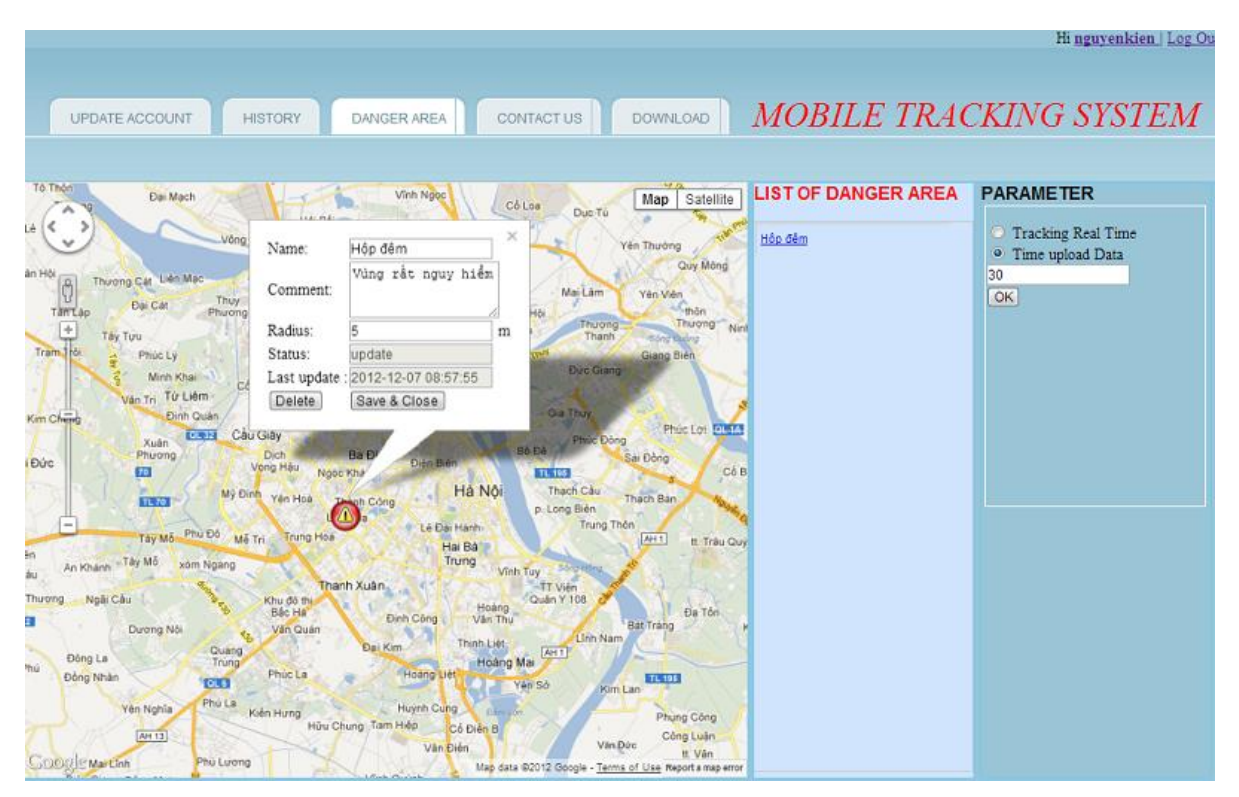

#### Figure 12 - Define Danger Area Screen

#### **Detail Process:**

Function Specification

| Function No   | BF2A1             | Function Version | 1.0    |
|---------------|-------------------|------------------|--------|
| Function Name | Define Danger Are | ea               |        |
| Author        | MTS               |                  |        |
| Date          | 10/10/2012        | Priority         | Normal |

#### Description

End users can click on map to define where danger area with their children is. Then system will save all about danger area to alert end user when your children go to there.

#### Inputs

End users input Name, Radius and Comment into Define Danger Area popup.

#### Source

Name, Radius and Comment from text fields of Define Danger Area popup.

#### Outputs

Danger marker is added to list markers and displayed on the left of map.

#### Destination

Map of Danger Area screen.

#### Requires

Danger Area screen is displayed. Map is loaded.

#### **Pre-condition**

End users login by users' role.

#### **Post-condition**

Sms & call logs are stored in server database.

#### Exception

In case be failed when save to server database, system will:

- Logs exception.

 Table 18 - Define Danger Area Function Specification

## **Activity Diagram**

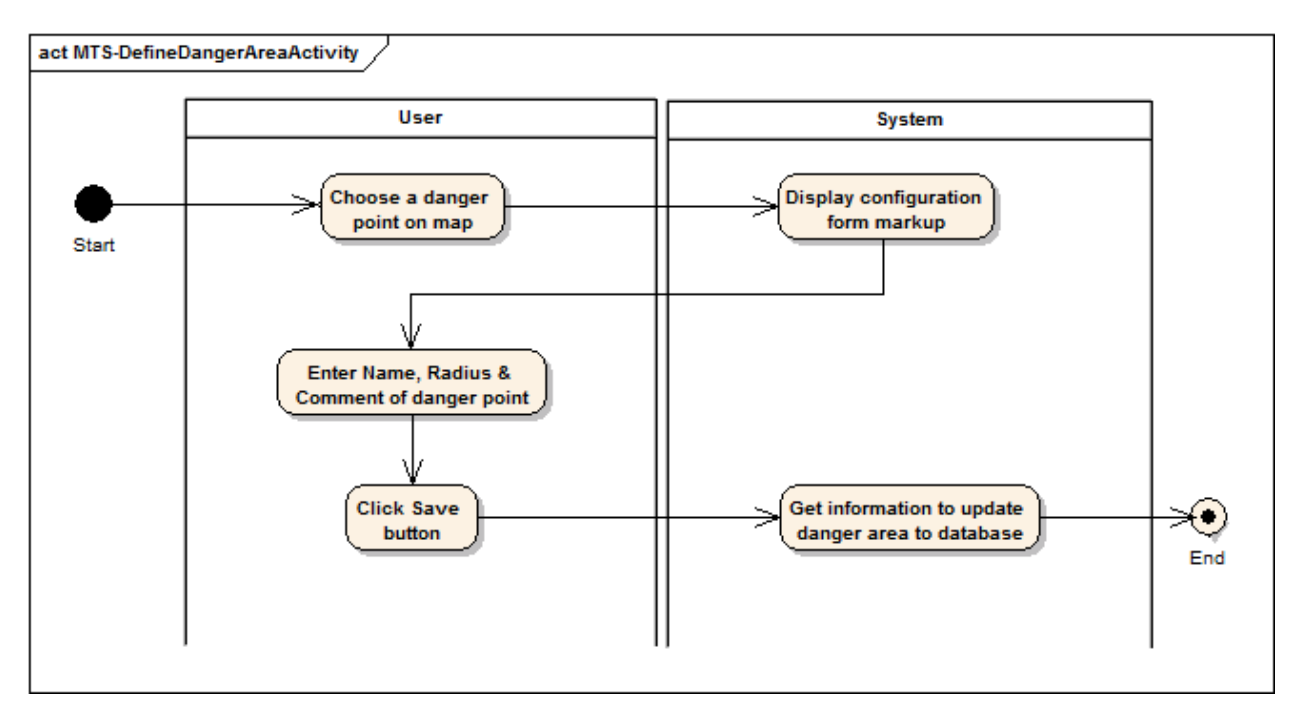

#### Figure 13 - Define Danger Area Diagram

| Activity<br>Name                                      | Flow | Code   | Description                                                                                                    |
|-------------------------------------------------------|------|--------|----------------------------------------------------------------------------------------------------|
| Choose a<br>danger point<br>on map                    | BF2  | A1.UP1 | Danger area link is displayed in home screen. When<br>user select danger area link, system will link to<br>"Danger Area" screen and start "define danger area"<br>flow. When map is loaded, users can pick a danger<br>point on map.                                   |
| Display<br>configuration<br>form popup                | BF2  | A1.SP2 | <ul> <li>After users pick a danger point on map, the configuration form popup is displayed, include:</li> <li>Name: Name of danger area.</li> <li>Radius: Distance between picked point and all point around.</li> <li>Comment: Information of danger area.</li> </ul> |
| Enter Name,<br>Radius &<br>Comment of<br>danger point | BF2  | A1.UP3 | <ul> <li>User must enter full of information about danger area, include:</li> <li>Name: Name of danger area.</li> <li>Radius: Distance between picked point and all point around.</li> <li>Comment: Information of danger area.</li> </ul>                             |
| Get<br>information                                    | BF2  | A1.SP4 | When users click on "Save" button, system executesupdating new parameter to database. All                                                                                                    |

| Name                                    |  |                                                  |
|-----------------------------------------|--|--------------------------------------------------|
| to update<br>danger area<br>to database |  | danger area information are updated immediately. |

 Table 19 - Define Danger Area Process Description

### 3.2.4 Function "Danger tracking"

In this function, according to list of dangerous areas, system will check and send alert messages to end user if tracked phone in danger.

#### Dangerous Areas Data:

| ID        | Auto-increment |
|-----------|----------------|
| IMEI      | String         |
| LONGITUDE | Long           |
| LATITUDE  | Long           |
| RADIUS    | Long           |

Table 20 - Dangerous Areas Data

#### JSON Data Standard:

[{id, "imei", longitude, latitude}, {id, "imei", longitude, latitude}]

### **JSON Data Sample:**

[{1,"012233423456098", 20.2345, 105.2345, 120}, {2,"012233423456098", 20.1223,

102.2398, 30}]

### **Detail Process:**

| Function Specifica | tion            |                  |        |
|--------------------|-----------------|------------------|--------|
| Function No        | BF2A2           | Function Version | 1.0    |
| Function Name      | Danger Tracking |                  |        |
| Author             | MTS             |                  |        |
| Date               | 10/10/2012      | Priority         | Normal |

### Description

According to list of dangerous areas, system will check and send alert messages to end user if tracked phone in danger.

## Inputs

Longitude and latitude of current position.

#### Source

Longitude and latitude of current position by Android API

#### Outputs

An alert message

#### Destination

Delivered

#### Requires

Network

### **Pre-condition**

Network already turns on.(3G,Wifi)

## **Post-condition**

GPS is available.

#### Exception

Table 21 - Danger Tracking Function Specification

## Activity Diagram:

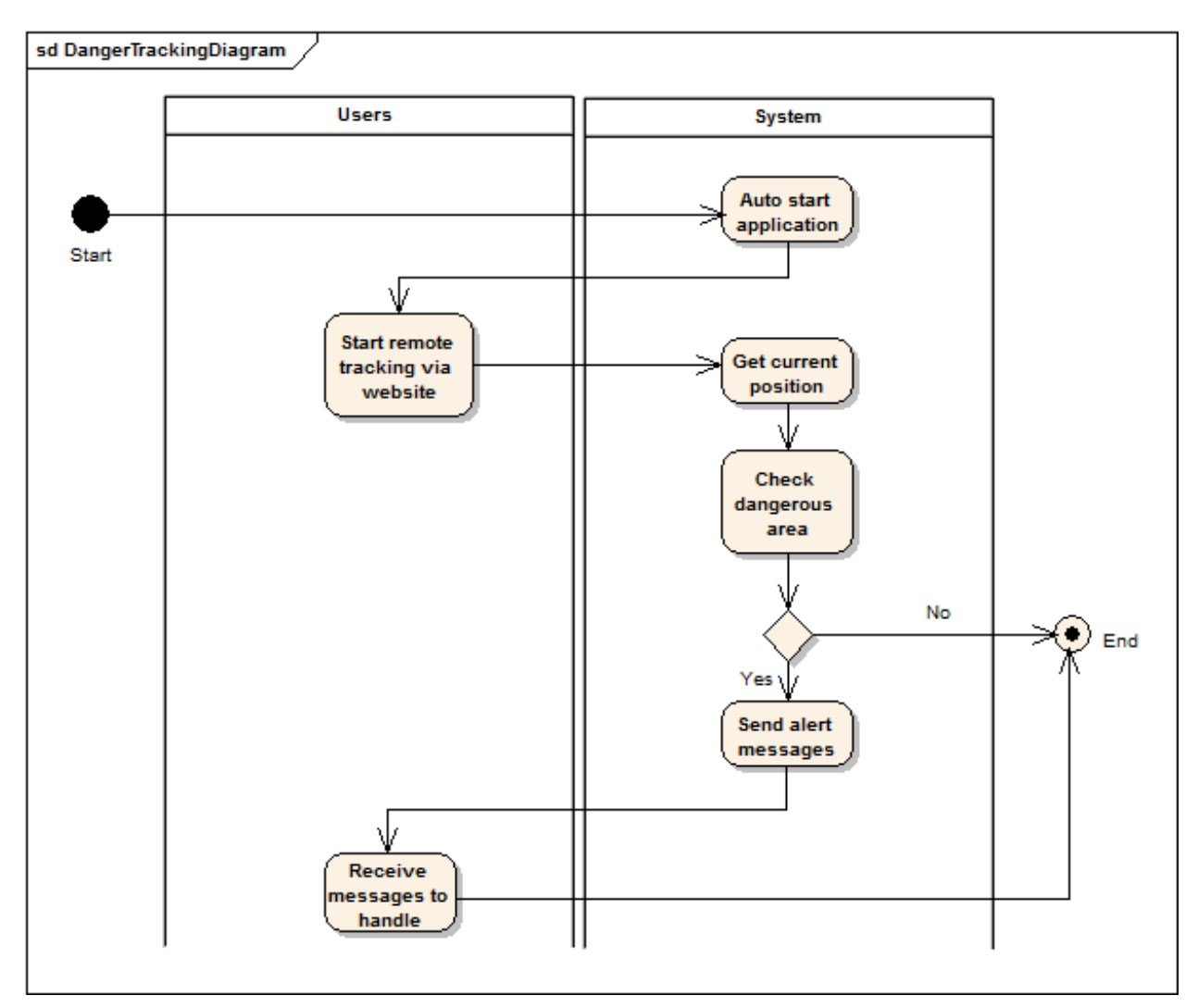

Figure 14 - Danger Tracking Diagram

| Activity                                | Flow | Code   | Description                                                                                                    |
|-----------------------------------------|------|--------|----------------------------------------------------------------------------------------------------|
| Auto start<br>application               | BF2  | A2.SP1 | Application is set up on smart phone without let smart<br>phone user one knows. So this application has to<br>automatically start and run implicit. Application will<br>automatically start immediately after starting phone.<br>Since that, most of phone activities are tracked. |
| Start remote<br>tracking via<br>website | BF2  | A2.UP2 | When staring application, users can start remote<br>tracking most phone activities such as: positions,<br>messages and call logs. On website, users can track<br>secretly position real time on map when tracked<br>phone is moving. Users also can view all saved                 |

| Activity      | Flow | Code   | Description                                             |
|---------------|------|--------|---------------------------------------------------------|
|               |      |        | messages and call logs of tracked phone                 |
| Get current   | BF2  | A2.SP3 | By using GPS satellite, this application can get        |
| position      |      |        | phone's current position. When moving, position is      |
|               |      |        | also updated.                                           |
| Check         | BF2  | A2.SP4 | For each position, system will check dangerous          |
| dangerous     |      |        | following list of dangerous areas. List of dangerous    |
| area          |      |        | areas are built by users. Users can define some         |
|               |      |        | dangerous areas. If tracked phone moves in danger,      |
|               |      |        | system returns true and call warning handing.           |
| Send alert    | BF2  | A2.SP5 | When tracked phone is in danger, system will            |
| messages      |      |        | immediately send alert messages to users. Messages      |
|               |      |        | may include dangerous location information.             |
| Receive alert | BF2  | A2.UP6 | Users will receive alert messages immediately after     |
| messages      |      |        | system has just send. Receiving alert messages can      |
|               |      |        | help users have a best solution to protect relatives or |
|               |      |        | own phone.                                              |

Table 22 - Danger Tracking Process Description

## 3.2.5 Function "Update configuration parameter"

In this function, when mobile receive configuration sms from end user, system will autoupdate newest configuration parameter which end user has changed.

## Syntax of configuration sms: "ON"

### **Detail Process:**

| Function Specification |                      |                     |                              |  |
|------------------------|----------------------|---------------------|------------------------------|--|
| Function No            | BF3A1                | Function Version    | 1.0                          |  |
| Function Name          | Update configurati   | ion parameter       |                              |  |
| Author                 | MTS                  |                     |                              |  |
| Date                   | 10/10/2012           | Priority            | Normal                       |  |
| Description            |                      |                     |                              |  |
| When mobile            | e receive configurat | ion sms from end us | ser, system will auto-update |  |

newest configuration parameter which end user has changed.

## Inputs

Configuration message with syntax "ON"

#### Source

#### Outputs

### Destination

#### Requires

Mobile is available.

#### **Pre-condition**

Hide configuration message.

#### **Post-condition**

- Automatically turn on network.
- Get configuration parameter from server immediately.

#### Exception

In case be failed when get configuration parameter from server database, system will:

- Logs exception.
- Configuration parameter of database is not changed.

#### Table 23 - Update Configuration Parameter Function Specification

#### Activity Diagram:

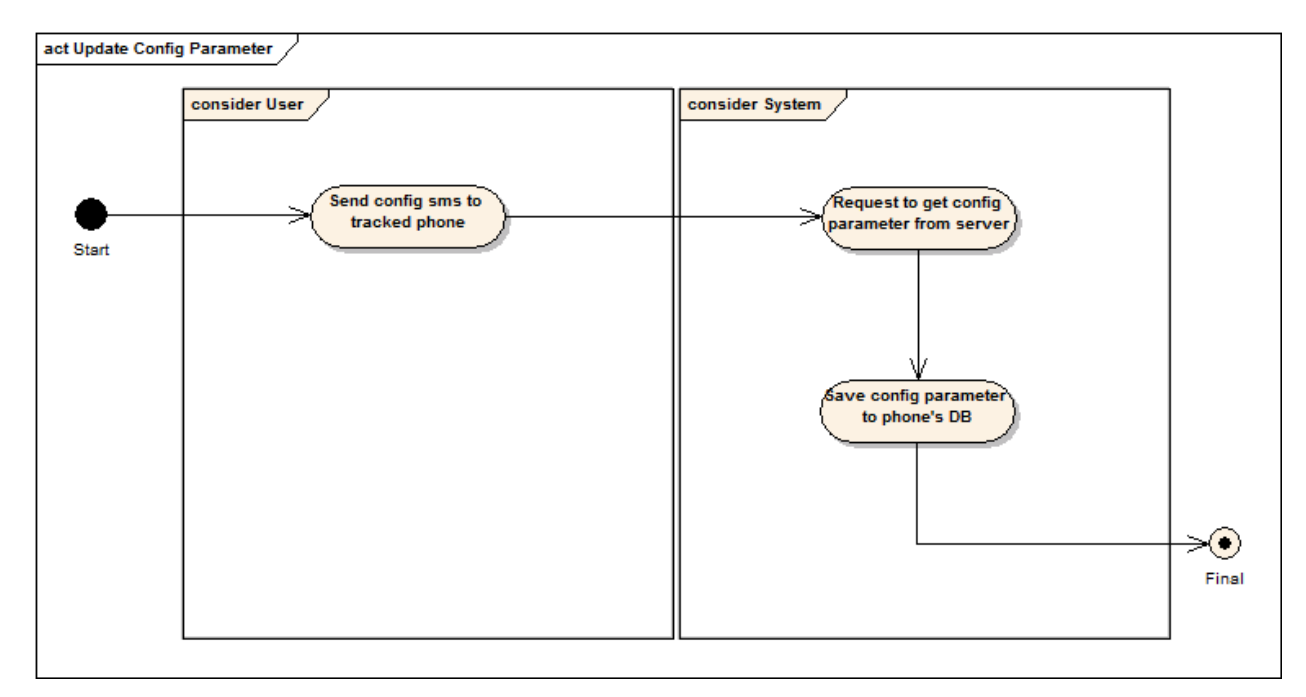

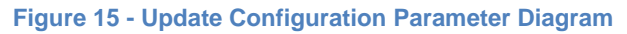

| Activity<br>Name                                                | Flow | Code   | Description                                                                                                    |
|-----------------------------------------------------------------|------|--------|----------------------------------------------------------------------------------------------------|
| Send<br>configuratio<br>n sms to<br>tracked<br>phone            | BF3  | A1.UP1 | To active new configuration parameters, user needs<br>to send configuration sms to tracked phone.<br>Content of configuration sms comply with following<br>syntax: "ON"                                                                                       |
| Request to<br>get<br>configuratio<br>n parameter<br>from server | BF3  | A1.SP2 | <ul> <li>After receive sms with defined syntax, MTS android application execute following steps:</li> <li>Hide configuration sms with phone user</li> <li>Auto connect network</li> <li>Send request to get new configuration parameters to server</li> </ul> |
| Save<br>configuratio<br>n parameter<br>to phone's<br>DB         | BF3  | A1.SP3 | Save data which recently get from server to database of tracked phone                                                                                                    |

 Table 24 - Update Configuration Parameter Process Description

## 3.2.6 Function "Display statistic information"

In this function, system will display all tracking information for user. Displayed information is divided by date, includes:

- Position history
- SMS history
- Call logs history

<Refer data sample table in Appendix for more detail>

## Position history screen:

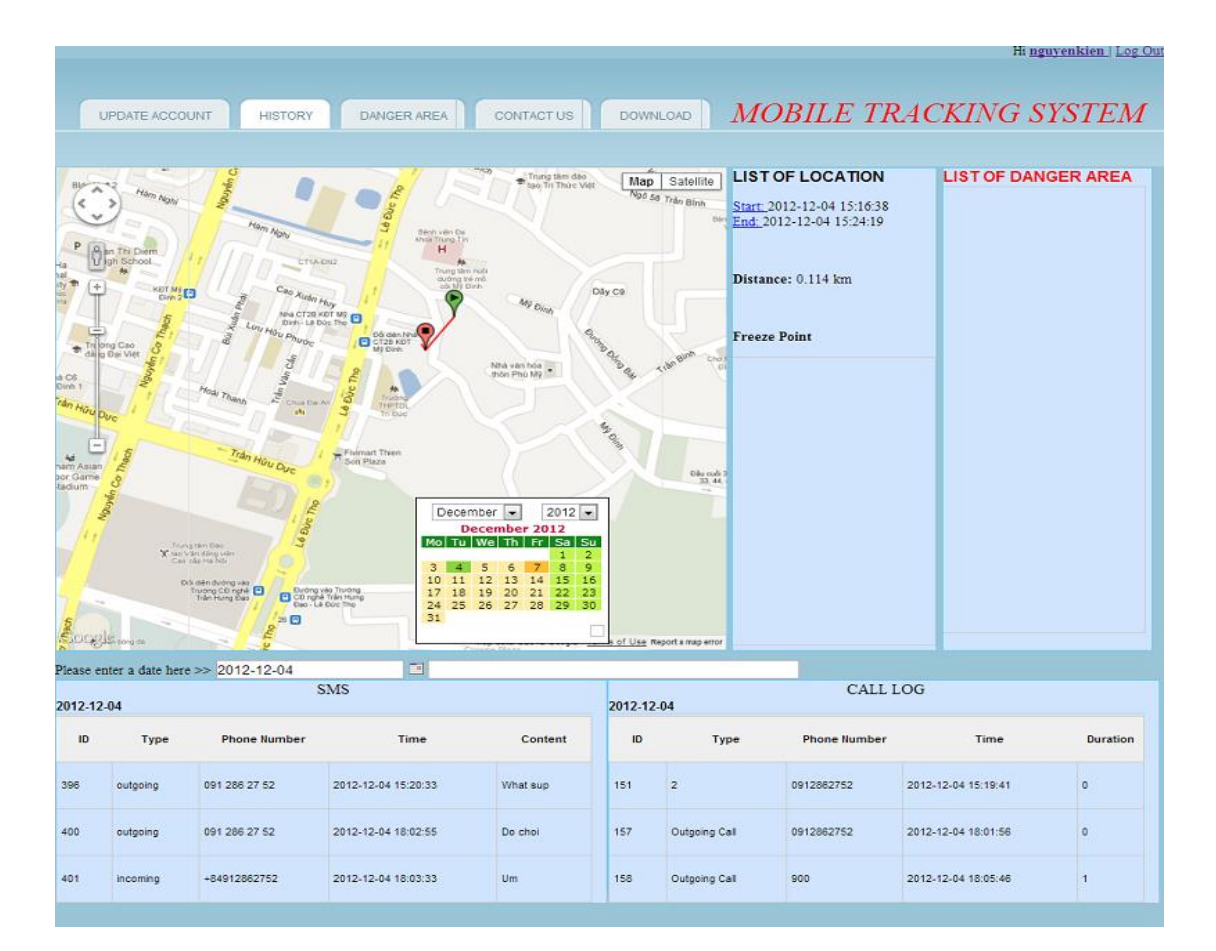

Figure 16 - Position History Screen

## SMS history screen:

| SMS        |          |              |                            |                                                                                                    |  |  |  |
|------------|----------|--------------|----------------------------|----------------------------------------------------------------------------------------------------|--|--|--|
| 2012-12-07 |          |              |                            |                                                                                                    |  |  |  |
| ID         | Туре     | Phone Number | Time                       | Content                                                                                                    |  |  |  |
| 495        | incoming | +84945709689 | 2012-<br>12-07<br>01:56:42 | Hay qua                                                                                                    |  |  |  |
| 496        | incoming | +84945709689 | 2012-<br>12-07<br>01:57:42 | mtjg.atg.jatjg.ajg.ajg.atpg.akgajgajpg.ajtgajajamaja5m.agj                                                      |  |  |  |
| 497        | incoming | 18001091     | 2012-<br>12-07<br>10:07:07 | (QC) Truy cap Facebook MIEN PHI trong 30 ngay tren u<br>phi) de tai ung dung ngay! Tu choi QC, soan TC gui 1800 |  |  |  |
| 498        | incoming | +84946273186 | 2012-<br>12-07<br>11:01:42 | Gui cho a so cua Nham nhe.                                                                                      |  |  |  |
| 499        | outgoing | +84946273186 | 2012-<br>12-07<br>11:43:03 | Call mobile 01689914561                                                                                         |  |  |  |
| 500        | outgoing | +84946273186 | 2012-<br>12-07<br>11:43:34 | Ak a goi cho thang Tung beo chua                                                                                |  |  |  |
|            |          |              | 2012                       |                                                                                                    |  |  |  |

#### Figure 17 - SMS History Screen

| Id         495           Type         incoming           Phone         +84945709689           Time         2012-12-07 01:56:42           Hay quas         Hay quas   |
|----------------------------------------------------------------------------------------------------|
| Id         495           Type         incoming           Phone         +84945709689           Number         2012-12-07 01:56:42           Hay quas         Hay quas |
| Type         incoming           Phone         +84945709689           Number         2012-12-07 01:56:42           Hay guas         Hay guas                          |
| Phone<br>Number         +84945709689           Time         2012-12-07 01:56:42           Hay quas                                                                   |
| Time         2012-12-07 01:56:42           Hay quas         Hay quas                                                                                                 |
| Hay quas                                                                                                    |
| Content                                                                                                    |

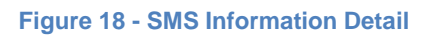

### Call logs history screen:

| CALL LOG |               |              |                     |          |  |  |  |
|----------|---------------|--------------|---------------------|----------|--|--|--|
| ID       | Туре          | Phone Number | Time                | Duration |  |  |  |
| 318      | Miss Call     | 0945709689   | 2012-12-07 01:21:38 |          |  |  |  |
| 319      | Receive Call  | 0945709689   | 2012-12-07 01:21:47 | 3        |  |  |  |
| 320      | Outgoing Call | 0945709689   | 2012-12-07 01:22:06 | 0        |  |  |  |
| 336      | Receive Call  | 18001091     | 2012-12-07 10:10:55 | 0        |  |  |  |
| 337      | Miss Call     | 01237386224  | 2012-12-07 10:57:50 |          |  |  |  |
| 338      | Outgoing Call | +84946273186 | 2012-12-07 11:43:34 | 0        |  |  |  |
| 339      | Miss Call     | 0946273186   | 2012-12-07 11:46:02 |          |  |  |  |
| 340      | Outgoing Call | 0945709689   | 2012-12-07 14:36:13 | 3        |  |  |  |

Figure 19 - Call logs history screen

|              |                     | X |
|--------------|---------------------|---|
|              | Call Log Info       |   |
| Id           | 318                 | ] |
| Туре         | Miss Call           |   |
| Phone Number | 0945709689          |   |
| Time         | 2012-12-07 01:21:38 |   |
| Duration     | s                   | 1 |
|              |                     |   |
|              |                     |   |
|              |                     |   |

#### Figure 20 - Call Logs Information Detail

## **Detail Process:**

| Function Specifica | tion                       |                        |                          |  |  |  |
|--------------------|----------------------------|------------------------|--------------------------|--|--|--|
| Function No        | BF4A1                      | Function Version       | 1.0                      |  |  |  |
| Function Name      | Display statistic in       | formation              |                          |  |  |  |
| Author             | MTS                        |                        |                          |  |  |  |
| Date               | 10/10/2012 Priority Normal |                        |                          |  |  |  |
| Description        |                            |                        |                          |  |  |  |
| System will d      | isplay all tracking ir     | nformation for user. D | Displayed information is |  |  |  |
| divided by date.   | divided by date.           |                        |                          |  |  |  |
| Inputs             |                            |                        |                          |  |  |  |
| History date.      |                            |                        |                          |  |  |  |
| Source             |                            |                        |                          |  |  |  |
| Date dropdov       | vn list, choose date       | on list.               |                          |  |  |  |

#### Outputs

List data on chosen date, include: sms, call logs and position.

#### Destination

Sms & call logs: table of History screen. Position: Map on History screen.

#### Requires

History screen is displayed. Map is loaded.

#### **Pre-condition**

End users login by users' role.

#### **Post-condition**

- Sms & call logs are selected from server database and displayed on table according chosen date.
- Position is selected from server database and displayed on map according chosen date.

#### Exception

In case be failed when connect to server database to displayed data, system will:

- System is busy! Please try again later!

#### Table 25 - Display Statistic Information Function Specification

#### Activity Diagram:

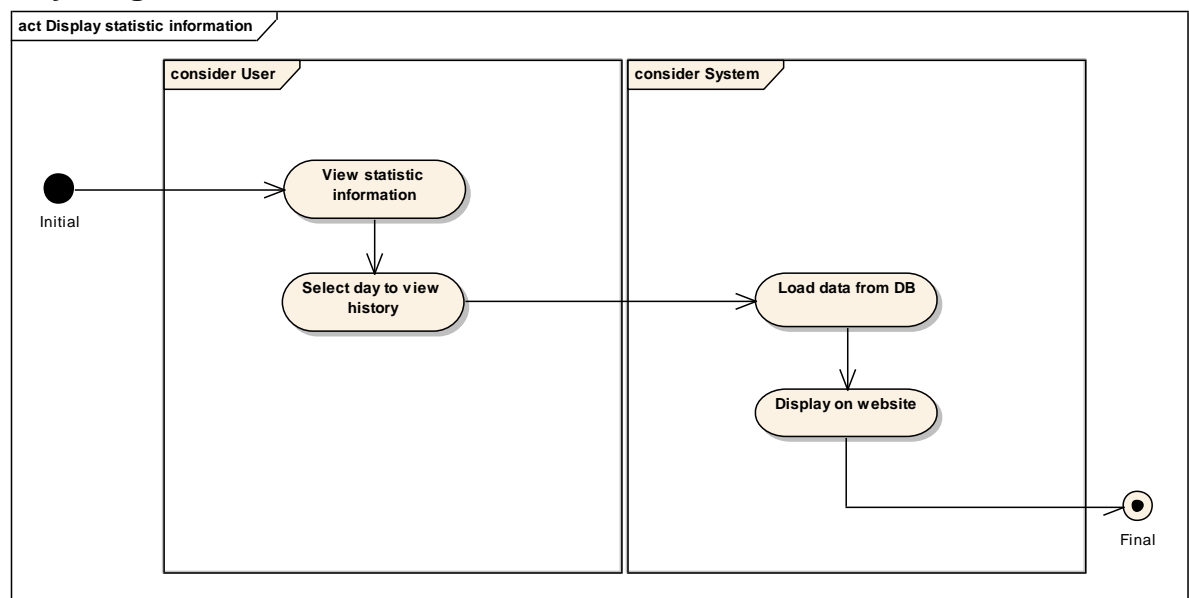

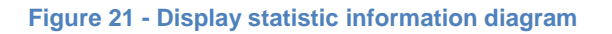

| Activity<br>Name                     | Flow | Code   | Description                                                                                                    |
|--------------------------------------|------|--------|----------------------------------------------------------------------------------------------------|
| View<br>statistic<br>informatio<br>n | BF4  | A1.UP1 | User select "View statistic information" link from Home screen.                                                                              |
| Select day<br>to view<br>history     | BF4  | A1.UP2 | Server store history during 30 days. But on screen,<br>system just displays information of one day. User<br>selects the day to view history. |
| Load data<br>from DB<br>to display   | BF4  | A1.SP3 | System picks data of selected day from DB to display on website.                                                                             |

Table 26 – Display statistic information process description

## 3.2.7 Function "Register"

In this function, system allows user create an account to login system and use tracking service

## **Register Screen:**

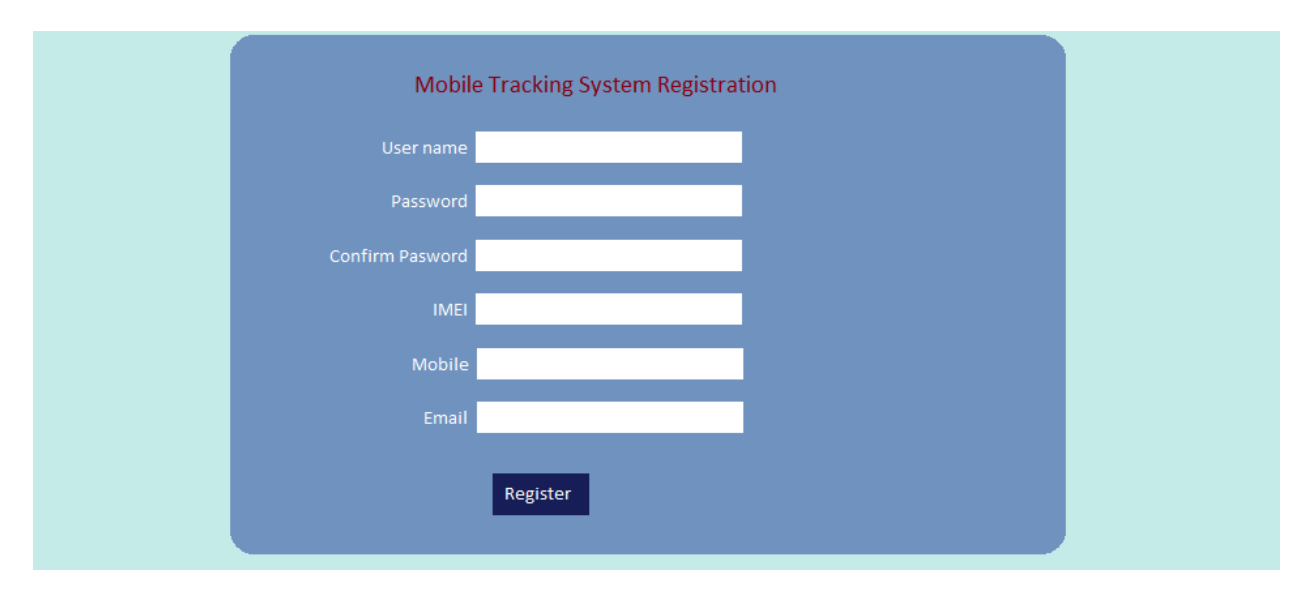

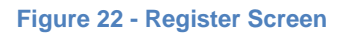

## **Registration Confirm Screen**

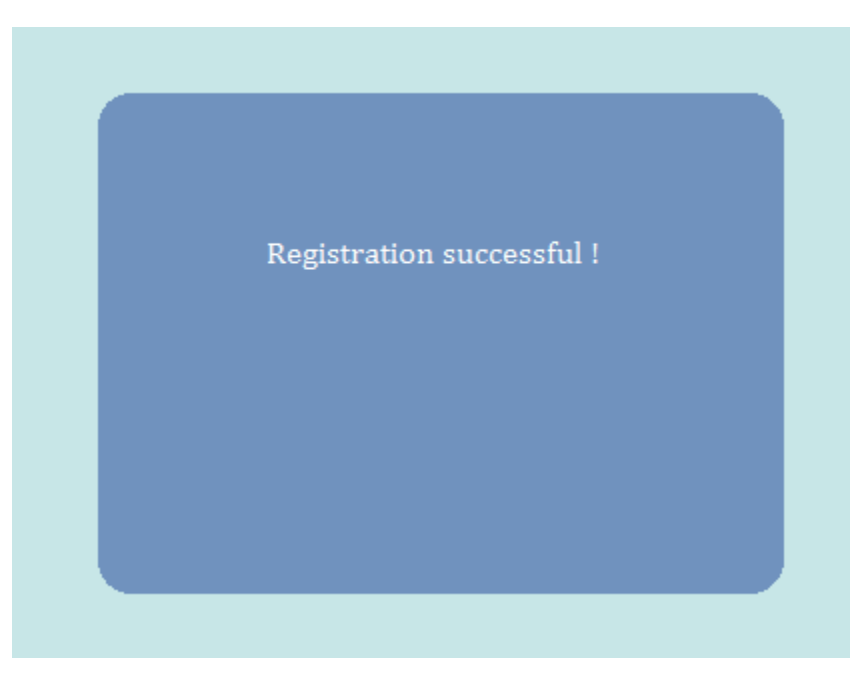

Figure 23 - Registration Confirm Screen

## **Detail Process:**

| Function Specification                                                                           |                                                                               |                            |                         |  |  |  |  |  |
|--------------------------------------------------------------------------------------------------|-------------------------------------------------------------------------------|----------------------------|-------------------------|--|--|--|--|--|
| Function No                                                                                      | BF5A1                                                                         | Function Version           | 1.0                     |  |  |  |  |  |
| Function Name                                                                                    | Register                                                                      | Register                   |                         |  |  |  |  |  |
| Author                                                                                           | MTS                                                                           |                            |                         |  |  |  |  |  |
| Date                                                                                             | 10/10/2012                                                                    | 10/10/2012 Priority Normal |                         |  |  |  |  |  |
| Description                                                                                      |                                                                               |                            |                         |  |  |  |  |  |
| System allow                                                                                     | System allows user create an account to login system and use tracking service |                            |                         |  |  |  |  |  |
| Inputs                                                                                           | Inputs                                                                        |                            |                         |  |  |  |  |  |
| End users input User name, Password, Confirm password, IMEI, Phone and Email into Register form. |                                                                               |                            |                         |  |  |  |  |  |
| Source                                                                                           | Source                                                                        |                            |                         |  |  |  |  |  |
| User name, Password, Confirm password, IMEI, Phone and Email from text fields.                   |                                                                               |                            |                         |  |  |  |  |  |
| Validated                                                                                        |                                                                               |                            |                         |  |  |  |  |  |
| Item R                                                                                           | equired Validate                                                              | ·                          | Messages                |  |  |  |  |  |
| IMEI                                                                                             | * 15 digits                                                                   |                            | - "Tối thiểu 15 kí tự." |  |  |  |  |  |

|                     |   |                                                                                     | <ul> <li>"Dữ liệu là chữ<br/>số."</li> </ul>         |
|---------------------|---|-------------------------------------------------------------------------------------|------------------------------------------------------|
| Username            | * | From 6 to 12 characters.<br>Cannot input special<br>characters                      | - "Tối thiểu 6 kí tự."<br>- "Tối đa 12 kí tự."       |
| Password            | * | Display( *) type.<br>From 6 to 12 characters.<br>Cannot input special<br>characters | - "Tối thiểu 6 kí tự."<br>- "Tối đa 12 kí tự."       |
| Confirm<br>password |   | Equal to password.                                                                  | <ul> <li>"Dữ liệu nhập lại không hợp lệ"</li> </ul>  |
| Mobile              | * | Only number                                                                         | <ul> <li>"Dữ liệu là số"</li> </ul>                  |
| Email               | * | Email format.                                                                       | <ul> <li>"Địa chỉ email<br/>không hợp lệ"</li> </ul> |

## Outputs

- An account is created if validated.
- Show successful messages.

#### Destination

Register Screen.

## Requires

Register screen is loaded.

### **Pre-condition**

End users has not an account.

### **Post-condition**

- An account is created on database.
- Successful message is displayed.
- User can log in by this account.

### Exception

Incase be failed cause by user name or imei or email existed, show message:

- User name is existed.
- Imei is existed.
- Email is existed.

In case be failed when save to server database, system will:

- Logs exception.
- Check network to resave.

#### Table 27 - Register Function Specification

## **Activity Diagram**

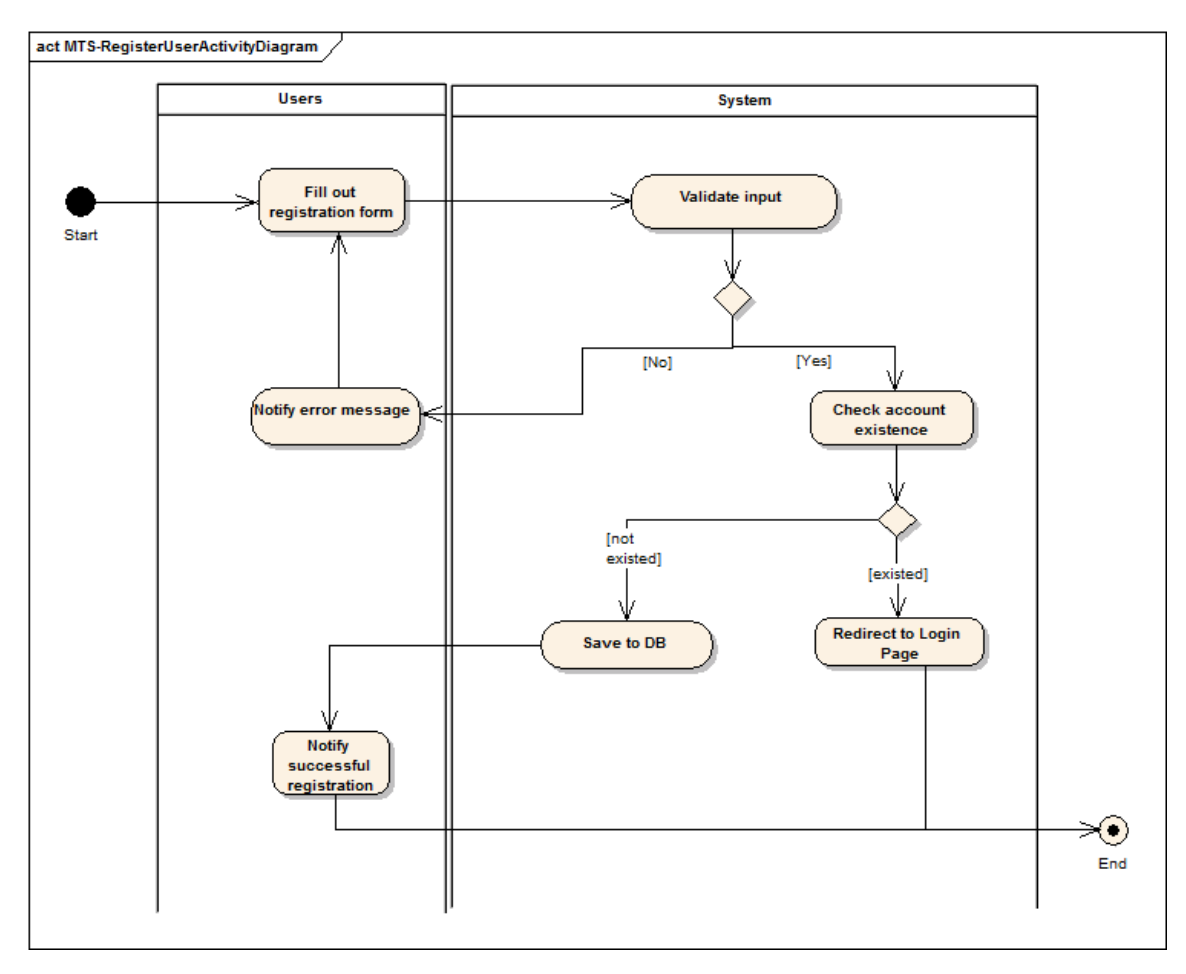

#### Figure 24 - Register Activity Diagram

| Activity<br>Name                 | Flow | Code       | Description                                                   |                                                                     |                                      |
|----------------------------------|------|------------|---------------------------------------------------------------|---------------------------------------------------------------------|--------------------------------------|
| Fill out<br>registration<br>form | BF5  | A1.UP<br>1 | When using websi<br>register an accoun<br>profile information | te to remote track,<br>t. To register, user<br>to registration form | users have to<br>rs must enter<br>n. |
| Validate                         | BF5  | A1.SP      | After registering, ir                                         | nformation is valida                                                | ated follow:                         |
| input                            |      | 2          | Item<br>IMEI                                                  | Required<br>*                                                       | Type<br>string                       |
|                                  |      |            | Username                                                      | *                                                                   | string                               |

| Activity<br>Name | Flow | Code  | Description            |                      |                     |
|------------------|------|-------|------------------------|----------------------|---------------------|
|                  |      |       | Password               | *                    | string              |
|                  |      |       | Mobile                 | *                    | string              |
|                  |      |       | Email                  | *                    | string              |
| Notify error     |      | A1.SP | If validation fails sy | /stem will immedia   | itely notify        |
| messages         |      | 3     | problems to user a     | and remark to user   | re-enters           |
|                  |      |       | information            |                      |                     |
| Check            |      | A1.SP | Check existence of     | f account. In case   | account is existed, |
| account          |      | 4     | show error messag      | ge and redirect to   | Login page          |
| existence        |      |       |                        |                      |                     |
| Save to DB       |      | A1.SP | Save all information   | on of account to da  | tabase when         |
|                  |      | 5     | registered success     | sfully.              |                     |
| Redirect to      | BF5  | A1.SP | In case account al     | ready exists for the | e given email,      |
| Login Page       |      | 6     | systemwill be forw     | arded to the login   | page.               |
| Notify           | BF5  | A1.SP | User is registered.    | Success message      | es will be show to  |
| successful       |      | 7     | user to authenticat    | te.                  |                     |
| registration     |      |       |                        |                      |                     |

 Table 28 – Register Process Description

## 3.2.8 Function "Login"

In this function, user login to website to use system service.

### Login Screen

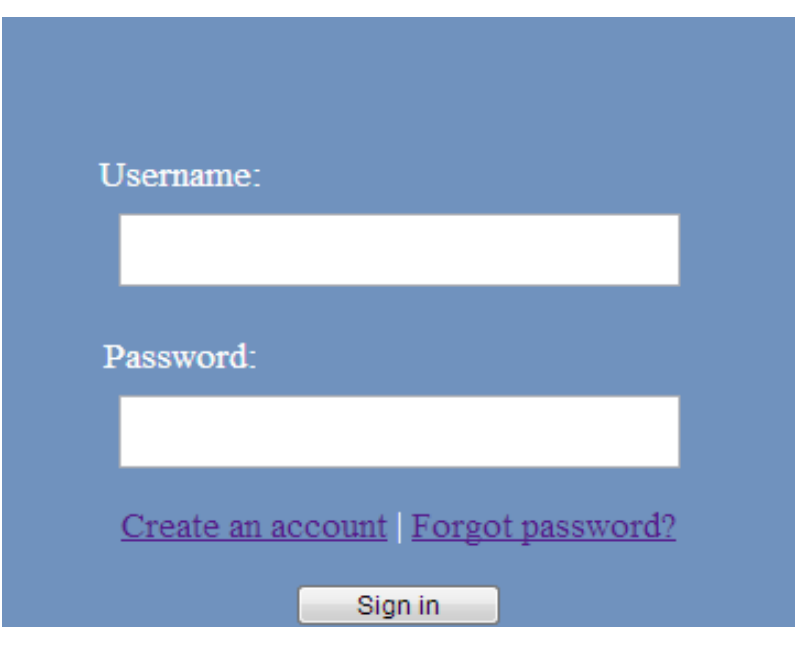

Figure 25 - Login screen

## **Detail Process**

| Function Specification                                                                                                    |                                                                                                    |                                                                                                    |                                                                                                    |                                                                    |                                                                                             |  |  |  |
|----------------------------------------------------------------------------------------------------|----------------------------------------------------------------------------------------------------|----------------------------------------------------------------------------------------------------|----------------------------------------------------------------------------------------------------|--------------------------------------------------------------------|---------------------------------------------------------------------------------------------|--|--|--|
| Function No                                                                                                    | BF6A1                                                                                                    |                                                                                                    | Function Version                                                                                                    | 1.0                                                                |                                                                                             |  |  |  |
| Function Name                                                                                                    | Login                                                                                                    | Login                                                                                                    |                                                                                                    |                                                                    |                                                                                             |  |  |  |
| Author                                                                                                    | MTS                                                                                                    |                                                                                                    |                                                                                                    |                                                                    |                                                                                             |  |  |  |
| Date                                                                                                    | 10/10/201                                                                                                    | 2                                                                                                    | Priority                                                                                                    | Normal                                                             |                                                                                             |  |  |  |
| Description                                                                                                    | I                                                                                                    |                                                                                                    |                                                                                                    |                                                                    |                                                                                             |  |  |  |
| User login to                                                                                                    | website to                                                                                                    | use syst                                                                                                    | em service.                                                                                                    |                                                                    |                                                                                             |  |  |  |
| Inputs                                                                                                    |                                                                                                    |                                                                                                    |                                                                                                    |                                                                    |                                                                                             |  |  |  |
| - Login: End u                                                                                                    | isers input l                                                                                                    | Usernam                                                                                                    | ne & Password into L                                                                                                  | ogin Forr                                                          | m.                                                                                          |  |  |  |
| Source                                                                                                    |                                                                                                    |                                                                                                    |                                                                                                    |                                                                    |                                                                                             |  |  |  |
| - Login: User                                                                                                    | name and F                                                                                                    | Passwor                                                                                                    | d from text fields Log                                                                                                | in form.                                                           |                                                                                             |  |  |  |
| Validate                                                                                                    |                                                                                                    |                                                                                                    |                                                                                                    |                                                                    |                                                                                             |  |  |  |
| - Login:                                                                                                    |                                                                                                    |                                                                                                    |                                                                                                    |                                                                    |                                                                                             |  |  |  |
| - Login:                                                                                                    |                                                                                                    |                                                                                                    |                                                                                                    |                                                                    |                                                                                             |  |  |  |
| - Login:<br>Item R                                                                                                    | equired V                                                                                                    | /alidate                                                                                                    |                                                                                                    | Messag                                                             | jes                                                                                         |  |  |  |
| - Login:<br>Item R<br>Username                                                                                                    | equired V                                                                                                    | /alidate                                                                                                    | 0 12 characters.                                                                                                    | Messag                                                             | jes<br>Tối thiểu 6 kí tự."                                                                  |  |  |  |
| - Login:<br>Item R<br>Username                                                                                                    | equired V<br>* F<br>C<br>c                                                                                                    | /alidate<br>From 6 to<br>Cannot ir<br>character                                                             | o 12 characters.<br>nput special<br>rs                                                                                | Messag<br>- "-                                                     | jes<br>Tối thiểu 6 kí tự."<br>Tối đa 12 kí tự."                                             |  |  |  |
| - Login:<br>Item R<br>Username<br>Password                                                                                                    | equired V<br>* F<br>C<br>c<br>* C                                                                                                    | /alidate<br>From 6 to<br>Cannot in<br>character<br>Display( '                                               | o 12 characters.<br>nput special<br>'s<br>') type.                                                                    | Messag<br>- "-                                                     | jes<br>Tối thiểu 6 kí tự."<br>Tối đa 12 kí tự."<br>Tối thiểu 6 kí tự."                      |  |  |  |
| - Login:<br>Item R<br>Username<br>Password                                                                                                    | equired V<br>* F<br>C<br>c<br>t<br>F                                                                                                    | /alidate<br>From 6 to<br>Cannot in<br>character<br>Display( <sup>2</sup><br>From 6 to                       | <ul> <li>12 characters.</li> <li>aput special</li> <li>s</li> <li>type.</li> <li>12 characters.</li> </ul>            | Messag<br>- "-<br>- "-                                             | jes<br>Tối thiểu 6 kí tự."<br>Tối đa 12 kí tự."<br>Tối thiểu 6 kí tự."<br>Tối đa 12 kí tự." |  |  |  |
| - Login:<br>Item R<br>Username<br>Password                                                                                                    | equired V<br>* F<br>C<br>c<br>c<br>* D<br>F<br>C<br>c                                                                                       | /alidate<br>From 6 to<br>Cannot in<br>character<br>Display( '<br>From 6 to<br>Cannot in<br>character        | o 12 characters.<br>aput special<br>'s<br>') type.<br>o 12 characters.<br>aput special<br>'s                          | Messag<br>- "-<br>- "-                                             | rối thiểu 6 kí tự."<br>Tối đa 12 kí tự."<br>Tối thiểu 6 kí tự."<br>Tối đa 12 kí tự."        |  |  |  |
| - Login:<br>Item R<br>Username<br>Password<br>Password<br>Outputs                                                                                                    | equired V<br>* F<br>C<br>c<br>c<br>* C<br>F<br>C<br>c                                                                                       | /alidate<br>From 6 to<br>Cannot in<br>character<br>Display( *<br>From 6 to<br>Cannot in<br>character        | o 12 characters.<br>nput special<br>rs<br>f) type.<br>o 12 characters.<br>nput special<br>rs                          | Messag<br>_ " <sup>-</sup><br>_ " <sup>-</sup>                     | rối thiểu 6 kí tự."<br>Tối đa 12 kí tự."<br>Tối thiểu 6 kí tự."<br>Tối đa 12 kí tự."        |  |  |  |
| Login:     Item R Username Password Password Outputs If account is a                                                                                                    | equired V<br>* F<br>C<br>c<br>c<br>* D<br>F<br>C<br>c<br>c                                                                                  | /alidate<br>From 6 to<br>Cannot in<br>character<br>Display( '<br>From 6 to<br>Cannot in<br>character        | o 12 characters.<br>iput special<br>s<br>t) type.<br>o 12 characters.<br>iput special<br>s<br>iccessfully by own ac   | Messag<br>- " <sup>-</sup><br>- " <sup>-</sup><br>- " <sup>-</sup> | Tối thiểu 6 kí tự."<br>Tối đa 12 kí tự."<br>Tối thiểu 6 kí tự."<br>Tối đa 12 kí tự."        |  |  |  |
| Login:     Item R Username Password Password  Outputs If account is Destination                                                                                                    | equired V<br>* F<br>C<br>c<br>* C<br>F<br>C<br>c                                                                                            | /alidate<br>From 6 to<br>Cannot in<br>character<br>Display( *<br>From 6 to<br>Cannot in<br>character        | o 12 characters.<br>aput special<br>s<br>) type.<br>o 12 characters.<br>aput special<br>s<br>iccessfully by own ac    | Messag<br>_ " <sup>-</sup><br>_ " <sup>-</sup><br>_ " <sup>-</sup> | Tối thiểu 6 kí tự."<br>Tối đa 12 kí tự."<br>Tối thiểu 6 kí tự."<br>Tối đa 12 kí tự."        |  |  |  |
| Login:     Item R Username Password Password  Outputs If account is  Destination - Login screen                                                                                                    | equired V<br>* F<br>c<br>c<br>* D<br>F<br>C<br>c                                                                                            | /alidate<br>From 6 to<br>Cannot in<br>character<br>Display( '<br>From 6 to<br>Cannot in<br>character        | o 12 characters.<br>iput special<br>'s<br>') type.<br>o 12 characters.<br>iput special<br>'s<br>iccessfully by own ac | Messag<br>- " <sup>-</sup><br>- " <sup>-</sup><br>count.           | Tối thiểu 6 kí tự."<br>Tối đa 12 kí tự."<br>Tối thiểu 6 kí tự."<br>Tối đa 12 kí tự."        |  |  |  |
| -     Login:       Item     R       Username     I       Password     I       Password     I       Outputs     If account is of the second second sec | equired V * F C c * D F C c exited, user                                                                                                    | /alidate<br>From 6 to<br>Cannot in<br>character<br>Display( '<br>From 6 to<br>Cannot in<br>character        | o 12 characters.<br>iput special<br>s<br>t) type.<br>o 12 characters.<br>iput special<br>s<br>iccessfully by own ac   | Messag                                                             | Tối thiểu 6 kí tự."<br>Tối đa 12 kí tự."<br>Tối thiểu 6 kí tự."<br>Tối đa 12 kí tự."        |  |  |  |
| Login:     Item R Username     Username     Password     Password     If account is o     Destination     Login screen     Requires     Login screen                                                                                                    | equired V * F C c t F C c t f C c t f C c t f C c t f c t f c c c t f c c t f c c t f c c t f c c t f c c t f c c t f c c t f c c t f c f c | <b>/alidate</b><br>From 6 to<br>Cannot in<br>character<br>Display( *<br>From 6 to<br>Cannot in<br>character | o 12 characters.<br>aput special<br>s<br>) type.<br>o 12 characters.<br>aput special<br>s<br>iccessfully by own ac    | Messag                                                             | Tối thiểu 6 kí tự."<br>Tối đa 12 kí tự."<br>Tối thiểu 6 kí tự."<br>Tối đa 12 kí tự."        |  |  |  |

- Login: End users go to web by url

## **Post-condition**

- Login: End users login by own account and use all feature of system by users' role.

## Exception

In case be failed when upload to server database, system will:

- Logs exception.
- Check network to resend.

#### Table 29 - Login Function Specification

### **Activity Diagram**

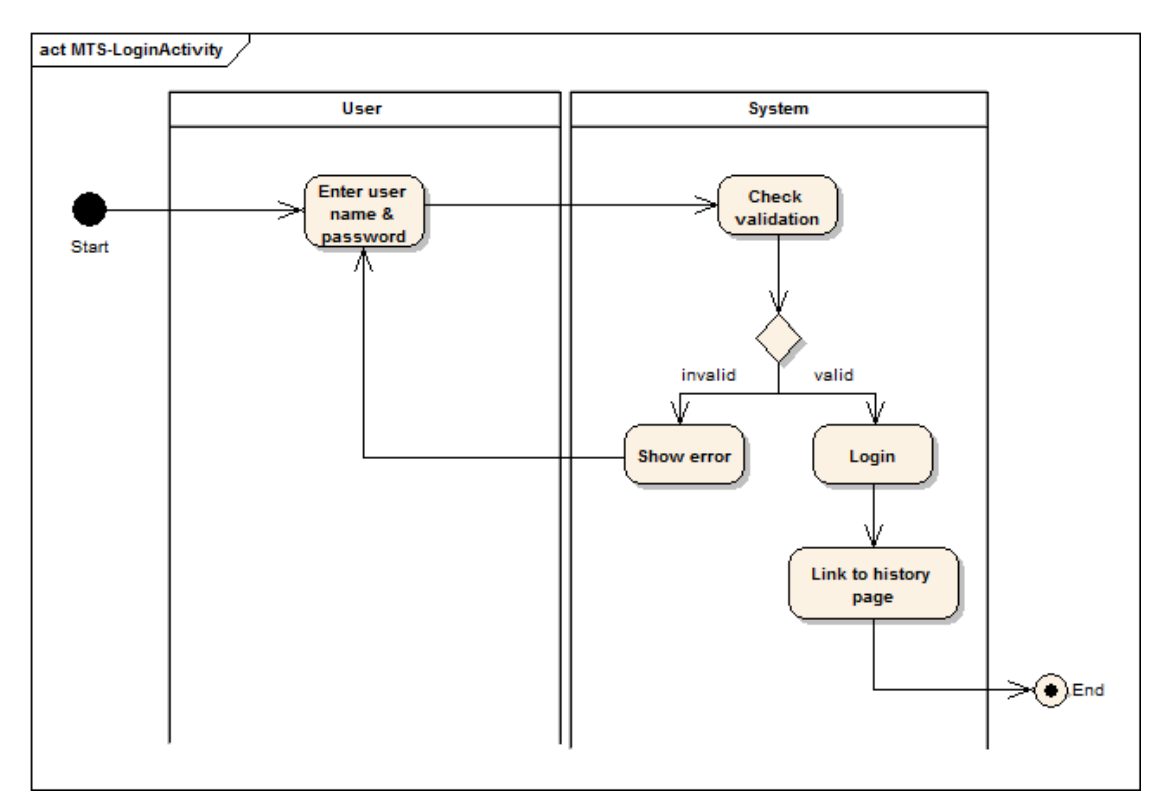

Figure 26 - Login Activity diagram

| Activity<br>Name                 | Flow | Code   | Description                                                                                                    |
|----------------------------------|------|--------|----------------------------------------------------------------------------------------------------|
| Enter user<br>name &<br>password | BF6  | A1.UP1 | When using website to remote track, users must login to system. To login, users must enter user name and password into login form. |
| Check<br>validation              | BF6  | A1.SP2 | After login, user name & password must be validated.                                                                               |

| Activity<br>Name        | Flow | Code   | Description                                                             |
|-------------------------|------|--------|-------------------------------------------------------------------------|
| Show error              | BF6  | A1.SP3 | Incase username and password are invalid, notify user by showing errors |
| Login                   | BF6  | A1.SP4 | In case username & password are valid, login successfully.              |
| Link to<br>history page | BF6  | A1.SP5 | After login successfully, system link to history page.                  |

Table 30 - Login Process Description

## 3.2.9 Function "Update Profile"

In this function, system allows users update profile information. Updated information includes:

- User name
- IMEI
- Email
- Mobile

### **Update Profile Screen**

|                        |                                      |                      |          | Hinguyenkien Log Ou |
|------------------------|--------------------------------------|----------------------|----------|---------------------|
| UPDATE ACCOUNT HISTORY | DANGER AREA CONTACT                  | US DOWNLOAD          | MOBILE T | RACKING SYSTEM      |
|                        |                                      |                      |          |                     |
|                        |                                      | Update               |          |                     |
|                        | Username * nguye<br>IMEI * 35849     | nkien<br>90041283939 |          |                     |
|                        | Email * white                        | 1990black@yahot      |          |                     |
|                        | Mobile * 0912i                       | ipdate               |          |                     |
|                        |                                      |                      |          |                     |
|                        |                                      | anna Dassurand       |          |                     |
|                        | old Password *                       | lange rassword       |          |                     |
|                        | New Password *<br>Confirm password * |                      |          |                     |
|                        | -                                    | ChangePassword       |          |                     |
|                        |                                      |                      |          |                     |
|                        |                                      |                      |          |                     |
|                        |                                      |                      |          |                     |
|                        |                                      |                      |          |                     |

Figure 27 - Update Profile Screen

## **Detail Process**

| Function Specification                                                                                                    |                  |                                     |                                    |                                                                        |  |  |  |
|----------------------------------------------------------------------------------------------------|------------------|-------------------------------------|------------------------------------|------------------------------------------------------------------------|--|--|--|
| Function No                                                                                                    | BF6A2            |                                     | Function Version                   | 1.0                                                                    |  |  |  |
| Function Name                                                                                                    | Update           | Profile                             |                                    |                                                                        |  |  |  |
| Author                                                                                                    | MTS              |                                     |                                    |                                                                        |  |  |  |
| Date                                                                                                    | 10/10/2          | 012                                 | Priority                           | Normal                                                                 |  |  |  |
| Description                                                                                                    |                  |                                     |                                    |                                                                        |  |  |  |
| User can upo                                                                                                    | date profi       | le in case l                        | naving changes.                    |                                                                        |  |  |  |
| Inputs                                                                                                    |                  |                                     |                                    |                                                                        |  |  |  |
| <ul> <li>Profile Update: When login successfully, input to update information about<br/>account: User name, IMEI, Mobile, Email of Profile Form.</li> </ul> |                  |                                     |                                    |                                                                        |  |  |  |
| Source                                                                                                    |                  |                                     |                                    |                                                                        |  |  |  |
| - Profile Updat                                                                                                    | e: User          | name, IME                           | I, Mobile, Email from              | text field of Profile form.                                            |  |  |  |
| Validate                                                                                                    |                  |                                     |                                    |                                                                        |  |  |  |
| - Profile Updat                                                                                                    | e:               |                                     |                                    |                                                                        |  |  |  |
| Item R                                                                                                    | equired Validate |                                     |                                    | Messages                                                               |  |  |  |
| IMEI                                                                                                    | *                | 15 digits.                          |                                    | <ul> <li>"Tối thiểu 15 kí tự."</li> <li>"Dữ liệu là chữ số"</li> </ul> |  |  |  |
| Mobile                                                                                                    | *                | Only num                            | ber                                | <ul> <li>"Dữ liệu là số"</li> </ul>                                    |  |  |  |
| Email                                                                                                    | *                | Email for                           | n                                  | <ul> <li>"Địa chỉ email<br/>không hợp lệ"</li> </ul>                   |  |  |  |
| User name                                                                                                    | *                | From 6 to<br>Cannot in<br>character | 12 characters.<br>put special<br>s | - "Tối thiểu 6 kí tự"<br>- "Tối đa 12 kí tự"                           |  |  |  |
| Outputs                                                                                                    |                  |                                     |                                    |                                                                        |  |  |  |
| View profile to update.                                                                                                    |                  |                                     |                                    |                                                                        |  |  |  |
| Destination                                                                                                    |                  |                                     |                                    |                                                                        |  |  |  |
| - Profile screen                                                                                                    |                  |                                     |                                    |                                                                        |  |  |  |
| Requires                                                                                                    |                  |                                     |                                    |                                                                        |  |  |  |

- Profile screen is displayed with data if login successfully.

### **Pre-condition**

- Profile Update: End users login by users' role.

#### **Post-condition**

- Profile Updated: Profile is updated to server database

#### Exception

In case be failed when upload to server database, system will:

- Logs exception.
- Check network to resend.

Table 31 - Update Profile Function Specification

### **Activities Diagram**

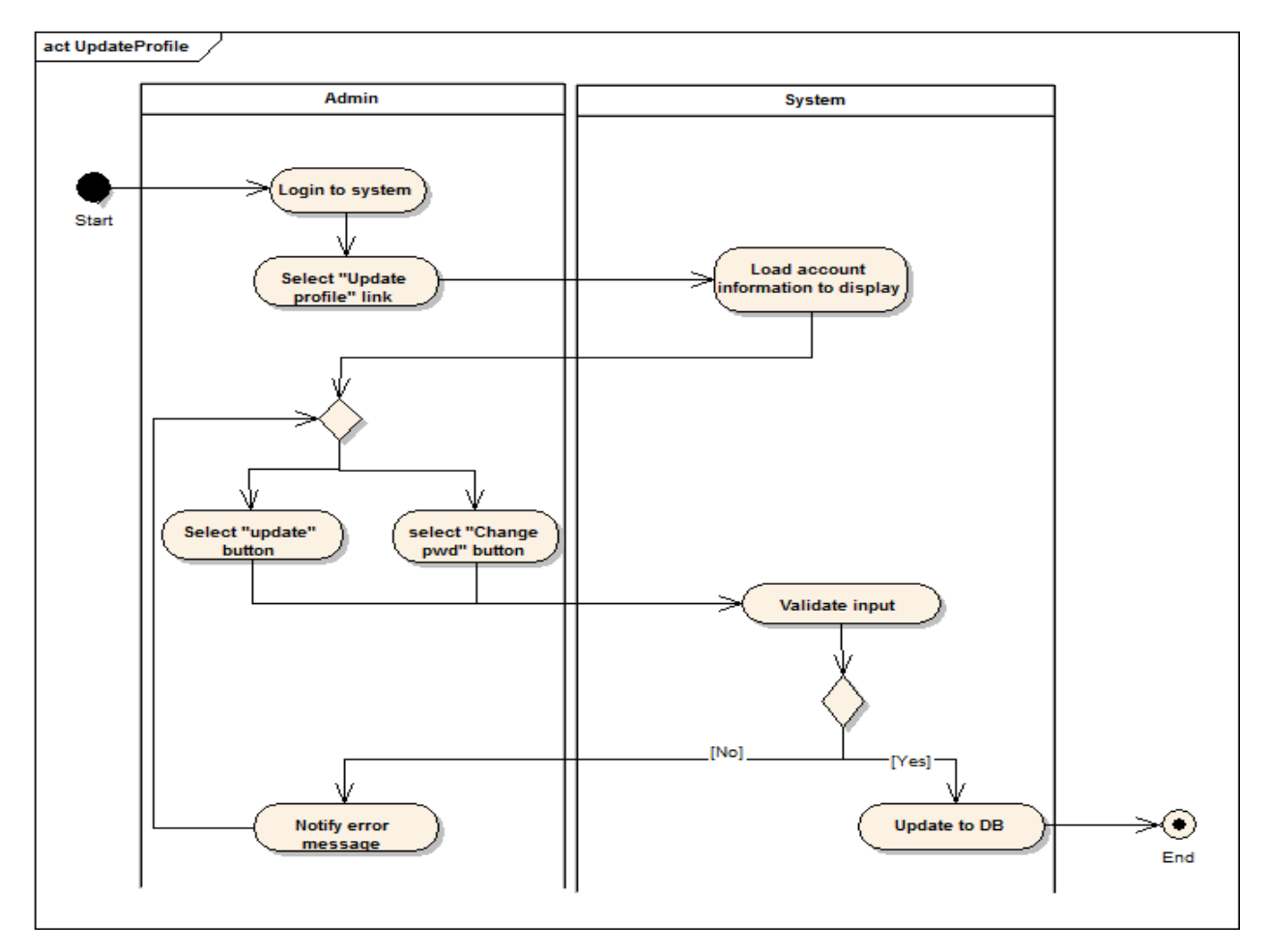

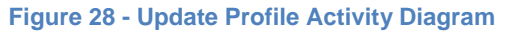

| Activity<br>Name                                 | Flow | Code   | Description                                                                                                    |
|--------------------------------------------------|------|--------|----------------------------------------------------------------------------------------------------|
| Login to system                                  | BF6  | A2.UP1 | Users must have login to system by registered account.                                                                                                    |
| Select<br>"Update<br>Profile"<br>link            | BF7  | A1.SP2 | After login successfully, Select "Update Profile " link on menu of home page.                                                                             |
| Load<br>account<br>informatio<br>n to<br>display | BF7  | A1.UP3 | Profile information are loaded when user click on<br>"Update Profile" on home page menu. Profile<br>information includes: User name, IMEI, Mobile, Email. |
| Select<br>"Update"<br>button                     | BF7  | A1.SP4 | Select "Update" to update changed account information.                                                                                                    |
| Select<br>"Change<br>pwd"<br>button              | BF7  | A1.UP5 | Select "Change pwd" to change current password.                                                                                                    |
| Validate<br>input                                | BF7  | A1.SP6 | When input changed data, system will validate information.                                                                                                |
| Notify<br>error<br>message                       | BF7  | A1.UP7 | Incase data inputs are invalid, notify user by showing errors                                                                                             |
| Update to database                               | BF7  | A1.UP8 | Update all information of account to database after click one of button: Update, Change pwd.                                                              |

Table 32 - Update Profile Activity Description

# 3.2.10 Function "Manage Account"

In this function, system allows admin manage account information. Account managed information includes:

- User name
- Role
- IMEI
- Mobile
• Email

## Manage Account Screen:

| МО | MOBILE TRACKING SYSTEM |                                  |      |                   |              |                          |   |  |
|----|------------------------|----------------------------------|------|-------------------|--------------|--------------------------|---|--|
|    |                        |                                  |      |                   |              |                          |   |  |
| ID | User Name              | Password                         | Role | Imei              | Phone Number | Email                    |   |  |
| 7  | giangvh001             | e10adc3949ba59abbe56e057f20f883e | 2    | 11111111111111    | 09011111111  | giangvh001@yahoo.com.vn  | ŀ |  |
| 11 | admin1234              | e10adc3949ba59abbe56e057f20f883e | 1    | 99999999999999999 | 090999999999 | admin1234@yahoo.com.vn   | = |  |
| 4  | nguyenkien             | e10adc3949ba59abbe56e057f20f883e | 2    | 358490041283939   | 0912862752   | white1990black@yahoo.com |   |  |
| 5  | kyenonline             | e10adc3949ba59abbe56e057f20f883e | 2    | 00000000000000    | 0912862751   | white1980black@yahoo.com |   |  |
| 8  | giangvh002             | a5bd4b4c9fb4308176bcb8e72a2b674b | 2    | 2222222222222222  | 09022222222  | giangvh002@yahoo.com.vn  |   |  |
| 10 | giangvh003             | 9fdc385474dfef58e099b90421a87e7d | 2    | 333333333333333   | 09033333333  | glangvh003@yahoo.com.vn  |   |  |
|    |                        |                                  |      |                   |              |                          |   |  |
|    |                        |                                  |      |                   |              |                          |   |  |

Figure 29 - Update account screen

| User Name giangvh001<br>Role User  IMEI 11111111111111111111111111111111111                                                             | User Name         giangvh001           Role         User            IMEI         111111111111111111111111111111111111 |  |
|----------------------------------------------------------------------------------------------------|----------------------------------------------------------------------------------------------------|--|
| Role     User       IMEI     1111111111111       Mobile     09011111111       Email     giangvh001@yahoo.com.vn       update     delete | Role         User           IMEI         111111111111111111111111111111111111                                         |  |
| IMEI 111111111111<br>Mobile 09011111111<br>Email giangvh001@yahoo.com.vn<br>update delete                                               | IMEI 111111111111                                                                                                    |  |
| Mobile 09011111111<br>Email giangvh001@yahoo.com.vn<br>update delete                                                                    |                                                                                                    |  |
| Email giangvh001@yahoo.com.vn<br>update delete                                                                                          | Mobile 09011111111                                                                                                    |  |
| update delete                                                                                                    | Email giangvh001@yahoo.com.vn                                                                                         |  |
|                                                                                                    | update delete                                                                                                    |  |
|                                                                                                    |                                                                                                    |  |

#### Figure 30 - Account Information Detail

## **Detail Process:**

| Function Specifica | tion  |                  |     |
|--------------------|-------|------------------|-----|
| Function No        | BF7A1 | Function Version | 1.0 |

Hi admin1234 | Log Out

| Function Name                                                          | ction Name Manage Account                                                            |                           |             |  |  |  |  |  |
|------------------------------------------------------------------------|--------------------------------------------------------------------------------------|---------------------------|-------------|--|--|--|--|--|
| Author                                                                 | MTS                                                                                  |                           |             |  |  |  |  |  |
| Date                                                                   | 10/10/2012                                                                           | Priority                  | Normal      |  |  |  |  |  |
| Description                                                            |                                                                                      |                           |             |  |  |  |  |  |
| System allows admin update account information.                        |                                                                                      |                           |             |  |  |  |  |  |
| Inputs                                                                 |                                                                                      |                           |             |  |  |  |  |  |
| Admin input popup form.                                                | Admin input User name, Role, IMEI, Mobile, Email into Account Management popup form. |                           |             |  |  |  |  |  |
| Source                                                                 |                                                                                      |                           |             |  |  |  |  |  |
| Password and Role from text fields of Account Management popup form.   |                                                                                      |                           |             |  |  |  |  |  |
| Outputs                                                                | Outputs                                                                              |                           |             |  |  |  |  |  |
| Account information are changed.                                       |                                                                                      |                           |             |  |  |  |  |  |
| Destination                                                            |                                                                                      |                           |             |  |  |  |  |  |
| Account Management screen.                                             |                                                                                      |                           |             |  |  |  |  |  |
| Requires                                                               |                                                                                      |                           |             |  |  |  |  |  |
| Account Management screen is displayed. Account information is loaded. |                                                                                      |                           |             |  |  |  |  |  |
| Pre-condition                                                          |                                                                                      |                           |             |  |  |  |  |  |
| Adminlogin b                                                           | Adminlogin by admin's role.                                                          |                           |             |  |  |  |  |  |
| Post-condition                                                         |                                                                                      |                           |             |  |  |  |  |  |
| Account infor                                                          | mation are updated                                                                   | and stored in serve       | r database. |  |  |  |  |  |
| Exception                                                              |                                                                                      |                           |             |  |  |  |  |  |
| In case be failed wh                                                   | en upload to serve                                                                   | r database, system w      | ill:        |  |  |  |  |  |
| <ul> <li>Logs exception.</li> <li>Check network to resave.</li> </ul>  |                                                                                      |                           |             |  |  |  |  |  |
|                                                                        | Table 33 - Update A                                                                  | Account Function Specific | ation       |  |  |  |  |  |
| Activity Diagram                                                       |                                                                                      |                           |             |  |  |  |  |  |
|                                                                        |                                                                                      |                           |             |  |  |  |  |  |
|                                                                        |                                                                                      |                           |             |  |  |  |  |  |

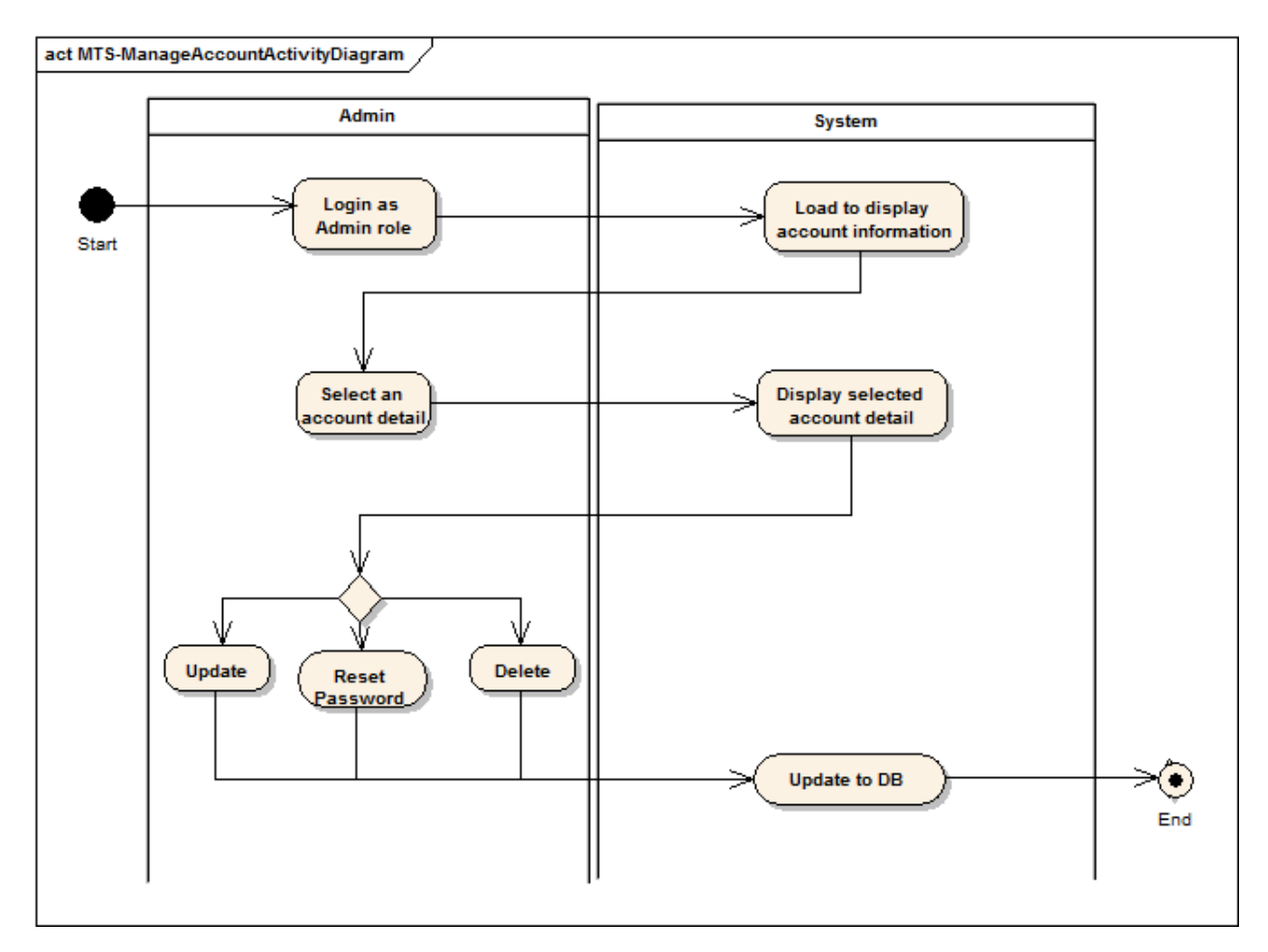

Figure 31 - Update Account Activity Diagram

| Activity<br>Name                                 | Flow | Code   | Description                                                                                                    |
|--------------------------------------------------|------|--------|----------------------------------------------------------------------------------------------------|
| Login as<br>admin role                           | BF7  | A1.UP1 | To manage accounts, admin must have login to system as administrator.                                                      |
| Load to<br>display<br>account<br>informatio<br>n | BF7  | A1.SP2 | System connect database to select all account. Then display list of accounts to screen. Paging when list view is too long. |
| Select an<br>account<br>detail                   | BF7  | A1.UP3 | When view any account detail, admin can click on username of account link on list to select.                               |
| Display<br>selected<br>account<br>detail         | BF7  | A1.SP4 | Information detail of selected account is displayed immediately after click on. Display popup.                             |

| Activity<br>Name | Flow                                          | Code   | Description                                               |  |  |  |  |
|------------------|-----------------------------------------------|--------|-----------------------------------------------------------|--|--|--|--|
|                  |                                               |        |                                                           |  |  |  |  |
| Update           | BF7                                           | A1.UP5 | Admin can update account that have just selected. Edit    |  |  |  |  |
|                  |                                               |        | to change some information of user.                       |  |  |  |  |
| Reset            | BF7                                           | A1.SP6 | Admin can reset password of account that have just        |  |  |  |  |
| password         |                                               |        | selected.                                                 |  |  |  |  |
|                  |                                               |        |                                                           |  |  |  |  |
| Delete           | BF7                                           | A1.UP7 | Admin can delete account that have just selected. Click   |  |  |  |  |
|                  |                                               |        | "Delete" to remove selected account from system           |  |  |  |  |
| Update to        | BF7                                           | A1.UP8 | Update all information of account to database after click |  |  |  |  |
| database         |                                               |        | one of button: Update, Delete, Reset password.            |  |  |  |  |
|                  | Table 34 – Manage Account Process Description |        |                                                           |  |  |  |  |

### 3.3 Non – Functional Requirement

### 3.3.1 Usability

- The website interface is clear, simple and out-standing.
- The website is designed with friendly user interface. Input will be validated. The user should only have general computer use knowledge. Error messages will be displayed in case of an invalid request. Users need no time for training or reading guideline.
- Searching tool should be easy to use.
- The website must provide a help page to support novice users.
- Users can use main functionality of the system without logging in to the system.

### 3.3.2 Reliability

- The database must be backed up regularly and can be recovered if necessary
- Mean time between failures (MTBF): The mean time between each failure is expected to be about 480 hours (20 days) of using.
- Mean time to repair (MTTR): Immediately when admin finds out problem or website is attacked by someone. Average 1 day.
- The maximum bugs per function are 2 bugs/a function. The average number of bugs in the software is about to be around 0.5 bugs.

#### Bug or Defect Rate

| Bug | Definition |
|-----|------------|
|     |            |

| Bug         | Definition                                                 |
|-------------|------------------------------------------------------------|
| Minor       | Bugs related to GUI                                        |
| Significant | Bugs related to minor business logic                       |
| Critical    | Function can't execute correctly, completely loss of data, |
|             | disconnect to the server                                   |

Table 35 – Bugs or Defect Rate

#### 3.3.3 Availability

- The system will be available 24/24 and should be closed 1 day for maintaining every two months
- Percentage of time available is about 95-97%. Because the system uses client/server protocol through Internet network, we cannot control cases of force majeure such as power failure, disconnected network...

### 3.3.4 Security

- Privacy: the system should provide protection method for protecting user information from outside or from other users. All the information of users must not be available for anyone or software that is not part of the system. User password is also invisible for the system administrator.
- The system must provide methods to prevent common security attacks. E.g. SQL injection...
- Application is installed underground.
- Transformation of confidential information must be encrypted.
- The system must provide secure methods for users to recovery their password, including the interference of system's admin.

#### 3.3.5 Maintainability

#### Coding standards and naming conventions

- Output of the project must include coding standards and naming conventions documentations. Implementation code must be easy to maintain.
- All code must be clearly commented, including class, method documentations.
- If some components are reused, the documentations of those components must also be included.
- Design
  - The design of the system must be loosely coupled that chances on some module will not affect others.

- Logging
  - All the errors should be logged, supporting for bug fixing and maintenance.
  - All strange or sensitive situations should also be logged.

#### Email

• The system must provide an email address to receive customer feedback or send emails.

#### 3.3.6 Portability

• Website and smart phone can be used by any people with a browser and an Internet connection.

#### 3.3.7 Performance

• Response time under 10 seconds

# IV. Chapter IV - Software Architecture Design

### 4.1 System Architecture Design

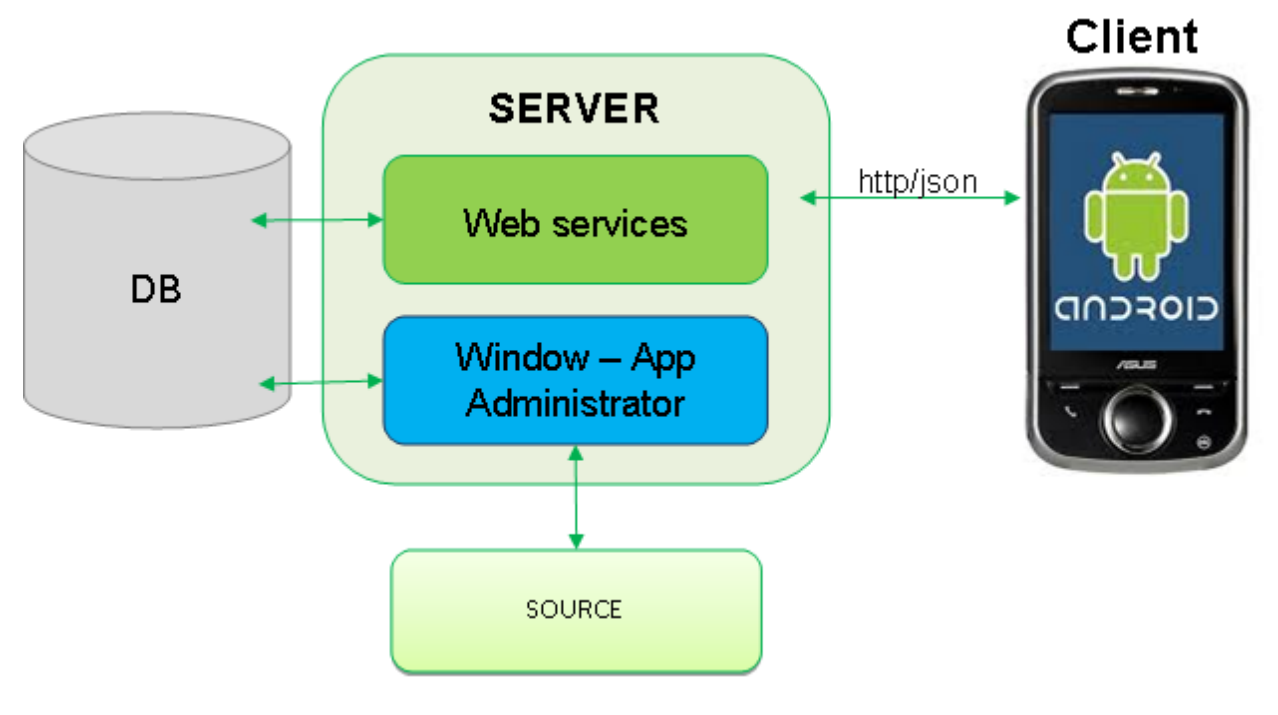

#### Figure 32 - System Overview

#### 4.1.1 Mobile

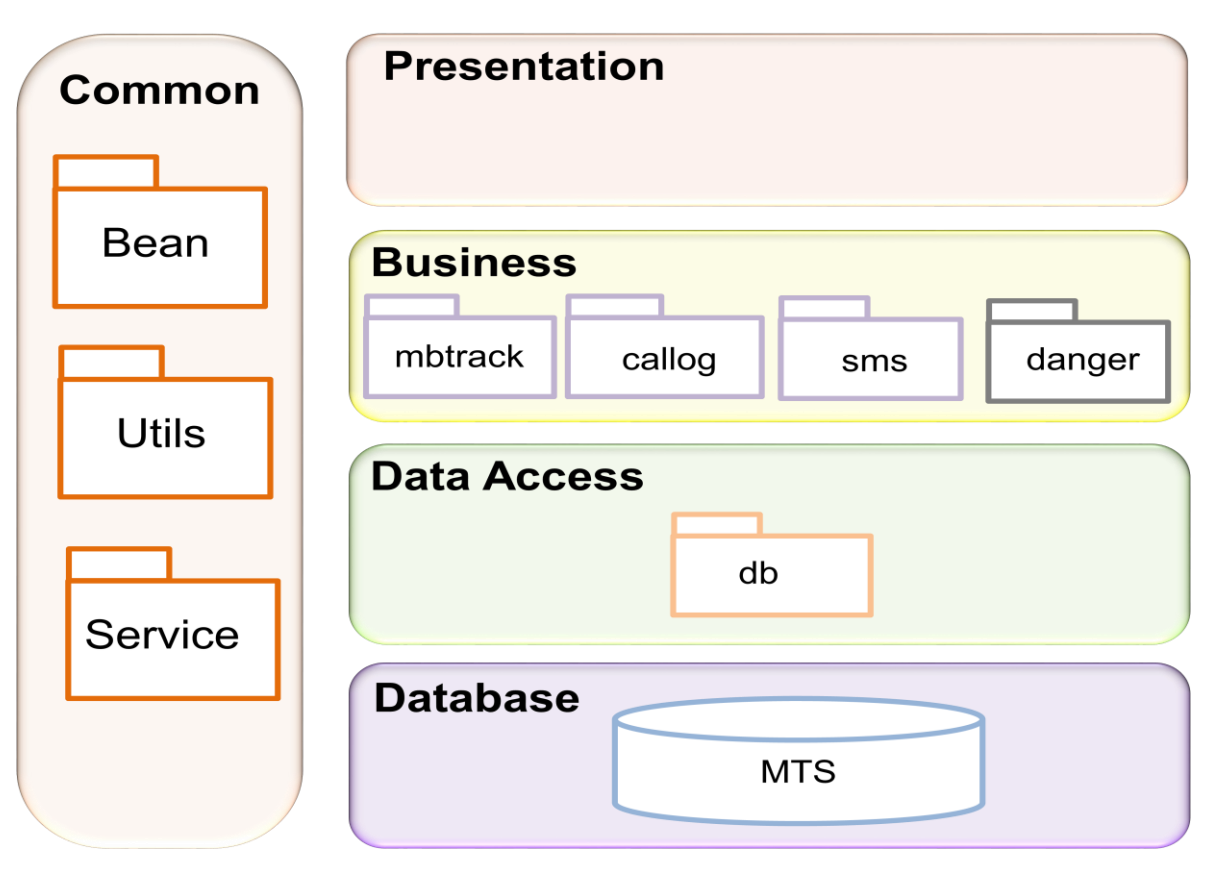

#### Figure 33 - Mobile Architecture Design

| ID | Package Name     | Description                         | Notes |
|----|------------------|-------------------------------------|-------|
| 01 | Common Bean      | Contains Bean Classes               |       |
| 02 | Common Utils     | Contains Utility Classes            |       |
| 03 | Common Service   | Contains Service Classes            |       |
| 04 | Business mbtrack |                                     |       |
| 05 | Business sms     | Contains SMSTracking Classes        |       |
| 06 | Business callog  | Contains Call Logs Tracking Classes |       |
| 07 | Business danger  |                                     |       |
| 08 | Data Access DB   | Contains Database Interaction       |       |
|    |                  | Classes                             |       |

Table 36 - Mobile Packages

#### 4.1.2 Server

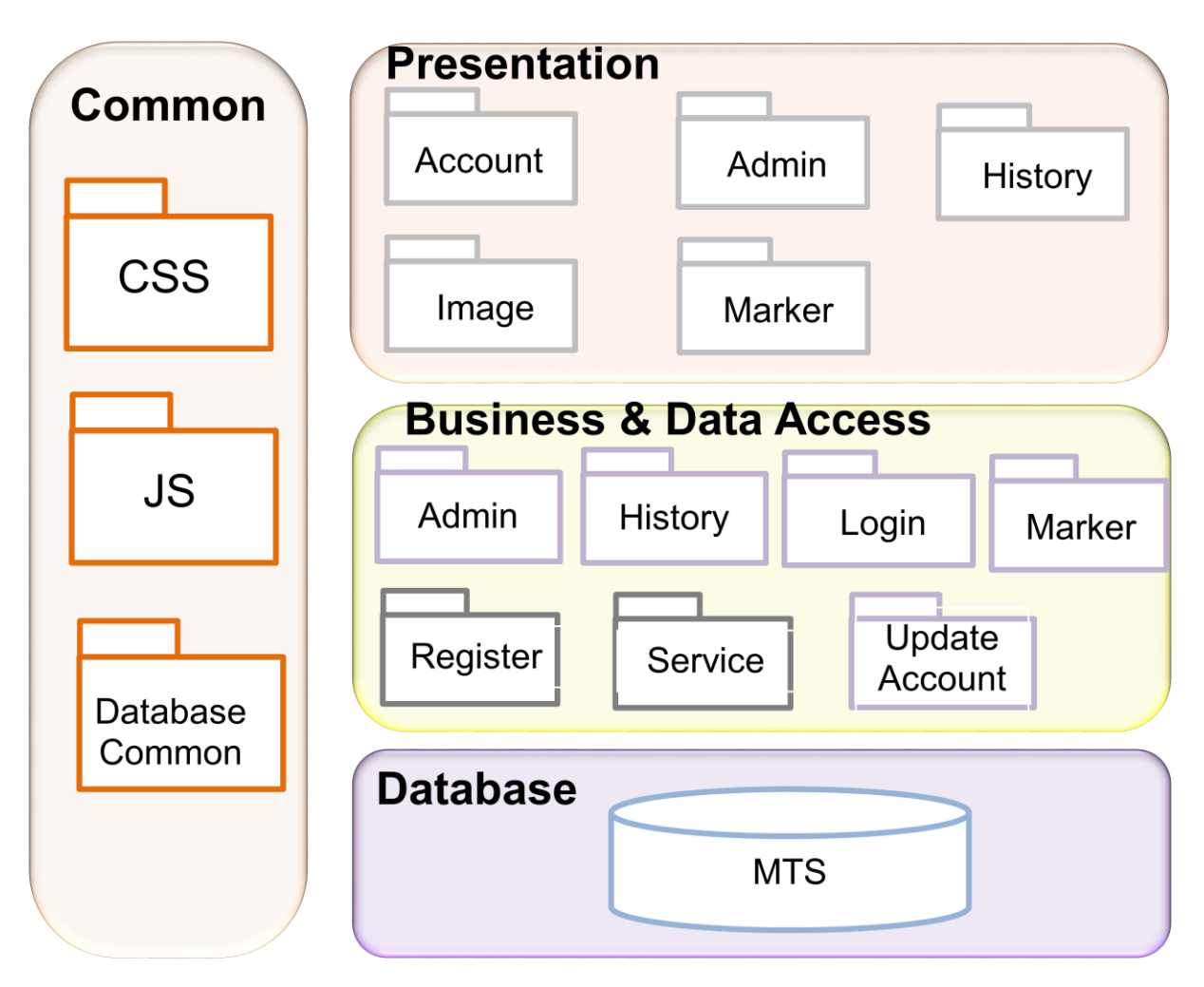

#### Figure 34 - Server Architecture Design

| ID | Package Name              | Description                                               | Notes |
|----|---------------------------|-----------------------------------------------------------|-------|
| 01 | Common CSS                | Contains Style Sheet Files                                |       |
| 02 | Common JS                 | Contains JavaScript Files                                 |       |
| 03 | Common Database<br>Common | Contains Database Access Classes                          |       |
| 04 | Presentation History      | Contains Interface Files of History Process               |       |
| 05 | Presentation Image        | Contains Image Files                                      |       |
| 06 | Presentation Marker       | Contains Interface Files of Marker Process                |       |
| 07 | Presentation Account      | Contains Interface Files of Account<br>Management Process |       |
| 08 | Presentation Admin        | Contains Interface Files of Admin Process                 |       |
| 09 | Business History          | Contains All Files of History Process Logic               |       |
| 10 | Business Login            | Contains All Files of Login Process Logic                 |       |
| 11 | Business Marker           | Contains All Files of Marker Process Logic                |       |
| 12 | Business Register         | Contains All Files of Register Process Logic              |       |

| 13 | Business Service           | Contains Service Files                       |  |  |  |
|----|----------------------------|----------------------------------------------|--|--|--|
| 14 | Business Admin             | Contains All Files of Admin Process Logic    |  |  |  |
| 15 | Business Update            | Contains All Files of Update Account Process |  |  |  |
|    | Account                    | Logic                                        |  |  |  |
|    | Table 37 - Server Packages |                                              |  |  |  |

4.2 Class Diagram

### 4.2.1 Mobile

### 4.2.1.1 SMS

### 4.2.1.1.1 Class diagram

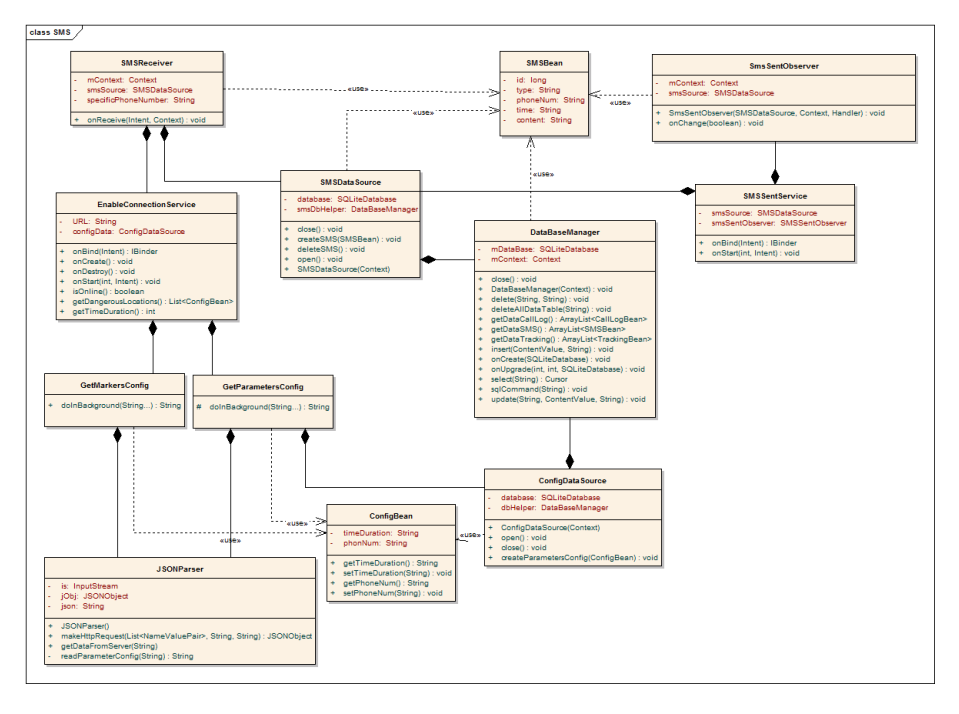

#### Figure 35 - SMS Class Diagram

### 4.2.1.1.2 Class explanation

### 4.2.1.1.2.1 SMSReceiver

| Package   | com. | android.mts.sms |             |             |  |
|-----------|------|-----------------|-------------|-------------|--|
| Class     | SMS  | Receiver        |             |             |  |
| Attribute |      |                 |             |             |  |
|           | No   | Name            | Туре        | Description |  |
|           | 01   | mContext        | Context     |             |  |
|           | 02   | smsSource       | SMSDataSour | rce         |  |

|        | 03 | specificPhoneNumbe                              | er String      |                    |             |  |
|--------|----|-------------------------------------------------|----------------|--------------------|-------------|--|
| Method |    |                                                 |                |                    |             |  |
|        | No | Name                                            | Return<br>Type | Parameter          | Description |  |
|        | 01 | onReceive(Context<br>context, Intent<br>intent) |                | context,<br>intent |             |  |

Table 38 - SMSReceiver

## 4.2.1.1.2.2 SMSDataSource

| Package   | com.                             | android.mts.sms                                                                                      |              |                |                     |        |             |  |
|-----------|----------------------------------|----------------------------------------------------------------------------------------------------|--------------|----------------|---------------------|--------|-------------|--|
| Class     | SMS                              | DataSource                                                                                           |              |                |                     |        |             |  |
| Attribute |                                  |                                                                                                    |              |                |                     |        |             |  |
|           | No                               | Name                                                                                                 | Туре         |                |                     | Descri | ption       |  |
|           | 01                               | database                                                                                             | SQLi         | teDataba       | se                  |        |             |  |
|           | 02                               | smsDbHelper                                                                                          | Data         | BaseMan        | ager                |        |             |  |
|           |                                  | II                                                                                                   |              |                | 0                   |        |             |  |
| Method    |                                  |                                                                                                    |              |                |                     |        |             |  |
|           |                                  |                                                                                                    |              |                |                     |        |             |  |
|           |                                  |                                                                                                    |              |                |                     |        |             |  |
|           | No                               | Name                                                                                                 |              | Return         | Para                | ameter | Description |  |
|           | No                               | Name                                                                                                 |              | Return<br>Type | Para                | ameter | Description |  |
|           | No<br>01                         | Name<br>close()                                                                                      |              | Return<br>Type | Para                | ameter | Description |  |
|           | No<br>01<br>02                   | Name<br>close()<br>createSMS(SMSBea                                                                  | an           | Return<br>Type | Para<br>sms         | ameter | Description |  |
|           | No<br>01<br>02                   | Name<br>close()<br>createSMS(SMSBea<br>sms)                                                          | an           | Return<br>Type | Para<br>sms         | ameter | Description |  |
|           | No<br>01<br>02<br>03             | Name<br>close()<br>createSMS(SMSBea<br>sms)<br>deleteSMS()                                           | an           | Return<br>Type | Para<br>sms         | ameter | Description |  |
|           | No<br>01<br>02<br>03<br>04       | Name<br>close()<br>createSMS(SMSBea<br>sms)<br>deleteSMS()<br>open()                                 | an           | Return<br>Type | Para<br>sms         | ameter | Description |  |
|           | No<br>01<br>02<br>03<br>04<br>05 | Name<br>close()<br>createSMS(SMSBea<br>sms)<br>deleteSMS()<br>open()<br>SMSDataSource(Co             | an           | Return<br>Type | Para<br>sms<br>cont | ext    | Description |  |
|           | No<br>01<br>02<br>03<br>04<br>05 | Name<br>close()<br>createSMS(SMSBea<br>sms)<br>deleteSMS()<br>open()<br>SMSDataSource(Co<br>context) | an<br>ontext | Return<br>Type | Para<br>sms<br>cont | ext    | Description |  |

Table 39 - SMSDataSource

### 4.2.1.1.2.3 SMSSentObserver

| Package | com.android.mts.sms |
|---------|---------------------|
| Class   | SMSSentObserver     |

| Attribute |    |                              |                |        |        |             |
|-----------|----|------------------------------|----------------|--------|--------|-------------|
|           | No | Name                         | Туре           |        | Desc   | ription     |
|           | 01 | mContext                     | Context        |        |        |             |
|           | 02 | smsSource                    | SMSDataSou     | urce   |        |             |
| Method    |    |                              |                |        |        |             |
|           | No | Name                         | Return<br>Type | Paran  | neter  | Description |
|           | 01 | onChange(boolean selfChange) |                | selfCh | nange  |             |
|           | 02 | SmsSentObserver(H            | 4              | Handl  | er,ctx |             |
|           |    | andler handler,              |                | ,smsS  | Sourc  |             |
|           |    | Context ctx,                 |                | е      |        |             |
|           |    | SMSDataSource                |                |        |        |             |
|           |    | smsSource)                   |                |        |        |             |

Table 40 - SMSSentObserver

## 4.2.1.1.2.4 EnableConnectionService

| Package   | com.                                   | android.mts.service                                                                                               |             |                     |       |             |             |
|-----------|----------------------------------------|----------------------------------------------------------------------------------------------------|-------------|---------------------|-------|-------------|-------------|
| Class     | Enab                                   | leConnectionService                                                                                               |             |                     |       |             |             |
| Attribute |                                        |                                                                                                    |             |                     |       |             |             |
|           | No                                     | Name                                                                                                    | Тур         | е                   |       | Description |             |
|           | 01                                     | URL                                                                                                    | Strir       | ng                  |       |             |             |
|           | 02                                     | configData                                                                                                    | Con         | figDataSo           | ource |             |             |
|           | -                                      |                                                                                                    |             | _                   |       |             |             |
| Method    |                                        |                                                                                                    |             |                     |       |             |             |
|           |                                        |                                                                                                    |             |                     |       |             |             |
|           | No                                     | Name                                                                                                    |             | Return              | Para  | meter       | Description |
|           |                                        |                                                                                                    |             |                     |       |             |             |
|           |                                        |                                                                                                    |             | Туре                |       |             |             |
|           | 01                                     | isOnline()                                                                                                    |             | Type<br>T/F         |       |             |             |
|           | 01<br>02                               | isOnline()<br>onBind()                                                                                            |             | Type<br>T/F         |       |             |             |
|           | 01<br>02<br>03                         | isOnline()<br>onBind()<br>onCreate()                                                                              |             | Type<br>T/F         |       |             |             |
|           | 01<br>02<br>03<br>04                   | isOnline()<br>onBind()<br>onCreate()<br>onDestroy()                                                               |             | Type<br>T/F         |       |             |             |
|           | 01<br>02<br>03<br>04<br>05             | isOnline()<br>onBind()<br>onCreate()<br>onDestroy()<br>onStart(Intent intent,                                     | int         | Type<br>T/F         | Inten | t, startid  |             |
|           | 01<br>02<br>03<br>04<br>05             | isOnline()<br>onBind()<br>onCreate()<br>onDestroy()<br>onStart(Intent intent,<br>startid)                         | int         | Type<br>T/F         | Inten | t, startid  |             |
|           | 01<br>02<br>03<br>04<br>05<br>06       | isOnline()<br>onBind()<br>onCreate()<br>onDestroy()<br>onStart(Intent intent,<br>startid)<br>getDangerousLocatio  | int<br>on() | Type<br>T/F<br>List | Inten | t, startid  |             |
|           | 01<br>02<br>03<br>04<br>05<br>06<br>07 | isOnline()<br>onBind()<br>onCreate()<br>onDestroy()<br>onStart(Intent intent,<br>startid)<br>getDangerousLocation | int<br>on() | Type<br>T/F<br>List | Inten | t, startid  |             |

Table 41 – EnableConnectionService

## 4.2.1.1.2.5 DataBaseManager

| Package   | com.android.mts.db |                                                              |         |         |                            |                                                                                                    |
|-----------|--------------------|--------------------------------------------------------------|---------|---------|----------------------------|----------------------------------------------------------------------------------------------------|
| Class     | Data               | DataBaseManager                                              |         |         |                            |                                                                                                    |
| Attribute |                    |                                                              |         |         |                            |                                                                                                    |
|           | No                 | Namo                                                         | Type    |         | Description                |                                                                                                    |
|           | 01                 | mContext                                                     | Context |         | Description                |                                                                                                    |
|           | 02                 | mDataBase                                                    | SQLiteD | atabase |                            |                                                                                                    |
|           |                    |                                                              |         |         |                            |                                                                                                    |
| Method    |                    |                                                              |         |         |                            |                                                                                                    |
|           | No                 | Name                                                         |         | Return  | Parameter                  | Description                                                                                                    |
|           |                    |                                                              |         | Туре    |                            |                                                                                                    |
|           | 01                 | DataBaseManager(<br>context)                                 | Context |         | context                    | Constructor<br>takes and<br>keeps a<br>reference of<br>the passed<br>context in<br>order to access<br>to the<br>application<br>assets and<br>resources. |
|           | 02                 | select(String query)                                         |         | Cursor  | query                      | Return cursor<br>with the results                                                                                                    |
|           | 03                 | getDataTracking()                                            |         | Array   |                            |                                                                                                    |
|           | 04                 | getDataSMS()                                                 |         | Array   |                            | Get data from table sms                                                                                                    |
|           | 05                 | getDataCallLog()                                             |         | Array   |                            | Get data from table call log                                                                                                    |
|           | 06                 | deleteAllDataTable(<br>tableName)                            | String  |         | tableName                  |                                                                                                    |
|           | 07                 | insert(String table,<br>ContentValues value                  | es)     |         | table,<br>values           |                                                                                                    |
|           | 08                 | delete(String table, S<br>where)                             | String  |         | table,<br>where            |                                                                                                    |
|           | 09                 | update(String table,<br>ContentValues value<br>String where) | es,     |         | table,<br>values,<br>where |                                                                                                    |
|           | 10                 | sqlCommand(String<br>command)                                |         |         | command                    | Make a raw<br>query                                                                                                    |

| 11 | close()                                |                           |  |
|----|----------------------------------------|---------------------------|--|
| 12 | onCreate(SQLiteDatabase                | db                        |  |
| 13 | onUpgrade(SQLiteDatabase               | db,                       |  |
|    | ab, int oldversion, int<br>newVersion) | oldversion,<br>newVersion |  |
|    |                                        |                           |  |

#### Table 42 - DatabaseManager

### 4.2.1.1.2.6 SMSSentService

| Package   | com. | com.android.mts.sms                   |           |         |             |             |  |
|-----------|------|---------------------------------------|-----------|---------|-------------|-------------|--|
| Class     | SMS  | SentService                           |           |         |             |             |  |
| Attribute |      |                                       |           |         |             |             |  |
|           | No   | Name                                  | Туре      |         | Description |             |  |
|           | 01   | smsSentObserver                       | SMSSentOb | server  |             |             |  |
|           | 02   | smsSource                             | SMSDataSc | ource   |             |             |  |
|           |      |                                       |           |         |             |             |  |
| Method    |      |                                       |           |         |             |             |  |
|           | No   | Nomo                                  | Poturn    | Dorom   | otor        | Description |  |
|           | NO   | Name                                  | Туре      | Falalli | leter       | Description |  |
|           | 01   | onStart(Intent intent<br>int startId) | ,         | intent, | startId     |             |  |
|           | 02   | onBind(Intent intent)                 |           | intent  |             |             |  |

Table 43 - SMSSentService

## 4.2.1.1.2.7 JSONParser

| Package   | com.a | android.mts.utils |             |             |  |
|-----------|-------|-------------------|-------------|-------------|--|
| Class     | JSON  | IParser           |             |             |  |
| Attribute |       |                   |             |             |  |
|           | No    | Name              | Туре        | Description |  |
|           | 01    | is                | InputStream |             |  |
|           | 02    | jObj              | JSONObject  |             |  |
|           | 03    | Json              | String      |             |  |
|           |       |                   |             |             |  |
|           |       |                   |             |             |  |
|           |       |                   |             |             |  |

| Method |    |                                                                                                   |                |           |                                             |
|--------|----|---------------------------------------------------------------------------------------------------|----------------|-----------|---------------------------------------------|
|        | No | Name                                                                                              | Return<br>Type | Parameter | Description                                 |
|        | 01 | JSONParser()                                                                                      |                |           | Contructor                                  |
|        | 02 | makeHttpRequest(Strin<br>g url, String method,<br>List <namevaluepair><br/>params</namevaluepair> | JSONO<br>bject |           | Get json from<br>url                        |
|        | 03 | getDataFromServer(Stri<br>ng url)                                                                 | JSONAr<br>ray  | url       | Get<br>configuration<br>data from<br>server |
|        | 04 | readParameterConfig(S<br>tring url)                                                               | String         | url       |                                             |

Table 44 - JSONParser

## 4.2.1.1.2.8 ConfigDataSource

| Package   | com.a | com.android.mts.config                  |              |          |            |             |   |
|-----------|-------|-----------------------------------------|--------------|----------|------------|-------------|---|
| Class     | Confi | gDataSource                             |              |          |            |             |   |
| Attribute |       |                                         |              |          |            |             |   |
|           | No    | Name                                    | Туре         |          | Descriptio | n           |   |
|           | 01    | Database                                | SPLit<br>e   | eDatabas |            |             |   |
|           | 02    | dbHelper                                | Datab<br>ger | baseMana |            |             |   |
| Method    |       |                                         |              |          |            |             | - |
|           | No    | Name                                    |              | Return   | Parameter  | Description |   |
|           |       |                                         |              | Туре     |            |             |   |
|           | 01    | close()                                 |              |          |            |             |   |
|           | 02    | ConfigDataSource(<br>ext context)       | Cont         |          | context    |             |   |
|           | 03    | createParameterCo<br>ConfigBean config) | onfig(       |          | config     |             |   |
|           | 04    | open()                                  |              |          |            |             |   |

Table 45 - ConfigDataSource

## 4.2.1.1.2.9 GetParametersConfig

| Package | com.android.mts.service |
|---------|-------------------------|
|         |                         |

| Class     | GetPa | arametersConfig                  |        |        |  |  |  |  |
|-----------|-------|----------------------------------|--------|--------|--|--|--|--|
| Attribute |       |                                  |        |        |  |  |  |  |
| Method    |       |                                  |        |        |  |  |  |  |
|           |       |                                  |        |        |  |  |  |  |
|           | 01    | doInBackground(Stringp<br>arams) | String | params |  |  |  |  |

Table 46 - GetParamatersConfig

# 4.2.1.1.2.10 ConfigBean

| Package   | com.android.mts.bean |                                   |        |        |              |             |  |  |
|-----------|----------------------|-----------------------------------|--------|--------|--------------|-------------|--|--|
| Class     | ConfigBean           |                                   |        |        |              |             |  |  |
| Attribute |                      |                                   |        |        |              |             |  |  |
|           | No                   | Name                              | Туре   |        | Description  |             |  |  |
|           | 01                   | phoneNum                          | String |        |              |             |  |  |
|           | 02                   | timeDuration                      | String |        |              |             |  |  |
|           |                      |                                   |        |        |              |             |  |  |
| Method    |                      |                                   |        |        |              |             |  |  |
|           | No                   | Nomo                              |        | Doturn | Deremeter    | Description |  |  |
|           | NO                   | Name                              |        | Туре   | Parameter    | Description |  |  |
|           | 01                   | getPhoneNum()                     |        | String |              |             |  |  |
|           | 02                   | getTimeDuration()                 |        | String |              |             |  |  |
|           | 03                   | setPhoneNum(String phoneNum)      | g      |        | phoneNum     |             |  |  |
|           | 04                   | setTimeDuation(Stri timeDuration) | ng     |        | timeDuration |             |  |  |

Table 47 - ConfigBean

### 4.2.1.1.2.11 SMSBean

| Package | com.android.mts.bean |
|---------|----------------------|
| Class   | SMSBean              |

| Attribute |    |          |        |                                |
|-----------|----|----------|--------|--------------------------------|
|           | No | Name     | Туре   | Description                    |
|           | 01 | id       | Long   | Id of sms                      |
|           | 02 | type     | String | Sms type                       |
|           | 03 | phoneNum | String | Sent/received sms phone number |
|           | 04 | time     | String | Sent /Received sms time        |
|           | 05 | content  | String | Content of sms                 |
| Method    |    |          |        |                                |

#### Table 48– SMSBean

#### 4.2.1.1.2.12GetMarkerConfig

| Package   | com.android.mts.service                        |  |
|-----------|------------------------------------------------|--|
| Class     | GetMarkerConfig                                |  |
| Attribute |                                                |  |
| Method    |                                                |  |
|           | No Name Return Paramete Description<br>Type r  |  |
|           | 01 doInBackground(Stringp String params arams) |  |

Table 49 – GetMarkerConfig

### 4.2.1.2 Mobile Track

#### 4.2.1.2.1 Class diagram

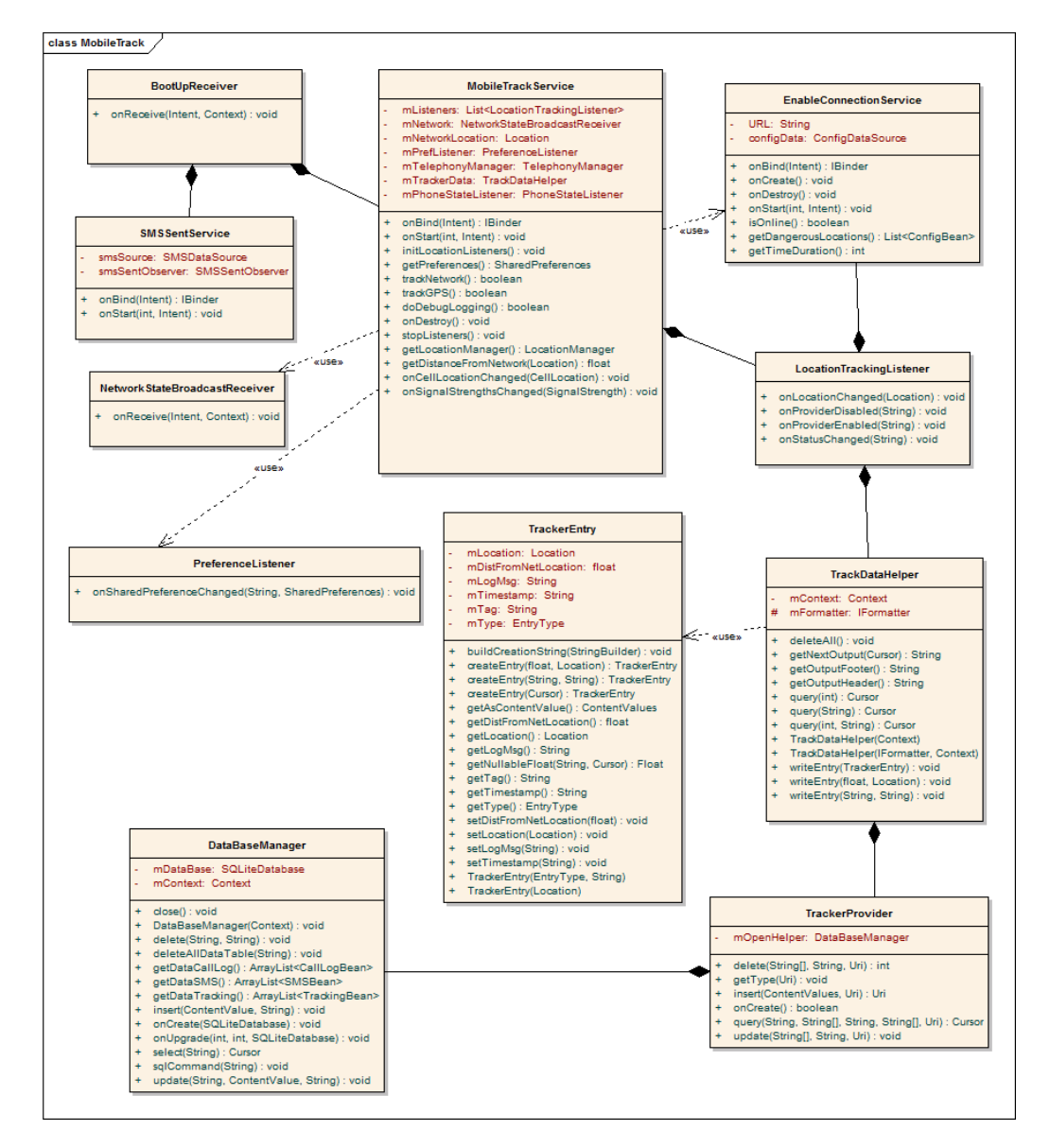

Figure 36 - Mobile Track Class Diagram

#### 4.2.1.2.2 Class explanation

#### 4.2.1.2.2.1 NetworkStateBroadcastReceiver

| Package   | com.android.mts.mbtrack       |
|-----------|-------------------------------|
| Class     | NetworkStateBroadcastReceiver |
| Attribute |                               |

| Method |    |                                                 |                |                    |                                                   |
|--------|----|-------------------------------------------------|----------------|--------------------|---------------------------------------------------|
|        | No | Name                                            | Return<br>Type | Parameter          | Description                                       |
|        | 01 | onReceive(Context<br>context, Intent<br>intent) |                | Context,<br>intent | Listener + recorder for<br>mobile or wifi updates |

Table 50 - NetworkStateBroadcastReceiver

### 4.2.1.2.2.2 BootUpReceiver

| Package   | com.android.mts.service                         |                         |
|-----------|-------------------------------------------------|-------------------------|
| Class     | BootUpReceiver                                  |                         |
| Attribute |                                                 |                         |
| Method    |                                                 |                         |
|           | No Name Retur<br>Type                           | n Parameter Description |
|           | 01 onReceive(Context<br>context, Intent intent) | Context, intent         |
|           |                                                 |                         |

### Table 51 - BootUpReceiver

### 4.2.1.2.2.3 PreferenceListener

| Package   | com.android.mts.mbtrack                             |                                                     |                |                               |                 |  |
|-----------|-----------------------------------------------------|-----------------------------------------------------|----------------|-------------------------------|-----------------|--|
| Class     | PreferenceListener                                  |                                                     |                |                               |                 |  |
| Attribute |                                                     |                                                     |                |                               |                 |  |
| Method    | No. No.                                             |                                                     | Determ         | D                             |                 |  |
|           | No Name                                             |                                                     | Return<br>Type | Parameter                     | Descriptio<br>n |  |
|           | 01 onShare<br>Changed<br>SharedF<br>sharedP<br>key) | dPreference<br>d(<br>Preferences<br>references, Str |                | shared<br>Preferences,<br>key |                 |  |

Table 52 - PreferenceListener

### 4.2.1.2.2.4 SMSSentService

| Package   | com.           | com.android.mts.sms                   |    |                |         |             |             |
|-----------|----------------|---------------------------------------|----|----------------|---------|-------------|-------------|
| Class     | SMSSentService |                                       |    |                |         |             |             |
| Attribute |                |                                       |    |                |         |             |             |
|           | No             | Name                                  | Ty | ре             |         | Description |             |
|           | 01             | smsSentObserver                       | SN | 1SSentOb       | server  |             |             |
|           | 02             | smsSource                             | S№ | ISDataSo       | urce    |             |             |
| Method    |                |                                       |    |                |         |             |             |
|           | No             | Name                                  |    | Return<br>Type | Param   | neter       | Description |
|           | 01             | onStart(Intent intent<br>int startId) | ,  |                | intent, | startId     |             |
|           | 02             | onBind(Intent intent)                 | )  |                | intent  |             |             |
|           |                |                                       |    |                |         |             |             |

Table 53 - SMSSentService

### 4.2.1.2.2.5 MobileTrackService

| Packag<br>e | com.android.mts.sms                 |                     |                                   |                                                          |  |  |
|-------------|-------------------------------------|---------------------|-----------------------------------|----------------------------------------------------------|--|--|
| Class       | SMSSentService                      |                     |                                   |                                                          |  |  |
| Attribut    |                                     |                     |                                   |                                                          |  |  |
| е           |                                     |                     | _                                 |                                                          |  |  |
|             | No                                  | Name                | Туре                              | Description                                              |  |  |
|             | 01                                  | mListeners          | List                              |                                                          |  |  |
|             | 02                                  | mNetwork            | NetworkState<br>BroadcastReceiver | Handlers and Receivers<br>for phone and network<br>state |  |  |
|             | 03                                  | mNetworkLocation    | Location                          |                                                          |  |  |
|             | 04                                  | mPhoneStateListener | PhoneStateListener                |                                                          |  |  |
|             | 05 mPrefListener PreferenceListener |                     |                                   |                                                          |  |  |
|             | 06                                  | mTelephonyManager   | TelephonyManager                  |                                                          |  |  |
|             | 07                                  | mTrackerData        | TrackDataHelper                   |                                                          |  |  |

| Method |    |                                                                |                       |                 |                                                                               |
|--------|----|----------------------------------------------------------------|-----------------------|-----------------|-------------------------------------------------------------------------------|
|        | No | Name                                                           | Return<br>Type        | Parameter       | Description                                                                   |
|        | 01 | doDebugLogging()                                               | T/F                   |                 |                                                                               |
|        | 02 | getDistanceFromNetwork<br>(Location location)                  | float                 | location        | Determine<br>the current<br>distance<br>from given<br>location                |
|        | 03 | getLocationManager                                             | Location<br>Manager   | -<br>-          |                                                                               |
|        | 04 | getPreferences()                                               | Shared<br>Preferences |                 |                                                                               |
|        | 05 | initLocationListeners()                                        |                       |                 |                                                                               |
|        | 06 | onBind(Intent intent)                                          | IBinder               |                 |                                                                               |
|        | 07 | onCellLocationChanged<br>(CellLocation location)               |                       | location        |                                                                               |
|        | 08 | onDestroy()                                                    |                       |                 | Shut down this service                                                        |
|        | 09 | onSignalStrengthsChanged<br>(SignalStrength<br>signalStrength) |                       | signalStrength  |                                                                               |
|        | 10 | onStart(Intent intent, int<br>startId)                         |                       | Intent, startId |                                                                               |
|        | 11 | stopListeners()                                                |                       |                 | De-registers<br>all location<br>listeners,<br>closes<br>persistent<br>storage |
|        | 12 | trackGPS()                                                     | T/F                   |                 |                                                                               |
|        | 13 | trackNetwork()                                                 | T/F                   |                 |                                                                               |

Table 54 - MobileTrackService

# 4.2.1.2.2.6 LocationTrackingListener

| Packag    | com.android.mts.mbtrack  |
|-----------|--------------------------|
| е         |                          |
|           |                          |
| Class     | LocationTrackingListener |
| Attribute |                          |

| Method |    |                                                             |                |                            |                                                     |  |
|--------|----|-------------------------------------------------------------|----------------|----------------------------|-----------------------------------------------------|--|
|        | No | Name                                                        | Return<br>Type | Parameter                  | Description                                         |  |
|        | 01 | onLocationChanged(Location location                         |                | location                   | Detail of<br>location<br>update to<br>tracking file |  |
|        | 02 | onProviderDisabled(String provider)                         |                | provider                   | Update to tracking file                             |  |
|        | 03 | onProviderEnable(String provider)                           |                | provider                   | Update to tracking file                             |  |
|        | 04 | onStatusChanged(String provider, int status, Bundle extras) |                | Provider,status,<br>extras | Update to tracking file                             |  |
|        |    |                                                             |                |                            |                                                     |  |

#### Table 55 - LocationTrackingListener

### 4.2.1.2.2.7 TrackerProvider

| Package   | com.android.mts.mbtrack |                                                                                                    |               |       |                                          |                                    |             |  |
|-----------|-------------------------|----------------------------------------------------------------------------------------------------|---------------|-------|------------------------------------------|------------------------------------|-------------|--|
| Class     | Track                   | kerProvider                                                                                               |               |       |                                          |                                    |             |  |
| Attribute |                         |                                                                                                    |               |       |                                          |                                    |             |  |
|           | No                      | Name                                                                                                    | Туре          |       |                                          | Description                        |             |  |
|           | 01                      | mOpenHelper                                                                                               | DataBa        | aseMa | nager                                    |                                    |             |  |
|           |                         |                                                                                                    |               |       |                                          |                                    |             |  |
| Method    |                         |                                                                                                    |               |       |                                          |                                    |             |  |
|           | No                      | Name                                                                                                    | Re            | turn  | Param                                    | eter                               | Description |  |
|           |                         |                                                                                                    | Ту            | ре    |                                          |                                    |             |  |
|           | 01                      | delete(Uri uri, String                                                                                    | Int           |       | uri, sel                                 | ection,                            |             |  |
|           |                         | selection, String[]<br>selectionArgs)                                                                     |               |       | selecti                                  | onArgs                             |             |  |
|           | 02                      | onCreate()                                                                                                | T/F           | =     |                                          |                                    |             |  |
|           | 03                      | getType(Uri uri)                                                                                          | Str           | ring  | uri                                      |                                    |             |  |
|           | 04                      | insert(Uri<br>uri,ContentValues<br>values)                                                                | Uri           | i     | uri, val                                 | ues                                |             |  |
|           | 05                      | query(Uri uri,String[]<br>projection,String<br>selection, String[]<br>selectionArgs, String<br>sortOrder) | Cu            | Irsor | uri, pro<br>selecti<br>selecti<br>sortOr | ojection,<br>on,<br>onArgs,<br>der |             |  |
|           | 06                      | update(Uri uri,<br>ContentValues values<br>String selection, String                                       | ,<br>,<br>a[] |       | uri, val<br>selecti                      | ues, selection,<br>onArgs          |             |  |

| selectionArgs) |  |
|----------------|--|
|                |  |
|                |  |

Table 56 - TrackerProvider

### 4.2.1.2.2.8 TrackerEntry

| Package   | com.android.mts.mbtrack |                                                |        |                   |                             |                                  |
|-----------|-------------------------|------------------------------------------------|--------|-------------------|-----------------------------|----------------------------------|
| Class     | Track                   | kerEntry                                       |        |                   |                             |                                  |
| Attribute |                         |                                                |        |                   |                             |                                  |
|           | No                      | Name                                           | Туре   |                   | Description                 |                                  |
|           | 01                      | mDistFromNetLocation                           | Float  |                   |                             |                                  |
|           | 02                      | mLocation                                      | Loca   | tion              |                             |                                  |
|           | 03                      | mLogMsg                                        | String | g                 |                             |                                  |
|           | 04                      | mTag                                           | String | 9                 |                             |                                  |
|           | 05                      | mTimestamp                                     | String | J                 |                             |                                  |
|           | 06                      | mType                                          | Entry  | Туре              |                             |                                  |
|           |                         |                                                |        |                   |                             |                                  |
| Method    |                         |                                                |        |                   |                             |                                  |
|           | No                      | Name                                           |        | Return            | Parameter                   | Description                      |
|           |                         |                                                |        | Туре              |                             |                                  |
|           | 01                      | buildCreationString<br>(StringBuilder builder) |        |                   | builder                     |                                  |
|           | 02                      | createEntry<br>(Cursor cursor)                 |        | Tracker<br>Entry  | cursor                      |                                  |
|           | 03                      | createEntry                                    |        | Tracker           | Tag.msg                     | Create a                         |
|           |                         | (String tag, String msg)                       |        | Entry             | - 3, -3                     | rackerEntry<br>from a log<br>msg |
|           | 04                      | createEntry<br>(Location loc, float            |        | Tracker<br>Entry  | Loc,distFrom<br>NetLocation | Create a<br>rackerEntry          |
|           |                         | distromineLocation)                            |        |                   |                             | Location                         |
|           | 05                      | getAsContentValues()                           |        | Content<br>Values |                             |                                  |
|           | 06                      | getDistFromNetLocation()                       |        | Float             |                             |                                  |
|           | 07                      | getLocation()                                  |        | Location          |                             |                                  |
|           | 08                      | getLogMsg()                                    |        | String            |                             |                                  |
|           | 09                      | getTag()                                       |        | String            |                             |                                  |
|           | 10                      | getTimestamp()                                 |        | String            |                             |                                  |
|           | 11                      | getType()                                      |        | Entry<br>Type     |                             |                                  |

| 12 | setLogMsg(String msg)        |       | msg         |  |
|----|------------------------------|-------|-------------|--|
| 13 | setDistFromNetLocation(float |       | distFrom    |  |
|    | distFromNetLocation)         |       | NetLocation |  |
| 14 | setTimestamp                 |       | timestamp   |  |
|    | (String timestamp)           |       |             |  |
| 15 | setLocation(Location         |       | location    |  |
|    | location)                    |       |             |  |
| 16 | TrackerEntry                 |       | Tag, type   |  |
|    | (String tag, EntryType type) |       |             |  |
| 17 | TrackerEntry(Location loc)   |       | loc         |  |
| 18 | getNullableFloat             | Float |             |  |
|    | (Cursor cursor, string       |       |             |  |
|    | colName)                     |       |             |  |

#### Table 57 - TrackerEntry

### 4.2.1.2.2.9 TrackDataHelper

| Package   | com.android.mts.mbtrack |                                |        |                |             |                                                                                               |
|-----------|-------------------------|--------------------------------|--------|----------------|-------------|-----------------------------------------------------------------------------------------------|
| Class     | Track                   | kerProvider                    |        |                |             |                                                                                               |
| Attribute |                         |                                |        |                |             |                                                                                               |
|           | No                      | Name                           | Туре   |                | Description |                                                                                               |
|           | 01                      | mFormatter                     | IForm  | atter          |             |                                                                                               |
|           | 02                      | mContext                       | Conte  | ext            |             |                                                                                               |
| Method    |                         |                                |        |                |             |                                                                                               |
|           |                         |                                |        | _              | _           |                                                                                               |
|           | No                      | Name                           |        | Return<br>Type | Parameter   | Description                                                                                   |
|           | 01                      | TrackDataHelper(Co             | ontext |                | Context,    | Create                                                                                        |
|           |                         | context, IFormatter formatter) |        |                | formatter   | instance                                                                                      |
|           | 02                      | TrackDataHelper(Co<br>context) | ontext |                | context     | Create<br>instance                                                                            |
|           | 03                      | deleteAll()                    |        |                |             | Delete all<br>tracker entries                                                                 |
|           | 04                      | getNextOutput(Curs<br>cursor)  | or     | String         | cursor      | Helper method<br>which converts<br>row referenced<br>by given<br>cursor to a<br>string output |
|           | 05                      | getOutputFooter()              |        | String         |             | Return output<br>footer<br>particular to                                                      |

|    |                                                   |        |                        | the associated formatter                                                |
|----|---------------------------------------------------|--------|------------------------|-------------------------------------------------------------------------|
| 06 | getOutputHeader()                                 | String |                        | Return output<br>header<br>particular to<br>the associated<br>formatter |
| 07 | query(string tag, int limit)                      | Cursor | tag, limit             | Query tracker<br>data filtering<br>by given tag                         |
| 08 | query(int limit)                                  | Cursor | limit                  | Retrieves a<br>cursor that<br>starts at the<br>last limit rows          |
| 09 | query(String tag)                                 | Cursor | tag                    | Query tracker<br>data, filtering<br>by given tag                        |
| 10 | writeEntry(TrackerEntry<br>entry)                 |        | entry                  | Insert given<br>TrackerEntry<br>into content<br>provinder               |
| 11 | writeEntry(Location loc,<br>float distFromNetLoc) |        | loc,<br>distFromNetLoc | Insert given<br>location into<br>tracker data                           |
| 12 | writeEntry(String tag,<br>String logMsg)          |        | Tag, logMsg            | Insert given<br>log message<br>into tracker<br>data                     |

Table 58 - TrackDataHelper

### 4.2.1.2.2.10 EnableConnectionService

| Package   | com.android.mts.service |            |                  |             |  |
|-----------|-------------------------|------------|------------------|-------------|--|
| Class     | EnableConnectionService |            |                  |             |  |
| Attribute |                         |            |                  |             |  |
|           | No                      | Name       | Туре             | Description |  |
|           | 01                      | URL        | String           |             |  |
|           | 02                      | configData | ConfigDataSource |             |  |

| Method |    |                                     |                |                 |             |
|--------|----|-------------------------------------|----------------|-----------------|-------------|
|        | Νο | Name                                | Return<br>Type | Parameter       | Description |
|        | 01 | isOnline()                          | T/F            |                 |             |
|        | 02 | onBind()                            |                |                 |             |
|        | 03 | onCreate()                          |                |                 |             |
|        | 04 | onDestroy()                         |                |                 |             |
|        | 05 | onStart(Intent intent, int startid) |                | Intent, startid |             |
|        | 06 | getDangerousLocation()              | List           |                 |             |
|        | 07 | getTimeDuaration                    | int            |                 |             |
|        |    |                                     |                |                 |             |

Table 59 - EnableConnectionService

## 4.2.1.2.2.11 DataBaseManager

| Package   | com. | android.mts.db |                |             |
|-----------|------|----------------|----------------|-------------|
| Class     | Data | BaseManager    |                |             |
| Attribute |      |                |                |             |
|           |      |                |                |             |
|           | No   | Name           | Туре           | Description |
|           | 01   | mContext       | Context        |             |
|           | 02   | mDataBase      | SQLiteDatabase |             |
|           |      |                |                |             |

| Method |    |                                                                    |                |                                  |                                                                                                    |
|--------|----|--------------------------------------------------------------------|----------------|----------------------------------|----------------------------------------------------------------------------------------------------|
|        | No | Name                                                               | Return<br>Type | Parameter                        | Description                                                                                                    |
|        | 01 | DataBaseManager(Context<br>context)                                |                | context                          | Constructor<br>takes and<br>keeps a<br>reference of<br>the passed<br>context in<br>order to access<br>to the<br>application<br>assets and<br>resources. |
|        | 02 | select(String query)                                               | Cursor         | query                            | Return cursor<br>with the results                                                                                                    |
|        | 03 | getDataTracking()                                                  | Array          |                                  |                                                                                                    |
|        | 04 | getDataSMS()                                                       | Array          |                                  | Get data from table sms                                                                                                    |
|        | 05 | getDataCallLog()                                                   | Array          |                                  | Get data from table call log                                                                                                    |
|        | 06 | deleteAllDataTable(String tableName)                               |                | tableName                        |                                                                                                    |
|        | 07 | insert(String table,<br>ContentValues values)                      |                | table,<br>values                 |                                                                                                    |
|        | 08 | delete(String table, String where)                                 |                | table,<br>where                  |                                                                                                    |
|        | 09 | update(String table,<br>ContentValues values,<br>String where)     |                | table,<br>values,<br>where       |                                                                                                    |
|        | 10 | sqlCommand(String<br>command)                                      |                | command                          | Make a raw<br>query                                                                                                    |
|        | 11 | close()                                                            |                |                                  |                                                                                                    |
|        | 12 | onCreate(SQLiteDatabase<br>db)                                     |                | db                               |                                                                                                    |
|        | 13 | onUpgrade(SQLiteDatabase<br>db, int oldVersion, int<br>newVersion) |                | db,<br>oldVersion,<br>newVersion |                                                                                                    |

Table 60 - DataBaseManager

#### 4.2.1.3 Call Logs

#### 4.2.1.3.1 Class diagram

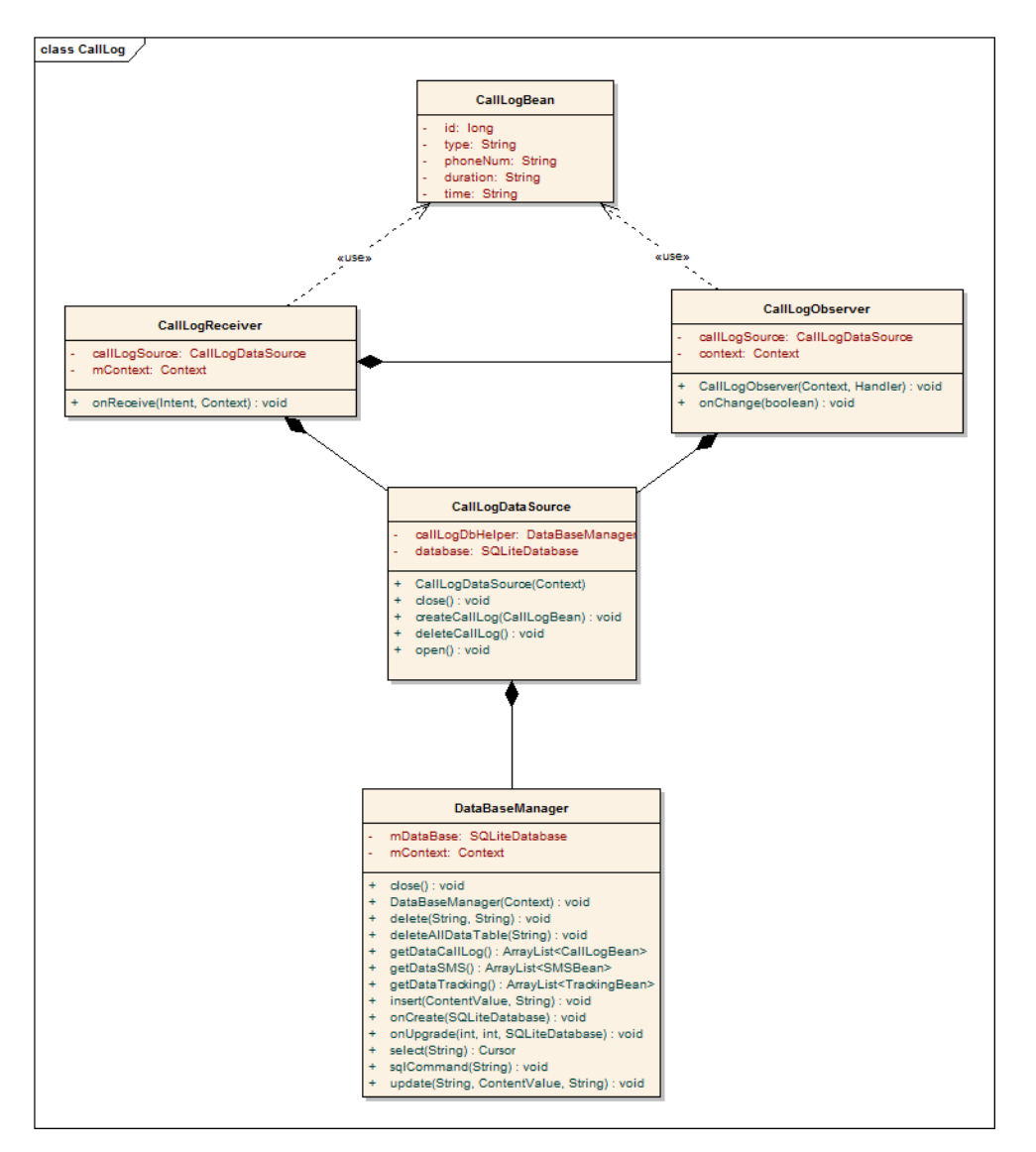

Figure 37 – Call Logs Class Diagram

### 4.2.1.3.2 Class explanation

#### 4.2.1.3.2.1 CallLogBean

| Package | com.android.mts.bean |
|---------|----------------------|
| Class   | CallLogBean          |

| Attribute |    |          |        |             |
|-----------|----|----------|--------|-------------|
|           | No | Name     | Туре   | Description |
|           | 01 | id       | Long   |             |
|           | 02 | type     | String |             |
|           | 03 | phoneNum | String |             |
|           | 04 | duration | String |             |
|           | 05 | time     | String |             |
| Method    |    |          |        |             |

Table 61 - CallLogBean

# 4.2.1.3.2.2 CallLogObserver

| com.android.mts.callog |                                             |                                                                                                    |                                                                                                    |                                                                                                    |                                                                                                    |                                                                                                    |
|------------------------|---------------------------------------------|----------------------------------------------------------------------------------------------------|----------------------------------------------------------------------------------------------------|----------------------------------------------------------------------------------------------------|----------------------------------------------------------------------------------------------------|----------------------------------------------------------------------------------------------------|
| CallL                  | ogObserver                                  |                                                                                                    |                                                                                                    |                                                                                                    |                                                                                                    |                                                                                                    |
|                        |                                             |                                                                                                    |                                                                                                    |                                                                                                    |                                                                                                    |                                                                                                    |
| No                     | Name                                        | Type                                                                                                    |                                                                                                    |                                                                                                    | Descriptio                                                                                                    | n                                                                                                    |
| 01                     | callLogSource                               | CallL                                                                                                    | ogDataSo                                                                                                    | ource                                                                                                    |                                                                                                    |                                                                                                    |
| 02                     | context                                     | Conte                                                                                                    | ext                                                                                                    |                                                                                                    |                                                                                                    |                                                                                                    |
|                        |                                             |                                                                                                    |                                                                                                    |                                                                                                    |                                                                                                    |                                                                                                    |
| No                     | Name                                        |                                                                                                    | Return                                                                                                    | Para                                                                                                    | meter                                                                                                    | Description                                                                                                    |
|                        |                                             |                                                                                                    | Туре                                                                                                    |                                                                                                    |                                                                                                    |                                                                                                    |
| 01                     | onChange(boolean selfChange)                |                                                                                                    |                                                                                                    | selfC                                                                                                    | Change                                                                                                    |                                                                                                    |
| 02                     | CallLogObserver(Ha<br>handler, Context cor  | ndler<br>ntext)                                                                                                    |                                                                                                    | Hand                                                                                                    | dler,context                                                                                                    |                                                                                                    |
|                        | Com.<br>CallL<br>01<br>02<br>No<br>01<br>02 | com.android.mts.callog         CallLogObserver         No       Name         01       callLogSource         02       context         No       Name         01       onChange(boolean selfChange)         02       CallLogObserver(Handler, Context cordition) | com.android.mts.callog         CallLogObserver         No       Name         01       callLogSource       CallLog         02       context       Context         No       Name       Volume         01       onChange(boolean selfChange)       SelfChange)         02       CallLogObserver(Handler handler, Context context) | No       Name       Type         01       callLogSource       CallLogDataSc         02       context       Context         No       Name       Return Type         01       onChange(boolean selfChange)       Image: SelfChange selfChange         02       CallLogObserver(Handler handler, Context context)       Image: SelfChange selfChange selfChange | No       Name       Type         01       callLogSource       CallLogDataSource         02       context       Context         No       Name       Return Type         01       onChange(boolean selfChange)       selfChange)         02       CallLogObserver(Handler handler, Context ontext)       Handler | No       Name       Type       Descriptio         01       callLogSource       CallLogDataSource       0         02       context       Context       0         No       Name       Return Type       Parameter Type         01       onChange(boolean selfChange)       selfChange       0         02       CallLogObserver(Handler handler, Context ontext)       Handler, context |

Table 62 - CallLogObserver

# 4.2.1.3.2.3 CallLogDataSource

| Package | com.android.mts.callog |
|---------|------------------------|
| Class   | CallLogDataSource      |

| Attribute |    |                       |             |             |           |                 |  |
|-----------|----|-----------------------|-------------|-------------|-----------|-----------------|--|
|           | No | No Name Type          |             | Description |           |                 |  |
|           | 01 | callLogDbHelper       | DataBas     | seManager   | eManager  |                 |  |
|           | 02 | Database              | SQLiteD     | Database    |           |                 |  |
|           |    |                       |             |             |           |                 |  |
|           |    |                       |             |             |           |                 |  |
|           |    |                       |             |             |           |                 |  |
| Method    |    |                       |             |             |           |                 |  |
|           |    |                       |             |             |           |                 |  |
|           | No | Name                  |             | Return      | Parameter | Description     |  |
|           | 04 |                       |             | гуре        |           |                 |  |
|           | 01 | context)              | Context     |             | context   |                 |  |
|           | 02 | close()               |             |             |           |                 |  |
|           | 03 | open()                |             |             |           |                 |  |
|           | 04 | deleteCallLog()       |             |             |           | Delete call log |  |
|           | 05 | createCallLog(CallLog | ogBean      |             | call      | Save call log   |  |
|           |    | call)                 |             |             |           | into database   |  |
|           |    |                       |             |             |           |                 |  |
|           |    |                       |             |             |           |                 |  |
|           |    |                       |             |             |           |                 |  |
|           |    | Table                 | 63 - CalLoo | DataSource  |           |                 |  |

### 4.2.1.3.2.4 DataBaseManager

| Package   | com.android.mts.db |                |             |
|-----------|--------------------|----------------|-------------|
| Class     | DataBaseManager    |                |             |
| Attribute |                    |                |             |
|           | No Name            | Туре           | Description |
|           | 01 mContext        | Context        |             |
|           | 02 mDataBase       | SQLiteDatabase |             |

| Method |    |                                                                    |                |                                  |                                                                                                    |
|--------|----|--------------------------------------------------------------------|----------------|----------------------------------|----------------------------------------------------------------------------------------------------|
|        | No | Name                                                               | Return<br>Type | Parameter                        | Description                                                                                                    |
|        | 01 | DataBaseManager(Context<br>context)                                |                | context                          | Constructor<br>takes and<br>keeps a<br>reference of<br>the passed<br>context in<br>order to access<br>to the<br>application<br>assets and<br>resources. |
|        | 02 | select(String query)                                               | Cursor         | query                            | Return cursor<br>with the results                                                                                                    |
|        | 03 | getDataTracking()                                                  | Array          |                                  |                                                                                                    |
|        | 04 | getDataSMS()                                                       | Array          |                                  | Get data from table sms                                                                                                    |
|        | 05 | getDataCallLog()                                                   | Array          |                                  | Get data from table call log                                                                                                    |
|        | 06 | deleteAllDataTable(String tableName)                               |                | tableName                        |                                                                                                    |
|        | 07 | insert(String table,<br>ContentValues values)                      |                | table,<br>values                 |                                                                                                    |
|        | 08 | delete(String table, String where)                                 |                | table,<br>where                  |                                                                                                    |
|        | 09 | update(String table,<br>ContentValues values,<br>String where)     |                | table,<br>values,<br>where       |                                                                                                    |
|        | 10 | sqlCommand(String<br>command)                                      |                | command                          | Make a raw<br>query                                                                                                    |
|        | 11 | close()                                                            |                |                                  |                                                                                                    |
|        | 12 | onCreate(SQLiteDatabase<br>db)                                     |                | db                               |                                                                                                    |
|        | 13 | onUpgrade(SQLiteDatabase<br>db, int oldVersion, int<br>newVersion) |                | db,<br>oldVersion,<br>newVersion |                                                                                                    |
|        |    |                                                                    |                |                                  |                                                                                                    |

Table 64 - DataBaseManager

#### 4.2.1.3.2.5 CallLogReceiver

| Package   | com.  | android.mts.callog                              |                |                    |      |             |  |
|-----------|-------|-------------------------------------------------|----------------|--------------------|------|-------------|--|
| Class     | CallL | ogReceiver                                      |                |                    |      |             |  |
| Attribute |       |                                                 |                |                    |      |             |  |
|           | No    | Name                                            | Туре           |                    | Desc | cription    |  |
|           | 01    | callLogSource                                   | CallLogDa      | taSource           |      |             |  |
|           | 02    | mContext                                        | Context        |                    |      |             |  |
| Method    |       |                                                 |                |                    |      |             |  |
|           | No    | Name                                            | Return<br>Type | Paramet            | er   | Description |  |
|           | 01    | onReceive(Context<br>context, Intent<br>intent) |                | context,<br>intent |      |             |  |

Table 65– CallLogReceiver

### 4.2.1.4 Upload Service

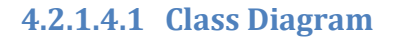

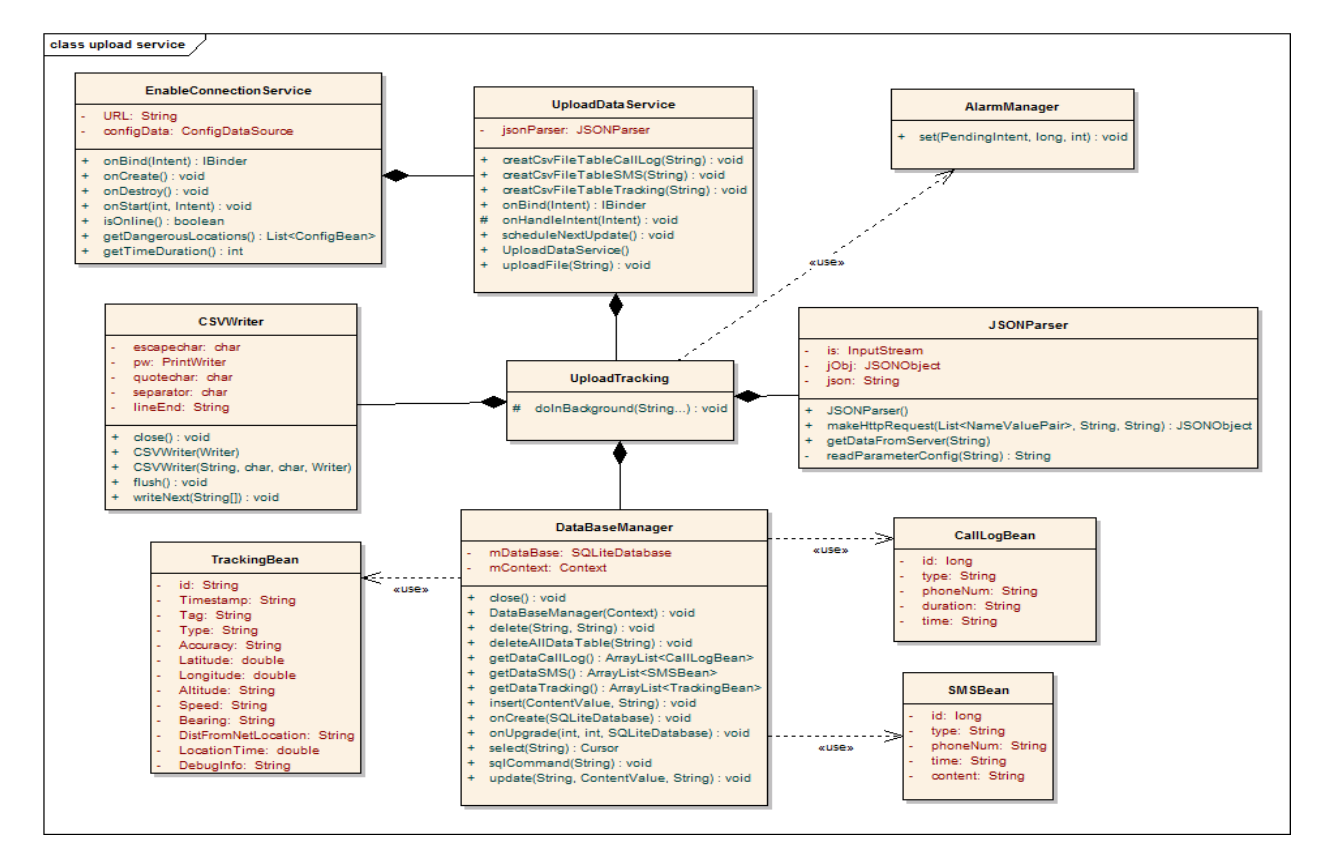

Figure 38 - Upload Service Class Diagram

# 4.2.1.4.2 Class Explanation

### 4.2.1.4.2.1 EnableConnectionService

| Package   | com. | android.mts.service             |       |                |       |             |             |
|-----------|------|---------------------------------|-------|----------------|-------|-------------|-------------|
| Class     | Enab | leConnectionService             |       |                |       |             |             |
| Attribute |      |                                 |       |                |       |             |             |
|           | No   | Name                            | Τνρ   | e              |       | Description |             |
|           | 01   | URL                             | Strin | g              |       |             |             |
|           | 02   | configData                      | Con   | figDataSo      | ource |             |             |
|           |      |                                 |       |                |       |             |             |
|           |      |                                 |       |                |       |             |             |
|           |      |                                 |       |                |       |             |             |
| Method    |      |                                 |       |                |       |             |             |
|           | NIS  | News                            |       | Determ         | Dana  |             | Description |
|           | NO   | Name                            |       | Return<br>Type | Para  | meter       | Description |
|           | 01   | isOnline()                      |       | T/F            |       |             |             |
|           | 02   | onBind()                        |       |                |       |             |             |
|           | 03   | onCreate()                      |       |                |       |             |             |
|           | 04   | onDestroy()                     |       |                |       |             |             |
|           | 05   | onStart(Intent intent, startid) | int   |                | Inten | t, startid  |             |
|           |      |                                 |       |                |       |             |             |
|           | 06   | getDangerousLocatio             | on()  | List           |       |             |             |

Table 66 - EnableConectionService

## 4.2.1.4.2.2 UploadDataService

| Package   | com.a  | ndroid.mts.service |                |            |             |  |
|-----------|--------|--------------------|----------------|------------|-------------|--|
| Class     | Upload | dDataService       |                |            |             |  |
| Attribute |        |                    |                |            |             |  |
|           | No     | Name               | Туре           | Descriptio | on          |  |
|           | 01     | jsonParser         | JSONParser     |            |             |  |
| Method    |        |                    |                |            |             |  |
|           | No     | Name               | Return<br>Type | Parameter  | Description |  |
|           | 01     | createCsvFileTabl  | leC            | filename   |             |  |

|    | allLog(String<br>filename)                         |         |           |          |  |
|----|----------------------------------------------------|---------|-----------|----------|--|
| 02 | createCsvFileTableS<br>MS(String filename)         |         | filename  |          |  |
| 03 | createCsvFileTableTr<br>acking(String<br>filename) |         | filename  |          |  |
| 04 | onBind(Intent intent)                              | IBinder | intent    |          |  |
| 05 | onHandleIntent(Inten t intent)                     |         | intent    |          |  |
| 06 | scheduleNextUpdate ()                              |         |           |          |  |
| 07 | UploadDataService()                                |         |           |          |  |
| 08 | uploadFile(String<br>tableName)                    |         | tableName |          |  |
|    | · · · · · · · · · · · · · · · · · · ·              |         | <u>.</u>  | <u>.</u> |  |

#### Table 67 - UploadDataService

# 4.2.1.4.2.3 UploadTracking

| com.android.mts.service           |                                                                                                    |                                                                                                    |                                                                                                    |
|-----------------------------------|----------------------------------------------------------------------------------------------------|----------------------------------------------------------------------------------------------------|----------------------------------------------------------------------------------------------------|
| UploadTracking                    |                                                                                                    |                                                                                                    |                                                                                                    |
|                                   |                                                                                                    |                                                                                                    |                                                                                                    |
|                                   |                                                                                                    |                                                                                                    |                                                                                                    |
| No Name                           | Return<br>Type                                                                                                    | Parameter                                                                                                    | Description                                                                                                    |
| 01 doInBackground(String<br>args) |                                                                                                    |                                                                                                    | Upload data                                                                                                    |
|                                   | com.android.mts.service         UploadTracking         No       Name         01       doInBackground(String<br>args) | com.android.mts.service         UploadTracking         No       Name         Return         Type         01       dolnBackground(String         args) | com.android.mts.service         UploadTracking         No       Name         Return       Parameter         Type       01         doInBackground(String         args)       Image: Comparison of the service of the service of the ser |

Table 68 - UploadTracking

### 4.2.1.4.2.4 CSVWriter

| Package | com.android.mts.utils |
|---------|-----------------------|
| Class   | CSVWriter             |

| Attribute |    |                                                                                                    |             |                                                         |                                                                                                    |
|-----------|----|----------------------------------------------------------------------------------------------------|-------------|---------------------------------------------------------|----------------------------------------------------------------------------------------------------|
|           | No | Name                                                                                                    | Tvpe        | De                                                      | scription                                                                                               |
|           | 01 | escapechar                                                                                               | Char        |                                                         |                                                                                                    |
|           | 02 | lineEnd                                                                                                  | String      |                                                         |                                                                                                    |
|           | 03 | pw                                                                                                    | PrintWriter | ,                                                       |                                                                                                    |
|           | 04 | quotechar                                                                                                | Char        |                                                         |                                                                                                    |
|           | 05 | separator                                                                                                | Char        |                                                         |                                                                                                    |
| Method    |    |                                                                                                    |             |                                                         |                                                                                                    |
|           | No | Name                                                                                                    | Return      | Paramet                                                 | er Description                                                                                          |
|           |    |                                                                                                    | Туре        |                                                         |                                                                                                    |
|           | 01 | close()                                                                                                  |             |                                                         | Close the underlying<br>stream writer flushing<br>any buffered content                                  |
|           | 02 | CSVWriter(Writer<br>writer)                                                                              |             | writer                                                  | Constructs<br>CSVWriter using a<br>comma for the<br>separator                                           |
|           | 03 | CSVWriter(Writer<br>writer, char<br>separator, char<br>quotechar, char<br>escapechar, String<br>lineEnd) |             | Writer,<br>separator<br>quotecha<br>escapech<br>lineEnd | c, Constructs<br>CSVWriter with<br>r, supplied separator,<br>quote char, escape<br>char and line ending |
|           | 04 | flush()                                                                                                  |             |                                                         | Flush underlying stream to writer                                                                       |
|           | 05 | writeNext(String[]<br>nextLine)                                                                          |             | nextLine                                                | Writes the next line<br>to the file                                                                     |

Table 69 - CSVWriter

## 4.2.1.4.2.5 JSONParser

| Package   | com.android.mts.utils |            |             |             |  |  |  |
|-----------|-----------------------|------------|-------------|-------------|--|--|--|
| Class     | JSON                  | JSONParser |             |             |  |  |  |
| Attribute |                       |            |             |             |  |  |  |
|           | No                    | Name       | Туре        | Description |  |  |  |
|           | 01                    | is         | InputStream |             |  |  |  |
|           | 02                    | jObj       | JSONObject  |             |  |  |  |
|           | 03                    | Json       | String      |             |  |  |  |
|           |                       |            |             |             |  |  |  |
|           |                       |            |             |             |  |  |  |
|           |                       |            |             |             |  |  |  |

| Method |    |                                                                                                   |                |           |                                             |
|--------|----|---------------------------------------------------------------------------------------------------|----------------|-----------|---------------------------------------------|
|        | No | Name                                                                                              | Return<br>Type | Parameter | Description                                 |
|        | 01 | JSONParser()                                                                                      |                |           | Contructor                                  |
|        | 02 | makeHttpRequest(Stri<br>ng url, String method,<br>List <namevaluepair><br/>params</namevaluepair> | JSONObj<br>ect |           | Get json from<br>url                        |
|        | 03 | getDataFromServer(S<br>tring url)                                                                 | JSON<br>Array  | url       | Get<br>configuration<br>data from<br>server |
|        | 04 | readParameterConfig(<br>String url)                                                               | String         | url       |                                             |

Table 70 - JSONParser

### 4.2.1.4.2.6 DatabaseManager

| Package   | com.android.mts.db |                                     |         |                |             |                                                                                                    |
|-----------|--------------------|-------------------------------------|---------|----------------|-------------|----------------------------------------------------------------------------------------------------|
| Class     | Data               | BaseManager                         |         |                |             |                                                                                                    |
| Attribute |                    |                                     |         |                |             |                                                                                                    |
|           | No                 | Name                                | Туре    |                | Description |                                                                                                    |
|           | 01                 | mContext                            | Context |                |             |                                                                                                    |
|           | 02                 | mDataBase                           | SQLiteD | atabase        |             |                                                                                                    |
| Method    |                    |                                     |         |                |             |                                                                                                    |
|           | No                 | Name                                |         | Return<br>Type | Parameter   | Description                                                                                                    |
|           | 01                 | DataBaseManager(Context<br>context) |         |                | context     | Constructor<br>takes and<br>keeps a<br>reference of<br>the past<br>context in<br>order to access<br>to the<br>application<br>assets and<br>resources. |
|           | 02                 | select(String query)                |         | Cursor         | query       | Return cursor<br>with the results                                                                                                    |
|           | 03                 | getDataTracking()                   |         | Array          |             |                                                                                                    |
|           | 04                 | getDataSMS()                        |         | Array          |             | Get data from                                                                                                    |

|    |                                                                    |       |                                  | table sms                    |
|----|--------------------------------------------------------------------|-------|----------------------------------|------------------------------|
| 05 | getDataCallLog()                                                   | Array |                                  | Get data from table call log |
| 06 | deleteAllDataTable(String tableName)                               |       | tableName                        |                              |
| 07 | insert(String table,<br>ContentValues values)                      |       | table,<br>values                 |                              |
| 08 | delete(String table, String where)                                 |       | table,<br>where                  |                              |
| 09 | update(String table,<br>ContentValues values,<br>String where)     |       | table,<br>values,<br>where       |                              |
| 10 | sqlCommand(String<br>command)                                      |       | command                          | Make a raw<br>query          |
| 11 | close()                                                            |       |                                  |                              |
| 12 | onCreate(SQLiteDatabase<br>db)                                     |       | db                               |                              |
| 13 | onUpgrade(SQLiteDatabase<br>db, int oldVersion, int<br>newVersion) |       | db,<br>oldVersion,<br>newVersion |                              |

Table 71 - DatabaseManager

### 4.2.1.4.2.7 CallLogBean

| Package   | com.android.mts.bean |             |        |             |  |  |  |
|-----------|----------------------|-------------|--------|-------------|--|--|--|
| Class     | CallL                | CallLogBean |        |             |  |  |  |
| Attribute |                      |             |        |             |  |  |  |
|           | No                   | Name        | Туре   | Description |  |  |  |
|           | 01                   | id          | Long   |             |  |  |  |
|           | 02                   | type        | String |             |  |  |  |
|           | 03                   | phoneNum    | String |             |  |  |  |
|           | 04                   | duration    | String |             |  |  |  |
|           | 05                   | time        | String |             |  |  |  |
| Method    |                      |             |        |             |  |  |  |

Table 72 - CallLogBean

# 4.2.1.4.2.8 TrackingBean

| Package | com.android.mts.bean |
|---------|----------------------|
| Class   | TrackingBean         |
| Attribute |    |                     |        |  |
|-----------|----|---------------------|--------|--|
|           |    |                     |        |  |
|           | 01 | Accuracy            | String |  |
|           | 02 | Altitude            | String |  |
|           | 03 | Bearing             | String |  |
|           | 04 | DebugInfo           | String |  |
|           | 05 | DistFromNetLocation | String |  |
|           | 06 | id                  | String |  |
|           | 07 | Latitude            | Double |  |
|           | 08 | LocationTime        | Double |  |
|           | 09 | Longitude           | Double |  |
|           | 10 | Speed               | String |  |
|           | 11 | Tag                 | String |  |
|           | 12 | Timestamp           | String |  |
|           | 13 | Туре                | String |  |
| Method    |    |                     |        |  |

### Table 73 - TrackingBean

### 4.2.1.4.2.9 AlarmManager

| Package   | Android            | class                                                          |                |                                        |             |  |
|-----------|--------------------|----------------------------------------------------------------|----------------|----------------------------------------|-------------|--|
| Class     | AlarmMa            | AlarmManager                                                   |                |                                        |             |  |
| Attribute |                    |                                                                |                |                                        |             |  |
| Method    |                    |                                                                |                |                                        |             |  |
|           | No Na              | ame                                                            | Return<br>Type | Parameter                              | Description |  |
|           | 01 Se<br>op<br>tri | et(PendingIntent<br>peration , long<br>ggerAtMillis, int type) |                | operation,<br>triggerAtmillis,<br>type |             |  |

Table 74 - AlarmManager

#### 4.2.2 Server

#### 4.2.2.1 Account

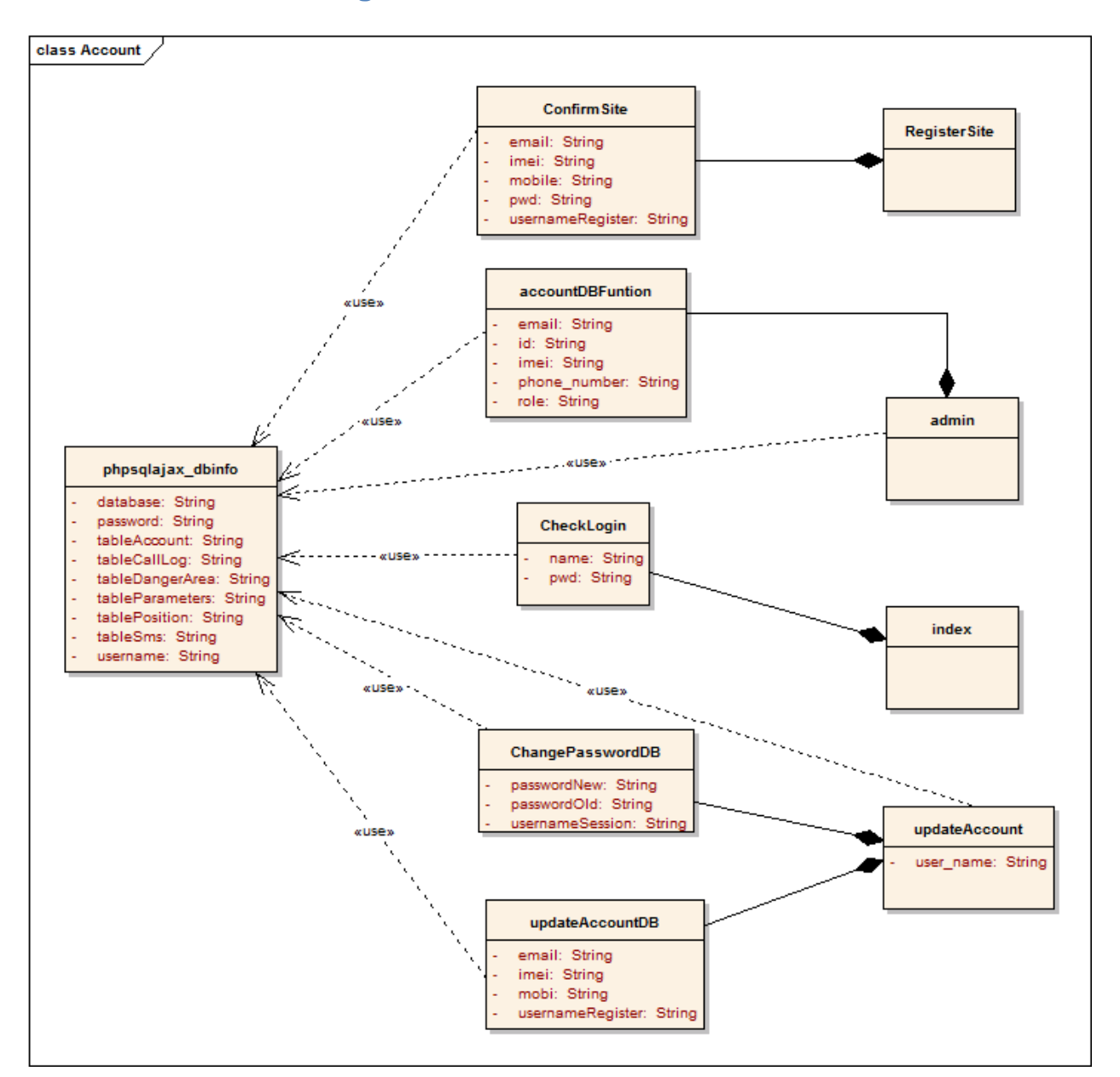

#### 4.2.2.1.1 Class diagram

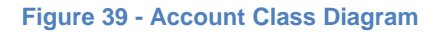

### 4.2.2.1.2 Class explanation

#### 4.2.2.1.2.1 ConfirmSite

| Package |  |
|---------|--|
|         |  |

| Class     | Confi | irmSite          |        |             |  |
|-----------|-------|------------------|--------|-------------|--|
| Attribute |       |                  |        |             |  |
|           | No    | Name             | Туре   | Description |  |
|           | 01    | email            | String |             |  |
|           | 02    | imei             | String |             |  |
|           | 03    | mobile           | String |             |  |
|           | 04    | pwd              | String |             |  |
|           | 05    | usernameRegister | String |             |  |
| Method    |       |                  |        |             |  |

Table 75 - ConfirmSite

### 4.2.2.1.2.2 AccountDBFuntion

| Package   | Common.DatabaseCommon |                  |        |             |  |  |
|-----------|-----------------------|------------------|--------|-------------|--|--|
| Class     | acco                  | accountDBFuntion |        |             |  |  |
| Attribute |                       |                  |        |             |  |  |
|           | No                    | Name             | Туре   | Description |  |  |
|           | 01                    | email            | String |             |  |  |
|           | 02                    | id               | String |             |  |  |
|           | 03                    | imei             | String |             |  |  |
|           | 04                    | Phone_number     | String |             |  |  |
|           | 05                    | role             | String |             |  |  |
| Method    |                       |                  |        |             |  |  |

Table 76 - AccountDBFunction

### 4.2.2.1.2.3 CheckLogin

| Package   | Business.L | ogin |        |             |  |
|-----------|------------|------|--------|-------------|--|
| Class     | CheckLogir | า    |        |             |  |
| Attribute |            |      |        |             |  |
|           | No Nam     | e    | Туре   | Description |  |
|           | 01 name    | Э    | String |             |  |
|           | 02 pwd     |      | String |             |  |
| Method    |            |      |        |             |  |

Table 77 - CheckLogin

# 4.2.2.1.2.4 ChangePasswordDB

| Package   | Business.UpdateAccount |                 |        |             |  |
|-----------|------------------------|-----------------|--------|-------------|--|
| Class     | ChangePasswordDB       |                 |        |             |  |
| Attribute |                        |                 |        |             |  |
|           | No                     | Name            | Туре   | Description |  |
|           | 01                     | passwordNew     | String |             |  |
|           | 02                     | passwordOld     | String |             |  |
|           | 03                     | usernameSession | String |             |  |
| Method    |                        |                 |        |             |  |
|           |                        |                 |        |             |  |

#### Table 78 - ChangePasswordDB

### 4.2.2.1.2.5 UpdateAccountDB

| Package   | Busir | ness.UpdateAccount |        |             |  |  |  |
|-----------|-------|--------------------|--------|-------------|--|--|--|
| Class     | upda  | updateAccountDB    |        |             |  |  |  |
| Attribute |       |                    |        |             |  |  |  |
|           | No    | Name               | Туре   | Description |  |  |  |
|           | 01    | amail              | String | Description |  |  |  |
|           | 01    | email              | Sung   |             |  |  |  |
|           | 02    | imei               | String |             |  |  |  |
|           | 03    | mobi               | String |             |  |  |  |
|           | 04    | usernameRegister   | String |             |  |  |  |
| Method    |       |                    |        |             |  |  |  |
|           |       |                    |        |             |  |  |  |

Table 79 - UpdateAccountDB

### 4.2.2.1.2.6 UpdateAccount

| Package   | Business.UpdateAccount |        |             |  |
|-----------|------------------------|--------|-------------|--|
| Class     | updateAccount          |        |             |  |
| Attribute |                        |        |             |  |
|           | No Name                | Туре   | Description |  |
|           | 01 updateAccount       | String |             |  |
| Method    |                        |        |             |  |

Table 80 - UpdateAccount

#### 4.2.2.1.2.7 Phpsqlajax\_dbinfo

| Package   | Database |                 |        |             |  |
|-----------|----------|-----------------|--------|-------------|--|
| Class     | phps     | qlajax_dbinfo   |        |             |  |
| Attribute |          |                 |        |             |  |
|           | No       | Name            | Туре   | Description |  |
|           | 01       | database        | String |             |  |
|           | 02       | password        | String |             |  |
|           | 03       | tableAccount    | String |             |  |
|           | 04       | tableCallLog    | String |             |  |
|           | 05       | tableDangerArea | String |             |  |
|           | 06       | tableParameters | String |             |  |
|           | 07       | tablePosition   | String |             |  |
|           | 08       | tableSms        | String |             |  |
|           | 09       | username        | String |             |  |
| Method    |          |                 |        |             |  |

Table 81 - Phpsqlajax\_dbinfo

#### 4.2.2.2 Danger Area

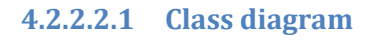

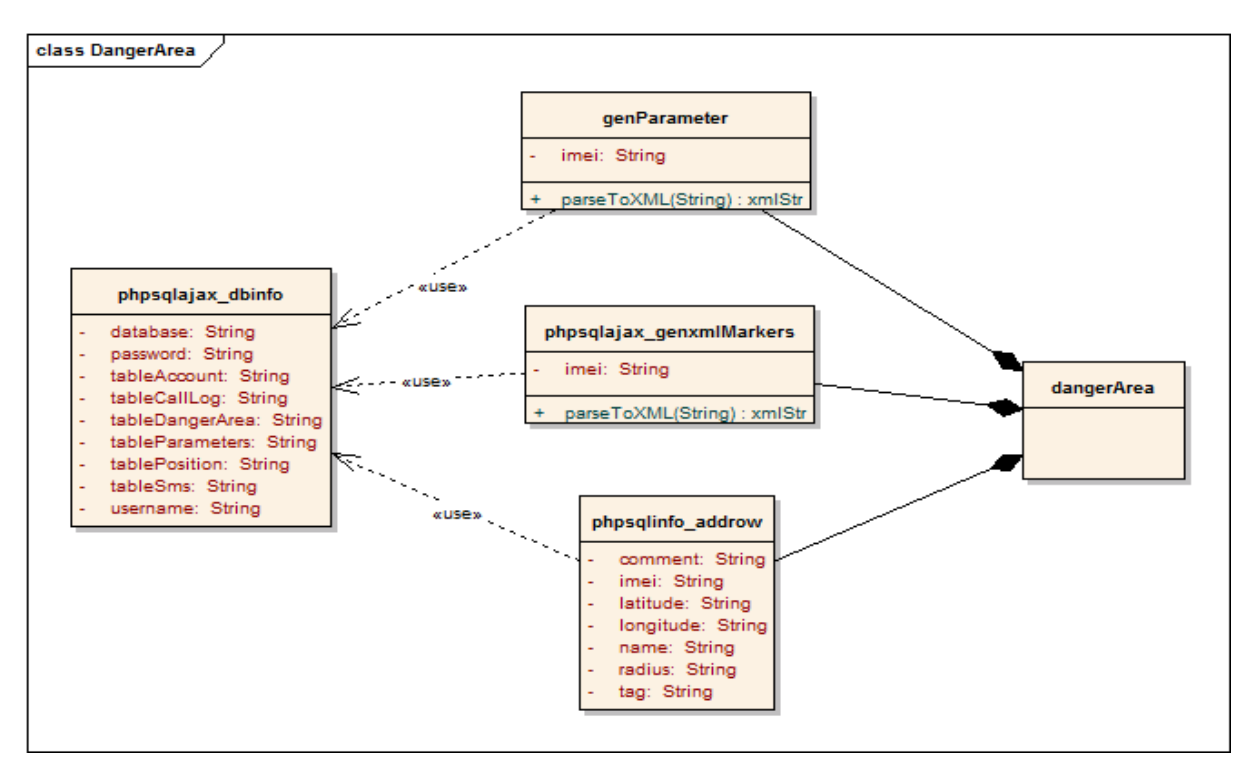

Figure 40 - DangerArea Class Diagram

### 4.2.2.2.2 Class explanation

#### 4.2.2.2.1 GenParameter

| Package   | Business.Marker                  |                   |                      |    |
|-----------|----------------------------------|-------------------|----------------------|----|
| Class     | genParameter                     |                   |                      |    |
| Attribute | No Name<br>01 imei               | Type<br>String    | Description          |    |
|           |                                  | g                 |                      |    |
| Method    | No Name                          | Return Pa<br>Type | arameter Description | on |
|           | 01 parseToXML(String<br>htmlStr) | xmlStr htr        | mlStr                |    |

Table 82 - GenParameter

### 4.2.2.2.2 Phpsqlajax\_genxmlMarkers

| Package   | Business.Marker                  |                   |                      |   |  |
|-----------|----------------------------------|-------------------|----------------------|---|--|
| Clas      | phpsqlajax_genxmlMarkers         |                   |                      |   |  |
| Attribute |                                  |                   |                      |   |  |
|           | No Name                          | Гуре              | Description          |   |  |
|           | 01 imei S                        | String            |                      |   |  |
| Method    |                                  |                   |                      |   |  |
|           | No Name                          | Return Pa<br>Type | arameter Description | 1 |  |
|           | 01 parseToXML(String<br>htmlStr) | xmlStr htr        | mlStr                |   |  |

Table 83 - Phpsqlajax\_genxmlMarkers

### 4.2.2.2.3 phpsqlinfo\_addrow

| Package | Database          |
|---------|-------------------|
| Class   | phpsqlinfo_addrow |

| Attribute |    |           |        |             |  |
|-----------|----|-----------|--------|-------------|--|
|           | No | Name      | Туре   | Description |  |
|           | 01 | comment   | String |             |  |
|           | 02 | imei      | String |             |  |
|           | 03 | latitude  | String |             |  |
|           | 04 | longitude | String |             |  |
|           | 05 | name      | String |             |  |
|           | 06 | radius    | String |             |  |
|           | 07 | tag       | String |             |  |
| Method    |    |           |        |             |  |

#### Table 84 - Phpsqlinfo\_addrow

### 4.2.2.2.2.4 phpsqlajax\_dbinfo

| Package   | Database |                 |        |             |  |  |  |
|-----------|----------|-----------------|--------|-------------|--|--|--|
| Class     | phps     | qlajax_dbinfo   |        |             |  |  |  |
| Attribute |          |                 |        |             |  |  |  |
|           | No       | Name            | Туре   | Description |  |  |  |
|           | 01       | database        | String |             |  |  |  |
|           | 02       | password        | String |             |  |  |  |
|           | 03       | tableAccount    | String |             |  |  |  |
|           | 04       | tableCallLog    | String |             |  |  |  |
|           | 05       | tableDangerArea | String |             |  |  |  |
|           | 06       | tableParameters | String |             |  |  |  |
|           | 07       | tablePosition   | String |             |  |  |  |
|           | 08       | tableSms        | String |             |  |  |  |
|           | 09       | username        | String |             |  |  |  |
| Method    |          |                 |        |             |  |  |  |

Table 85 - Phpsqlajax\_dbinfo

#### 4.2.2.3 Service

#### 4.2.2.3.1 Class diagram

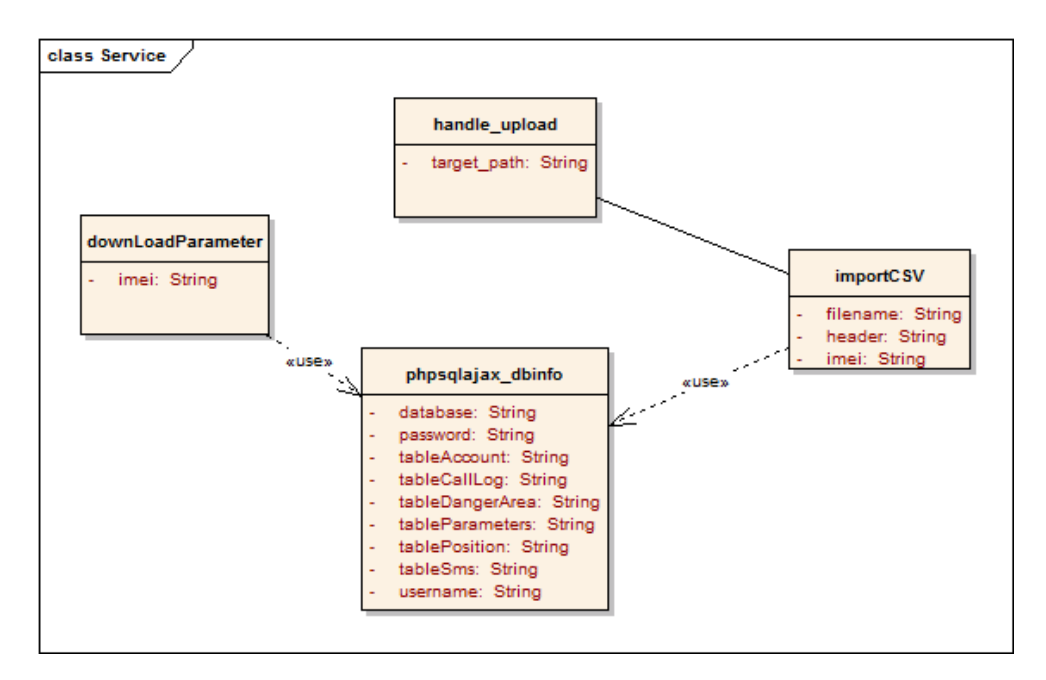

Figure 41 - Service Class Diagram

### 4.2.2.3.2 Class explanation

### 4.2.2.3.2.1 Handle\_upload

| Package   | Business.Service.Upload |        |             |  |
|-----------|-------------------------|--------|-------------|--|
| Class     | handle_upload           |        |             |  |
| Attribute |                         |        |             |  |
|           | No Name                 | Туре   | Description |  |
|           | 01 target_path          | String |             |  |
| Method    |                         |        |             |  |

Table 86 - Handle\_Upload

#### 4.2.2.3.2.2 DownLoadParameter

| Package | Business.Service.Download |
|---------|---------------------------|
| Class   | downLoadParameter         |

| No Name | Туре               | Description            |                                   |
|---------|--------------------|------------------------|-----------------------------------|
| 01 imei | String             |                        |                                   |
|         |                    |                        |                                   |
|         | No Name<br>01 imei | NoNameType01imeiString | NoNameTypeDescription01imeiString |

Table 87 - DownLoadParameter

### 4.2.2.3.2.3 phpsqlajax\_dbinfo

| Package   | Database |                   |        |             |  |  |  |  |
|-----------|----------|-------------------|--------|-------------|--|--|--|--|
| Class     | phps     | phpsqlajax_dbinfo |        |             |  |  |  |  |
| Attribute |          |                   |        |             |  |  |  |  |
|           | No       | Name              | Туре   | Description |  |  |  |  |
|           | 01       | database          | String |             |  |  |  |  |
|           | 02       | password          | String |             |  |  |  |  |
|           | 03       | tableAccount      | String |             |  |  |  |  |
|           | 04       | tableCallLog      | String |             |  |  |  |  |
|           | 05       | tableDangerArea   | String |             |  |  |  |  |
|           | 06       | tableParameters   | String |             |  |  |  |  |
|           | 07       | tablePosition     | String |             |  |  |  |  |
|           | 08       | tableSms          | String |             |  |  |  |  |
|           | 09       | username          | String |             |  |  |  |  |
| Method    |          |                   |        |             |  |  |  |  |

Table 88 - Phpsqlajax\_dbinfo

# 4.2.2.3.2.4 ImportCSV

| Package   | Business.Service.Upload |           |        |             |  |  |  |
|-----------|-------------------------|-----------|--------|-------------|--|--|--|
| Class     | impo                    | importCSV |        |             |  |  |  |
| Attribute |                         |           |        |             |  |  |  |
|           | No                      | Name      | Туре   | Description |  |  |  |
|           | 01                      | filename  | String |             |  |  |  |
|           | 02                      | header    | String |             |  |  |  |
|           | 03                      | imei      | String |             |  |  |  |
| Method    |                         |           |        |             |  |  |  |

Table 89 - ImportCSV

#### 4.2.2.4 Show History

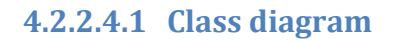

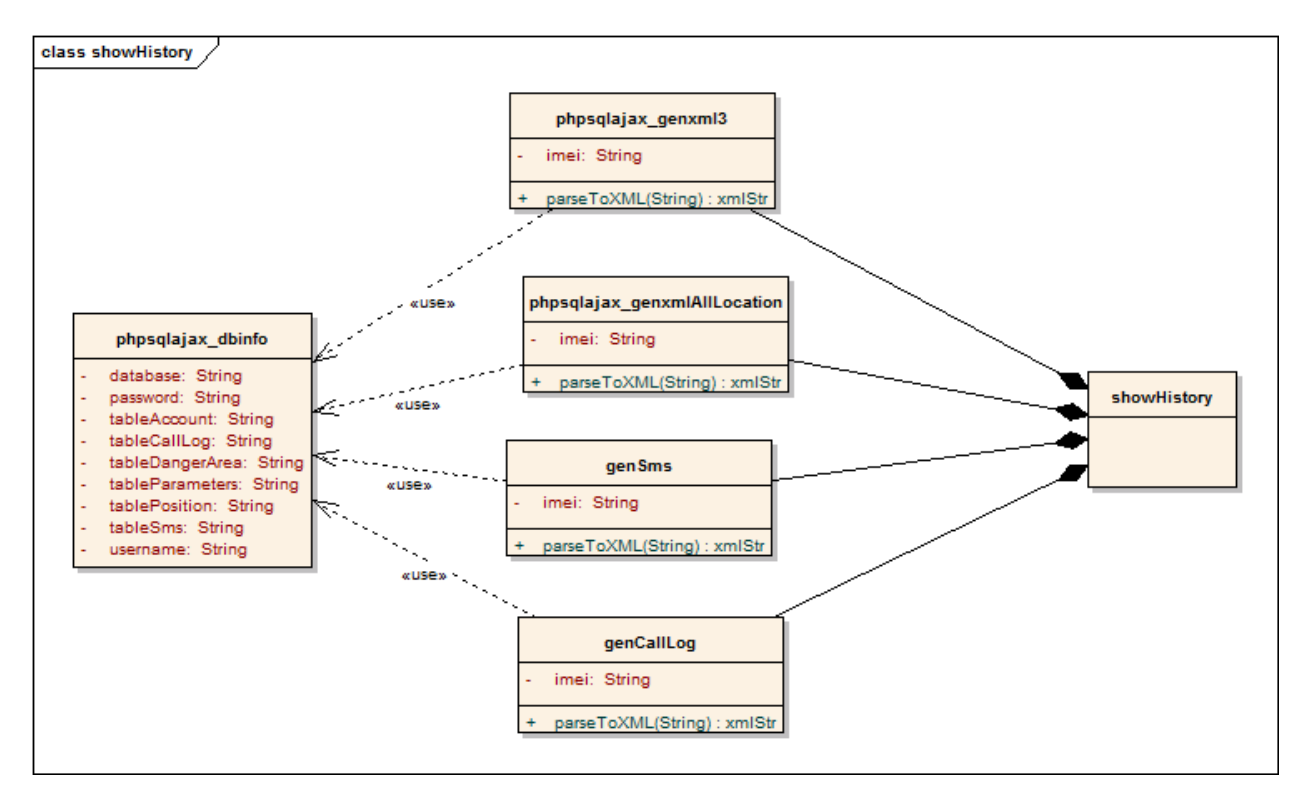

Figure 42- ShowHistory Class Diagram

#### 4.2.2.4.2 Class explanation

### 4.2.2.4.2.1 Phpsqlajax\_genxml3

| Package   | Business.History.Location |                               |     |        |     |         |       |  |
|-----------|---------------------------|-------------------------------|-----|--------|-----|---------|-------|--|
| Class     | phps                      | phpsplajax_genxml3            |     |        |     |         |       |  |
| Attribute |                           |                               |     |        |     |         |       |  |
|           | No                        | Name                          | Ту  | be     |     | Descrip | otion |  |
|           | 01                        | imei                          | Str | ing    |     |         |       |  |
| Method    |                           |                               |     |        |     |         |       |  |
|           | 01                        | parseToXML(String<br>htmlStr) |     | xmlStr | htn | nlStr   |       |  |

Table 90 - Phpsqlajax\_genxml3

# 4.2.2.4.2.2 Phpsqlajax\_genxmlAllLocation

| Package   | Business.History.Location       |                          |                      |             |  |  |  |
|-----------|---------------------------------|--------------------------|----------------------|-------------|--|--|--|
| Class     | phpsplajax_genxmlAllLocation    |                          |                      |             |  |  |  |
| Attribute | No Name<br>01 imei              | o Name Type Description  |                      |             |  |  |  |
| Method    | No Name<br>01 parseToXML(String | Return<br>Type<br>xmlStr | Parameter<br>htmlStr | Description |  |  |  |
|           |                                 |                          |                      | 1           |  |  |  |

Table 91 - Phpsqlajax\_gemxmlAllLocation

### 4.2.2.4.2.3 GenSms

| Package   | Business.History.SMS                                                     |  |  |  |  |  |  |
|-----------|--------------------------------------------------------------------------|--|--|--|--|--|--|
| Class     | genSms                                                                   |  |  |  |  |  |  |
| Attribute | NoNameTypeDescription01imeiString                                        |  |  |  |  |  |  |
| Method    | NoNameReturn<br>TypeParameterDescription01parseToXML(StringxmlStrhtmlStr |  |  |  |  |  |  |
|           | htmlStr)                                                                 |  |  |  |  |  |  |

Table 92 - GenSMS

### 4.2.2.4.2.4 GenCallLog

| Package   | Business.History.CallLog                        |            |      |        |             |         |             |  |
|-----------|-------------------------------------------------|------------|------|--------|-------------|---------|-------------|--|
| Class     | genC                                            | genCallLog |      |        |             |         |             |  |
| Attribute |                                                 |            |      |        |             |         |             |  |
|           | No                                              | Name       | Тур  | be     | Description |         |             |  |
|           | 01                                              | imei       | Stri | ing    |             |         |             |  |
| Method    | No                                              | Name       |      | Return | Ра          | rameter | Description |  |
|           |                                                 |            |      | Туре   |             |         |             |  |
|           | 01 parseToXML(String xmlStr htmlStr<br>htmlStr) |            |      |        |             |         |             |  |
| <b>-</b>  | Table 93 - GenCallLog                           |            |      |        |             |         |             |  |

# 4.2.2.4.2.5 phpsqlajax\_dbinfo

| Package   | Database          |                 |        |             |
|-----------|-------------------|-----------------|--------|-------------|
| Class     | phpsqlajax_dbinfo |                 |        |             |
| Attribute |                   |                 |        |             |
|           | No                | Name            | Туре   | Description |
|           | 01                | database        | String |             |
|           | 02                | password        | String |             |
|           | 03                | tableAccount    | String |             |
|           | 04                | tableCallLog    | String |             |
|           | 05                | tableDangerArea | String |             |
|           | 06                | tableParameters | String |             |
|           | 07                | tablePosition   | String |             |
|           | 08                | tableSms        | String |             |
|           | 09                | username        | String |             |
| Method    |                   |                 |        |             |

Table 94 - Phpsqlajax\_dbinfo

# 4.3 Sequence Diagram

#### 4.3.1 Mobile

#### 4.3.1.1 SMS

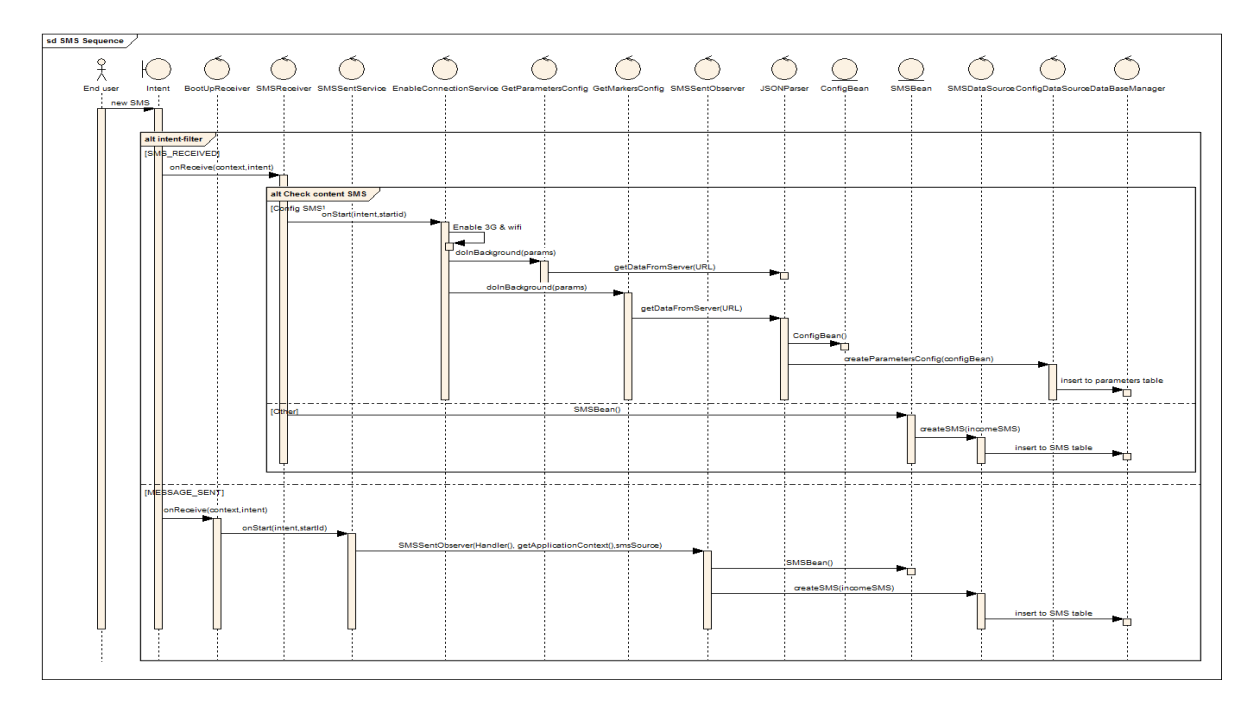

#### Figure 43 - SMS Sequence Diagram

| No | Method Name                                                            | Description                                                                                                    |
|----|------------------------------------------------------------------------|----------------------------------------------------------------------------------------------------|
| 01 | onReceive(Context context,<br>Intent intent)                           | -Description: When receiving new sms, call<br>function:SMSReceiver.onReceive(context,inte<br>nt).<br>-Parameter: context, intent<br>-Return: N/A                                                                                     |
| 02 | onStart(Intent intent, int startId)                                    | -Description: If received sms is configuration<br>sms, call function:<br>EnableConnectionService.onStart(intent,start<br>ed) to automatically enable network and hide<br>this sms.<br>-Parameter: intent, 120startId<br>-Return: N/A |
| 03 | Enable 3G & wifi                                                       | -Description: Automatically turned on 3G &<br>wifi<br>-Parameter: N/A<br>-Return: N/A                                                                                                    |
| 04 | doInBackground(Stringparams<br>)                                       | -Description: get configuration parameters/ list<br>of dangerous positions from server.<br>-Parameter: params<br>-Return: String                                                                                                    |
| 05 | getDataFromServer(String URL)                                          | -Description: get data from server.<br>-Parameter: URL<br>-Return: N/A                                                                                                    |
| 06 | ConfigBean()                                                           | -Description: Constructor function to save to<br>parameters table of mobile database.<br>-Parameter:<br>-Return:                                                                                                    |
| 07 | createParametersConfig(ConfigB ean config)                             | -Description: Set value to ConfigBean object.<br>-Parameter: config<br>-Return: N/A                                                                                                    |
| 08 | insert(String table, String<br>nullColumnHack,ContentValues<br>values) | <ul> <li>Description: Insert to parameters table.</li> <li>Parameter: table,nullColumnHack,values</li> <li>Return: N/A</li> </ul>                                                                                                    |
| 09 | SMSBean()                                                              | -Description: Constructor function to save to<br>sms table of mobile database.<br>-Parameter: N/A<br>-Return: N/A                                                                                                    |
| 10 | createSMS(SMSBean sms)                                                 | -Description: Save all data to sms table of<br>mobile database<br>-Parameter: sms<br>-Return: N/A                                                                                                    |
| 11 | insert(String table, String<br>nullColumnHack,ContentValues<br>values) | <ul> <li>Description: Insert to sms table.</li> <li>Parameter: table,nullColumnHack,values</li> <li>Return: N/A</li> </ul>                                                                                                    |

| 12 | onReceive(Context context,<br>Intent intent)                                 | -Description: When end users sent sms, call<br>function:<br>BootupReceiver.onReceive(context,intent).<br>-Parameter: context,intent<br>-Return: N/A |
|----|------------------------------------------------------------------------------|----------------------------------------------------------------------------------------------------|
| 13 | onStart(Intent intent, int startId)                                          | -Description: Get sms content to save to<br>mobile database.<br>-Parameter: intent, startId<br>-Return: N/A                                         |
| 14 | SMSSentObserver(Handler<br>hander, Context ctx ,<br>SMSDataSource smsSource) | -Description: Constructor to call<br>SMSSentObserver service.<br>-Parameter: handler, ctx, smsSource<br>-Return: N/A                                |

Table 95 - SMS Sequence Description

### 4.3.1.2 MobileTrack

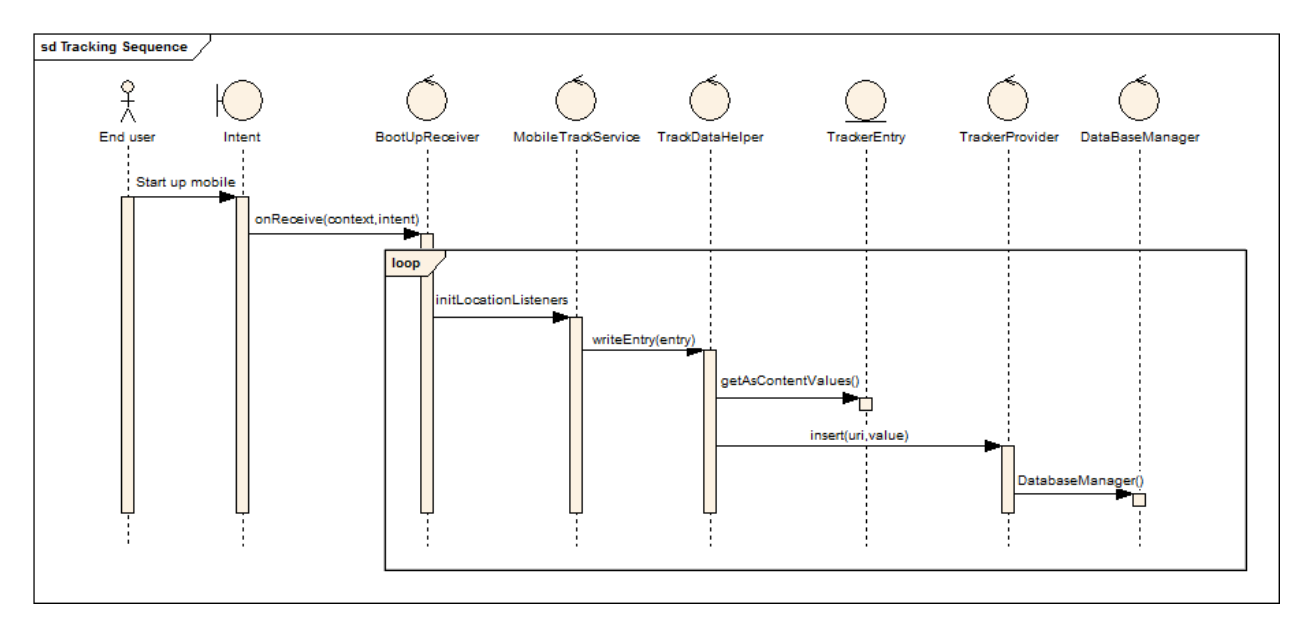

Figure 44 - Mobile Track Sequence Diagram

| No | Method Name                               | Description                                                                                                    |
|----|-------------------------------------------|----------------------------------------------------------------------------------------------------|
| 01 | onReceive(Context context, Intent intent) | -Description: When start up mobile, call function :<br>BootUpReceiver.onReceive(context,intent).<br>-Parameter: context, intent<br>-Return: N/A |
| 02 | initLocationListeners()                   | -Description: Initialize LocationListeners service to tracking position.<br>-Parameter: N/A<br>-Return: N/A                                     |
| 03 | writeEntry(TrackerEntry                   | -Description: Insert data into TrackerProvider object.                                                                                          |

|    | entry)                                   | -Parameter: entry<br>-Return: N/A                                                                                         |
|----|------------------------------------------|----------------------------------------------------------------------------------------------------|
| 04 | getAsContentValues()                     | <ul> <li>-Description: Set data into TrackerEntry object.</li> <li>-Parameter:</li> <li>-Return: ContentValues</li> </ul> |
| 05 | insert(Uri uri,<br>ContentValues values) | -Description: Insert to tracking table.<br>-Parameter: uri, values<br>-Return: Uri                                        |
| 06 | DatabaseManager()                        | -Description: Constructor to connect database.<br>-Parameter: N/A<br>-Return: N/A                                         |

 Table 96 – Mobile Track Sequence Description

### 4.3.1.3 Call Logs

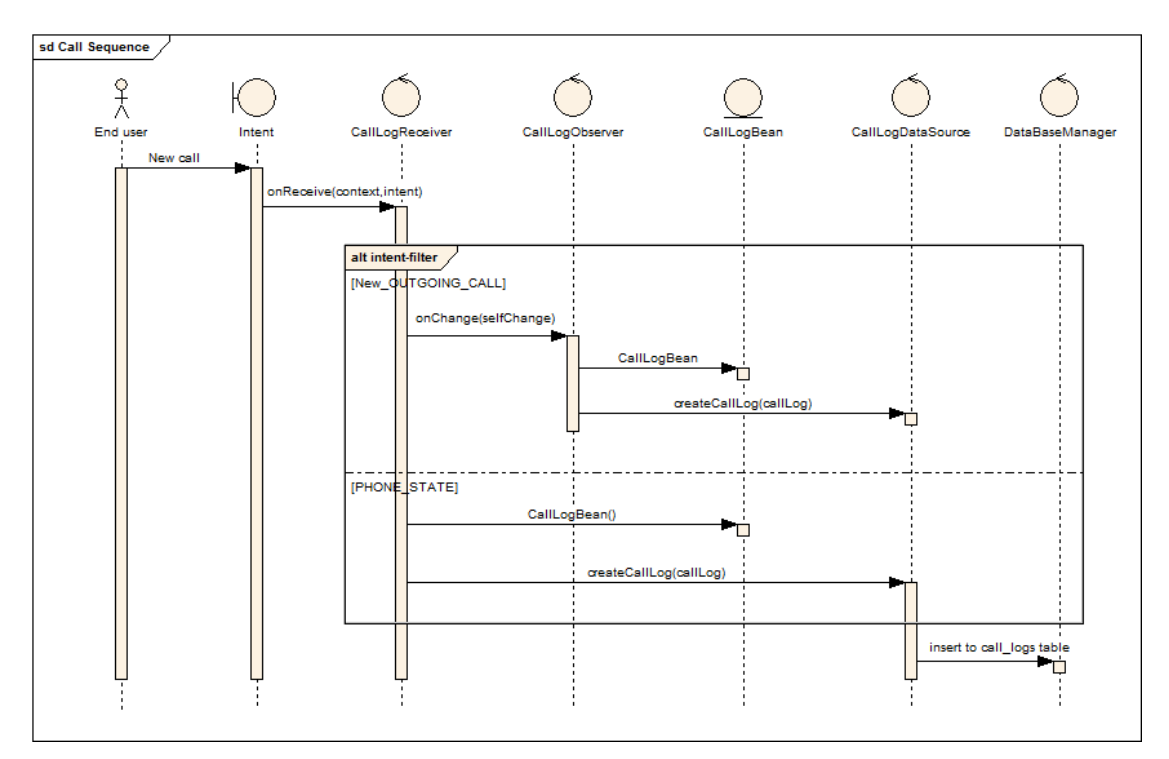

Figure 45 - Call Logs Sequence Diagram

| No | Method Name                               | Description                                                                                               |
|----|-------------------------------------------|----------------------------------------------------------------------------------------------------|
| 01 | onReceive(Context context, Intent intent) | -Description: When have any new call, call this function.<br>-Parameter: context, intent<br>-Return: N/A  |
| 02 | onChange(boolean<br>selfChange)           | -Description: If new call is outgoing call, call this function.<br>-Parameter: seftChange<br>-Return: N/A |
| 03 | CallLogBean()                             | -Description: Constructor function to save to call_logs table of mobile database.                         |

|    |                                                                                | -Parameter: N/A<br>-Return: N/A                                                                          |
|----|--------------------------------------------------------------------------------|----------------------------------------------------------------------------------------------------|
| 04 | createCallLog(CallLogBean<br>call)                                             | -Description: Save all data to call_logs table of mobile<br>database<br>-Parameter: call<br>-Return: N/A |
| 05 | insertOrThrow(String table,<br>String nullColumnHack,<br>ContentValues values) | -Description: Insert to call_logs table<br>-Parameter: table,nullColumnHack,values<br>-Return: N/A       |

 Table 97 – Call Logs Sequence Description

### 4.3.1.4 UploadData

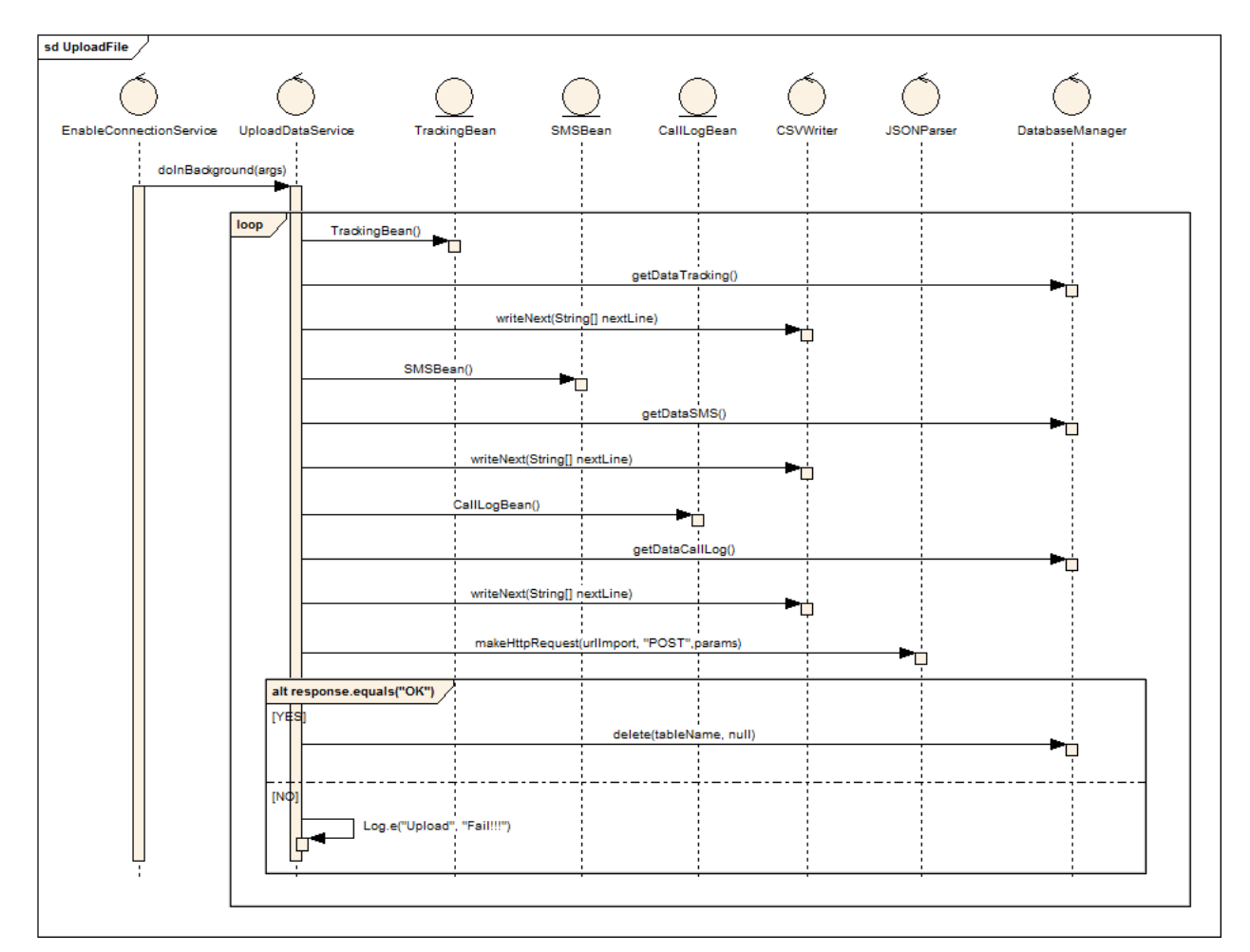

#### Figure 46 - Upload Data Sequence Diagram

| No | Method Name                | Description                                                                                                    |
|----|----------------------------|----------------------------------------------------------------------------------------------------|
| 01 | doInBackground(Stringargs) | -Description: After configuration time, call this function to upload data from mobile to server.<br>-Parameter: args<br>-Return: N/A |

| 02 | TrackingBean()                                                                                | -Description: Constructor function to save to<br>positions object.<br>-Parameter: N/A<br>-Return: N/A                                        |
|----|-----------------------------------------------------------------------------------------------|----------------------------------------------------------------------------------------------------|
| 03 | getDataTracking()                                                                             | -Description: Get data from mobile and save to<br>TrackingBean object<br>-Parameter: N/A<br>-Return: ArrayList <trackingbean></trackingbean> |
| 04 | writeNext(String[] nextLine)                                                                  | -Description: Write data to CSV file to upload.<br>-Parameter: nextLine<br>-Return: N/A                                                      |
| 05 | smsBean()                                                                                     | -Description: Constructor function to save to sms<br>object.<br>-Parameter: N/A<br>-Return: N/A                                              |
| 06 | getDataSMS()                                                                                  | -Description: Get data from mobile and save to<br>SMSBean object.<br>-Parameter: N/A<br>-Return: ArrayList <smsbean></smsbean>               |
| 09 | CallLogBean()                                                                                 | -Description: Constructor function to save to<br>CallLogBean object.<br>-Parameter: N/A<br>-Return: N/A                                      |
| 10 | getDataCallLog()                                                                              | -Description: Get data from mobile and save to<br>CallLogBean object.<br>-Parameter: N/A<br>-Return: ArrayList <calllogbean></calllogbean>   |
| 12 | makeHttpRequest(String url,<br>String method,<br>List <namevaluepair> params)</namevaluepair> | -Description: Get response from server.<br>-Parameter: url, method, params<br>-Return: JSONObject                                            |
| 13 | delete(String tableName,String where)                                                         | -Description: If upload successfully, delete data that<br>saved in mobile database.<br>-Parameter: tableName,where<br>-Return: N/A           |
| 14 | Log.e ("Upload", "Fail!")                                                                     | -Description: If upload fail, log event.<br>-Parameter: string, string<br>-Return: N/A                                                       |

Table 98 - Upload Data Sequence Description

### 4.3.1.5 Danger Track

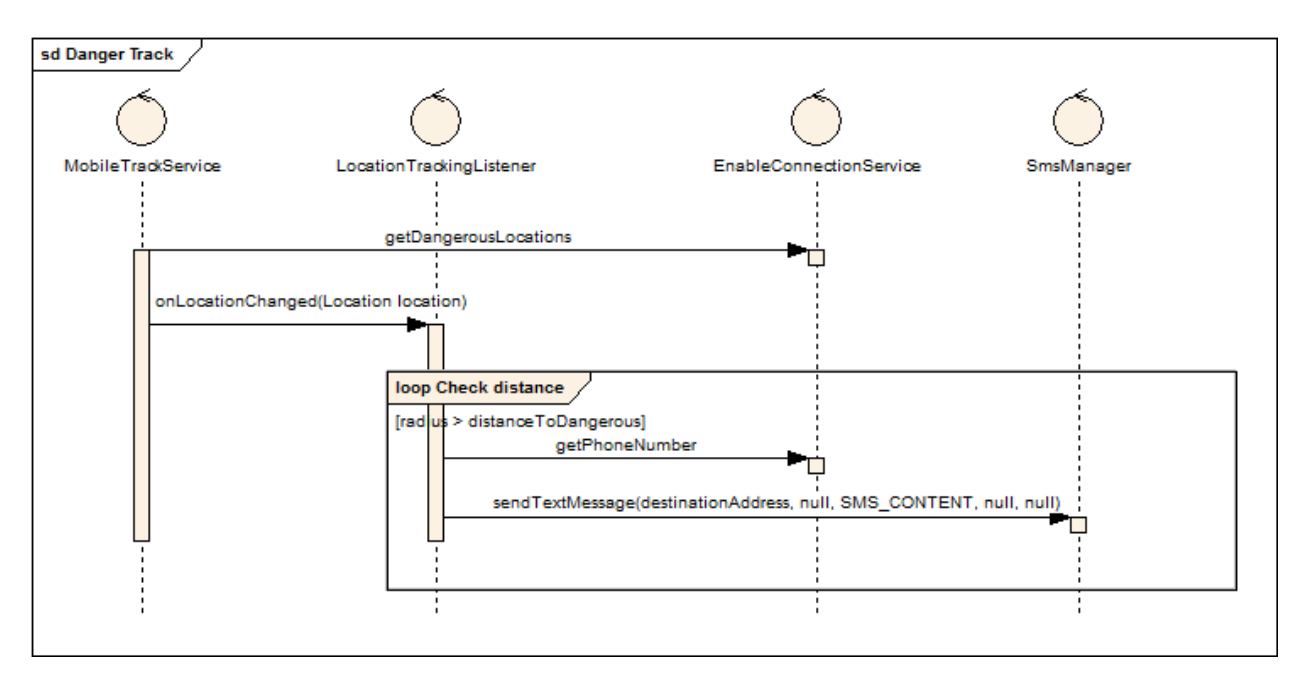

| No | Method Name                                  | Description                                  |  |
|----|----------------------------------------------|----------------------------------------------|--|
| 01 | getDangerousLocations                        | -Description: get list of danger positions.  |  |
|    |                                              | -Parameter: N/A                              |  |
|    |                                              | -Return: N/A                                 |  |
| 02 | onLocationChanged(Location location)         | -Description: Process when location changed. |  |
|    |                                              | -Parameter: location                         |  |
|    |                                              | -Return: N/A                                 |  |
| 03 | getPhoneNumber                               | -Description: get phone number of supervisor |  |
|    |                                              | -Parameter: N/A                              |  |
|    |                                              | -Return: N/A                                 |  |
| 04 | sendTextMessage(DestinationAddress,          | -Description: Send sms to supervisor         |  |
|    | null, SMS_CONTENT, null, null)               | -Parameter: N/A                              |  |
|    |                                              | -Return: N/A                                 |  |
|    | Table 99 - Danger Track Sequence Description |                                              |  |

#### 4.3.2 Server

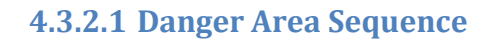

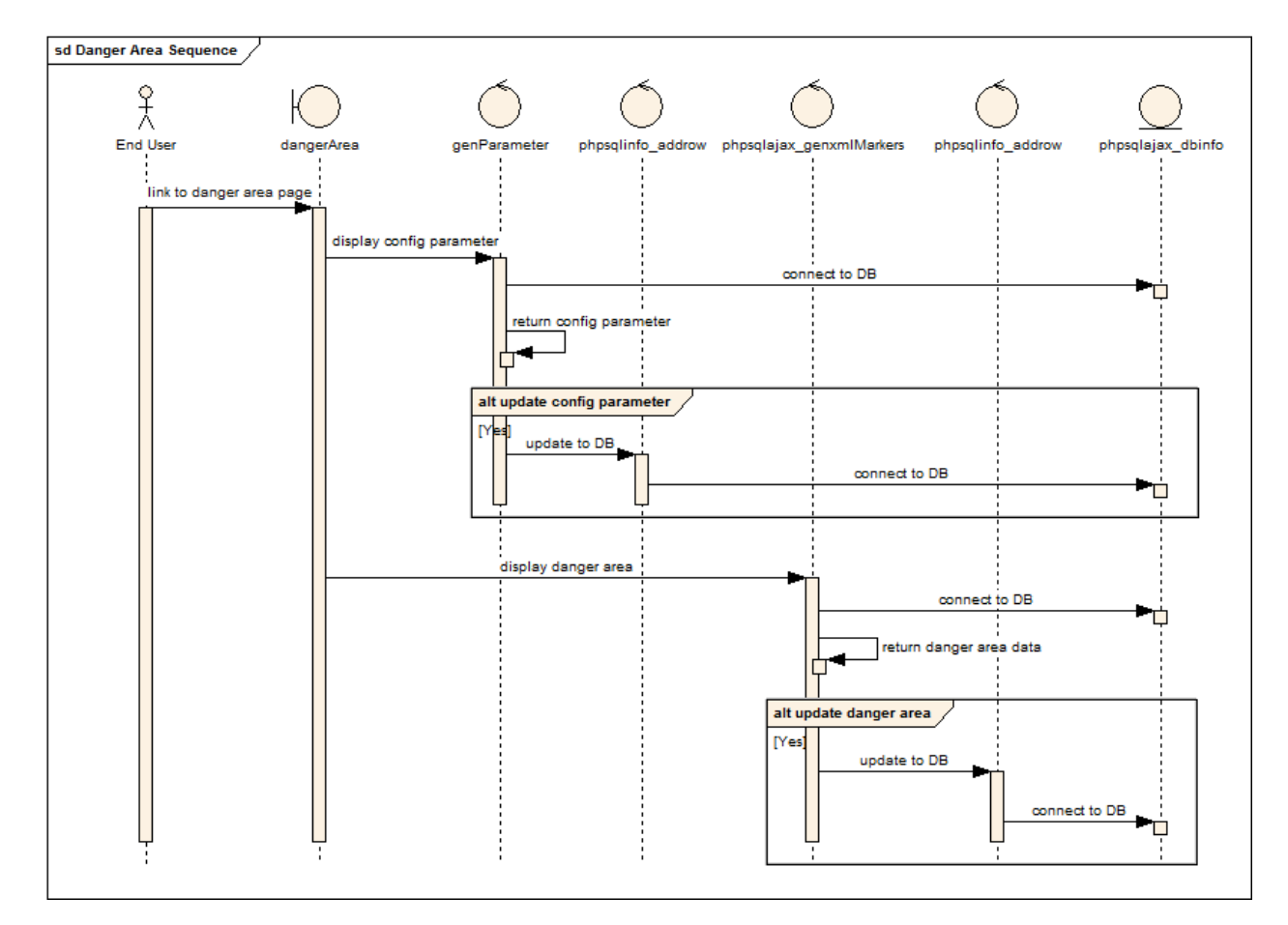

Figure 47 - Danger Area Sequence Diagram

| No | Method Name                     | Description                                                                                                    |
|----|---------------------------------|----------------------------------------------------------------------------------------------------|
| 01 | Link to danger area page        | -Description: Ways to go to this page:<br>+ After login successfully, go to this page immediately<br>+Click to History Tab on Menu Tab<br>-Parameter: N/A<br>-Return: N/A |
| 02 | Display configuration parameter | -Description: Configuration parameter includes<br>configuration time that end users defined.<br>-Parameter: N/A<br>-Return: N/A                                           |
| 03 | Connect database                | -Description: Connect database.<br>-Parameter: N/A<br>-Return: N/A                                                                                                    |
| 04 | Update to database              | -Description: If end users changed data, update these                                                                                                    |

|    |                     | changes to database. Data can changed includes:<br>+Time Duration<br>+Danger Area<br>-Parameter: N/A<br>-Return: N/A |
|----|---------------------|----------------------------------------------------------------------------------------------------|
| 05 | Display danger area | -Description: Display danger area on map.<br>-Parameter: N/A<br>-Return: N/A                                         |

#### Table 100- Danger Area Sequence Description

### 4.3.2.2 Login

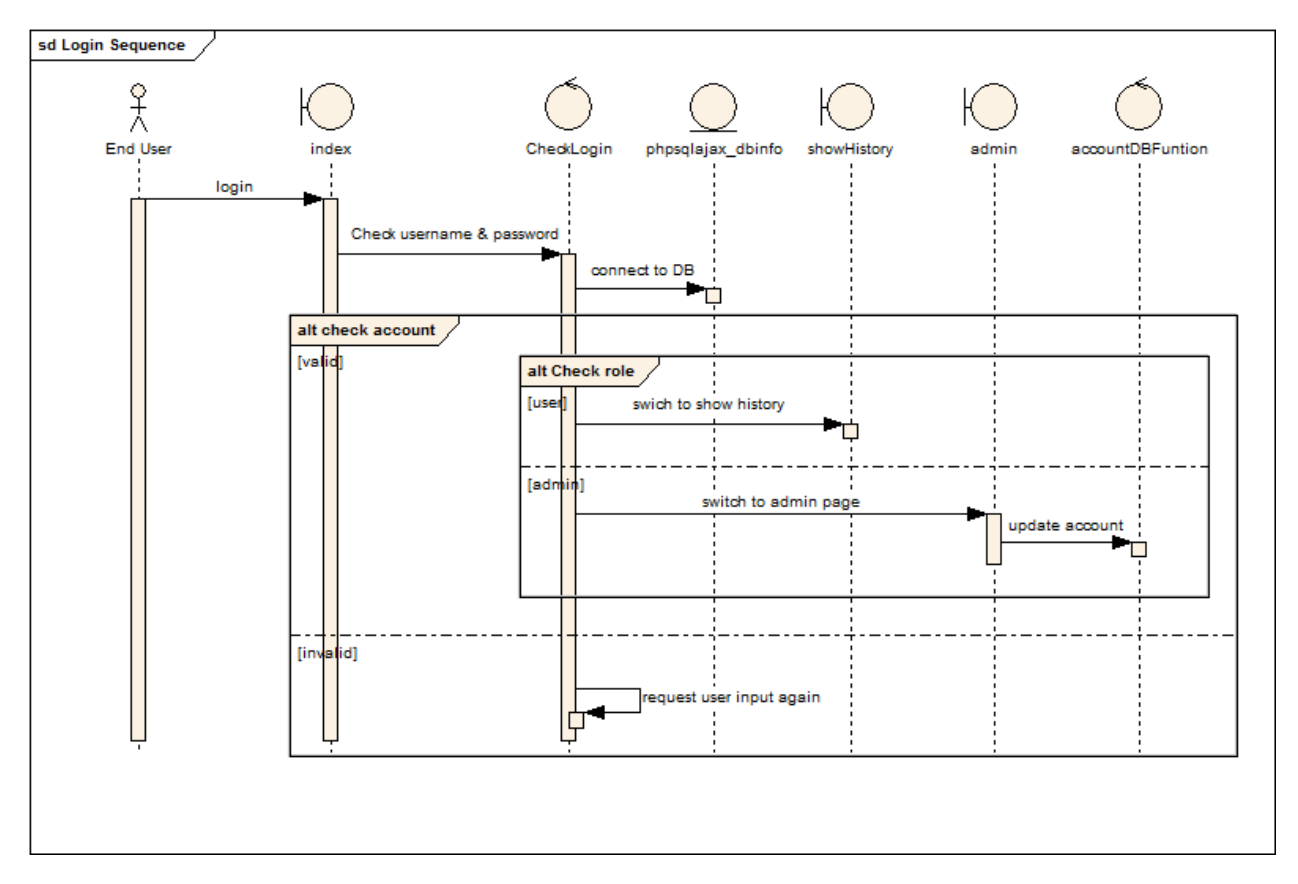

#### Figure 48 - Login Sequence Diagram

| No | Method Name                | Description                                                                                            |
|----|----------------------------|----------------------------------------------------------------------------------------------------|
| 01 | Login                      | -Description: Login to use system.<br>-Parameter: user name, password                                  |
|    |                            | -Return: N/A                                                                                           |
| 02 | Check user name & password | -Description: Check user name & password to access.<br>-Parameter: user name, password<br>-Return: T/F |
| 03 | Connect to database        | -Description: Connect databse<br>-Parameter: N/A                                                       |

|    |                          | -Return: N/A                                                                                                    |
|----|--------------------------|----------------------------------------------------------------------------------------------------|
| 04 | Switch to show history   | -Description: Login by end user role, go to history<br>page.<br>-Parameter: N/A<br>-Return: N/A                            |
| 05 | Switch to admin page     | -Description: Login by admin role, go to admin page.<br>-Parameter: N/A<br>-Return: N/A                                    |
| 06 | Update account           | -Description: As admin role, if account information has<br>changed, update to database.<br>-Parameter: N/A<br>-Return: N/A |
| 07 | Request user input again | -Description: Re-input when input wrong.<br>-Parameter: N/A<br>-Return: N/A                                                |

Table 101 - Login Sequence Description

#### 4.3.2.3 Register

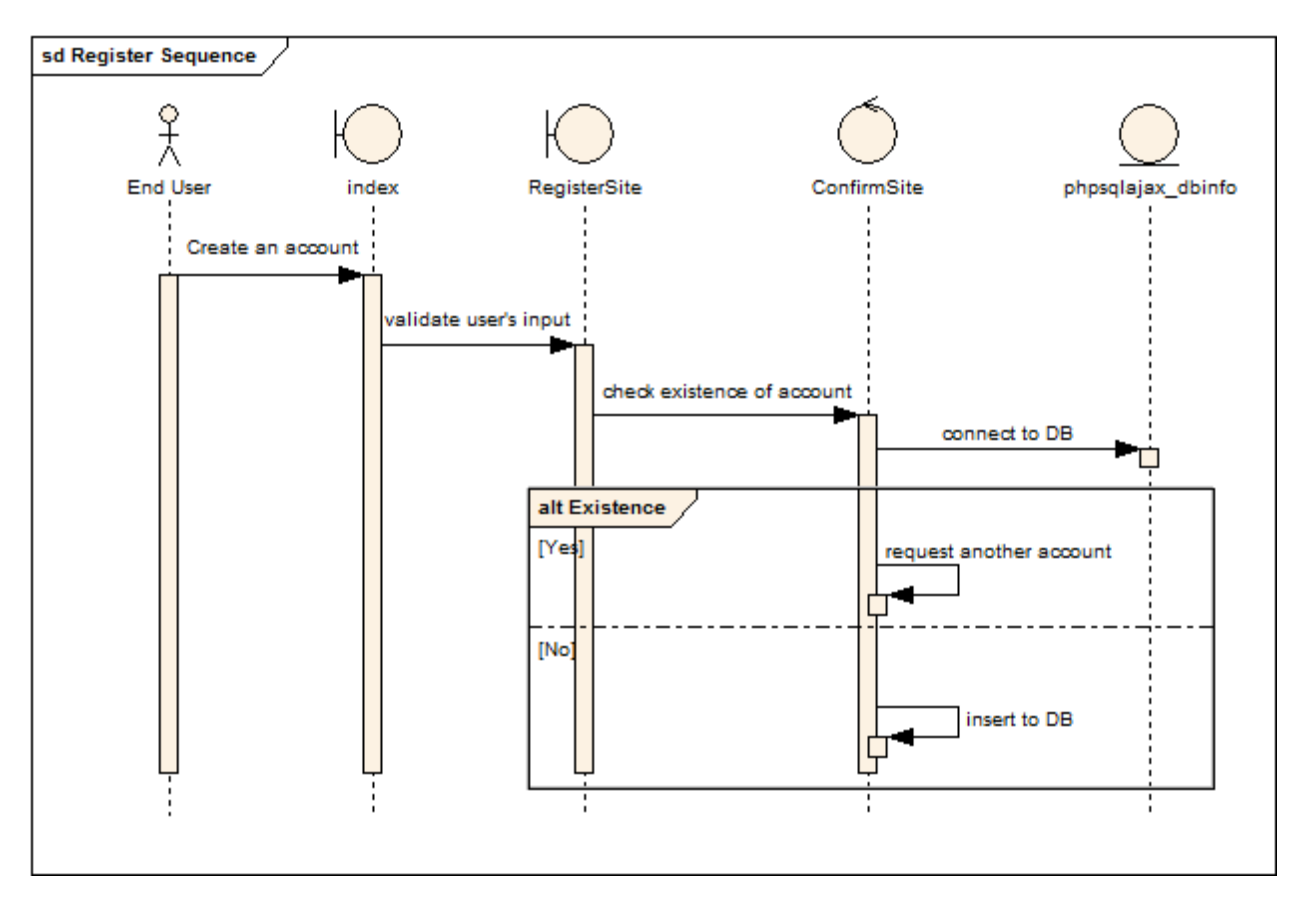

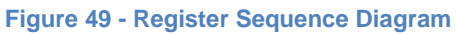

| No | Method Name | Description |
|----|-------------|-------------|
|    |             |             |

| 01 | Create an account          | -Description: Create new account when hasn't an account yet.<br>-Parameter: N/A<br>-Return: N/A                                                                                                    |
|----|----------------------------|----------------------------------------------------------------------------------------------------|
| 02 | Validate user's input      | -Description: Check valid data.<br>-Parameter: N/A<br>-Return: N/A                                                                                                    |
| 03 | Check existence of account | -Description: Check user name, imei & email of<br>account. In case has not existed yet, insert into<br>database else re-input.<br>-Parameter: N/A<br>-Return: ArrayList <trackingbean></trackingbean> |
| 04 | Connect to database        | -Description: Connect database<br>-Parameter: fileName<br>-Return: N/A                                                                                                    |

Table 102 - Register Sequence Description

### 4.3.2.4 Update

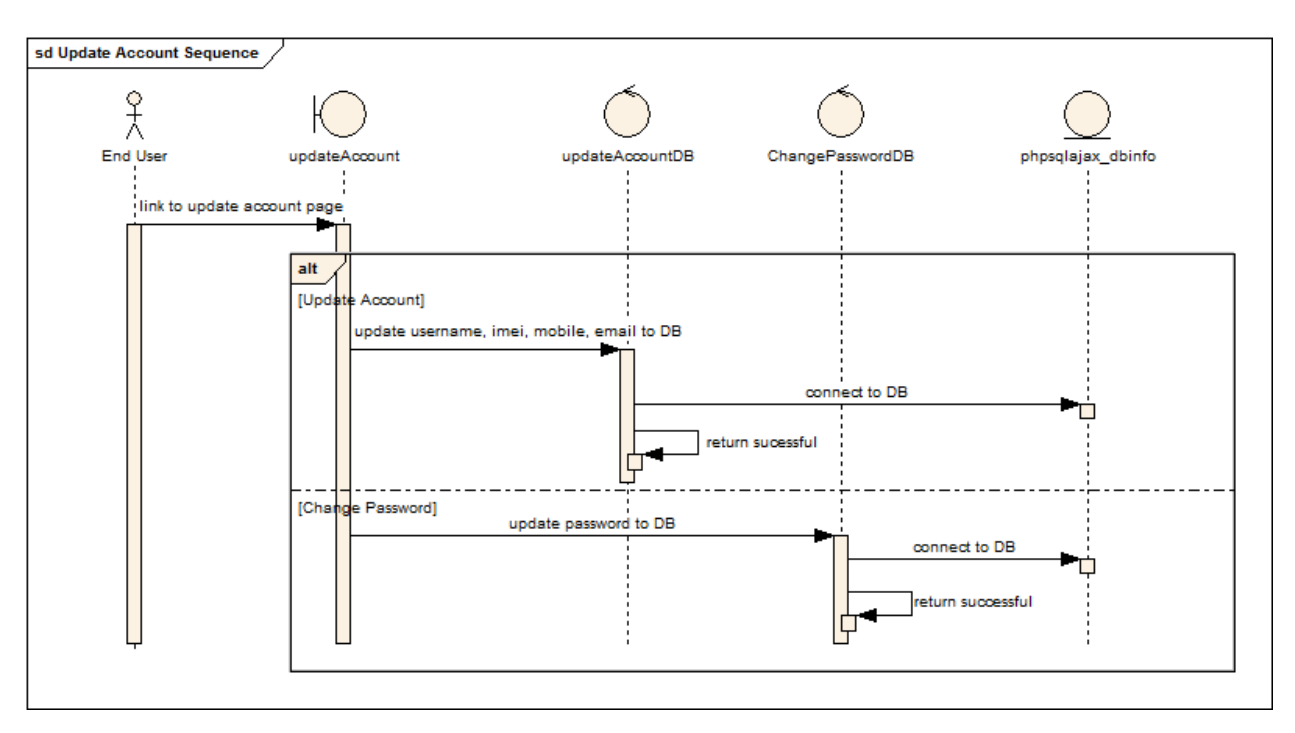

#### Figure 50 - Update Sequence Diagram

| No | Method Name            | Description                                           |
|----|------------------------|-------------------------------------------------------|
| 01 | Link to update account | -Description: Click on Update Account tab, go to this |
|    | page                   | page.<br>-Parameter: N/A<br>-Return: N/A              |
| 02 | Update account         | -Description: Update information includes: user name, |

|    | information         | imei, email, mobile.<br>-Parameter: N/A<br>-Return: N/A                                          |
|----|---------------------|--------------------------------------------------------------------------------------------------|
| 03 | Connect to database | -Description: Connect database<br>-Parameter: N/A<br>-Return: N/A                                |
| 04 | Update password     | -Description: If user changed password, update to<br>database<br>-Parameter: N/A<br>-Return: N/A |

 Table 103 - Update Sequence Description

### 4.3.2.5 Show History

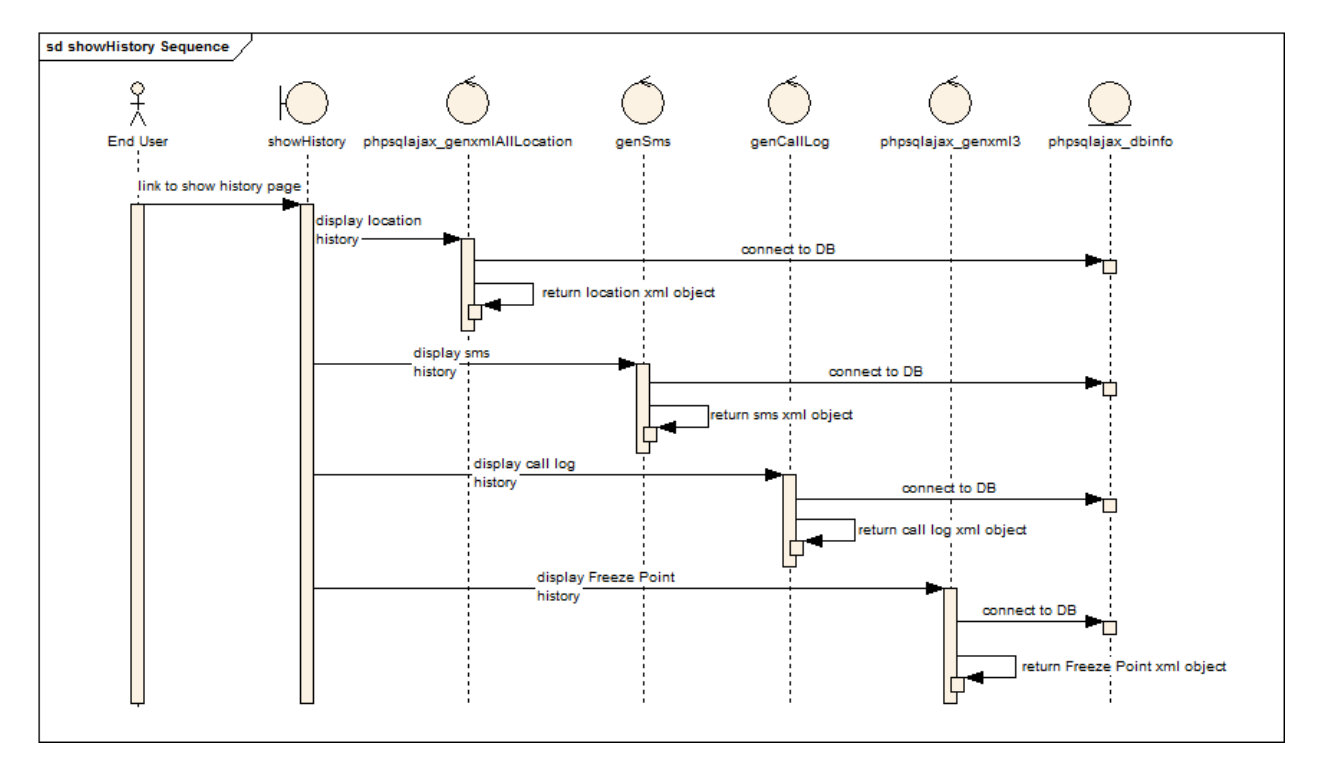

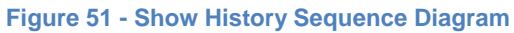

| No | Method Name               | Description                                                                                                    |
|----|---------------------------|----------------------------------------------------------------------------------------------------|
| 01 | Link to show history page | -Description: Ways to display history page:<br>+After login successfully, go to this page.<br>+Click on History tab on menu tab.<br>-Parameter: N/A<br>-Return: N/A |
| 02 | Display location history  | -Description: Display position information on map.<br>-Parameter: N/A<br>-Return: N/A                                                                               |
| 03 | Connect to database       | -Description: Connect database                                                                                                    |

|    |                                 | -Parameter: N/A<br>-Return: N/A                                                           |
|----|---------------------------------|-------------------------------------------------------------------------------------------|
| 04 | Display SMS history             | -Description: Display SMS information.<br>-Parameter: N/A<br>-Return: N/A                 |
| 05 | Display call logs history       | -Description: Display call logs information.<br>-Parameter: N/A<br>-Return: N/A           |
| 06 | Display freeze point<br>history | -Description: Display freeze point information on map.<br>-Parameter: N/A<br>-Return: N/A |

Table 104 - Show History Sequence Description

### 4.3.2.6 Download/Upload

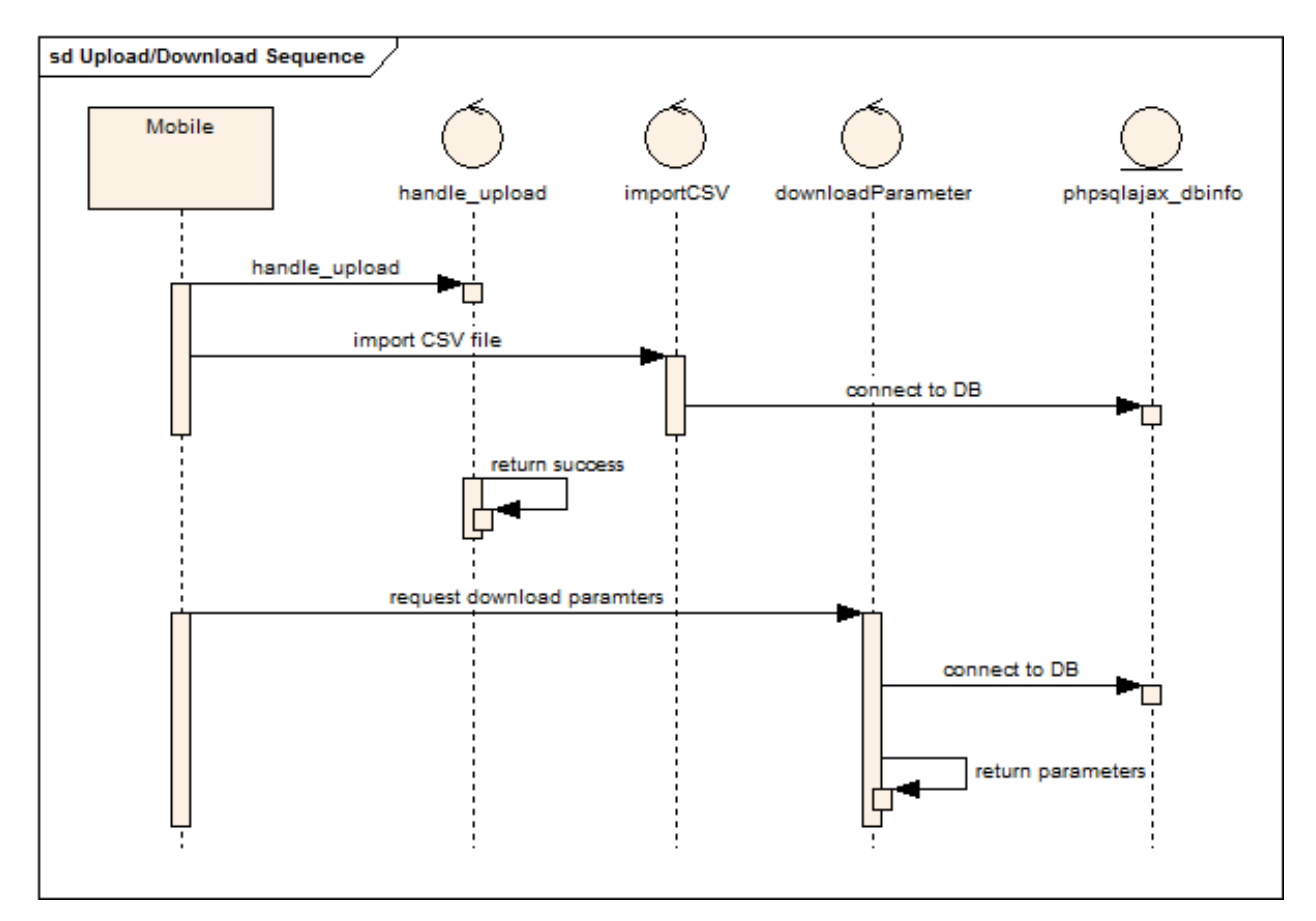

| Figure 52 | - Download/Uplo | ad Sequence | Diagram |
|-----------|-----------------|-------------|---------|
|-----------|-----------------|-------------|---------|

| No | Method Name   | Description                                                                                                    |
|----|---------------|----------------------------------------------------------------------------------------------------|
| 01 | Handle_upload | -Description: After upload file from mobile to server,<br>mobile send JSON object to server to inform having<br>new upload file<br>-Parameter: N/A<br>-Return: N/A |

| 02 | Import CSV file               | -Description: Read CSV file that upload from mobile to<br>save to database.<br>-Parameter: N/A<br>-Return: N/A                     |
|----|-------------------------------|----------------------------------------------------------------------------------------------------|
| 03 | Connect to database           | -Description: Connect database<br>-Parameter: N/A<br>-Return: N/A                                                                  |
| 04 | Request download<br>parameter | -Description: When received request from mobile,<br>server select parameter data from database.<br>-Parameter: N/A<br>-Return: N/A |

Table 105 - Download/Update Sequence Description

#### 4.4 Database

#### 4.4.1 Mobile

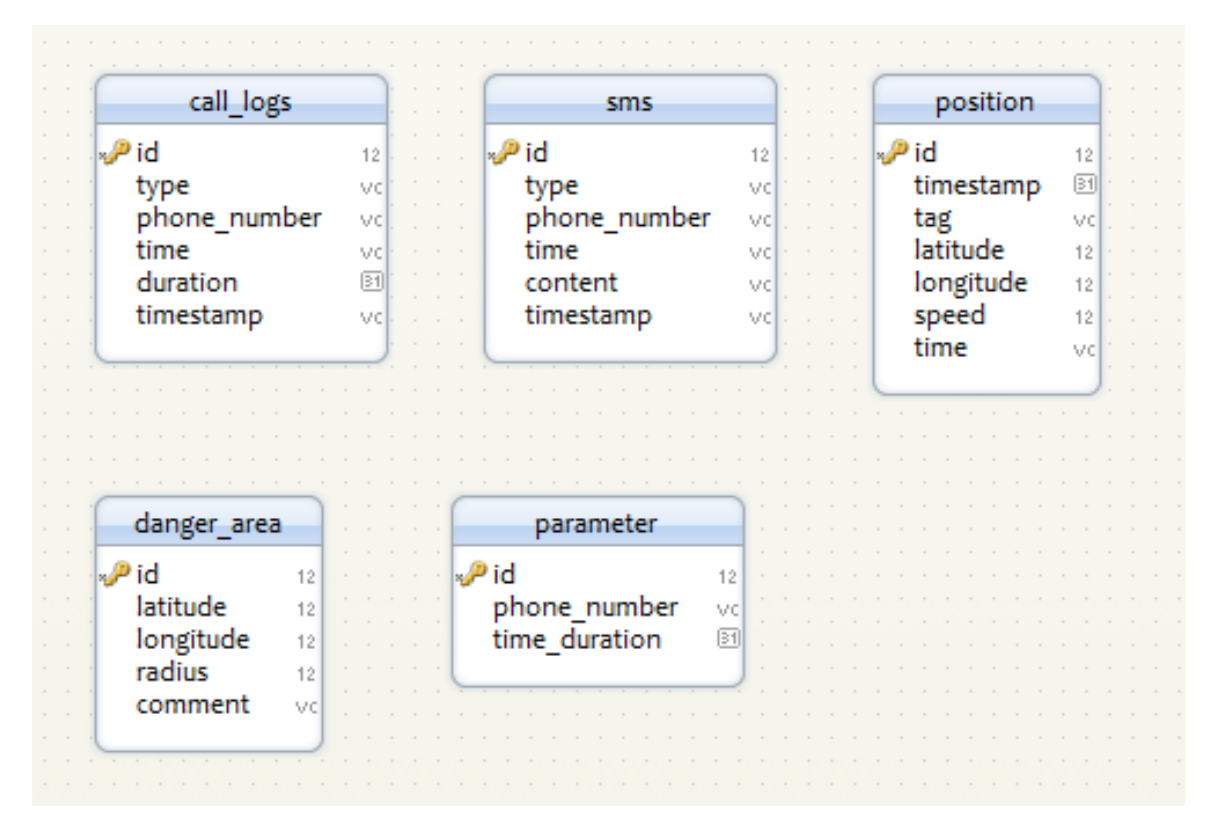

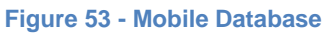

| Table Name | No | Field Name  | Data Type          | Description                    |
|------------|----|-------------|--------------------|--------------------------------|
|            | 01 | id          | int auto increment | Primary key. This is           |
|            |    |             |                    | automatically increase value   |
|            |    |             |                    | 1.                             |
|            | 02 | type        | varchar            | Type of call.                  |
| call_logs  | 03 | phone_num   | text               | Phone number of                |
|            |    | ber         |                    | conversation.                  |
|            | 04 | duration    | text               | Duration of conversation.      |
|            | 05 | time        | time               | Start time of call             |
|            | 06 | timestamp   | text               | Start timestamp of call.       |
|            | 01 | id          | int auto increment | Primary key. This is           |
|            |    |             |                    | automatically increase value   |
|            |    |             |                    | 1.                             |
|            | 02 | type        | varchar            | Type of sms                    |
| sms        | 03 | phone_num   | text               | Phone number of                |
|            |    | ber         |                    | conversation                   |
|            | 04 | content     | text               | Content of sms                 |
|            | 05 | time        | time               | Start time of sms              |
|            | 06 | timestamp   | text               | Start timestamp of sms         |
|            | 01 | id          | int auto increment | Primary key. This is           |
|            |    |             |                    |                                |
|            | 00 | timesterme  | 40.04              | I.<br>Deing timestemp position |
|            | 02 | tog         | lexi               | Standard natwork to get        |
| position   | 03 | lag         | varchar            | Standard network to get        |
|            | 04 | longitude   | double             | L ongitude of position         |
|            | 05 | latitude    | double             | Latitude of position           |
|            | 06 | sneed       | double             | Speed of moving                |
|            | 07 | time        | text               | Being time position            |
|            | 01 | id          | int auto increment | Primary key This is            |
|            | 01 |             |                    | automatically increase value   |
|            |    |             |                    | 1.                             |
| danger_are | 02 | latitude    | double             | Latitude of danger area        |
| а          | 03 | longitude   | double             | Longitude of danger area       |
|            | 04 | radius      | double             | Radius of danger area          |
|            | 05 | comment     | text               | Comment of danger area         |
|            | 01 | id          | int auto increment | Primary key. This is           |
|            |    |             |                    | automatically increase value   |
|            |    |             |                    | 1.                             |
| parameter  | 02 | phone_num   | text               | Phone number of supervisor     |
|            |    | ber         |                    |                                |
|            | 03 | time_durati | time               | Time to update data            |
|            |    | on          |                    |                                |

#### 4.4.2 Server

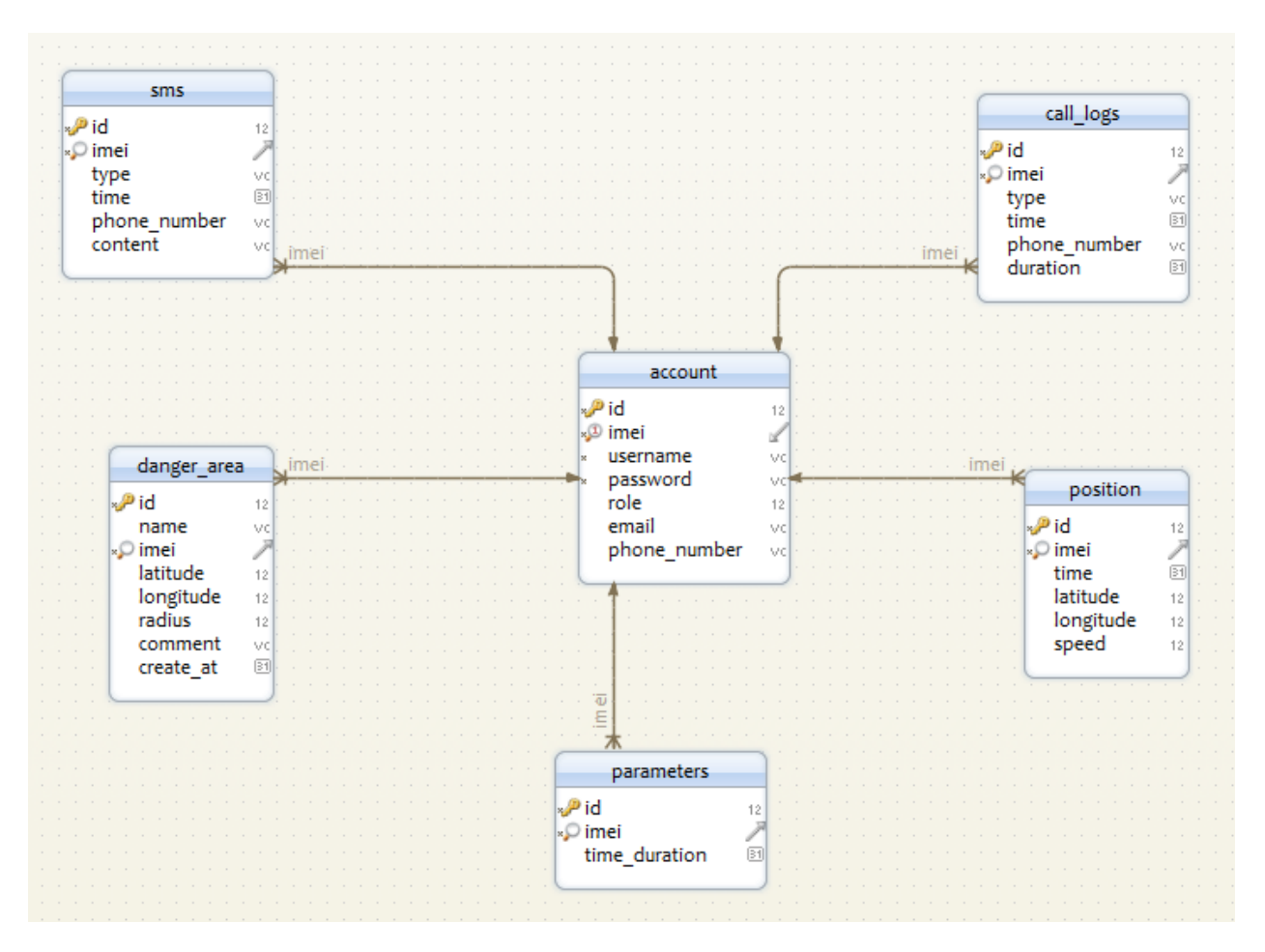

Figure 54 - Server Database

| Table Name | No | Field Name   | Data Type          | Description                     |
|------------|----|--------------|--------------------|---------------------------------|
|            | 01 | id           | int auto increment | Primary key. This is            |
|            |    |              |                    | automatically increase value 1. |
|            | 02 | imei         | varchar            | Imei of tracked mobile.         |
|            | 03 | type         | varchar            | Type of call.                   |
| call_logs  | 04 | phone_number | text               | Phone number of conversation.   |
|            | 05 | duration     | text               | Duration of conversation.       |
|            | 06 | time         | time               | Start time of call              |
|            | 07 | timestamp    | text               | Start timestamp of call.        |
|            | 01 | id           | int auto increment | Primary key. This is            |
|            |    |              |                    | automatically increase value 1. |
|            | 02 | type         | varchar            | Type of sms                     |
| sms        | 03 | phone_number | text               | Phone number of conversation    |
|            | 04 | content      | text               | Content of sms                  |
|            | 05 | time         | time               | Start time of sms               |
|            | 06 | timestamp    | text               | Start timestamp of sms.         |

|            | 07 | imei          | varchar            | Imei of tracked mobile.                              |  |
|------------|----|---------------|--------------------|------------------------------------------------------|--|
|            | 01 | id            | int auto increment | Primary key. This is automatically increase value 1. |  |
|            | 02 | timestamp     | text               | Being timestamp position                             |  |
| nocition   | 03 | tag           | varchar            | Standard network to get<br>position                  |  |
| position   | 04 | longitude     | double             | Longitude of position                                |  |
|            | 05 | latitude      | double             | Latitude of position                                 |  |
|            | 06 | speed         | double             | Speed of moving                                      |  |
|            | 07 | time          | text               | Being time position                                  |  |
|            | 08 | imei          | varchar            | Imei of tracked mobile                               |  |
|            | 01 | id            | int auto increment | Primary key. This is automatically increase value 1. |  |
|            | 02 | name          | String             | Name of danger area                                  |  |
| danger are | 03 | latitude      | double             | Latitude of danger area                              |  |
| a          | 04 | longitude     | double             | Longitude of danger area                             |  |
|            | 05 | radius        | double             | Radius of danger area                                |  |
|            | 06 | comment       | text               | Comment of danger area                               |  |
|            | 07 | imei          | varchar            | Imei of tracked mobile                               |  |
|            | 08 | create_at     | time               | Created time                                         |  |
|            | 01 | id            | int auto increment | Primary key. This is automatically increase value 1. |  |
| parameter  | 02 | phone_number  | text               | Phone number of supervisor                           |  |
|            | 03 | time_duration | time               | Time to update data                                  |  |
|            | 04 | imei          | varchar            | Imei of tracked mobile                               |  |
|            | 01 | id            | int auto increment | Primary key. This is automatically increase value 1. |  |
|            | 02 | imei          | varchar            | Imei of tracked mobile                               |  |
|            | 03 | username      | varchar            | Username of end users                                |  |
| account    | 04 | password      | varchar            | Password of end users                                |  |
|            | 05 | roll          | int                | Permission                                           |  |
|            | 06 | email         | text               | Email of end users                                   |  |
|            | 07 | phone_number  | text               | Phone number of end users                            |  |

Table 107 - Server Database Description

## V. Chapter V - Testing

### 5.1 Requirements for Test

5.1.1 Feature to be tested

### 5.1.1.1 Application

- Setup Application on device.
- Application runs with normal conditions ex: turn on 3G, GPS
- Application runs with conditions ex: turn off 3G, GPS

- Action after device is received active message.
- Action when device stay at dangerous areas: Send message to number phone.
- Send information to server after customized time.
- Update new data from server
- Get information automatically and implicitly from device: GPS, Call Logs, SMS

#### **5.1.1.2 Website**

- UI of all Screens on Chrome and Firefox.
  - o Login
  - o Register
  - o Profile
  - Danger
  - History
  - o Admin
- User access and security
  - Check login, move to other screen, (on an account)
- Admin Screen.
  - Check user management: update (name, password, role), Delete account.
  - Display information correctly from data.
  - Check validation of all fields.
- History Screen
  - Show information of SMS, Call Logs, and Position correctly with time,
  - + Call logs: phone numbers, type, time, duration.
  - + SMS logs: Content, phone numbers, type, time.
  - Test all hyperlinks, zoom on map.
  - Show positions on map: name, time duration,
  - Switch between SMS, Call log tab.
  - Change Date dropdown list.
- Danger Area Screen.
  - Check create a new marker point
  - Check show marker point

- Check show marker point list
- Check updates information of marker point.
- Test all hyperlinks, zoom on map.
- Profile Screen.
  - Check validation of all fields.
  - Check updates information: IMEI, number phone, email, time.
  - Check buttons: update, cancel.
- Register Screen.
  - Check validation of all fields.
  - Button register.
- Login Screen.
  - Check validation of all fields.
  - Test all hyperlink: create an account, forgot password
  - Button sign in.
- Test on multiple browsers.
- Performance test:
  - Page loading on each click.
  - How many people can access at the same time...

### 5.1.2 Feature not to be tested

- Stable of application after device received active message. (3G and GPS are turn off)
- Try some special ways to remove application on device. (just normal)

### 5.2 Test Strategy

### 5.2.1 Test Types

### **5.2.1.1 Function Testing**

Function testing of the target-of-test should focus on any requirements for test that can be traced directly to use cases or business functions and business rules. The goals of these tests are to verify proper data acceptance, processing, and retrieval, and the appropriate implementation of the business rules. This type of testing is based upon black box technique that is verifying the application and its internal processes by interacting with the application via the Graphical User Interface (GUI) and analyzing the output or results.

| Table identified below is a | an outline of the testing r | ecommended for each | application. |
|-----------------------------|-----------------------------|---------------------|--------------|
|                             | 0                           |                     |              |

| Test Objective            | Ensure proper target-of-test functionality, including navigation, data entry, processing, and retrieval.                                                                                                    |
|---------------------------|----------------------------------------------------------------------------------------------------|
| Technique                 | <ul> <li>Execute each use case, use-case flow, or function, using valid and invalid data, to verify the following:</li> <li>The expected results occur when valid data is used.</li> <li>The appropriate error or warning messages are displayed when invalid data is used.</li> <li>Each business rule is properly applied.</li> </ul> |
| Completion Criteria       | <ul> <li>All planned tests have been executed.</li> <li>All identified defects have been addressed and closed</li> </ul>                                                                                                    |
| Special<br>Considerations | Identify or describe those items or issues (internal or external) that impact the implementation and execution of function test                                                                                                    |
|                           | Table 400 Outline Testing Decommonded                                                                                                    |

 Table 108 - Outline Testing Recommended

### **5.2.1.2 User Interface Testing**

User Interface (UI) testing verifies a user's interaction with the software. The goal of UI testing is to ensure that the User Interface provides the user with the appropriate access and navigation through the functions of the target-of-test. In addition, UI testing ensures that the objects within the UI function as expected and conform to corporate or industry standards.

| Test Objective | Verify the following:                                                                   |
|----------------|-----------------------------------------------------------------------------------------|
|                | Navigation through the target-of-test properly reflects business                        |
|                | field-to-field, and use of access methods (tab keys, mouse movements, accelerator keys) |
|                | Window objects and characteristics, such as menus, size,                                |
|                | position, state, and focus conform to standards.                                        |

| Technique              | Create or modify tests for each window to verify proper navigation<br>and object states for each application window and objects. |
|------------------------|----------------------------------------------------------------------------------------------------|
| Completion Criteria    | Each window successfully verified to remain consistent with benchmark version or within acceptable standard                      |
| Special Considerations | Not all properties for custom and third party objects can be accessed.                                                           |

Table 109 - User Interface Testing

#### **5.2.1.3 Performance Testing**

Performance profiling is a performance test in which response times, transaction rates, and other time-sensitive requirements are measured and evaluated. The goal of Performance Profiling is to verify performance requirements have been achieved. Performance profiling is implemented and executed to profile and tune a target-of-test's performance behaviors as a function of conditions such as workload or hardware configurations.

| Test Objective         | <ul> <li>Verify performance behaviors for designated transactions or<br/>business functions under the following conditions:</li> <li>normal anticipated workload</li> <li>anticipated worst case workload</li> </ul>                                                                                                    |
|------------------------|----------------------------------------------------------------------------------------------------|
| Technique              | <ul> <li>Use Test Procedures developed for Function or Business<br/>Cycle Testing.</li> <li>Modify data files to increase the number of transactions or<br/>the scripts to increase the number of iterations each<br/>transaction occurs.</li> <li>Scripts should be run on one machine (best case to<br/>benchmark single user, single transaction) and be<br/>repeated with multiple clients (virtual or actual, see Special<br/>Considerations below).</li> </ul> |
| Completion Criteria    | <ul> <li>Single Transaction or single user: Successful completion<br/>of the test scripts without any failures and within the<br/>expected or required time allocation per transaction.</li> <li>Multiple transactions or multiple users: Successful<br/>completion of the test scripts without any failures and<br/>within acceptable time allocation.</li> </ul>                                                                                                   |
| Special Considerations | Comprehensive performance testing includes having a background workload on the server.<br>There are several methods that can be used to perform this, including:                                                                                                    |

| <ul> <li>"Drive transactions" directly to the server, usually in the form of Structured Query Language (SQL) calls.</li> <li>Create "virtual" user load to simulate many clients, usually several hundred. Remote Terminal Emulation tools are used to accomplish this load. This technique can also be used to load the network with "traffic".</li> <li>Use multiple physical clients, each running test scripts to place a load on the system.</li> <li>Performance testing should be performed on a dedicated machine or at a dedicated time. This permits full control and accurate measurement.</li> <li>The databases used for Performance Testing should be either actual size or scaled equally.</li> </ul> |   |                                                                                                    |
|----------------------------------------------------------------------------------------------------|---|----------------------------------------------------------------------------------------------------|
| <ul> <li>Create "virtual" user load to simulate many clients, usually several hundred. Remote Terminal Emulation tools are used to accomplish this load. This technique can also be used to load the network with "traffic".</li> <li>Use multiple physical clients, each running test scripts to place a load on the system.</li> <li>Performance testing should be performed on a dedicated machine or at a dedicated time. This permits full control and accurate measurement.</li> <li>The databases used for Performance Testing should be either actual size or scaled equally.</li> </ul>                                                                                                    | * | <ul> <li>"Drive transactions" directly to the server, usually in the<br/>form of Structured Query Language (SQL) calls.</li> </ul>                                                                                                    |
| <ul> <li>Use multiple physical clients, each running test scripts to place a load on the system.</li> <li>Performance testing should be performed on a dedicated machine or at a dedicated time. This permits full control and accurate measurement.</li> <li>The databases used for Performance Testing should be either actual size or scaled equally.</li> </ul>                                                                                                    | * | <ul> <li>Create "virtual" user load to simulate many clients, usually<br/>several hundred. Remote Terminal Emulation tools are<br/>used to accomplish this load. This technique can also be<br/>used to load the network with "traffic".</li> </ul> |
| Performance testing should be performed on a dedicated<br>machine or at a dedicated time. This permits full control and<br>accurate measurement.<br>The databases used for Performance Testing should be either<br>actual size or scaled equally.                                                                                                    | • | <ul> <li>Use multiple physical clients, each running test scripts to<br/>place a load on the system.</li> </ul>                                                                                                    |
| machine or at a dedicated time. This permits full control and accurate measurement.<br>The databases used for Performance Testing should be either actual size or scaled equally.                                                                                                    | P | erformance testing should be performed on a dedicated                                                                                                    |
| The databases used for Performance Testing should be either actual size or scaled equally.                                                                                                    | n | nachine or at a dedicated time. This permits full control and                                                                                                    |
| The databases used for Performance Testing should be either actual size or scaled equally.                                                                                                    | a | ccurate measurement.                                                                                                    |
| actual size or scaled equally.                                                                                                    | Т | he databases used for Performance Testing should be either                                                                                                    |
|                                                                                                    | а | ctual size or scaled equally.                                                                                                    |

Table 110 - Performance Testing

#### 5.2.2 Test Environment

Test client configuration:

- a. Hardware
- Samsung galaxy S2
- Intel core i3 2310M 2.1Ghz
- b. Software
- Microsoft SQL 2008 R2
- QTrace
- Jmeter or Open STA
- Chrome 23 and Firefox 16
- Firebug
- Simulator of android
- 5.3 Test cases

#### 5.3.1 Application

#### 5.3.1.1 Set Up

| Module Code |                          | Application Set Up  |                 |        |
|-------------|--------------------------|---------------------|-----------------|--------|
| ID          | Test Case<br>Description | Test Case Procedure | Expected Output | Result |

| A1 | Display                                          | <ol> <li>Root Android device. (Login by<br/>Admin account.)</li> <li>Set up application.</li> <li>Unroot Android device and<br/>Login by normal account.</li> </ol>                                                                                            | <ol> <li>There is no<br/>icon of app on all<br/>screens.</li> <li>There is no<br/>app on setting<br/>menu.</li> </ol>               | Pass     |
|----|--------------------------------------------------|----------------------------------------------------------------------------------------------------|----------------------------------------------------------------------------------------------------|----------|
| A2 | Confirm after<br>setup                           | <ol> <li>Root Android device. (Login by<br/>Admin account.)</li> <li>Set up application.</li> <li>Login by normal account.</li> <li>Turn on 3G and GPS</li> <li>Access to web for checking.</li> </ol>                                                         | <ol> <li>Device will<br/>send to serve a<br/>confirmation<br/>include:<br/>+ IMEI of device.<br/>+ Current<br/>location.</li> </ol> | Untested |
| A3 | Check<br>unmemorable                             | <ol> <li>Root Android device. (Login by<br/>Admin account.)</li> <li>Set up application.</li> <li>Login by normal account.</li> <li>Find some normal ways to<br/>remove this application ex:<br/>+find icon and remove<br/>+find it on setting menu</li> </ol> | 1. There is not a<br>normal way to<br>remove this<br>application.                                                                   | Untested |
| A4 | Check<br>automatically<br>after reset<br>device. | <ol> <li>After set up successfully on<br/>device then reset device.</li> <li>Go to setting, App, manage<br/>applications, running.</li> </ol>                                                                                                    | 1. You can see it running with 3 processes.                                                                                         | Pass     |

Table 111 - Set Up

# 5.3.1.2 Running with 3G &GPS Are Turned On

| Module Code |                                                                                  | Application - 3G & GPS Are Turned On                                                                                                    |                                                                                                    |        |  |
|-------------|----------------------------------------------------------------------------------|----------------------------------------------------------------------------------------------------|----------------------------------------------------------------------------------------------------|--------|--|
| ID          | Test Case<br>Description                                                         | Test Case Procedure                                                                                                    | Expected Output                                                                                                    | Result |  |
| A5          | Get GPS<br>information and<br>save correctly<br>in database.<br>With Stationary. | <ol> <li>Setup and turn on 3G and GPS.</li> <li>Stationary.</li> <li>Check data have just saved by<br/>using it on GOOGLE.</li> <li>Check data save correctly.</li> </ol> | <ol> <li>Data what<br/>have just saved is<br/>right.</li> <li>Data saving<br/>correctly for<br/>example: right<br/>columns, rows,<br/>table, file</li> </ol> | Pass   |  |
| A6          | Get GPS<br>information and<br>save correctly<br>in database.<br>With Move.       | <ol> <li>Setup and turn on 3G and GPS.</li> <li>Move.</li> <li>Check data have just saved by<br/>using it on GOOGLE.</li> <li>Check data save correctly.</li> </ol>       | <ol> <li>Data what<br/>have just saved is<br/>right.</li> <li>Data saving<br/>correctly for<br/>example: right<br/>columns, rows,<br/>table, file</li> </ol> | Pass   |  |

| A7  | Send GPS data<br>to server after<br>customize time.<br>With Stationary. | <ol> <li>Setup and turn on 3G and GPS.</li> <li>Stationary.</li> <li>Set configure time on web site<br/>(1 or 2 minutes).</li> <li>Check data on server database<br/>and compare them with data on<br/>device</li> </ol> | <ol> <li>After customize<br/>time Data will be<br/>sent to server.</li> <li>Data appear<br/>correctly on<br/>server database</li> </ol>                                                                      | Pass |
|-----|-------------------------------------------------------------------------|----------------------------------------------------------------------------------------------------|----------------------------------------------------------------------------------------------------|------|
| A8  | Get message<br>information and<br>save in<br>database.                  | <ol> <li>Setup and turn on 3G.</li> <li>Send a message to another<br/>number.</li> <li>Send a message from another<br/>number to this device.</li> <li>Check database on device.</li> </ol>                              | <ol> <li>Data will be<br/>saved on<br/>database on<br/>device after send<br/>or receive<br/>messages.</li> <li>All sending and<br/>receiving<br/>numbers are<br/>right.</li> </ol>                           | Pass |
| A9  | Send message<br>data to server<br>after customize<br>time.              | <ol> <li>Setup and turn on 3G and GPS.</li> <li>Set configure time on web site<br/>(1 or 2 minutes).</li> <li>Check data on server database<br/>and compare them with data on<br/>device.</li> </ol>                     | <ol> <li>After customize<br/>time Data will be<br/>sent to server.</li> <li>Data appear<br/>correctly on<br/>server database.</li> <li>+ All sending and<br/>receiving<br/>numbers are<br/>right.</li> </ol> | Pass |
| A10 | Get Call log<br>information and<br>save in<br>database.                 | <ol> <li>Setup and turn on 3G.</li> <li>Call to another number.</li> <li>Call from another number to<br/>this number of device.</li> <li>Check database on device.</li> </ol>                                            | <ol> <li>Data will be<br/>saved on<br/>database on<br/>device after send<br/>or receive<br/>messages.</li> <li>Going, Coming<br/>and missing call<br/>have saved on<br/>database of<br/>device.</li> </ol>   | Pass |

| A11 | Send call log<br>data to server<br>after customize<br>time. | <ol> <li>Setup and turn on 3G and GPS.</li> <li>Set configuration time on web<br/>site (1 or 2 minutes).</li> <li>Check data on server database<br/>and compare them with data on<br/>device.</li> </ol> | <ol> <li>After customize<br/>time Data will be<br/>sent to server.</li> <li>Data appear<br/>correctly on<br/>server database.</li> <li>+ Going, Coming<br/>and missing call<br/>have saved on<br/>database of<br/>server.</li> </ol> | Pass |
|-----|-------------------------------------------------------------|----------------------------------------------------------------------------------------------------|----------------------------------------------------------------------------------------------------|------|
|-----|-------------------------------------------------------------|----------------------------------------------------------------------------------------------------|----------------------------------------------------------------------------------------------------|------|

Table 112 - 3G & GPS Are Turned On

### 5.3.1.3 Check Danger Areas

| Module Code |                                                             | Application - Check Danger Areas                                                                                                    |                                                                     |        |  |
|-------------|-------------------------------------------------------------|----------------------------------------------------------------------------------------------------|---------------------------------------------------------------------|--------|--|
| ID          | Test Case<br>Description                                    | Test Case Procedure                                                                                                    | Expected Output                                                     | Result |  |
| A12         | Check when<br>device doesn't<br>go to<br>dangerous<br>area. | <ol> <li>Setup and turn on 3G and GPS<br/>on device.</li> <li>Set up dangerous point, time,<br/>distance on website.</li> <li>Stand at location outside this<br/>area.</li> </ol>                                                                                       | 1. There is no<br>alert on number<br>phone what have<br>registered. | Pass   |  |
| A13         | Check when go<br>to dangerous<br>area                       | <ol> <li>Setup and turn on 3G and GPS<br/>on device.</li> <li>Set up dangerous point,<br/>distance on website.</li> <li>Check data on database of<br/>device.</li> <li>Stand at location inside this<br/>area with time less customized<br/>time on website.</li> </ol> | 1. There is no<br>alert on number<br>phone what have<br>registered. | Pass   |  |
| A14 | Check when go<br>to 2 different<br>dangerous area       | <ol> <li>Setup and turn on 3G and GPS<br/>on device.</li> <li>Set up some of dangerous<br/>point, time, distance on website.</li> <li>Check data on database of<br/>device.</li> <li>Stand at location inside this<br/>area with customized time on<br/>website.</li> <li>Go and stand at another<br/>dangerous area with customized<br/>time on website for this area.</li> </ol>                           | <ol> <li>There is an alert on number phone what have registered.</li> <li>There is another alert to number phone what have registered.</li> </ol>                             | Pass |
|-----|---------------------------------------------------------|----------------------------------------------------------------------------------------------------|----------------------------------------------------------------------------------------------------|------|
| A15 | Check when go<br>one dangerous<br>area twice or<br>more | <ol> <li>Setup and turn on 3G and GPS<br/>on device.</li> <li>Set up some of dangerous<br/>point, time, distance on website.</li> <li>Check data on database of<br/>device.</li> <li>Stand at location inside this<br/>area with customized time on<br/>website.</li> <li>Go outside and comeback then<br/>standing at this dangerous area<br/>with customized time on website<br/>for this area.</li> </ol> | <ol> <li>There is an<br/>alert on number<br/>phone what have<br/>registered.</li> <li>There is<br/>another alert to<br/>number phone<br/>what have<br/>registered.</li> </ol> |      |

Table 113 - Check Danger Areas

### 5.3.1.4 Check Receive Active Message

| Modu | ule Code                 | Application - Receive Active Message |                 |        |
|------|--------------------------|--------------------------------------|-----------------|--------|
| ID   | Test Case<br>Description | Test Case Procedure                  | Expected Output | Result |

| A16 | Check<br>activation after<br>device receives<br>message.     | <ol> <li>Setup and turn off 3G and GPS<br/>on device.</li> <li>Set up dangerous point, time,<br/>distance on website.</li> <li>Send Active message to device<br/>following form: ON</li> <li>Check turn on GPS + 3G.</li> <li>Check turn on update<br/>information.</li> </ol> | <ol> <li>3G and GPS<br/>are turned on<br/>Auto.</li> <li>Data is update<br/>on database of<br/>device.</li> </ol> | Fail |
|-----|--------------------------------------------------------------|----------------------------------------------------------------------------------------------------|----------------------------------------------------------------------------------------------------|------|
| A17 | Check delete<br>message after<br>device receives<br>message. | <ol> <li>Setup and turn off 3G and GPS<br/>on device. on device.</li> <li>Send Active message to device<br/>following form: ON</li> <li>Check message on inbox.</li> </ol>                                                                                                    | 1. Message is<br>deleted and 3G<br>and GPS are<br>turned on Auto.                                                 | Pass |

## Table 114 - Receive Active Message

# 5.3.2 Central Web with Chrome

# 5.3.2.1 Login Screen

| Module Code |                                            | Website on Chrome – Login Screen                                                                                                    |                                               |        |
|-------------|--------------------------------------------|----------------------------------------------------------------------------------------------------|-----------------------------------------------|--------|
| ID          | Test Case<br>Description                   | Test Case Procedure                                                                                                    | Expected Output                               | Result |
| C1          | Check<br>Password<br>textbox display       | <ol> <li>Go to Web site<br/>http://giangvh007.zxq.net/</li> <li>Enter some characters on<br/>password textbox for ex:<br/>tungbach</li> </ol> | Password textbox<br>will show on dot<br>type. | Pass   |
| C2          | Check Create<br>an Account<br>(hyperlink)  | <ol> <li>Go to Web site<br/>http://giangvh007.zxq.net/</li> <li>Click on Create an account.</li> </ol>                                        | Going on<br>Register Screen.                  | Pass   |
| C3          | Check Forget<br>password<br>(hyperlink)    | 1.Go to Web site<br>http://giangvh007.zxq.net/<br>2.Click on forget password                                                                  | Going on forget password Screen.              | Fail   |
| C4          | Check Sign in<br>button with right<br>data | <ol> <li>Go to Web site<br/>http://giangvh007.zxq.net/</li> <li>2.Enter right User and password.</li> <li>3. Click Sign In button.</li> </ol> | Going on History<br>Screen.                   | Pass   |

| C5 | Check Sign in<br>button with<br>wrong data    | <ol> <li>Go to Web site<br/>http://giangvh007.zxq.net/</li> <li>2.Enter right User and wrong<br/>password.</li> <li>3. Click Sign In button.</li> </ol> | Display a error<br>message<br>See : login-<br>fail.jpg | Pass |
|----|-----------------------------------------------|----------------------------------------------------------------------------------------------------|--------------------------------------------------------|------|
| C6 | Check Sign in<br>button with<br>wrong data    | <ol> <li>Go to Web site<br/>http://giangvh007.zxq.net/</li> <li>2.Enter wrong User</li> <li>3.Click Sign In button.</li> </ol>                          | Display a error<br>message<br>See : login-<br>fail.jpg | Pass |
| C7 | Check Sign in<br>button with<br>nothing input | <ol> <li>Go to Web site<br/>http://giangvh007.zxq.net/</li> <li>Click Sign In button.</li> </ol>                                                        | Display a error<br>message<br>See : login-<br>fail.jpg | Pass |

 Table 115 - Website on Chrome - Login Screen

# 5.3.2.2 Register Screen

| Module Code |                                        | Website on Chrome - Register Screen                                                                                                    |                                                                            |        |  |
|-------------|----------------------------------------|----------------------------------------------------------------------------------------------------|----------------------------------------------------------------------------|--------|--|
| ID          | Test Case<br>Description               | Test Case Procedure                                                                                                    | Expected Output                                                            | Result |  |
| C8          | Check min<br>length of User<br>textbox | 1.Go to Web site<br>http://giangvh007.zxq.net/<br>and click on Create an account<br>link<br>2.Enter 5 characters or less to<br>User textbox<br>example :12345              | Display an error<br>message<br>please see<br>image. Error-<br>register.jpg | Pass   |  |
| C9          | Check max<br>length of User<br>textbox | 1.Go to Web site<br>http://giangvh007.zxq.net/<br>and click on Create an account<br>link<br>2.Try enter 13 characters or more<br>to User textbox example<br>12345567890123 | Just can input<br>max 12<br>characters                                     | Pass   |  |

| C10 | Check enter<br>special<br>characters User<br>textbox           | <ul> <li>1.Go to Web site<br/>http://giangvh007.zxq.net/<br/>and click on Create an account<br/>link</li> <li>2.Try enter some special<br/>characters to User textbox ( by<br/>normal way )</li> </ul> | You cannot enter<br>them. You just<br>can enter number<br>and normal<br>characters.<br>For ex:<br>#\$#\$#\$bach123 | Pass |
|-----|----------------------------------------------------------------|----------------------------------------------------------------------------------------------------|----------------------------------------------------------------------------------------------------|------|
| C11 | Check min<br>length of<br>Password<br>textbox                  | 1.Go to Web site<br>http://giangvh007.zxq.net/<br>2.Enter 5 characters to Password<br>textbox example<br>12345                                                                                         | Display an error<br>message<br>please see<br>image. Error-<br>register.jpg                                         | Pass |
| C12 | Check max<br>length of<br>Password<br>textbox                  | 1.Go to Web site<br>http://giangvh007.zxq.net/and click<br>on Create an account link<br>2.Try enter 13 characters or more<br>Password textbox<br>example<br>12345567890123                             | Just can input<br>max 12<br>characters                                                                             | Pass |
| C13 | Check enter<br>special<br>characters of<br>Password<br>textbox | 1.Go to Web site<br>http://giangvh007.zxq.net/and click<br>on Create an account link<br>2.Try enter some special<br>characters to Password textbox<br>example :\$%^&*( by normal way )                 | You cannot enter<br>them. You just<br>can enter number<br>and normal<br>characters.<br>For ex<br>@\$@#4bach123     | Pass |
| C14 | Check min<br>length of<br>Confirm<br>Password<br>textbox       | 1.Go to Web site<br>http://giangvh007.zxq.net/and click<br>on Create an account link<br>2.Enter 5 characters to confirm<br>password textbox<br>example<br>12345                                        | Display an error<br>message<br>please see<br>image. Error-<br>register.jpg                                         | Pass |

| C15 | Check max<br>length of<br>Confirm<br>Password<br>textbox                  | 1.Go to Web site<br>http://giangvh007.zxq.net/and click<br>on Create an account link<br>2.Try enter 13 characters or more<br>to confirm password textbox<br>example<br>12345567890123                                                                                         | Just can input<br>max 12<br>characters                                                                | Pass |
|-----|---------------------------------------------------------------------------|----------------------------------------------------------------------------------------------------|----------------------------------------------------------------------------------------------------|------|
| C16 | Check enter<br>special<br>characters of<br>confirm<br>Password<br>textbox | 1.Go to Web site<br>http://giangvh007.zxq.net/<br>and click on Create an account<br>link<br>2.Try enter some special<br>characters to confirm password<br>textbox \$%^&*( by normal way )                                                                                     | You cannot enter<br>them. You just<br>can enter number<br>and normal<br>characters.<br>For ex:bach123 | Pass |
| C17 | Confirm<br>Password<br>textbox                                            | <ol> <li>Go to Web site<br/>http://giangvh007.zxq.net/ and<br/>click on Create an account link</li> <li>Enter a password to password<br/>textbox</li> <li>enter a different password to<br/>above password to confirm<br/>password to confirm password<br/>textbox</li> </ol> | Display an error<br>message<br>See : error-<br>register.jpg                                           | Pass |
| C18 | Check IMEI text<br>box with enter<br>13 characters<br>or less             | 1.Go to Web site<br>http://giangvh007.zxq.net/<br>2.Try enter 13 characters or less<br>example<br>1234567890123                                                                                                    | Display an error<br>message<br>See : error-<br>register.jpg                                           | Pass |
| C19 | Check IMEI text<br>box with enter<br>16 characters<br>or more             | 1.Go to Web site<br>http://giangvh007.zxq.net/and click<br>on Create an account link<br>2.Try enter 16 characters or more<br>example<br>1234567890123456                                                                                                    | You cannot enter<br>16 characters.                                                                    | Pass |
| C20 | Check IMEI text<br>box with enter<br>15 characters<br>or more             | 1.Go to Web site<br>http://giangvh007.zxq.net/and click<br>on Create an account link<br>2.Try enter 15 characters<br>example<br>123456789012345                                                                                                    | There is no message.                                                                                  | Pass |

| C21 | check enter<br>characters<br>(tungbach) to<br>IMEI textbox | 1.Go to Web site<br>http://giangvh007.zxq.net/<br>and click on Create an account<br>link<br>2.Try enter some characters to<br>IMEI textbox<br>fx :tungbach123                                                                                               | you just can input<br>number                                          | Pass |
|-----|------------------------------------------------------------|----------------------------------------------------------------------------------------------------|-----------------------------------------------------------------------|------|
| C22 | check enter<br>characters to<br>Mobile textbox             | 1.Go to Web site<br>http://giangvh007.zxq.net/and click<br>on Create an account link<br>2.Try enter character to Mobile<br>textbox<br>fx:bach123                                                                                                    | you just can input<br>number                                          | Pass |
| C23 | Check form for<br>Email textbox                            | 1.Go to Web site<br>http://giangvh007.zxq.net/and click<br>on Create an account link<br>2.Try enter wrong form of an email<br>fx: bach99@@@yaho.om                                                                                                    | Display an error<br>message<br>See : error-<br>register.jpg           | Pass |
| C24 | Check Register<br>with right data                          | <ol> <li>Go to Web site<br/>http://giangvh007.zxq.net/</li> <li>Click on Create an account.</li> <li>Fill right any fills.</li> <li>Click Register button.</li> </ol>                                                                                       | 1. Data will be<br>saved in<br>database.                              | Pass |
| C25 | Check Register<br>with wrong data                          | <ol> <li>Go to Web site<br/>http://giangvh007.zxq.net/</li> <li>Click on Create an account.</li> <li>Fill wrong one fill.(user<br/>username)</li> <li>Click Register button.</li> </ol>                                                                     | 1. Display a error<br>message.<br>See :error-<br>register.jpg         | Pass |
| C26 | Check Summit<br>button with<br>nothing                     | <ol> <li>Go to Web site<br/>http://giangvh007.zxq.net/and click<br/>on Create an account link</li> <li>Click on Create an account.</li> <li>Click Summit button.</li> </ol>                                                                                 | 1. Display a error<br>message.<br>See : summit-<br>error-register.jpg | Pass |
| C27 | Check click<br>login active.                               | <ol> <li>Go to Web site<br/>http://giangvh007.zxq.net/and click<br/>on Create an account link</li> <li>Click on Create an account.</li> <li>Click Login button.</li> </ol>                                                                                  | Going on Login<br>Screen.                                             | Pass |
| C28 | Check<br>username exist                                    | <ol> <li>Go to Web site<br/>http://giangvh007.zxq.net/</li> <li>Click on Create an account.</li> <li>Enter a username what exited<br/>on database. for example, bachpt</li> <li>Fill remain fill with right data</li> <li>click on Summit button</li> </ol> | Display a error<br>message<br>See :register-<br>error name.jpg        | Pass |

| C29 | Check IMEI<br>exist   | <ol> <li>Go to Web site<br/>http://giangvh007.zxq.net/</li> <li>Click on Create an account.</li> <li>Enter an IMEI what exited on<br/>database. for example<br/>000000000000,359199020254432</li> <li>Fill remain fill with right data</li> <li>click on Summit button</li> </ol> | Display a error<br>message see<br>iemi-exist-<br>register.jpg   | Pass |
|-----|-----------------------|----------------------------------------------------------------------------------------------------|-----------------------------------------------------------------|------|
| C30 | Check Email<br>exist  | <ol> <li>Go to Web site<br/>http://giangvh007.zxq.net/</li> <li>Click on Create an account.</li> <li>Enter a Email what exited on<br/>database. for example<br/>gbach90@yahoo.com</li> <li>Fill remain fill with right data</li> <li>click on Summit button</li> </ol>            | Display a error<br>message, see<br>email-exist-<br>register.jpg | Pass |
| C31 | Check mobile<br>exist | <ol> <li>Go to Web site<br/>http://giangvh007.zxq.net/</li> <li>Click on Create an account.</li> <li>Enter a Email what exited on<br/>database. for example<br/>tungbach90@yahoo.com</li> <li>Fill remain fill with right data</li> <li>click on Summit button</li> </ol>         | Display a error<br>message ,see<br>phone-exist-<br>register.jpg | Pass |

 Table 116 - Website on Chrome - Register Screen

### 5.3.2.3 Update Account Screen

| Module Code |                          | Website on Chrome – Update Account Screen                                                                                                    |                                                      |        |  |
|-------------|--------------------------|----------------------------------------------------------------------------------------------------|------------------------------------------------------|--------|--|
| ID          | Test Case<br>Description | Test Case Procedure                                                                                                    | Expected Output                                      | Result |  |
| C32         | User name field          | 1.Go to Web site<br>http://giangvh007.zxq.net/<br>and click on update account tab<br>2.Try to enter some characters to<br>username field                              | Cannot enter<br>anything to<br>username field        | Pass   |  |
| C33         | IMEI text box            | 1.Go to Web site<br>http://giangvh007.zxq.net/and click<br>on update account tab<br>2.Try enter 13 characters or less<br>to IMEI text box<br>example<br>1234567890123 | Display an error<br>message see<br>error-update1.jpg | Pass   |  |

| C34 | IMEI text box                                 | 1.Go to Web site<br>http://giangvh007.zxq.net/and click<br>on update account tab<br>2.Try enter 16 characters or less<br>to IMEI text box example<br>1234567890123456                                                                        | You cannot enter<br>16 characters.                                                                                         | Pass |
|-----|-----------------------------------------------|----------------------------------------------------------------------------------------------------|----------------------------------------------------------------------------------------------------|------|
| C35 | IMEI text box                                 | 1.Go to Web site<br>http://giangvh007.zxq.net/and click<br>on update account tab<br>2.Try enter 15 characters or less<br>to IMEI textbox example<br>123456789012345                                                                          | There is no<br>message.                                                                                                    | Pass |
| C36 | Mobile textbox                                | 1.Go to Web site<br>http://giangvh007.zxq.net/and click<br>on update account tab<br>2.Try enter character to mobile<br>textbox<br>fxtungbach123                                                                                              | You just can input<br>number                                                                                               | Pass |
| C37 | Email textbox                                 | 1.Go to Web site<br>http://giangvh007.zxq.net/and click<br>on update account tab<br>2.Try enter wrong form of an email<br>text box<br>fx tungbach99@@@yaho.com                                                                               | Display an error<br>message<br>see error-<br>update1.jpg                                                                   | Pass |
| C38 | Check Update<br>button with<br>nothing change | <ul> <li>1.Go to Web site</li> <li>http://giangvh007.zxq.net/ and</li> <li>click on update account tab</li> <li>2.Login success</li> <li>3.Click on update account tab</li> <li>4.Click update button</li> </ul>                             | <ol> <li>Login success</li> <li>Display profile<br/>screen</li> <li>There is nothing<br/>change in<br/>database</li> </ol> | Pass |
| C39 | Check Update<br>button with<br>change         | <ul> <li>1.Go to Web site<br/>http://giangvh007.zxq.net/and click<br/>on update account tab</li> <li>2.Login success</li> <li>3.Click on Profile</li> <li>4.Change phone number or email</li> <li></li> <li>5.Click update button</li> </ul> | <ol> <li>Login success</li> <li>Display profile<br/>screen</li> <li>Data is updated<br/>in database.</li> </ol>            | Pass |
| C40 | Check History<br>Tab                          | <ul> <li>1.Go to Web site<br/>http://giangvh007.zxq.net/and click<br/>on update account tab</li> <li>2.Login success</li> <li>3.Click on Profile</li> <li>4.Click on History tab</li> </ul>                                                  | Going on History screen.                                                                                                   | Pass |

| C41 | Check Danger<br>Area Tab                      | <ul> <li>1.Go to Web site<br/>http://giangvh007.zxq.net/ and<br/>click on update account tab</li> <li>2.Login success</li> <li>3.Click on Profile</li> <li>4.Click on Danger Area hyperlink</li> </ul>                                                                                                    | Going on Danger<br>Area screen.                                                                                          | Pass |
|-----|-----------------------------------------------|----------------------------------------------------------------------------------------------------|----------------------------------------------------------------------------------------------------|------|
| C42 | Check Log out                                 | <ul> <li>1.Go to Web site</li> <li>http://giangvh007.zxq.net/</li> <li>2.Login success and click on update account tab</li> <li>3.Click on Profile</li> <li>4.Click on Log out hyperlink</li> </ul>                                                                                                    | Back to login<br>screen                                                                                                  | Pass |
| C43 | Check radio<br>button Delete<br>Data Tracking | <ol> <li>Go to Web site<br/>http://giangvh007.zxq.net/</li> <li>Login success</li> <li>Click on update account tab</li> <li>tick on Delete Data Tracking</li> <li>chose a day what has data of<br/>GPS by click on calendar icon.</li> <li>Click on update button</li> </ol>                                                | <ol> <li>Display a<br/>success message<br/>or success page</li> <li>Data will be<br/>deleted on<br/>database.</li> </ol> | Pass |
| C44 | Check radio<br>button Delete<br>Data SMS      | <ol> <li>Go to Web site<br/>http://giangvh007.zxq.net/</li> <li>Login success</li> <li>Click on update account tab</li> <li>tick on Delete Data SMS</li> <li>chose a day what has data of<br/>GPS by click on calendar icon.</li> <li>Click on update button</li> </ol>                                                     | <ol> <li>Display a<br/>success message<br/>or success page</li> <li>Data will be<br/>deleted on<br/>database.</li> </ol> | Pass |
| C45 | Check radio<br>button Delete<br>Data Call Log | <ol> <li>Go to Web site<br/>http://giangvh007.zxq.net/</li> <li>Login success</li> <li>Click on update account tab</li> <li>tick on Delete Data Call Log</li> <li>chose a day what has data of</li> <li>GPS by click on calendar icon.</li> <li>Click on update button</li> </ol>                                           | <ol> <li>Display a<br/>success message<br/>or success page</li> <li>Data will be<br/>deleted on<br/>database.</li> </ol> | Pass |
| C46 | Check all radio<br>button                     | <ol> <li>Go to Web site<br/>http://giangvh007.zxq.net/</li> <li>Login success</li> <li>Click on update account tab</li> <li>tick on Delete Data Call Log,<br/>Delete Data SMS, Delete Data<br/>Tracking</li> <li>chose a day what has data of<br/>GPS by click on calendar icon.</li> <li>Click on update button</li> </ol> | <ol> <li>Display a<br/>success message<br/>or success page</li> <li>Data will be<br/>deleted on<br/>database.</li> </ol> | Pass |

| C47 | Check min<br>length of old<br>Password<br>textbox                  | 1.Go to Web site<br>http://giangvh007.zxq.net/ and<br>click on update account tab<br>2.Enter 5 characters to old<br>password textbox<br>example<br>12345                        | Display an error<br>message<br>please see<br>image.<br>error-update2.jpg                                      | Pass |
|-----|--------------------------------------------------------------------|----------------------------------------------------------------------------------------------------|----------------------------------------------------------------------------------------------------|------|
| C48 | Check enter<br>special<br>characters of<br>old Password<br>textbox | 1.Go to Web site<br>http://giangvh007.zxq.net/ and<br>click on update account tab<br>2.Try enter some special<br>characters to old password<br>textbox /\$%^&*( by normal way ) | You cannot enter<br>them. You just<br>can enter number<br>and normal<br>characters.<br>For ex<br>:tungbach123 | Pass |
| C49 | Check min<br>length of New<br>Password<br>textbox                  | 1.Go to Web site<br>http://giangvh007.zxq.net/ and<br>click on update account tab<br>2.Enter 5 characters to new<br>password textbox example<br>12345                           | Display an error<br>message<br>please see<br>image.<br>error-update2.jpg                                      | Pass |
| C50 | Check max<br>length of New<br>Password<br>textbox                  | 1.Go to Web site<br>http://giangvh007.zxq.net/ and<br>click on update account tab<br>2.Try enter 13 characters or more<br>to new password textbox<br>example<br>12345567890123  | Just can input<br>max 12<br>characters                                                                        | Pass |
| C51 | Check enter<br>special<br>characters of<br>old Password<br>textbox | 1.Go to Web site<br>http://giangvh007.zxq.net/and click<br>on update account tab<br>2.Try enter some special<br>characters to old password text<br>box :\$%^&*( by normal way ) | You cannot enter<br>them. You just<br>can enter number<br>and normal<br>characters.<br>For ex<br>tungbach123  | Pass |
| C52 | Check min<br>length of<br>Confirm<br>Password<br>textbox           | 1.Go to Web site<br>http://giangvh007.zxq.net/ and<br>click on update account tab<br>2.Enter 5 characters to confirm<br>password example<br>12345                               | Display an error<br>message<br>please see<br>image.<br>error-update2.jpg                                      | Pass |

| C53 | Check max<br>length of<br>Confirm<br>Password<br>textbox                                          | 1.Go to Web site<br>http://giangvh007.zxq.net/ and<br>click on update account tab<br>2.Try enter 13 characters or more<br>to confirm password :example<br>12345567890123                                                                 | Just can input<br>max 12<br>characters                                                                       | Pass |
|-----|---------------------------------------------------------------------------------------------------|----------------------------------------------------------------------------------------------------|----------------------------------------------------------------------------------------------------|------|
| C54 | Check enter<br>special<br>characters of<br>confirm<br>Password<br>textbox                         | 1.Go to Web site<br>http://giangvh007.zxq.net/ and<br>click on update account tab<br>2.Try enter some special<br>characters to confirm password :<br>\$%^&*( by normal way )                                                             | You cannot enter<br>them. You just<br>can enter number<br>and normal<br>characters.<br>For ex<br>tungbach123 | Pass |
| C55 | Confirm<br>Password<br>textbox                                                                    | <ul> <li>1.Go to Web site</li> <li>http://giangvh007.zxq.net/ and</li> <li>click on update account tab</li> <li>2. Enter a password different to</li> <li>password in password field</li> </ul>                                          | Display an error<br>message<br>error-update2.jpg                                                             | Pass |
| C56 | Check button<br>change<br>password                                                                | <ol> <li>Go to Web site<br/>http://giangvh007.zxq.net/ and<br/>click on update account tab</li> <li>Fill 3 fields: old password, new<br/>password, confirm password with<br/>right data</li> <li>click button change password</li> </ol> | Display a success<br>page                                                                                    | Pass |
| C57 | Check button<br>change<br>password with<br>wrong data                                             | <ol> <li>Go to Web site<br/>http://giangvh007.zxq.net/and click<br/>on update account tab</li> <li>Fill 3 fields: old password, new<br/>password, confirm password with<br/>wrong data</li> <li>click button change password</li> </ol>  | Display error<br>page                                                                                        | Pass |
| C58 | Check display<br>in 3 password<br>fields old<br>password, new<br>password,<br>confirm<br>password | <ol> <li>Go to Web site<br/>http://giangvh007.zxq.net/and click<br/>on update account tab</li> <li>Fill 3 field old password, new<br/>password, confirm password</li> </ol>                                                              | Display dot type                                                                                             | Pass |

| C59 | Check IMEI<br>exist   | <ol> <li>Go to Web site<br/>http://giangvh007.zxq.net/</li> <li>Going on update account page</li> <li>Enter an IMEI what exited on<br/>database. for example</li> <li>000000000000,359199020254432</li> <li>Fill remain fill with right data</li> <li>click on Update button</li> </ol> | Display a error<br>message<br>error-register.jpg | Pass |
|-----|-----------------------|----------------------------------------------------------------------------------------------------|--------------------------------------------------|------|
| C60 | Check Email<br>exist  | <ol> <li>Go to Web site<br/>http://giangvh007.zxq.net/</li> <li>Going on update account page</li> <li>Enter a Email what exited on<br/>database. for example<br/>tungbach90@yahoo.com</li> <li>Fill remain fill with right data</li> <li>click on Update button</li> </ol>              | Display a error<br>message<br>error-register.jpg | Pass |
| C61 | Check mobile<br>exist | <ol> <li>Go to Web site<br/>http://giangvh007.zxq.net/</li> <li>Going on update account page</li> <li>Enter a Email what exited on<br/>database. for example<br/>tungbach90@yahoo.com</li> <li>Fill remain fill with right data</li> <li>click on Update button</li> </ol>              | Display a error<br>message<br>error-register.jpg | Pass |

Table 117 - Website on Chrome - Update Account Screen

# 5.3.2.4 Danger Area Screen

| Module Code |                          | Website on Chrome – Danger Area Screen                                                                                                    |                                                                             |        |  |
|-------------|--------------------------|----------------------------------------------------------------------------------------------------|-----------------------------------------------------------------------------|--------|--|
| ID          | Test Case<br>Description | Test Case Procedure                                                                                                    | Expected Output                                                             | Result |  |
| C62         | Time duration            | 1.Go to Web site<br>http://giangvh007.zxq.net/ and<br>click on danger area tab<br>2.Try enter character fx:<br>tungbach123 on Time upload data<br>field                     | You just can input<br>number                                                | Pass   |  |
| C63         | Check ok<br>button       | <ol> <li>Go to Web site<br/>http://giangvh007.zxq.net/</li> <li>Click on danger tab</li> <li>Enter a number to Time upload<br/>data field, for ex 10000 click ok</li> </ol> | A success<br>message box will<br>be showed<br>see: parameter-<br>update.jpg | Fail   |  |

| C64 | Check display<br>default with<br>data about<br>danger areas. | 1.Go to Web site<br>http://giangvh007.zxq.net/<br>2.Login success<br>3.Click on Danger Area tab                                                                                                    | 1. Screen look<br>like following<br>image<br>2. Data is<br>displayed right<br>data in database<br>name ,Radius ,<br>comment,<br>+Number of<br>Marker<br>+Position of<br>Marker | Pass |
|-----|--------------------------------------------------------------|----------------------------------------------------------------------------------------------------|----------------------------------------------------------------------------------------------------|------|
| C65 | Check creates<br>a new danger<br>point.                      | <ol> <li>Go to Web site<br/>http://giangvh007.zxq.net/</li> <li>Login success.</li> <li>Click on Danger Area tab</li> <li>click on a point on map,</li> <li>fill right data on 3 fields</li> <li>click save button</li> </ol>                                | <ol> <li>After save data<br/>will be save on<br/>database.</li> <li>Show this point<br/>on map.</li> </ol>                                                                     | Pass |
| C66 | Check min<br>length of Name<br>textbox                       | <ol> <li>Go to Web site<br/>http://giangvh007.zxq.net/</li> <li>Login success.</li> <li>Click on Danger Area tab</li> <li>click on a point on map,</li> <li>enter 5 characters or less to<br/>name textbox</li> <li>click save button</li> </ol>             | Display an error<br>message                                                                                                    | Pass |
| C67 | Radius textbox                                               | <ol> <li>Go to Web site<br/>http://giangvh007.zxq.net/</li> <li>Login success.</li> <li>Click on Danger Area tab</li> <li>click on a point on map,</li> <li>Try to enter some characters or<br/>less to radius textbox</li> <li>click save button</li> </ol> | You just can input<br>number                                                                                                    | Pass |
| C68 | Check Close<br>button                                        | <ol> <li>Go to Web site<br/>http://giangvh007.zxq.net/</li> <li>Login success</li> <li>Click on Danger Area tab</li> <li>click on a point on map,</li> <li>Click on close button.</li> </ol>                                                                 | Disappear the box.                                                                                                    | Pass |

| C69 | Check click on<br>marker name                                   | <ol> <li>Go to Web site<br/>http://giangvh007.zxq.net/</li> <li>Login success</li> <li>Click on Danger Area hyperlink</li> <li>click on a point on map,</li> <li>Click random on marker name</li> </ol>                                                          | This point will be<br>showed.<br>+Show position<br>+Show box with<br>name, radius, and<br>comment<br>note: see<br>image                                                                                                 | Pass |
|-----|-----------------------------------------------------------------|----------------------------------------------------------------------------------------------------|----------------------------------------------------------------------------------------------------|------|
| C70 | Check List of<br>danger area                                    | <ol> <li>Go to Web site<br/>http://giangvh007.zxq.net/</li> <li>Login success</li> <li>Click on danger tab</li> <li>click on random point of list of<br/>danger area</li> </ol>                                                                                  | <ol> <li>All danger<br/>points will be<br/>showed.</li> <li>Danger point<br/>will be showed.</li> <li>if there is no data<br/>in database, then<br/>SMS table will<br/>show "Khong co<br/>du lieu cho ngay "</li> </ol> | Pass |
| C71 | Check zoom in<br>zoom out move<br>right , left ,up<br>and down. | <ol> <li>Go to Web site<br/>http://giangvh007.zxq.net/</li> <li>Login success</li> <li>Click on Danger Area hyperlink</li> <li>Use zoom in , zoom out, move<br/>right , left ,up and down.</li> </ol>                                                            | They work well.                                                                                                    | Pass |
| C72 | Check Save &<br>close button                                    | <ol> <li>Go to Web site<br/>http://giangvh007.zxq.net/</li> <li>Login success</li> <li>Click on Danger Area tab</li> <li>Click on a marker point on map,</li> <li>try to change name, radius, and<br/>comment.</li> <li>click save &amp; close button</li> </ol> | 1. Display<br>success message<br>box<br>2. Data what has<br>changed will be<br>saved to<br>database.<br>See: error-<br>register.jpg                                                                                     | Fail |
| C73 | Check Delete<br>button                                          | <ol> <li>Go to Web site<br/>http://giangvh007.zxq.net/</li> <li>Login success</li> <li>Click on Danger Area tab</li> <li>Click on a marker point on map,</li> <li>try to change name, radius, and<br/>comment.</li> <li>click save &amp; close button</li> </ol> | 1. Display<br>success message<br>box<br>2. data what has<br>chosen will be<br>delete on<br>database<br>see marker-<br>delete.jpg                                                                                        | Pass |

Table 118 - Website on Chrome - Danger Area Screen

## 5.3.2.5 History Screen

| N  | Iodule Code              | Website on Chrome – History Scr | een             |        |
|----|--------------------------|---------------------------------|-----------------|--------|
| ID | Test Case<br>Description | Test Case Procedure             | Expected Output | Result |

| C74 | Check default<br>of display                                     | 1.Go to Web site<br>http://giangvh007.zxq.net/<br>2.Login success                                                                                            | 1. Screen will<br>display all data of<br>current day.<br>+SMS log<br>information<br>+positions on<br>map                                                                                              | Pass |
|-----|-----------------------------------------------------------------|----------------------------------------------------------------------------------------------------|----------------------------------------------------------------------------------------------------|------|
| C75 | Check Day<br>calendar icon                                      | <ol> <li>Go to Web site<br/>http://giangvh007.zxq.net/</li> <li>Login success</li> <li>Click on calendar icon</li> <li>choose random day</li> </ol>          | 1. The day what<br>has chosen will<br>be display on<br>textbox beside<br>2. All data of SMS<br>and call log will<br>be showed on 2<br>table (SMS, call<br>logs)                                       | Pass |
| C76 | SMS table                                                       | <ol> <li>Go to Web site<br/>http://giangvh007.zxq.net/</li> <li>Login success</li> <li>Click on day calendar icon</li> <li>choose random day</li> </ol>      | 1.Screen will<br>show exactly data<br>in database<br>- type, phone<br>number, time,<br>content<br>if there is no data<br>in database, then<br>SMS table will<br>show "Khong co<br>du lieu cho ngay "  | Pass |
| C77 | Call Logs table                                                 | <ol> <li>Go to Web site<br/>http://giangvh007.zxq.net/</li> <li>Login success</li> <li>Click on day calendar icon</li> <li>choose random day</li> </ol>      | 1.Screen will<br>show exactly data<br>in database<br>- type, phone<br>number, time,<br>duration<br>if there is no data<br>in database, then<br>SMS table will<br>show "Khong co<br>du lieu cho ngay " | Pass |
| C78 | Check zoom in<br>zoom out move<br>right , left ,up<br>and down. | <ol> <li>Go to Web site<br/>http://giangvh007.zxq.net/</li> <li>Login success</li> <li>Use zoom in, zoom out, move<br/>right , left ,up and down.</li> </ol> | They work well.                                                                                                    | Pass |

| C79 | Check click<br>History tab        | <ul><li>1.Go to Web site</li><li>http://giangvh007.zxq.net/</li><li>2.Login success</li><li>3.Click on History tab</li></ul>                                                             | Going on History screen.                                                                                                    | Pass |
|-----|-----------------------------------|----------------------------------------------------------------------------------------------------|----------------------------------------------------------------------------------------------------|------|
| C80 | Check click<br>Danger Area<br>tab | <ul><li>1.Go to Web site</li><li>http://giangvh007.zxq.net/</li><li>2.Login success</li><li>3.Click on Danger Area tab</li></ul>                                                         | Going on Danger<br>Area screen.                                                                                                    | Pass |
| C81 | Check click Log<br>out            | 1.Go to Web site<br>http://giangvh007.zxq.net/<br>2.Login success<br>3.Click on Log out                                                                                                  | Back to login<br>screen                                                                                                    | Pass |
| C82 | Check List of<br>location         | <ol> <li>Go to Web site<br/>http://giangvh007.zxq.net/</li> <li>Login success</li> <li>click on start or end.</li> </ol>                                                                 | 1. Start and end<br>point, distance<br>will be showed,<br>2. After click on<br>start or end point<br>then start or end<br>point will be<br>showed on map.<br>if there is no data<br>in database, then<br>SMS table will<br>show "Khong co<br>du lieu cho ngay " | Pass |
| C83 | Check List of<br>danger area      | <ol> <li>Go to Web site<br/>http://giangvh007.zxq.net/</li> <li>Login success</li> <li>click on random point of list of<br/>danger area</li> </ol>                                       | <ol> <li>All danger<br/>points will be<br/>showed,</li> <li>Danger point<br/>will be showed.</li> <li>if there is no data<br/>in database, then<br/>SMS table will<br/>show "Khong co<br/>du lieu cho ngay "</li> </ol>                                         | Pass |
| C84 | Check Map<br>display              | <ol> <li>Go to Web site<br/>http://giangvh007.zxq.net/</li> <li>Login success</li> <li>click on random point of list of<br/>danger area</li> <li>Click on marker point on map</li> </ol> | <ol> <li>All danger<br/>points will be<br/>showed,</li> <li>danger point<br/>will be showed.</li> <li>After click on a<br/>marker point on<br/>map, information<br/>box will be<br/>showed.</li> </ol>                                                          | Pass |

 Table 119 - Website on Chrome - History Screen

## 5.3.2.6 Admin Screen

| Module Code |                                         | Website on Chrome – Admin Screen                                                                                                    |                                                                       |        |  |
|-------------|-----------------------------------------|----------------------------------------------------------------------------------------------------|-----------------------------------------------------------------------|--------|--|
| ID          | Test Case<br>Description                | Test Case Procedure                                                                                                    | Expected Output                                                       | Result |  |
| C85         | Check data<br>show<br>correctly         | <ol> <li>Go to Web site<br/>http://giangvh007.zxq.net/</li> <li>Login success by Admin<br/>account</li> </ol>                                                                                                    | Data show<br>correctly with<br>database                               | Pass   |  |
| C86         | Check pop up<br>after click on<br>a row | <ol> <li>Go to Web site<br/>http://giangvh007.zxq.net/</li> <li>Login success by Admin<br/>account</li> <li>Click on a row.</li> </ol>                                                                                                    | Pop up will be<br>showed<br>see : pop-up.jpg                          | Pass   |  |
| C87         | Check ID and<br>username<br>field       | <ol> <li>Go to Web site<br/>http://giangvh007.zxq.net/</li> <li>Login success by Admin<br/>account Click on a row.</li> <li>Try to change Id and<br/>username field</li> </ol>                                                                                                    | You cannot<br>change id and<br>username field                         | Pass   |  |
| C88         | Role<br>dropdown list                   | <ol> <li>Go to Web site<br/>http://giangvh007.zxq.net/ Login<br/>success by Admin account Click<br/>on a row.</li> <li>Try to select one of three<br/>options</li> </ol>                                                                                                    | The option what<br>has chosen will<br>be showed<br>see :roles.jpg     | Pass   |  |
| C89         | Delete button                           | <ol> <li>Go to Web site<br/>http://giangvh007.zxq.net/</li> <li>Login success by Admin<br/>account</li> <li>Click on a row on table</li> <li>click delete button</li> </ol>                                                                                                    | This row<br>disappears and<br>this data is<br>deleted in<br>database. | Pass   |  |
| C90         | Check IMEI<br>exist                     | <ol> <li>Go to Web site<br/>http://giangvh007.zxq.net/</li> <li>2Login success by Admin account<br/>and click on a row</li> <li>3.Enter a IMEI what existed on<br/>database. for example</li> <li>:00000000000,35919902025443</li> <li>4. Fill remain fields with right data</li> <li>5. click on Update button</li> </ol> | Display a error<br>message<br>imei-exist-<br>admin.jpg                | Pass   |  |

| C91 | Check Email<br>exist  | <ol> <li>Go to Web site<br/>http://giangvh007.zxq.net/</li> <li>Going on update account page</li> <li>Enter a Email what exited on<br/>database. for example<br/>tungbach90@yahoo.com</li> <li>Fill remain fields with right data</li> <li>click on Update button</li> </ol>                       | Display a error<br>message<br>imei-exist-<br>admin.jpg   | Pass |
|-----|-----------------------|----------------------------------------------------------------------------------------------------|----------------------------------------------------------|------|
| C92 | Check mobile<br>exist | <ol> <li>Go to Web site<br/>http://giangvh007.zxq.net/</li> <li>Login success by Admin<br/>account Click on a row.</li> <li>Enter a Email what exited on<br/>database. for example<br/>tungbach90@yahoo.com</li> <li>Fill remain fields with right data</li> <li>click on Update button</li> </ol> | Display a error<br>message<br>mobile-exist-<br>admin.jpg | Pass |
| C93 | IMEI text box         | <ol> <li>Go to Web site<br/>http://giangvh007.zxq.net/Login<br/>success by Admin account Click<br/>on a row.</li> <li>Try enter 13 characters or less<br/>example<br/>1234567890123</li> </ol>                                                                                                    | Display an error<br>message                              | Pass |
| C94 | IMEI text box         | <ol> <li>Go to Web site<br/>http://giangvh007.zxq.net/<br/>with admin account.</li> <li>Click on a row.</li> <li>After pop up was showed</li> <li>Try enter 14 characters or more<br/>example on IMEI box.</li> <li>1234567890123</li> <li>click update button</li> </ol>                          | Display an error<br>message                              | Fail |

| C95 | IMEI text box                           | <ol> <li>Go to Web site<br/>http://giangvh007.zxq.net/ Login<br/>success by Admin account Click<br/>on a row.</li> <li>Try enter 16 characters or more<br/>example<br/>1234567890123456</li> </ol>                                   | You cannot enter<br>16 characters.                                                    | Pass |
|-----|-----------------------------------------|----------------------------------------------------------------------------------------------------|---------------------------------------------------------------------------------------|------|
| C96 | IMEI text box                           | <ol> <li>Go to Web site<br/>http://giangvh007.zxq.net/ Login<br/>success by Admin account Click<br/>on a row.</li> <li>Try enter 15 characters or<br/>morehttp://giangvh007.zxq.net/<br/>example</li> <li>123456789012345</li> </ol> | There is no<br>message.                                                               | Pass |
| C97 | Mobile<br>textbox                       | <ol> <li>Go to Web site<br/>http://giangvh007.zxq.net/ Login<br/>success by Admin account Click<br/>on a row.</li> <li>Try enter character<br/>fxtungbach123</li> </ol>                                                              | You just can input<br>number                                                          | Pass |
| C98 | Email textbox                           | <ul> <li>1.Go to Web site<br/>http://giangvh007.zxq.net/ Login<br/>success by Admin account Click<br/>on a row.</li> <li>2.Try enter wrong form of an email<br/>to email textbox fx<br/>tungbach99@@@yaho.com</li> </ul>             | Display an error<br>message<br>see email-error-<br>admin.jpg                          | Pass |
| C99 | Check x<br>(close) button<br>of pop up. | <ol> <li>Go to Web site<br/>http://giangvh007.zxq.net/</li> <li>Login success by Admin<br/>account</li> <li>click on a row.</li> <li>clean some field</li> <li>click x button</li> </ol>                                             | <ol> <li>pop up will be<br/>closed</li> <li>nothing change<br/>on database</li> </ol> | Pass |

| C100 | Check Log<br>out | 1.Go to Web site<br>http://giangvh007.zxq.net/<br>2.Login success by Admin<br>account<br>3 click on log out | Back to login<br>screen | Pass |
|------|------------------|----------------------------------------------------------------------------------------------------|-------------------------|------|
|      |                  | 3.click on log out                                                                                          |                         |      |

Table 120 - Website on Chrome - Admin Screen

## 5.4 Test Summary Report

| Test Execution Summary                |               |                  |                      |  |  |
|---------------------------------------|---------------|------------------|----------------------|--|--|
|                                       | Pass          | Fail             | Number of Test cases |  |  |
| Function                              | 190           | 0                | 190                  |  |  |
| Permission                            | 8             | 0                | 8                    |  |  |
| Performance                           | 8             | 0                | 8                    |  |  |
| Test coverage                         |               |                  |                      |  |  |
| Test coverage                         | 206           | 0                | 100%                 |  |  |
| Test successful<br>coverage           |               |                  | 100%                 |  |  |
| · · · · · · · · · · · · · · · · · · · | Table 121 – T | est Execution Su | immary               |  |  |

5.4.1 Test Execution

Summary

### 5.4.2 Test Results

## 5.4.2.1 Summary of Incident Reports Raised During Project

| Severity | Total<br>Defect | Open Defect |           |          |                       |  |  |
|----------|-----------------|-------------|-----------|----------|-----------------------|--|--|
|          | Derect          | Assigned    | Corrected | Accepted | Total Open<br>defects |  |  |
| Fatal    | 0               | 0           | 0         | 0        | 0                     |  |  |
| Serious  | 4               | 4           | 3         | 3        | 4                     |  |  |
| Medium   | 36              | 36          | 36        | 36       | 36                    |  |  |
| Cosmetic | 0               | 0           | 0         | 0        | 4                     |  |  |

| Total (Status) | 40 | 40 | 39 | 36 | 40 |
|----------------|----|----|----|----|----|
|                |    |    |    |    |    |

 Table 122 - Summary of Incident Report

Total defects above exclude "Cancelled" defects.

#### 5.4.2.2 Conclusion

| # | Criteria                                                          | Status |
|---|-------------------------------------------------------------------|--------|
|   | All the inputs of system testing are baselined and approved by    |        |
|   | relevant stakeholders (Common requirement, ADD, SRS,              |        |
| 1 | Design,Software package, System test cases).                      |        |
|   | System testing is over and all known issues (if any) are aware by |        |
|   | relevant stakeholders (Team lead, Test lead, PM, Tech lead) and   |        |
| 2 | documented in Test summary report.                                |        |
|   | All planned Test Cases have been executed (100% test execution    |        |
| 3 | coverage)                                                         |        |
|   | At least 95% executed system test cases have to be passed. (More  |        |
| 4 | than 95% test successful coverage)                                |        |
| 5 | 100% high priority test cases in scope are passed.                |        |
| 6 | Only Cosmetic defects can be accepted                             |        |

 Table 123 - System Test Success Criteria

# VI. Chapter VI - Software User's Manual

6.1 Installation Guide

#### 6.1.1 Website

### 6.1.1.1 Setting Up the Environment at Server Side

- Sign up an account for <u>www.zymmic.com</u> .You can see instruction file "zymicsignup.docx" on folder "Tool&Support/" from disk
- FILEZILLA software version 3.6.0.2. You can get from Disk on folder "Tool&Support".
- Package for deployment you can get it from disk on folder "Web"
- Create a database on <u>http://www.zymic.com/</u> with your host name, username.

And name of database: "yourhostname\_sever"

(Our example: "giangvh007\_zxq\_sever") and you must see database design for create table, column, and type of data. You can see instruction link: http://www.youtube.com/watch?v=wJr\_H0t9NkA

### 6.1.1.2 Deployment at Server Side

• **Step 1**: Connect to file manager by FileZilla.

Open FileZilla software and

- You can post your host to Host field(fx: http://giangvh007.zxq.net)
- You enter your username to username field (fx: giangvh007\_zxq\_user)
- Password (fx :giang156)
- o Post (fx: 21)

After that you click Quickconnect button (You should use your account for connect to host)

| sc Username:                                                                                                    | Password:                                                              | Port:                                                                                                    | Quidiconnect •                                                                                                    | You can post your h                                                                                                    | ost to Host field/http://giangvh                                                                                    | 007.zxq.net )                                                                                         | 1 |
|----------------------------------------------------------------------------------------------------|------------------------------------------------------------------------|----------------------------------------------------------------------------------------------------|----------------------------------------------------------------------------------------------------|----------------------------------------------------------------------------------------------------|----------------------------------------------------------------------------------------------------|----------------------------------------------------------------------------------------------------|---|
| mand: MLSD<br>ionse: 150 Accepted data connection<br>ionse: 225-45CII<br>ionse: 225-0ptions: -a -l<br>ionse: 225 21 matches total<br>us: Directory listing successful<br>c: Connection closed by server |                                                                        |                                                                                                    |                                                                                                    | - You enter                                                                                                    | your username to username fit<br>giangvh007_zxq_user)<br>-Password<br>(giang156)<br>(fter that you click Quickconne | et .                                                                                                  |   |
| il stee: 0-lyweb\                                                                                                    | 1                                                                      | •<br>•<br>•                                                                                                    | Remote site: /<br>→ /<br>→ Business<br>→ Common<br>→ Database<br>→ Dow<br>→ Inteface                                                                         |                                                                                                    |                                                                                                    |                                                                                                    | ~ |
| iname                                                                                                    | Filesize Filetype                                                      | Last modified                                                                                                    | Filename                                                                                                    | Filesize Filetype                                                                                                    | Last modified Permission                                                                                            | Owner/Gro_                                                                                            |   |
| Svm<br>Business<br>Common<br>Database<br>Dow<br>Inteface<br>                                                                                                    | Cấp tập<br>Cập tập<br>Cập tập<br>Cập tập<br>Cập tập<br>207 Tập PROJECT | $\begin{array}{c} 12/14/2012 \ 8.36:18 \\ \hline 12/14/2012 \ 8.36:18 \\ 12/14/2012 \ 8.36:18 \\ 12/14/2012 \ 8.36:18 \\ 12/6/2012 \ 1.1500 \\ . \\ 12/14/2012 \ 8.36:18 \\ 12/6/2012 \ 1.1500 \\ . \\ \end{array}$ | index.php<br>phpralpipsr.dbinfo.php<br>RegisterSite.php<br>sendParameterConfigToMosendParameterConfigToserver(2).sql<br>showHistory.php<br>updateAccount.php | 1,819 Tép PHP<br>251 Tép PHP<br>2,912 Tép PHP<br>932 Tép PHP<br>1,012 Tép PHP<br>461,367 Tép SQL<br>24,710 Tép PHP<br>7,400 Tép PHP | 12/9/2012125                                                                                                    | 760439.2001<br>760439.2001<br>760439.2001<br>760439.2001<br>760439.2001<br>760439.2001<br>760439.2001 |   |
| cted 1 directory.                                                                                                    |                                                                        |                                                                                                    | Selected 1 directory.                                                                                                    |                                                                                                    |                                                                                                    |                                                                                                    |   |
| well acal file Direction                                                                                                    | Remote file                                                            | Size Priority                                                                                                    | Status                                                                                                    |                                                                                                    |                                                                                                    |                                                                                                    |   |

- **Step 2**: Transfer Web folder to file manager of zymic by FileZilla.
  - You choose "web" folder at local site field (for example with following image.)

| Imand: MLSD<br>ponse: 150 Accepted data connecti<br>ponse: 226-ASCII<br>ponse: 226-Qptions: -a -l<br>ponse: 226 21 matches total<br>brother: Departure letting outperfold | Choose folder W                                                                   | Port                                                                                                    | Quidcorrect                                                                                                    |                                                              |                                                                                      |                                                                                                    |                                                              |                                                                                                    |  |
|----------------------------------------------------------------------------------------------------|-----------------------------------------------------------------------------------|----------------------------------------------------------------------------------------------------|----------------------------------------------------------------------------------------------------|--------------------------------------------------------------|--------------------------------------------------------------------------------------|----------------------------------------------------------------------------------------------------|--------------------------------------------------------------|----------------------------------------------------------------------------------------------------|--|
| x: Connection doxed by serve<br>cal site: D:(yeb)                                                                                                    | cn pull to                                                                        | o here                                                                                                    | Remote site: /                                                                                                    |                                                              |                                                                                      | You ca                                                                                                    | n see all file<br>folder her                                 | of "web"                                                                                                    |  |
| lename                                                                                                    | Filesize Filetype                                                                 | Last modified *                                                                                                    | Filename                                                                                                    | Filecize                                                     | Filetune                                                                             | Last modified                                                                                                    | Dermissions                                                  | Owner/Gro                                                                                                    |  |
|                                                                                                    | Cập tập<br>Cập tập<br>Cập tập<br>Cập tập<br>Cập tập<br>Cập tập<br>207 Tập PROJECT | 12/14/2012 8:36:18 =<br>12/14/2012 8:36:18<br>12/14/2012 8:36:18<br>12/14/2012 8:36:18<br>12/6/2012 1:15:00 .<br>12/14/2012 8:36:18<br>12/6/2012 1:15:02 . + | index.php<br>phpsqlajas_dbirfo.php<br>RegisteSte.php<br>sendMarkerScorfigToMo<br>sendParametesConfigTo<br>sever (2).sql<br>showHistory.php<br>updateAccount.php | 1,819<br>2,912<br>932<br>1,012<br>461,367<br>24,710<br>7,400 | Tép PHP<br>Tép PHP<br>Tép PHP<br>Tép PHP<br>Tép PHP<br>Tép PHP<br>Tép PHP<br>Tép PHP | 12/9/2012 12:5<br>12/3/2012 12:5<br>12/9/2012 12:5<br>12/3/2012 10:4<br>12/3/2012 7:38<br>12/7/2012 5:24<br>12/7/2012 5:24<br>12/9/2012 12:5 | 0644<br>0644<br>0644<br>0755<br>0755<br>0644<br>0644<br>0644 | 760439 2001<br>760439 2001<br>760439 2001<br>760439 2001<br>760439 2001<br>760439 2001<br>760439 2001<br>760439 2001 |  |
| lected 1 directory.                                                                                                    |                                                                                   |                                                                                                    | Selected 1 directory.                                                                                                    |                                                              |                                                                                      |                                                                                                    |                                                              |                                                                                                    |  |
| sver/Local file Direction                                                                                                    | Remote file                                                                       | Size Priority                                                                                                    | Status                                                                                                    |                                                              |                                                                                      |                                                                                                    |                                                              |                                                                                                    |  |

### • Pull Web folder to next table after that you can see result

## 6.1.1.3 Setting Up the Environment at Client Side

The system is accessed via web browsers. The client machine should be installed with one of the following browsers: Firefox 11.0 and higher, Chrome, and Internet Explorer 7.0 and higher.

### 6.1.2 Application

### 6.1.2.1 Build and Get apk File

#### Summary

| Description: |                                                                                                    |
|--------------|----------------------------------------------------------------------------------------------------|
| Trace Steps: | <ul> <li>Screen 1: Eclipse SDK</li> <li>Step 1: Select 'File' menu item</li> </ul>                                                                                                 |
|              | <ul> <li><u>Screen 2</u>: Eclipse SDK</li> <li>Step 2: Select 'Import' menu item</li> <li><u>Screen 3</u>: Import</li> <li>Step 3: Double click 'File System' tree item</li> </ul> |

|              | <ul> <li>Screen 4: Import</li> <li>Step 4: Click 'Browse' button</li> </ul>                                                                                              |
|--------------|----------------------------------------------------------------------------------------------------|
|              | <ul> <li>Screen 5: Import from directory</li> <li>Step 5: Select 'Đĩa Cục bộ (C:)' tree item</li> </ul>                                                                  |
|              | <ul> <li>Screen 6: Import from directory</li> <li>Step 6: Click 'Position' button</li> </ul>                                                                             |
|              | <ul> <li>Screen 7: Import from directory</li> <li>Step 7: Select 'Người dùng' tree item</li> </ul>                                                                       |
|              | <ul> <li>Screen 8: Import from directory</li> <li>Step 8: Select 'giangvh00848' tree item</li> </ul>                                                                     |
|              | <ul> <li>Screen 9: Import from directory</li> <li>Step 9: Select 'workspace' tree item</li> </ul>                                                                        |
|              | <ul> <li>Screen 10: Import from directory</li> <li>Step 10: Click 'OK' button</li> </ul>                                                                                 |
|              | <ul> <li>Screen 11: Import</li> <li>Step 11: Click here</li> </ul>                                                                                                    |
|              | <ul> <li>Screen 12: Import</li> <li>Step 12: Click 'Finish' button</li> </ul>                                                                                            |
|              | <ul> <li><u>Screen 13</u>: Eclipse SDK</li> <li>Step 13: Right click '&gt; PhoneTrack 135<br/>[https://androinexp.googlecode.com/svn/: PhoneTrack]' tree item</li> </ul> |
|              | <ul> <li>Screen 14: Team Synchronizing - Eclipse SDK</li> <li>Step 14: Select '1 Android Application' menu item</li> </ul>                                               |
|              | Screen 15: Team Synchronizing - Eclipse SDK                                                                                                    |
| Environment: | <ul> <li>System Information</li> <li>Microsoft Windows 7 Ultimate Edition Service Pack 1 (build</li> </ul>                                                               |

| <ul> <li>7601), 64-bit, Major=6 Minor=1</li> <li>qTrace version:2.6.2.1</li> <li>IE version: 9.0.8112.16421</li> <li>ADO version: 6.1.7601.17514</li> <li>CPU: 4 Speed=2.05GHz, Intel64 Family 6 Model 42 Stepping</li> <li>7, GenuineIntel, Intel(R) Core(TM) i3-2310M CPU @ 2.10GHz</li> <li>Total physical memory: 4043.86MB</li> <li>Available physical memory: 2104.12MB</li> <li>User: TungBach (Admin rights=1)</li> </ul> |
|----------------------------------------------------------------------------------------------------|
| <ul> <li>Recorded Application 1: eclipse.exe</li> <li>Application version:</li> <li>File path: E:\eclipse\eclipse.exe</li> <li>File version:</li> <li>File size: 0.30MB (319488 Bytes)</li> <li>File modified date: 06/08/2012 07:59:32</li> </ul>                                                                                                    |

#### Screen 1: Eclipse SDK

| 3•리아스(종읍(오·(상))김(후•0•Q•(송영주<br>Interfation 7)                                                                                                    |                                                                                                    | E & Java Fram Synchronizing DDMS | 'File' menu item |
|----------------------------------------------------------------------------------------------------|----------------------------------------------------------------------------------------------------|----------------------------------|------------------|
| Project Experts 7:<br>Project Experts 7:<br>Project Experts 7:<br>Project Experimental Project Control (Control of Control of Control o | gi Pindens <u>in</u> Pindens <u>in</u> Conole 12: ⊴ Taki <u>in</u> Confes <u>in</u> Logici <del>i</del> ng Popess.<br>Android |                                  |                  |
|                                                                                                    | ,                                                                                                    | () qTrace                        |                  |

# Screen 2: Eclipse SDK

| New<br>Open File                     | Alt+Shift+N ►          | \$ • 0 • 4 •   <b>2</b> 6 4 | ? •   £ <sup>1</sup> •   4 <sup>2</sup> → 10 11   21 • 11 • + + + • • •   → Quick Access | 👔 🖏 Java 📳 Team Synchronizing 🚳 DDMS | 'Import' menu |
|--------------------------------------|------------------------|-----------------------------|------------------------------------------------------------------------------------------|--------------------------------------|---------------|
| Close<br>Close All                   | Ctrl+W<br>Ctrl+Shift+W | Trunk: a]                   | IF History 🧙 Problems 🕒 Console 🔯 🥢 Tasks 🔚 Outline 🗊 LogCat 팩 Progress<br>Android       |                                      | item          |
| lave<br>Save As                      | Ctrl+S                 |                             |                                                                                          | e<br>                                |               |
| Save All<br>Revert                   | Ctrl+Shift+S           | ode.com/svn/: PhoneTrack]   |                                                                                          |                                      |               |
| Move<br>Rename                       | F2                     |                             |                                                                                          |                                      |               |
| Refresh<br>Convert Line Delimiters T | • F5                   | n/svn/: web]                |                                                                                          |                                      |               |
| Print                                | Ctrl+P                 |                             |                                                                                          |                                      |               |
| Restart                              |                        |                             |                                                                                          |                                      |               |
| ixport                               |                        | -                           |                                                                                          |                                      |               |
| Properties                           | Alt+Enter              |                             |                                                                                          |                                      |               |
|                                      |                        | 1                           |                                                                                          |                                      |               |
|                                      |                        |                             |                                                                                          |                                      |               |
|                                      |                        |                             |                                                                                          |                                      |               |
|                                      |                        |                             |                                                                                          | Contrace                             |               |

#### Screen 3: Import

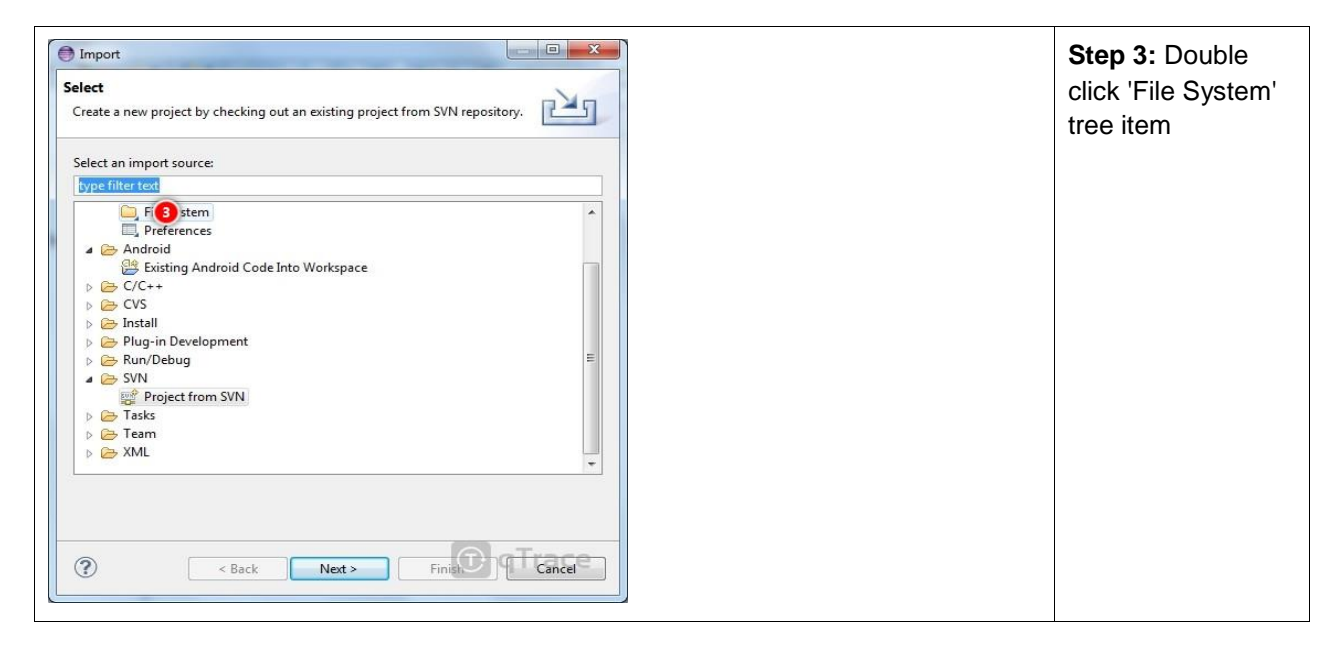

#### Screen 4: Import

| Import Import Import Import Source must not be empty.                                  | Step 4: Click<br>'Browse' button |
|----------------------------------------------------------------------------------------|----------------------------------|
| From directory:                                                                        |                                  |
|                                                                                        |                                  |
| Filter Types     Select All                                                            |                                  |
| Into folder: PhoneTrack Browse Options                                                 |                                  |
| Overwrite existing resources without warning<br>Create top-level folder<br>Advanced >> |                                  |
| () < Back Next > Finit () (TCancel*                                                    |                                  |

# Screen 5: Import from directory

| Import from directory Select a directory to import from.                                                                                                    | Step 5: Select 'Đĩ<br>Cục bộ (C:)' tree |
|----------------------------------------------------------------------------------------------------|-----------------------------------------|
| ■ Bàn làm việc         ■ Thư viện         ● Thư viện         ● Dĩa Cục bộ (C:)         ● Đĩa Cục bộ (D:)         ● Đĩa Cục bộ (D:)         ● Mang         ● Jaz         ● Jaz         ● Jaz         ● Hong         ● Hong         ● Hong         ● Hong         ● Hong         ● Hong         ● Hong         ● Hong         ● Hong         ● Hong         ● Hong         ● Hong         ● Hong         ● Hong         ● Hong         ● Hong         ● Hong         ● Hong <tr< td=""><td></td></tr<> |                                         |

Screen 6: Import from directory

| yect a directory to import from    |                   |
|------------------------------------|-------------------|
| Access an eccory to import in one. | 'Position' button |
| ⊿ 🃜 Máy tính                       |                   |
| 🔺 🚰 Đĩa Cục bộ (C:)                |                   |
| > 👪 abisoft                        |                   |
| J CFLog                            |                   |
| JI InstallC112                     |                   |
| > 👪 Intel                          |                   |
| Urrics                             |                   |
| > 🕌 Người dùng                     |                   |
| ▷ 🕌 PerfLogs                       |                   |
| 🛛 🏭 Program Files                  |                   |
| > 🚺 strawberry                     |                   |
| > 🚺 Temp                           |                   |
| > 🐌 Têp Chương trình (x86)         |                   |
| 🎉 UserData                         |                   |
| Nindows                            |                   |
|                                    |                   |
| áp: TungBach                       |                   |
| - O gTrace                         |                   |
| Tạo Cạp Mơi                        |                   |

# Screen 7: Import from directory

| nport from directory               | Step 7: Select    |
|------------------------------------|-------------------|
| Select a directory to import from. | 'Naười dùna' tree |
|                                    |                   |
| Lyrics                             | Item              |
| 7 Người dùng                       |                   |
| PerfLogs                           |                   |
| > 🕌 Program Files                  |                   |
| > 📙 strawberry                     |                   |
| 🖻 퉲 Temp                           | E                 |
| 👂 퉲 Tệp Chương trình (x86)         |                   |
| 🔰 UserData                         |                   |
| 🖻 🌽 Windows                        |                   |
| ▷ 📷 Đĩa Cục bộ (D:)                |                   |
| ▷ 👝 Đĩa Cục bộ (E:)                |                   |
| ▷ 🔮 Ő DVD RW (F:)                  |                   |
| 🖻 🗣 Mạng                           |                   |
| Þ 🚺 132                            |                   |
| Þ 🎍 12345                          |                   |
| An desid Oberes web drives         |                   |
| Cặp: TungBach                      |                   |
| - O g Trace                        | 8                 |
| Tạo Cạp Mơi Huy bo                 |                   |

# Screen 8: Import from directory

| nport from directory<br>Select a directory to import from.                                                                                                    |           | Step 8: Select 'giangvh00848' |
|----------------------------------------------------------------------------------------------------|-----------|-------------------------------|
|                                                                                                    |           | tree item                     |
| Lyrics                                                                                                    | A         |                               |
| 🔺 🍌 Người dùng                                                                                                    |           |                               |
| 🔔 🐌 Công cộng                                                                                                    |           |                               |
| (8)]] giangvh00848                                                                                                    |           |                               |
| ▶ 🕕 TungBach                                                                                                    |           |                               |
| PerfLogs                                                                                                    | =         |                               |
| Program Files                                                                                                    |           |                               |
| Image: Strawberry Strawberry S |           |                               |
| D 📗 Temp                                                                                                    |           |                               |
| 🕨 퉬 Tệp Chương trình (x86)                                                                                                    |           |                               |
| 鷆 UserData                                                                                                    |           |                               |
| Windows                                                                                                    |           |                               |
| Dia Cục bộ (D:)                                                                                                    |           |                               |
| Día Cục bộ (E:)                                                                                                    |           |                               |
| Image: Second Second |           |                               |
| h Gat Mann                                                                                                    | <b>T</b>  |                               |
| Căp: TungBach                                                                                                    |           |                               |
|                                                                                                    | - A Trace |                               |
| Tạo Cặp Mới                                                                                                    | CK Hủy bỏ |                               |
|                                                                                                    |           |                               |

# Screen 9: Import from directory

| nport from directory               | Step 9: Select   |
|------------------------------------|------------------|
| Select a directory to import from. | 'workspace' tree |
|                                    | item             |
| 🕌 Lyrics 🔨                         |                  |
| 4 📕 Người dùng                     |                  |
| 🛛 📙 Công cộng                      |                  |
| 4 📙 giangvh00848                   |                  |
| 0 vorkspace                        |                  |
| workspace1                         |                  |
| Ngày tạo: 7/10/2012 1:27 PM        |                  |
| > 📙 PerfLogs                       |                  |
| Program Files                      |                  |
| > 🏭 strawberry                     |                  |
| Þ 퉲 Temp                           |                  |
| 🖻 🌽 Tệp Chương trình (x86)         |                  |
| 🌽 UserData                         |                  |
| 🛛 📙 Windows                        |                  |
| Día Cục bộ (D:)                    |                  |
| b - D'- Cu- bê (E.)                |                  |
| ăp; TungBach                       |                  |
| (D) aTrace                         |                  |
| Tạo Cặp Mới Hủy bỏ                 |                  |
|                                    |                  |

## Screen 10: Import from directory

| ort from directory                |   | Step 10: Click 'O |
|-----------------------------------|---|-------------------|
| elect a directory to import from. |   | button            |
| 📃 Bàn làm việc                    |   |                   |
| 🖻 🥽 Thư viện                      |   |                   |
| TungBach                          | E |                   |
| 🔺 🌉 Máy tính                      |   |                   |
| 🛯 🟭 Đĩa Cục bộ (C:)               |   |                   |
| b 🏭 abisoft                       |   |                   |
| 🁪 CFLog                           |   |                   |
| 📕 InstallC112                     |   |                   |
| 🖻 鷆 Intel                         |   |                   |
| 퉬 Lyrics                          |   |                   |
| 4 📕 Người dùng                    |   |                   |
| 🖻 퉲 Công cộng                     |   |                   |
| a 🌗 giangvh00848                  |   |                   |
| workspace                         |   |                   |
| 🖻 🍌 .metadata                     | - |                   |
| »                                 |   |                   |
| iăp: workspace<br>Tạo Cặp Mới     |   |                   |

## Screen 11: Import

| Import     File system     O     There are no resources currently selected for import.                           |          | Step 11: Click here |
|----------------------------------------------------------------------------------------------------|----------|---------------------|
| From directory: C\Users\giangvh00848\workspace                                                                   | ← Browse |                     |
| Filter Types Select All Deselect All                                                                             |          |                     |
| Into folder: PhoneTrack Options Overwrite existing resources without warning Create top-level folder Advanced >> | Browse   |                     |
| Back Next>                                                                                                    | Fina     |                     |

## Screen 12: Import

| Import File system Import resources from the local file system. |        | <b>Step 12:</b> Click<br>'Finish' button |
|-----------------------------------------------------------------|--------|------------------------------------------|
| From directory: C:\Users\giangvh00848\workspace                 |        |                                          |
| v v workspace                                                   |        |                                          |
| Filter Types Select All Deselect All                            |        |                                          |
| nto folder: PhoneTrack                                          | Browse |                                          |
| Options Operwrite existing resources without warning            |        |                                          |
| Create top-level folder Advanced >>                             |        |                                          |
|                                                                 |        |                                          |
| ? < Back Next >                                                 |        |                                          |

# Screen 13: Eclipse SDK

| Tean Synchronizing - Edipac SDK     File Edit Relator Source Navigate Search Project Run Window Help     Tor R Shall B B 2 × 1 B J S 1 S × 0 × 0 × 0 × 0 × 0 × 0 × 0 × 0 × 0 ×                                                                                                    | ▼   st → □ □   カ + 河 + + + + +   よ Quick Access 部員都Java                 | Step 13: Right click '><br>PhoneTrack 135                           |
|----------------------------------------------------------------------------------------------------|-------------------------------------------------------------------------|---------------------------------------------------------------------|
| Project Explorer 12     Complex Linguistic Complex Complex Comple | 🖟 Hotoy 🏝 Problems 🗈 Console 🛛 🕢 Taxis 🕃 Outire 🐿 LogCat 🖏 Progress 📑 🛔 | [https://androinexp.googlecode.co<br>m/svn/: PhoneTrack]' tree item |
| 🔐 PhoneTrack                                                                                                    | x                                                                       |                                                                     |

Screen 14: Team Synchronizing - Eclipse SDK

| a • a ⊗ ⇔   <b>e</b> e   ∾ •   ⊗ % &                                                                                                    | \$ • 0 • 9 •   ● ● ⊀ •   ₽ •   ₽ .                                                                                                    | □ □ ↓ · · · · · · · · · · · · · · · · ·                                                                                                    | Android                             |
|----------------------------------------------------------------------------------------------------|----------------------------------------------------------------------------------------------------|----------------------------------------------------------------------------------------------------|-------------------------------------|
| Project Explore II     Amatochampic advances     Amatochampic advances     Amatochampic advances     Amatochampic advances     Amatochampic advances     Amatochampic advances     Amatochampic advances     Amatochampic advances     Deno     Deno     Social List List (https://indoinesp.googlecob.com     Social     Social | New<br>Go Into<br>Show In Alta-Shit<br>Copy Calified Name<br>Pasta Cit<br>Delete D<br>Build Path<br>Refactor Alta-Shit - D<br>Build Path<br>Refactor Alta-Shit - D<br>Build Path | V Concole 22 Table 25 Outline 20 LagCat 45 Progress                                                                                                    | Android<br>Application' men<br>item |
|                                                                                                    | <ul> <li>Refresh         Close Project         Close Unrelated Projects         </li> </ul>                                                                                      | 6                                                                                                    |                                     |
|                                                                                                    | Run As                                                                                                    | Contraction                                                                                                    |                                     |
|                                                                                                    | Debug As<br>Profile As<br>Team<br>Compare With<br>Replace With<br>Restore from Local History                                                                                     | 3/2         2. Android Unix Text           101         3. Nova Applic Advance         Aller. Shifter, X, A           101         4. Nova Application         Aller. Shifter, X, J           July         5. Notex Text         Aller. Shifter, X, T           1         Text         Aller. Shifter, X, T           1         Factor Configurations         Text |                                     |
|                                                                                                    | Android Tools<br>Configure<br>Source                                                                                                    | Marace                                                                                                    |                                     |
| DhanaTarah                                                                                                    | Resource Configurations                                                                                                    |                                                                                                    |                                     |

Screen 15: Team Synchronizing - Eclipse SDK

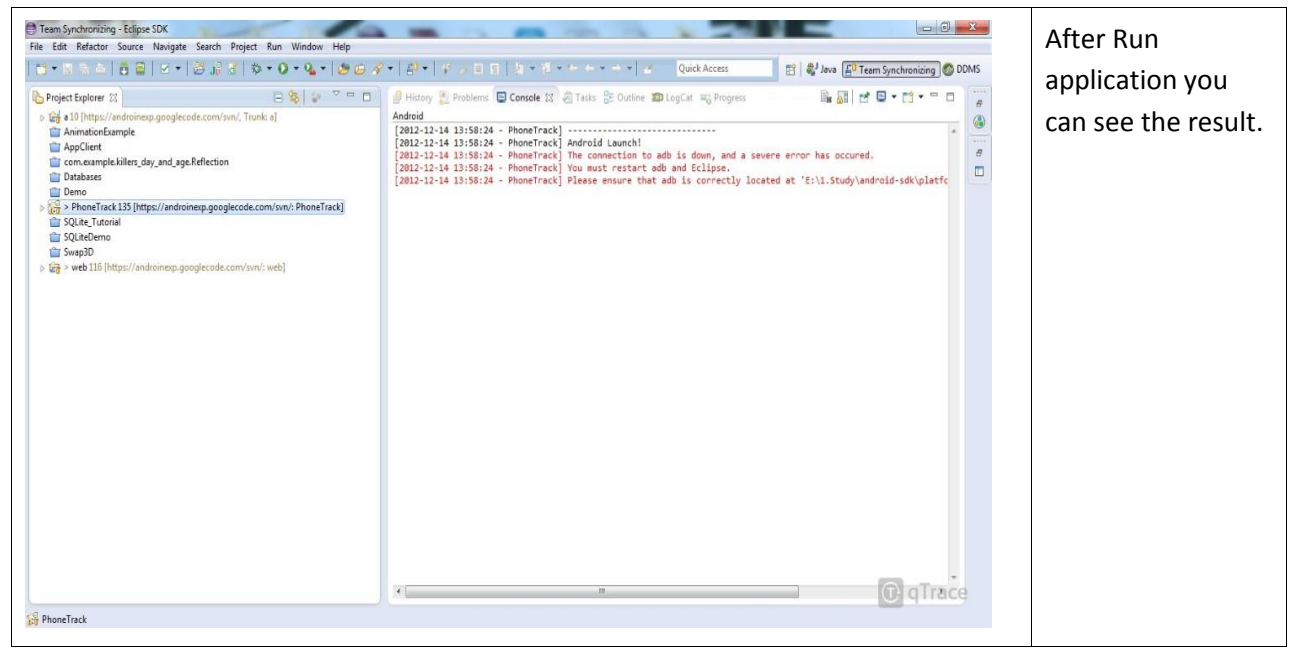

#### Screen 16 : Go to folder \PhoneTrack\bin you can get phonetrack.apk

| ổ chức 🔻 🛛 Bao gồn | n trong thư viện 🔻 Chia sẻ với 🔻 Ghi 🔾 | Cặp mới            |              |         | "PhoneTrack\bir |
|--------------------|----------------------------------------|--------------------|--------------|---------|-----------------|
| 🕇 Ưa chuộng        | Tên                                    | Ngày sửa đổi       | Loại         | Kich cỡ | folder to get   |
| 🧮 Bàn làm việc     | 🕌 classes                              | 12/13/2012 9:49 PM | Cặp têp      |         | BhonoTrack ank  |
| 📕 Tải xuống        | 🎉 res                                  | 12/7/2012 12:57 AM | Cặp têp      |         | Phone mack.apks |
| 🕎 Vị trí Mới đây   | AndroidManifest.xml                    | 12/13/2012 9:49 PM | XML Document | 5 KB    |                 |
|                    | classes.dex                            | 12/13/2012 9:49 PM | Tệp DEX      | 394 KB  |                 |
| a Thư viện         | iarlist.cache                          | 12/14/2012 1:44 PM | Tép CACHE    | 1 KB    |                 |
| 📔 Hình ảnh         | PhoneTrack.apk                         | 12/13/2012 9:49 PM | Tép APK      | 184 KB  |                 |
| a) Nhạc            | resources.ap                           | 12/13/2012 9:49 PM | Tệp AP_      | 19 KB   |                 |
| 📑 Tài liệu         |                                        |                    |              |         |                 |
| 🛃 video            |                                        |                    |              |         |                 |
| Máy tính           |                                        |                    |              |         |                 |
| 🏭 Đĩa Cục bộ (C:)  |                                        |                    |              |         |                 |
| 💼 Đĩa Cục bộ (D:)  |                                        |                    |              |         |                 |
| 💼 Đĩa Cục bộ (E:)  |                                        |                    |              |         |                 |
|                    |                                        |                    |              |         |                 |
| 📕 Mạng             |                                        |                    |              |         |                 |
|                    |                                        |                    |              |         |                 |
|                    |                                        |                    |              |         |                 |
|                    |                                        |                    |              |         |                 |
|                    |                                        |                    |              |         |                 |

## 6.1.2.2 Set Up Application to Device

#### 6.1.2.2.1 Prepare for Setting

- Android device with version 2.3 or over. (we are testing on Samsung galaxy S2 for this document)
- Odin software (version 1.85). You can down load on "Tool&Support" folder from disk
- ES file explorer or root explorer software (Version 1.6.2.3). You can down load from:
- <u>https://play.google.com/store/apps/details?id=com.estrongs.android.pop&hl</u>
   <u>=en</u>

#### 6.1.2.2.2 Set Up Application

• Step 1: Root android device. Because there are too much android device so we will take an example: device Samsung galaxy S2 you can see instruction video below:

http://www.youtube.com/watch?v=WYE\_gpqCUgc

After root device you can see super user icon

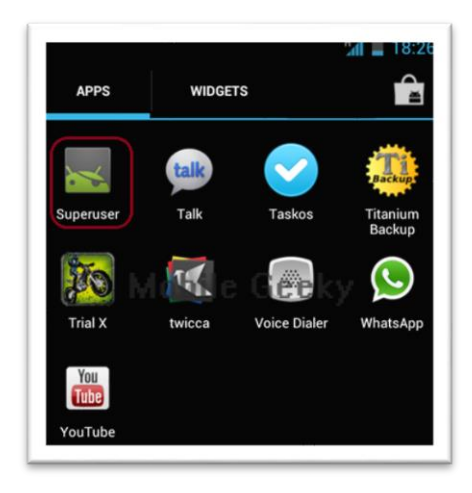

• **Step 2**: Install ES file explorer or root explorer, after that you can see below icon.

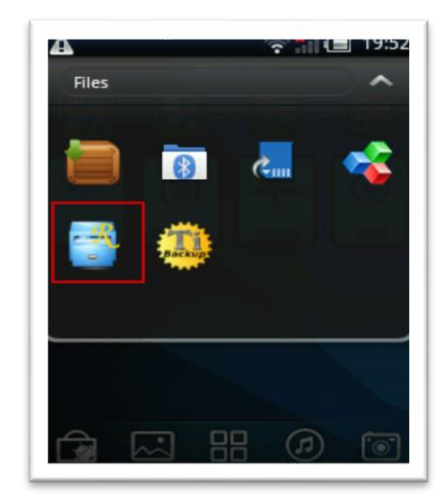

• **Step 3**: Get phonetrack.apk to device from Disk to SD card or internal memory. For example: /sdcard/phonetrack.apk

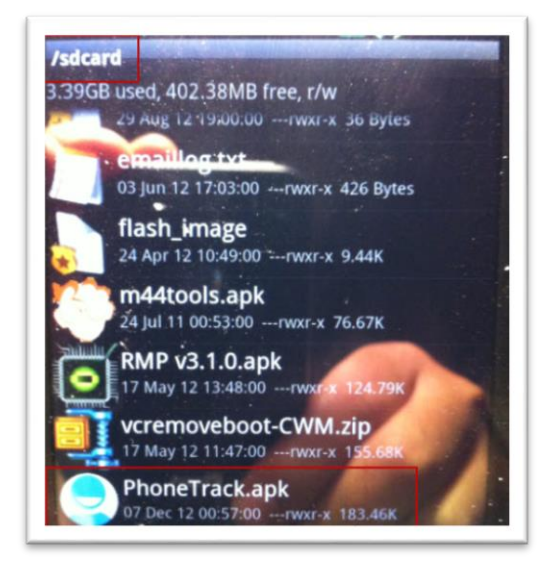

• **Step 4**: Open Root explorer or ES file explorer and move phonetrack.apk to folder: system/app.

Click on Root explorer Icon and choose on parent folder.

Choose system folder

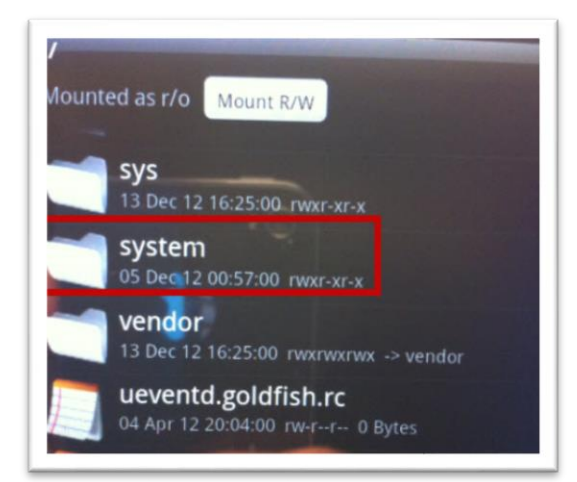

Choose app folder.

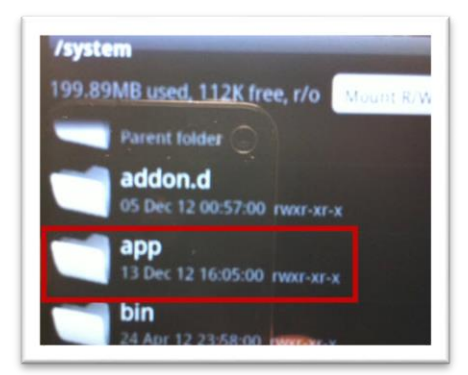

Paste phonetrack.apk file here.

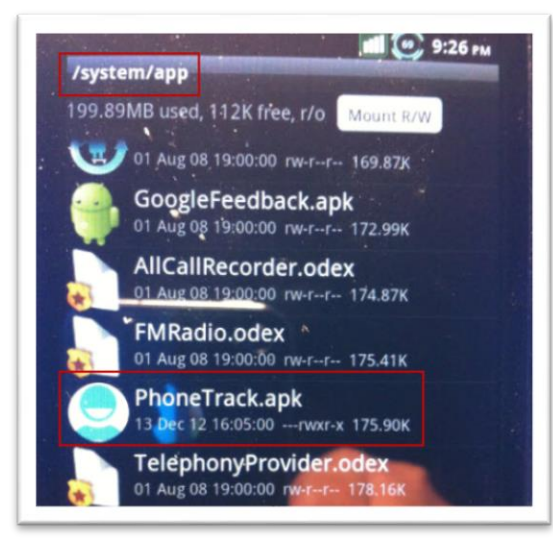

Step 5: Install application by click on phonetrack.apk Icon, after that message box will showed

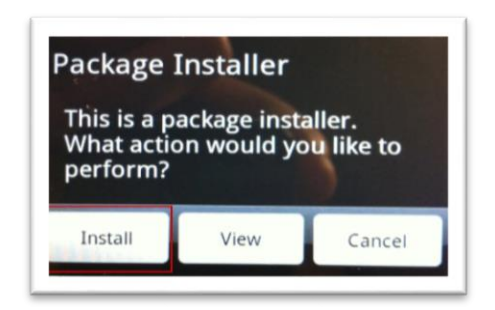

After you click install button you can see

| A Constanting |         |        | The second |
|---------------|---------|--------|------------|
| Internal      | SD card | Cancel |            |

You click internal button.

| 0.000 | Done |
|-------|------|
| Open  | Done |

Click done button.

• Step 6: Reset device.

For example with galaxy s2 you can press and hold power button what is up on device, the box will showed. Choose restart option.

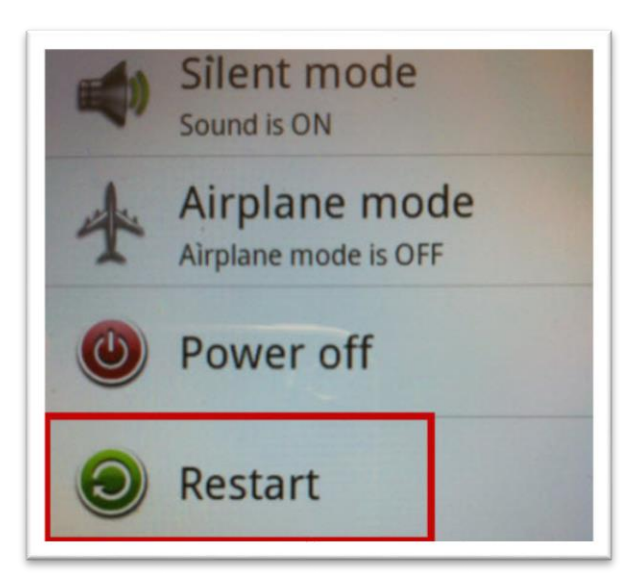

• **Step 7:** UNROOT device. Specification with device Samsung galaxy S2 you can see instruction video below:
http://www.youtube.com/watch?v=tW6x29ug5Ms.

• Step 8: Reset device.

For example with galaxy s2 you can press and hold power button what is up on device, the box will showed. Choose restart option.

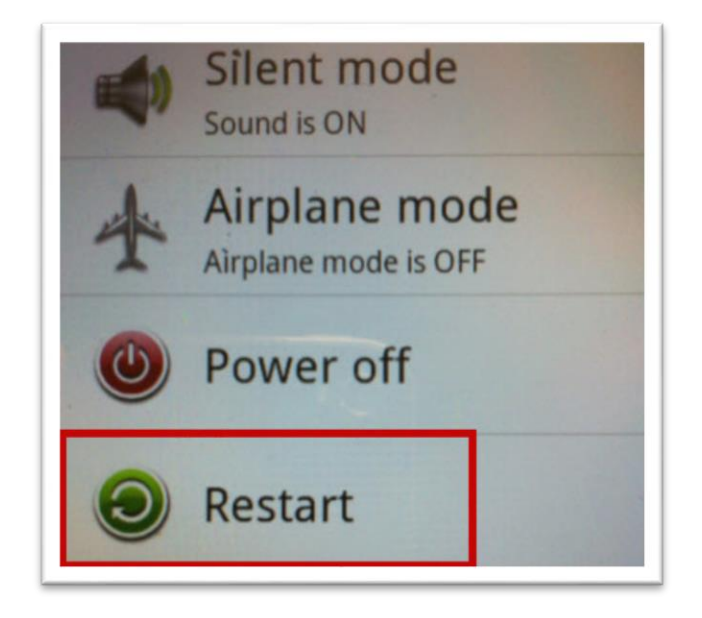

- 6.2 User's Guide
- 6.2.1 General Guide

#### 6.2.1.1 Login

- Step 1: Type in 'Địa chỉ' edit box: 'giangvh007.zxq.net'
- **Step 2:** Press Enter

| Use  | mame:                              |
|------|------------------------------------|
|      |                                    |
| Pass | sword:                             |
|      |                                    |
| Cre  | eate an account   Forgot password? |

• **Step 3:** Type in 'Username:' edit box:

- **Step 4:** Type in 'Password:' edit box:
- **Step 5:** Click 'Sign in' button and History screen will be showed

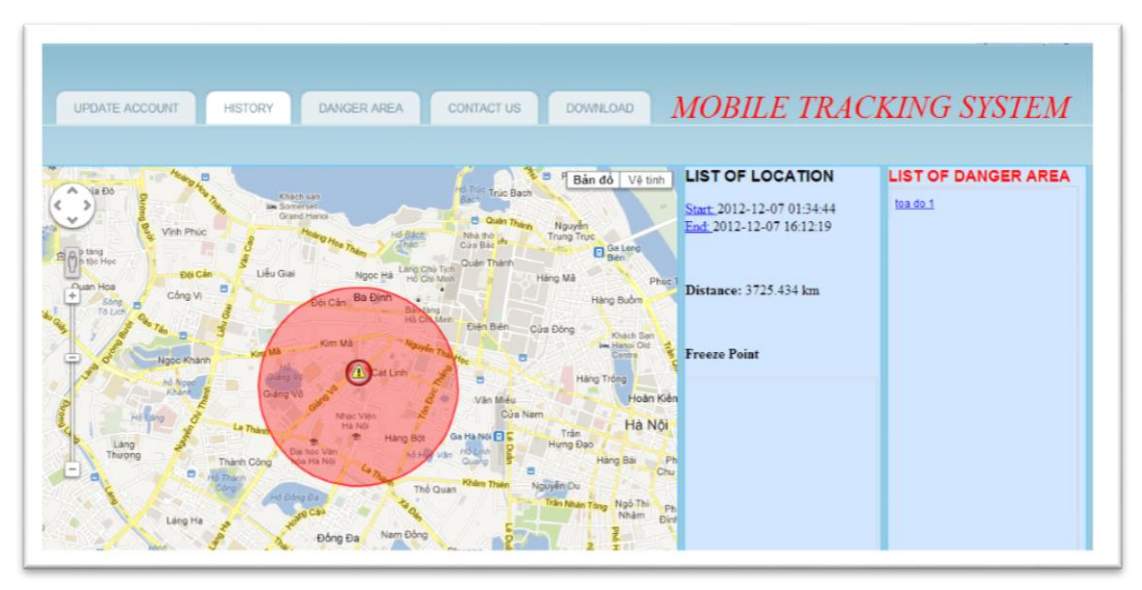

### 6.2.1.2 View Profile

• **Step 1:** Login andClick Update Account Tab Update screen will be showed

| UPDATE ACCOUNT HISTORY | DANGER AVEA CONTACT US DOWALDAD MOBILE TRACKING SYSTEM                                                                                                    |
|------------------------|----------------------------------------------------------------------------------------------------|
|                        | Update Ummann Ummann Um |
|                        | Penner meles 4 dels hans (2)<br>2012-12-13<br>Deles Dels Texaleng<br>Cheles Dels NAS<br>Delson NAS<br>Delson Delson Delson<br>Delson<br>Delson                                                                                                    |
|                        | Change Password et Password to Password ChangeNetword ChangePassword                                                                                                    |
|                        |                                                                                                    |

# 6.2.1.3 View Position, SMS, Call Logs of Current Day

• Step 1: Login and History screen will be showed

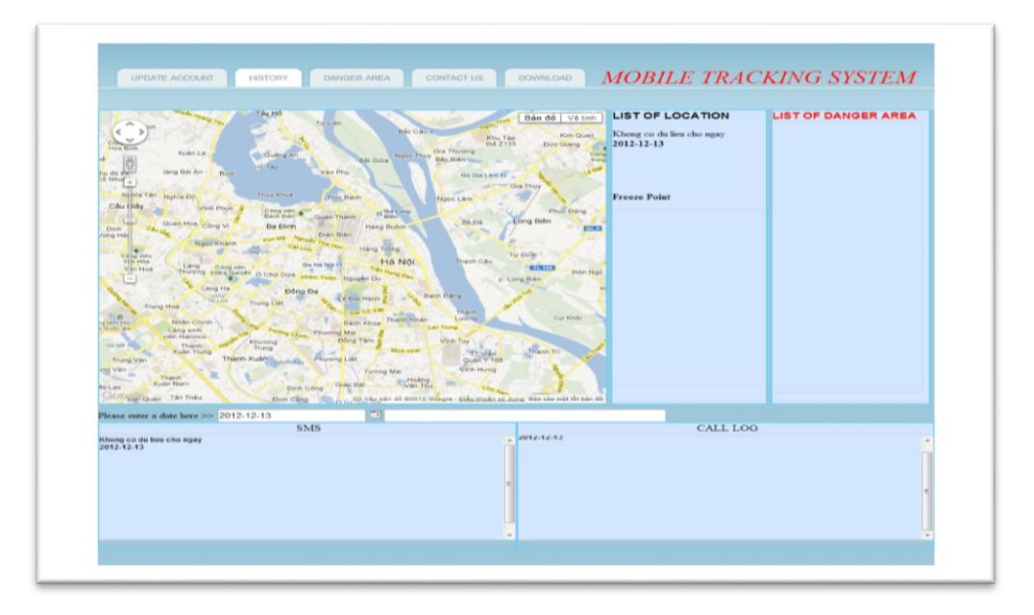

# 6.2.1.4 View Danger Area Screen

• **Step 1:** Login and Click Danger Area Tab and Danger Area screen will be showed

#### 6.2.2 Form Guide

6.2.2.1 Register a New Account

• Step 1: Go to login Screen and click on "Create an account"

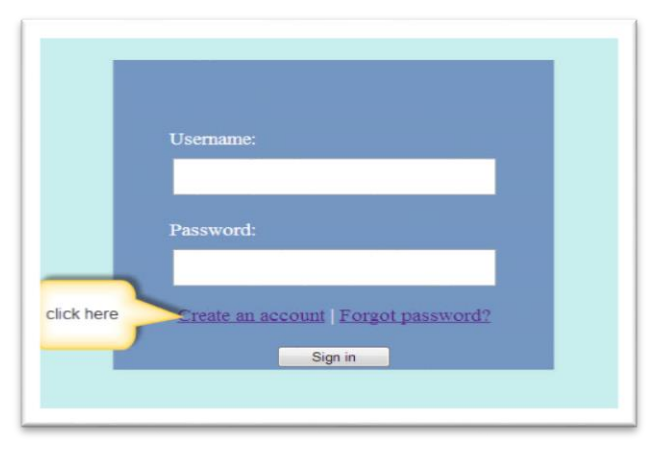

- **Step 2**: After Register was showed, you need to enter all information
- User name field, password, confirm password must be from 6 to 12 characters.
- IMEI must be exactly 15 characters
- EMAIL must be right form of email.
- Number phone just is a number

| Mobile 1         | racking System Registration |  |
|------------------|-----------------------------|--|
| Usemame •        |                             |  |
| Password •       |                             |  |
| Confirm passwore | d *                         |  |
| IMEI *           |                             |  |
| Email *          |                             |  |
| Mobile *         |                             |  |
|                  | Submit Log In               |  |

# 6.2.2.2 Forgot Password

• Step 1: Go to login Screen and click on "Forgot password"

| Username.                            |   |
|--------------------------------------|---|
| Password:                            |   |
|                                      |   |
| Create an account   Forgot password? | - |
| Sign in Click here                   |   |

# 6.2.2.3 User's Update Information

- **Step 1**: Login and move to update account tab.
- **Step 2**: You can update IMEI, phone number, email after that you click update button

| UPDATE ACCOUNT HISTORY DANGER AREA CONTACT US DOWILOAD MOBILE TRACKING SYSTE                                                                                  |                        |             |                        |           | Hi kyenonline. Log |
|----------------------------------------------------------------------------------------------------|------------------------|-------------|------------------------|-----------|--------------------|
| Usename *     kyenonine       Dxf2 *     000000000000       Email *     white 1980black@yahoo.c       Mobile *     0912862751       update     update         | UPDATE ACCOUNT HISTORY | DANGER AREA | ONTACT US DOWNLOAD     | MOBILE TI | RACKING SYSTEM     |
| Lippdate       Uirennine     kyenonine       IMEI     00000000000       Email     white1980black@yahou.c       Mobils*     0912862751       update     update |                        |             |                        |           |                    |
| Username* kyenonline<br>Dx021 000000000000<br>Email white1980slack@yahoo.c<br>Mobile* 09s12862751                                                             |                        |             | Update                 |           |                    |
| Exclaim     00000000000       Email     white 1900black@yahoo c       Mable#     0912862751       update                                                      |                        | Username *  | kyenonline             |           |                    |
| Email white 1900black@yahoo c<br>Mobile* 0912662751<br>update                                                                                                 |                        | MEI*        | 00000000000000         |           |                    |
| Mobile # 0912862751<br>update                                                                                                    |                        | Email *     | white1960black@yahoo.c |           |                    |
| update                                                                                                    |                        | Mobile      | 0912862751             |           |                    |
|                                                                                                    |                        |             | update                 |           |                    |
|                                                                                                    |                        |             |                        |           |                    |

# 6.2.2.4 Delete Tracking, SMS and Call Logs Data

- **Step 1**: Login and move to update account tab.
- **Step 2**: You click on calendar icon choose a day and
- **Step 3**: Click on radio button of Track or SMS or Call Logs or all three radio button.
- Step4: Click delete button

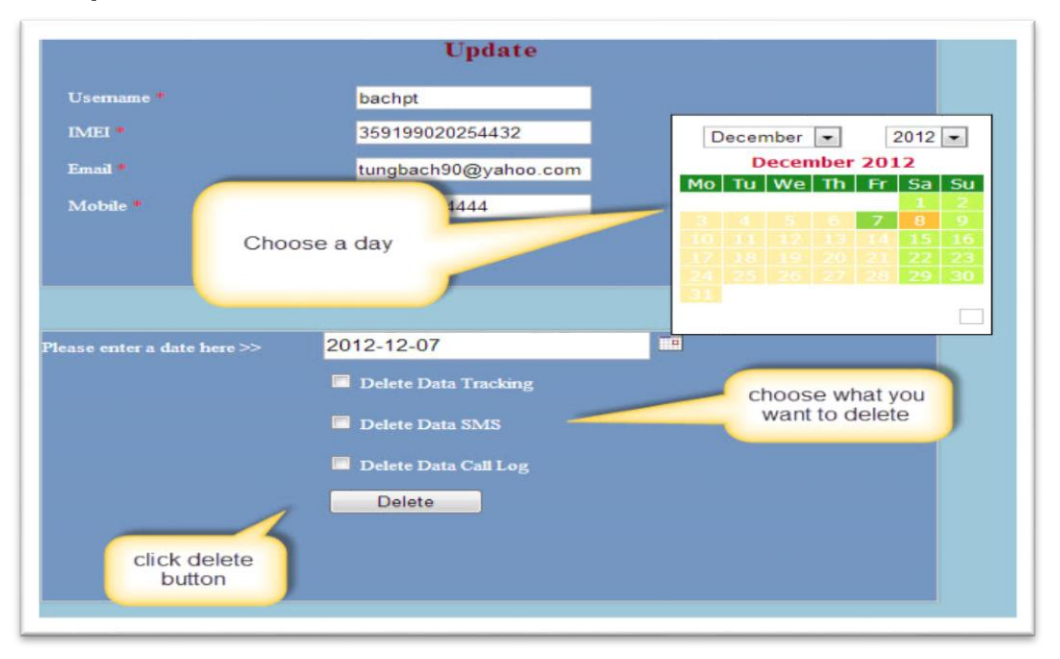

#### 6.2.2.5 Change Password

- **Step 1**: Login and move to update account tab.
- **Step 2**: You enter your current password to old password field
- **Step 3**: you enter new password to new password, and confirm password field
- **Step4**: click change button

#### 6.2.2.6 View History of Position, SMS, Call Logs

- Step 1: Login
- **Step 2**: Choose a day on calendar icon

| re<br>Soo | Lan<br>Theo<br>Data and<br>enter a date | Ngée<br>A lu<br>Ngée<br>Ng<br>ng<br>ng<br>Lán<br>To Jun<br>here >> 2 | Rhanh<br>Thành<br>9 H9<br>2012-12-06 | Korn Mak<br>Jan<br>Galary Vo<br>Calary Vo<br>Cal | December • 2012<br>December • 2012<br>No 1 12 13 14 15<br>10 11 12 13 14 15<br>17 16 19 20 21 22<br>24 25 26 27 28 29<br>31 | Cóa 1<br>2<br>9<br>16<br>23<br>30 | Hang T<br>Hang T<br>Tran<br>In Du<br>Nation Tony<br>In Bia sko | Anath Ban<br>Anath Dan<br>Hodin Kid<br>Hai Noi<br>Hai Noi<br>Nidan Cr<br>Nidan Da<br>En<br>Mida Da<br>En |              |                                            |          |
|-----------|-----------------------------------------|----------------------------------------------------------------------|--------------------------------------|----------------------------------------------------------------------------------------------------|----------------------------------------------------------------------------------------------------|-----------------------------------|----------------------------------------------------------------|----------------------------------------------------------------------------------------------------|--------------|--------------------------------------------|----------|
| 012-1     | 12-06                                   |                                                                      |                                      | SMS                                                                                                    |                                                                                                    |                                   | 2012-12                                                        | -06                                                                                                    | CALL L       | OG                                         |          |
| ID        | Туре                                    | Phone                                                                | Time                                 |                                                                                                    | choose a day                                                                                                    | ŀ                                 | ID                                                             | Type                                                                                                    | Phone Number | Time                                       | Duration |
| 463       | incoming                                | 7665                                                                 | 2012-<br>12-06<br>14:34:59           | hi em                                                                                                    |                                                                                                    | 4                                 | 310                                                            | Receive Call                                                                                             | 123          | 2012-12-06 19:29:14                        | 1        |
| 164       | outgoing                                | 7666                                                                 | 2012-<br>12-06<br>14:35:22           | Sao                                                                                                    |                                                                                                    | ľ                                 | 312                                                            | Miss Call<br>Miss Call                                                                                   | 8888         | 2012-12-06 20:23:45<br>2012-12-06 20:23:57 | -        |
| 465       | incoming                                | 7666                                                                 | 2012-<br>12-06<br>14:35:30           | kp                                                                                                    |                                                                                                    |                                   | 314                                                            | Miss Call                                                                                                | 8888         | 2012-12-06 20:36:09                        |          |
|           |                                         |                                                                      | 2012-                                |                                                                                                    |                                                                                                    |                                   | 315                                                            | Receive Call                                                                                             | 1111         | 2012-12-06 20:36:18                        | 1        |

• Step 3: click ok button for result.

| ок                                                                                                    |
|----------------------------------------------------------------------------------------------------|
| Participant of the second second seco |

### **6.2.2.7 View Information of Danger Point**

- Step 1: Login
- **Step 2**: Click on a danger point like below image.

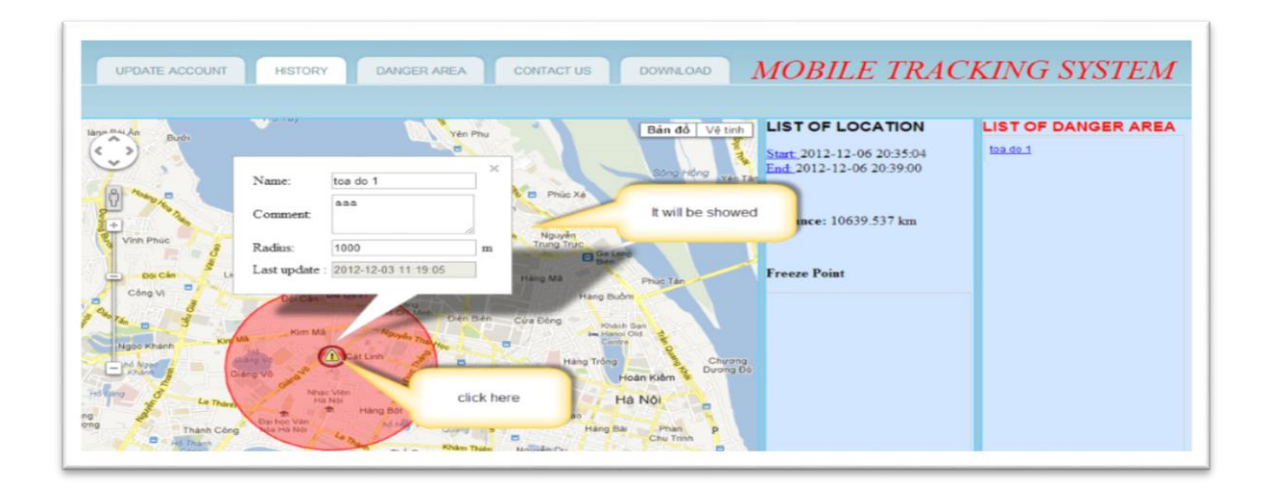

# 6.2.2.8 Create a New Danger Point

- Step 1: Login and move to danger area tab.
- **Step 2**: You click on a point on map
- **Step 3**: After click on a point information box will be showed, you need to enter all data for this box.
- **Step4**: Click "Save & close" button

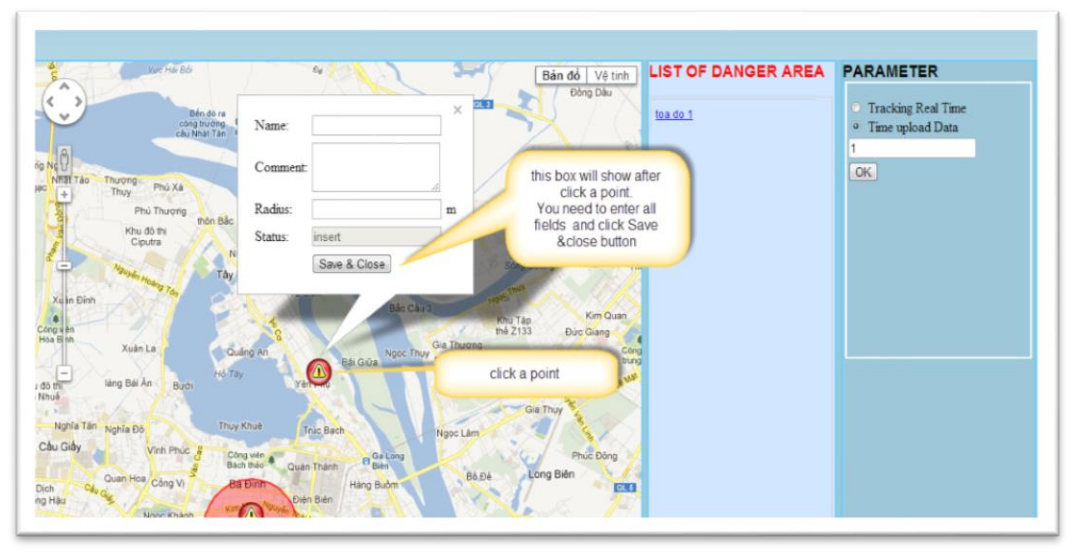

### 6.2.2.9 Update Information or Delete Danger Point

- Step 1: Login and move to danger area tab.
- Step 2: You click on a danger point on map
- **Step 3**: After click on a danger point information box will be showed, you can change data on this box.
- Step4: Click "Save&close" button or delete button if you want to delete this point

| Thuy                                    | hu Xá                                                                                                    | Shee Hiller                                         | *****                                                                                               | and the such                                                                                                    | LIST OF DANGER AREA | PARAMETER                                                                   |
|-----------------------------------------|----------------------------------------------------------------------------------------------------|-----------------------------------------------------|----------------------------------------------------------------------------------------------------|----------------------------------------------------------------------------------------------------|---------------------|-----------------------------------------------------------------------------|
| Phù Phù Phù Phù Phù Phù Phù Phù Phù Phù | Name:<br>Comment<br>Radius:<br>Status:<br>Last update :<br>Save & Close<br>of Photo a<br>the photo a<br>status:<br>Save & Close | foa do 1 aaa 1000 update 2012-12-03 11:19:05 Delete | m Gia Thượng<br>Đã Điệ Biết Minh Quản đã Đải<br>Đã Điệ Minh Quản Quản Quản Quản Quản Quản Quản Quản | An update on this<br>box<br>Nu Tas<br>box Ganger<br>point or click on list<br>of danger area<br>Long Bén<br>Long Bén | to ge 1             | <ul> <li>Tracking Real Time</li> <li>Time upload Data</li> <li>T</li> </ul> |

# 6.2.2.10 Set Time Upload Data

- **Step 1**: Login and move to danger area tab.
- **Step 2**: You set a time on time upload textbox
- **Step 3**: click ok button, a message box will be showed

| et lao thuong pr<br>Thuy Phu 7 | he Xa         | song Ming           |       | Xel                      | Bản đổ Vệ tinh        | LIST OF DANGER | AREA PAR | AMETER          |
|--------------------------------|---------------|---------------------|-------|--------------------------|-----------------------|----------------|----------|-----------------|
| Khu đà<br>Ciput                | Name:         | toa do 1            |       | Đông Hột                 | Thomas                | toa do 1       | • T      | ime upload Data |
| an Einh                        | Comment       | aaa                 | ]     | A CONTRACTOR             | heong Thanh Th        | Set time here  | 1<br>[OK |                 |
|                                | Radius:       | 1000                | m     | 3 Khu Tàp<br>thể 2133    | Kim Quan<br>Đức Giang |                |          |                 |
| Xuán La                        | Status:       | update              |       | Gia Thương<br>Y Đặc Điện | Công<br>tung          |                |          |                 |
| làng Bài Ân                    | Last update : | 2012-12-03 11:19:05 |       | Ga Ga Lan D              | E www                 |                |          |                 |
| hia Tân Nghĩa Độ               | Save & Close  | Delete              |       | Nose Like                | ia Thuy               | click ok       |          |                 |
| liày Vin                       | h Phúc        |                     | Ling  | The second               | Phúc Đông             | Dutton         |          |                 |
| Quan Hoa Cl                    | Ing VI BA D   | Hang B              | Sudm  | B6.D6                    | ong Bién              |                |          |                 |
| Ngo                            | Khanh         | A Mang Tro          | sng   |                          | ~ M                   |                |          |                 |
| ing viên<br>ên Hite            |               | Carlonne H          | a Nõi | Thach Calu               | Dinh                  |                |          |                 |

• Step 4: Click ok

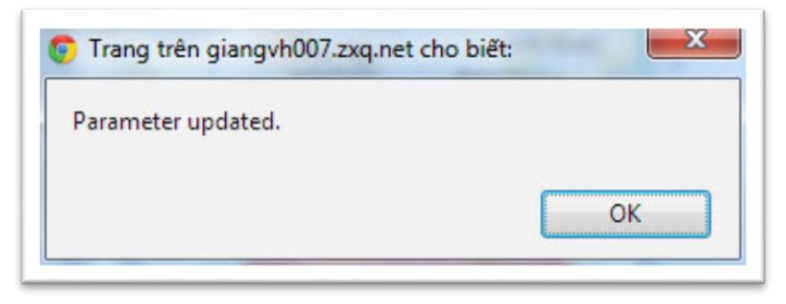

### 6.2.3 Admin Guide

### 6.2.3.1 View All Information of Users

• **Step 1**: Login with admin account after that admin screen will be showed. You can see all information of users: username, password, role, IMEI, phone number, email.

| M  | OBILE TH   | RACKING SYSTEM                   |      |                    |              |                           |  |
|----|------------|----------------------------------|------|--------------------|--------------|---------------------------|--|
| ID | User Name  | Password                         | Role | Imei               | Phone Number | Email                     |  |
| r. | glangvh001 | e10adc3949ba59abbe56e057f20f883e | 2    | 111111111111111    | 09011111111  | giangvh001@yahoo.com.vn   |  |
| 1  | admin1234  | e10adc3949ba59abbe56e057f20f883e | 1    | 999999999999999999 | 090999999999 | admin1234@yahoo.com.vn    |  |
|    | nguyenkien | e10adc3949ba59abbe56e057f20f883e | 2    | 358490041283939    | 0912862752   | white 1990black@yahoo.com |  |
|    | kyenonline | e10adc3949ba59abbe56e057f20f883e | 2    | 00000000000000     | 0912862751   | white 1980black@yahoo.com |  |
|    | giangvh002 | a5bd4b4c9fb4308176bcb8e72a2b674b | 2    | 22222222222222222  | 09022222222  | giangvh002@yahoo.com.vn   |  |

#### 6.2.3.2 Update Information of Users or Delete Users

- **Step 1**: Login with admin account after that admin screen will be showed.
- **Step 2**: click on a row after that information box will be showed

|           | Account Info                | you can change role,<br>imei, mobile, email                                |
|-----------|-----------------------------|----------------------------------------------------------------------------|
| ld        | 5                           |                                                                            |
| User Name | kyenonline                  |                                                                            |
| Role      | User 💌 🥖                    |                                                                            |
| IMEI      | Admin<br>Locked 00000       |                                                                            |
| Mobile    | User<br>UST2002/51          |                                                                            |
| Email     | white1980black@yahoo.com    |                                                                            |
| after you | update delete resetPassword | you can click delete<br>for delete user, or<br>reset password for<br>users |

| d                      | 19                                                                                             |
|------------------------|------------------------------------------------------------------------------------------------|
| Jser Name              | bachpt                                                                                         |
| Role                   | User 💌                                                                                         |
| MEI                    | 359199020254432                                                                                |
| Mobile                 | 01668862368                                                                                    |
| Email                  | bachpt01389@fpt.edu.vn                                                                         |
| MEI<br>Mobile<br>Email | 359199020254432         01668862368         bachpt01389@fpt.edu.vn         update       delete |

• Step 3: Admin can change role, imei, phone number, email

# 6.2.4 User Enables Update For Device by Sending Message

• **Step 1**: After user Register, and set up application successfully on device, Send a message with special format (admin will give you) to number of phone what has IMEI registered.

# VII. References

- 1. <u>https://play.google.com/store/apps</u>
- 2. http://en.wikipedia.org/wiki/Google\_Maps
- 3. <u>https://play.google.com/store/apps/details?id=com.kendroid.android.routetracker</u> <u>&feature=search\_result#?t=W251bGwsMSwxLDEsImNvbS5rZW5kcm9pZC5hb</u> <u>mRyb2lkLnJvdXRIdHJhY2tlciJd</u>
- 4. https://play.google.com/store/apps/details?id=com.fsp.android.c&hl=vi
- 5. https://play.google.com/store/apps/details?id=com.gizmoquip.smstracker&hl=vi
- 6. <u>http://www.youtube.com/watch?v=wJr\_H0t9NkA</u>
- 7. <u>http://www.youtube.com/watch?v=WYE\_gpqCUgc</u>
- 8. <u>http://www.youtube.com/watch?v=tW6x29ug5Ms</u>.
- 9. <u>https://play.google.com/store/apps/details?id=com.estrongs.android.pop&hl=en</u>